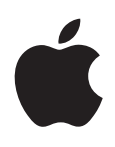

# Hướng dẫn Sử dụng iPhone Đối với Phần mềm iOS 5.1

## Mục lục

## 9 Chương 1: Tổng quan về iPhone

- 9 Tổng quan về iPhone
- 9 Phụ kiện
- 10 Nút
- 12 Các biểu tượng trạng thái

## 14 Chương 2: Bắt đầu

- 14 Xem hướng dẫn sử dụng này trên iPhone
- 14 Các yếu tố cần có
- 14 Lắp thẻ SIM
- **15** Thiết lập và kích hoạt
- 15 Kết nối iPhone với máy tính
- 16 Kết nối Internet
- 16 Thiết lập thư và các tài khoản khác
- 16 Quản lý nội dung trên các thiết bị iOS của bạn
- 16 iCloud
- 18 Đồng bộ hóa với iTunes

## 20 Chương 3: Thông tin cơ bản

- 20 Sử dụng ứng dụng
- 23 Tùy chỉnh Màn hình chính
- 25 Nhập
- 28 Đọc chính tả
- **29** In
- 30 Tìm kiếm
- 31 Khẩu lệnh
- 31 Thông báo
- 32 Twitter
- 34 Tai nghe Apple có Điều khiển từ xa và Micrô
- 34 AirPlay
- 35 Thiết bị Bluetooth
- **36** Pin
- 37 Tính năng bảo mật
- 38 Làm sạch iPhone
- 39 Khởi động lại hoặc đặt lại iPhone

#### 40 Chương 4: Siri

- 40 Siri là gì?
- 40 Sử dụng Siri
- 44 Kết nối Siri
- 45 Siri và các ứng dụng
- 56 Đọc chính tả

## 57 Chương 5: Điện thoại

- 57 Cuộc gọi điện thoại
- 61 FaceTime
- 62 Thư thoại kèm hình ảnh
- 63 Danh bạ
- 63 Mục ưa thích
- 64 Chuyển cuộc gọi, chờ cuộc gọi và ID người gọi
- 65 Nhạc chuông, công tắc Chuông/Im lặng và rung
- 65 Cuộc gọi quốc tế
- 66 Tùy chọn cài đặt cho Điện thoại

## 67 Chương 6: Mail

- 67 Kiểm tra và đọc email
- 68 Làm việc với nhiều tài khoản
- 68 Gửi thư
- 69 Sử dụng liên kết và dữ liệu tìm được
- 69 Xem tệp đính kèm
- 69 In thư và tệp đính kèm
- 70 Sắp xếp thư
- 70 Tìm kiếm thư
- 71 Tài khoản và cài đặt Mail

## 73 Chương 7: Safari

- 73 Xem trang web
- 74 Liên kết
- 74 Danh sách Đọc
- 74 Trình đọc
- 75 Nhập nội dung và điền vào biểu mẫu
- 75 Tìm kiếm
- 75 Dấu trang và lịch sử
- 75 In trang web, PDF và các tài liệu khác
- 75 Clip trên Web

## 77 Chương 8: Nhạc

- 77 Thêm nhạc và âm thanh
- 77 Phát bài hát và âm thanh khác
- 79 Điều khiển âm thanh bổ sung
- 79 Điều khiển podcast và sách nói
- 80 Sử dụng Siri hoặc Khẩu lệnh với Nhạc
- 80 Duyệt bìa album trong Cover Flow
- 80 Xem bài hát trên album
- 81 Tìm kiếm nội dung âm thanh
- 81 iTunes Match
- 81 Genius
- 82 Danh sách bài hát
- 82 Home Sharing

## 84 Chương 9: Tin nhắn

- 84 Gửi và nhận tin nhắn
- 85 Gửi tin nhắn cho một nhóm
- 86 Gửi ảnh, video và nhiều nội dung khác
- 86 Sửa cuộc trò chuyện

### 87 Chương 10: Lịch

- 87 Giới thiệu về Lịch
- 87 Xem lịch của bạn
- 88 Thêm sự kiện
- 88 Phản hồi các lời mời
- 89 Tìm kiếm lịch
- 89 Đăng ký dùng lịch
- 89 Nhập các sự kiện lịch từ Mail
- 89 Tài khoản Lịch và cài đặt

## 91 Chương 11: Ảnh

- 91 Xem ảnh và video
- 92 Xem trình chiếu
- 92 Tổ chức ảnh và video
- 92 Chia sẻ ảnh và video
- 93 In ảnh

## 94 Chương 12: Camera

- 94 Giới thiệu về Camera
- 94 Chụp ảnh và quay video
- 95 Ånh HDR
- 95 Xem, chia sẻ và in
- 96 Sửa ảnh
- 96 Cắt video
- 96 Tải ảnh và video lên máy tính của bạn
- 97 Kho Ảnh

## 98 Chương 13: YouTube

- 98 Giới thiệu về YouTube
- 98 Duyệt và tìm kiếm video
- 99 Phát các video
- 99 Theo dõi các video bạn thích
- 100 Chia sẻ video, nhận xét và xếp hạng
- **100** Nhận thông tin về video
- 100 Gửi video lên YouTube

## 101 Chương 14: Chứng khoán

- 101 Xem bảng giá chứng khoán
- 102 Lấy thêm thông tin

## 103 Chương 15: Bản đồ

- 103 Tìm vị trí
- 104 Xem hướng
- 105 Nhận và chia sẻ thông tin về vị trí
- 105 Hiển thị điều kiện giao thông
- 106 Chế độ xem bản đồ

## 107 Chương 16: Thời tiết

107 Xem thông tin thời tiết

## 108 Chương 17: Ghi chú

- 108 Giới thiệu về Ghi chú
- 108 Viết ghi chú
- 109 Đọc và sửa ghi chú
- 109 Tìm kiếm ghi chú
- 109 In hoặc gửi email các ghi chú

## 110 Chương 18: Đồng hồ

- 110 Giới thiệu về Đồng hồ
- 110 Đặt giờ quốc tế
- 110 Đặt báo thức
- 111 Sử dụng đồng hồ bấm giờ
- 111 Đặt hẹn giờ

## 112 Chương 19: Lời nhắc

- 112 Giới thiệu về Lời nhắc
- 112 Đặt lời nhắc
- 113 Quản lý lời nhắc trong chế độ xem theo Danh sách
- 114 Quản lý lời nhắc trong chế độ xem theo Ngày
- 114 Giới thiệu về lời nhắc vị trí
- 114 Quản lý lời nhắc đã hoàn thành
- 114 Tìm kiếm lời nhắc

#### 116 Chương 20: Game Center

- 116 Giới thiệu về Game Center
- 116 Đăng nhập vào Game Center
- 117 Mua và tải về trò chơi
- 117 Chơi trò chơi
- 117 Chơi với bạn bè
- 118 Cài đặt Game Center

#### 119 Chương 21: iTunes Store

- 119 Giới thiệu về iTunes Store
- 119 Tìm nhạc, video và các nội dung khác
- 120 Mua nhạc, sách nói và âm
- 120 Mua hoặc thuê video
- 120 Theo dõi nghệ sỹ và bạn bè
- 121 Truyền tải hoặc tải về podcast
- 121 Kiểm tra trạng thái tải về
- 122 Thay đổi các nút duyệt
- 122 Xem thông tin tài khoản
- 122 Xác minh phần tải về

#### 123 Chương 22: Quầy báo

- 123 Giới thiệu về Quầy báo
- 123 Đọc số phát hành mới nhất

#### 125 Chương 23: App Store

- 125 Giới thiệu về App Store
- 125 Tìm và tải về ứng dụng
- 126 Xóa ứng dụng
- 127 Cài đặt Store

## 128 Chương 24: Danh bạ

- **128** Giới thiệu về Danh bạ
- 128 Đồng bộ hóa danh bạ
- 129 Tìm kiếm danh bạ
- 129 Thêm và sửa danh bạ
- 130 Danh bạ hợp nhất
- 130 Tài khoản và cài đặt Danh bạ

## 131 Chương 25: Video

- 131 Giới thiệu về Video
- 131 Phát các video
- 132 Tìm kiếm video
- 132 Xem các phim đã thuê
- 132 Xem video trên TV
- 133 Xóa video khỏi iPhone
- 133 Sử dụng Home Sharing
- 133 Đặt hẹn giờ tắt
- 134 Chuyển đổi video cho iPhone

## 135 Chương 26: Máy tính

- 135 Sử dụng máy tính
- 135 Máy tính khoa học

## 136 Chương 27: La bàn

- 136 Giới thiệu về La bàn
- 136 Hiệu chỉnh la bàn
- 136 Tìm hướng đi
- 137 Sử dụng La bàn với Bản đồ

## 138 Chương 28: Ghi âm

- 138 Giới thiệu về Ghi âm
- 138 Bản ghi
- 139 Nghe bản ghi
- 139 Quản lý và chia sẻ bản ghi
- 139 Chia sẻ ghi âm với máy tính của bạn

## 141 Chương 29: Nike + iPod

- 141 Giới thiệu về Nike + iPod
- 141 Kích hoạt Nike + iPod
- 141 Liên kết cảm biến
- 142 Làm việc với Nike + iPod
- 142 Hiệu chỉnh Nike + iPod
- 142 Gửi dữ liệu bài tập đến nikeplus.com

## 143 Chương 30: iBooks

- 143 Giới thiệu về iBooks
- 143 Sử dụng iBookstore
- 143 Đồng bộ hóa Sách và tài liệu PDF
- 144 Đọc sách
- 145 Thay đổi giao diện của sách
- 146 In hoặc gửi email tài liệu PDF
- 146 Tổ chức giá sách

## 148 Chương 31: Trợ năng

- 148 Tính năng Truy cập Toàn cục
- 148 VoiceOver
- 158 Định tuyến âm thanh của cuộc gọi đến
- 159 Siri
- 159 Bấm nút Home ba lần
- 159 Thu phóng
- 160 Văn bản Lớn
- 160 Trắng trên nền Đen
- 160 Đọc Phần đã chọn
- 160 Đọc Văn bản tự động
- 160 Đơn Âm Sắc
- 160 Độ tương thích với thiết bị trợ thính
- 161 Chế độ rung Tùy chỉnh
- 161 Đèn LED để Cảnh báo
- 161 AssistiveTouch
- 162 Universal Access trong OS X
- 162 Hỗ trợ TTY
- 162 Cỡ chữ tối thiểu cho thư
- 163 Nhạc chuông có thể gán
- 163 Thư thoại kèm hình ảnh
- 163 Bàn phím trên màn hình ngang
- 163 Bàn phím lớn trên điện thoại
- 163 Khẩu lệnh
- 163 Chú thích Đóng

#### 164 Chương 32: Cài đặt

- 164 Chế độ trên máy bay
- 164 Wi-Fi
- 165 Thông báo
- 166 Dịch vụ Định vị
- 166 VPN
- 167 Điểm truy cập Cá nhân
- 167 Nhà cung cấp
- 167 Công tắc Âm thanh và Chuông/Im lặng
- 168 Độ sáng
- 168 Hình nền
- 168 Cài đặt chung
- 174 Cài đặt cho các ứng dụng

## 175 Phụ lục A: Bàn phím Quốc tế

- 175 Thêm và xóa bàn phím
- 175 Chuyển đổi các bàn phím
- 175 Tiếng Trung
- 177 Tiếng Nhật
- 177 Nhập các ký tự emoji
- 177 Sử dụng danh sách tùy chọn
- 177 Sử dụng phím tắt
- 178 Tiếng Việt

## 179 Phụ lục B: Hỗ trợ và Thông tin Khác

179 Trang web Hỗ trợ của iPhone

- 179 Khởi động lại hoặc đặt lại iPhone
- 179 Sao lưu iPhone
- 181 Cập nhật và khôi phục phần mềm của iPhone
- 181 Chia sẻ tệp
- 182 Thông tin về an toàn, phần mềm và dịch vụ
- 183 Sử dụng iPhone trong môi trường doanh nghiệp
- 183 Sử dụng iPhone với các nhà cung cấp khác
- 183 Thông tin về thải bỏ và tái chế
- 184 Apple và môi trường
- 184 Nhiệt độ hoạt động của iPhone

# Tổng quan về iPhone

# 1

## Tổng quan về iPhone

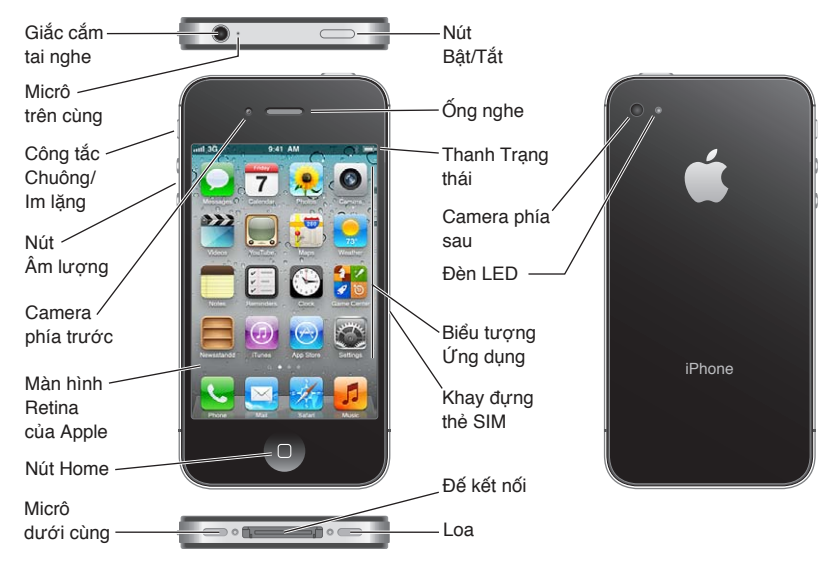

Các tính năng và Màn hình chính trên iPhone của bạn có thể khác nhau, tùy theo kiểu iPhone mà bạn có và việc bạn đã tùy chỉnh Màn hình chính hay chưa.

## Phụ kiện

Các phụ kiện sau đi kèm với iPhone:

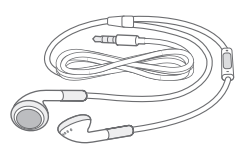

Tai nghe Apple có Điều khiền từ xa và Micrô

Bộ tiếp hợp nguồn USB

Đế kết nối mở rộng tới Cáp USB

Công cụ tháo SIM

| Мџс                                              | Chức năng                                                                                                    |
|--------------------------------------------------|----------------------------------------------------------------------------------------------------|
| Tai nghe Apple có Điều khiển từ xa<br>và Micrô   | Nghe nhạc, video và thực hiện cuộc gọi điện thoại. Hãy xem "Tai nghe<br>Apple có Điều khiển từ xa và Micrô" ở trang 34.                                     |
| Cáp nối USB                                      | Sử dụng cáp này để kết nối iPhone với máy tính của bạn để đồng bộ và<br>sạc. Cáp có thể được sử dụng với đầu nối tùy chọn hoặc cắm trực tiếp<br>vào iPhone. |
| Bộ tiếp hợp nguồn USB                            | Kết nối bộ tiếp hợp nguồn với iPhone bằng cáp kèm theo, rồi cắm vào ổ<br>cắm điện chuẩn để sạc iPhone.                                                      |
| Dụng cụ tháo SIM (không đi kèm ở<br>mọi khu vực) | Tháo khay đựng thẻ SIM.                                                                                                    |

## Nút

## Nút Bật/Tắt

Khi bạn không sử dụng iPhone, bạn có thể khóa để tắt màn hình và tiết kiệm pin.

#### Khóa iPhone: Bấm nút Bật/Tắt.

Khi iPhone được khóa, sẽ không xảy ra điều gì nếu bạn chạm vào màn hình. iPhone vẫn có thể nhận cuộc gọi, tin nhắn văn bản và các cập nhật khác. Bạn cũng có thể:

- Nghe nhạc
- Điều chỉnh âm lượng bằng các nút trên sườn iPhone (hoặc trên tai nghe iPhone) trong khi bạn đang có cuộc gọi hoặc nghe nhạc
- Sử dụng nút giữa trên tai nghe iPhone để trả lời hoặc kết thúc cuộc gọi hoặc để điều khiển phát lại âm thanh (xem "Phát bài hát và âm thanh khác" ở trang 77)

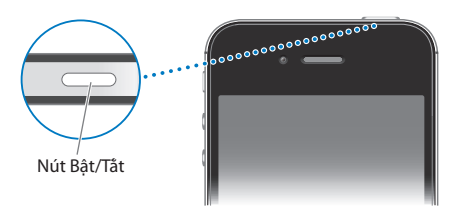

| Mở khóa iPhone                                           | Bấm vào nút Home 🗋 hoặc nút Bật/Tắt rồi kéo thanh trượt.                                                |
|----------------------------------------------------------|----------------------------------------------------------------------------------------------------|
| Mở Camera khi iPhone được khóa                           | Bấm vào nút Home 🗋 hoặc nút Bật/Tắt, rồi kéo 🖸 lên.                                                     |
| Truy cập các điều khiển âm thanh<br>khi iPhone được khóa | Bấm nút Home hai lần 💭.                                                                                 |
| Tắt iPhone                                               | Bấm và giữ nút Bật/Tắt trong vài giây cho đến khi thanh trượt màu đỏ<br>xuất hiện, rồi kéo thanh trượt. |
| Bật iPhone                                               | Bấm và giữ nút Bật/Tắt cho đến khi biểu tượng Quả táo xuất hiện.                                        |

Theo mặc định, nếu bạn không chạm vào màn hình trong một phút, iPhone sẽ tự động khóa lại. Để tắt khóa tự động hoặc để thay đổi thời gian trước khi iPhone khóa, hãy xem "Tự động Khóa" ở trang 171. Để yêu cầu mật khẩu nhằm mở khóa iPhone, hãy xem "Khóa bằng Mật khẩu" ở trang 171.

## Nút Home

Nút Home 🗋 cho phép bạn trở lại Màn hình chính bất cứ lúc nào. Nút này cũng cung cấp các phím tắt tiện lợi khác.

Đi tới Màn hình chính: Bấm nút Home 🔾.

Tại Màn hình chính, mỗi cú chạm chỉ mở một ứng dụng. Hãy xem "Mở và chuyển ứng dụng" ở trang 20.

| Hiển thị thanh đa tác vụ để xem<br>các ứng dụng được sử dụng gần<br>đây | Với iPhone đã mở khóa, bấm nút Home hai lần 🗍.                                                                                                    |
|-------------------------------------------------------------------------|----------------------------------------------------------------------------------------------------|
| Hiển thị điều khiển phát lại                                            | <i>Khi iPhone của bạn đã bị khóa</i> : Bấm nút Home hai lần 🗋. Hãy xem "Phát<br>bài hát và âm thanh khác" ở trang 77.<br><i>Khi đang sử dụng một ứng dụng khác</i> : Bấm nút Home hai lần 🗋, sau đó<br>vuốt bô chuyển đổi ứng dụng từ trái sang phải. |
| Khởi động Siri (iPhone 4S) hoặc<br>Khẩu lệnh                            | Bấm và giữ nút Home 🗋. Xem Chương 4, "Siri," ở trang 40 và "Khẩu<br>lệnh" ở trang 31.                                                                                                    |

## Các nút âm lượng

Khi bạn đang nghe điện thoại hoặc nghe bài hát, phim hoặc phương tiện khác, các nút ở sườn iPhone sẽ điều chỉnh âm lượng. Ngoài ra, nút này còn điều khiển âm lượng cho chuông, âm báo và các hiệu ứng âm thanh khác.

**CẢNH BÁO** Để biết thông tin quan trọng về cách tránh bị mất thính giác, hãy xem *Thông tin Hướng dẫn Quan trọng về Sản phẩm* tại support.apple.com/vi\_VN/manuals/iphone.

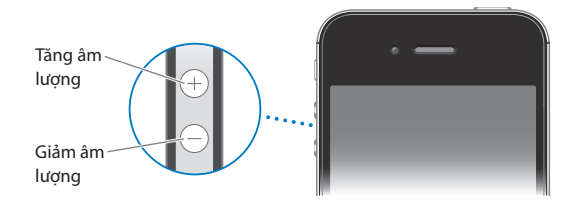

Để giới hạn âm lượng cho âm nhạc và video, hãy truy cập Cài đặt > Nhạc.

Bạn cũng có thể sử dụng nút tăng âm lượng để chụp ảnh hoặc quay video. Hãy xem "Chụp ảnh và quay video" ở trang 94.

## Công tắc Chuông/Im lặng

Lật công tắc Chuông/Im lặng để đặt iPhone ở chế độ chuông 🅭 hoặc chế độ im lặng 🔌.

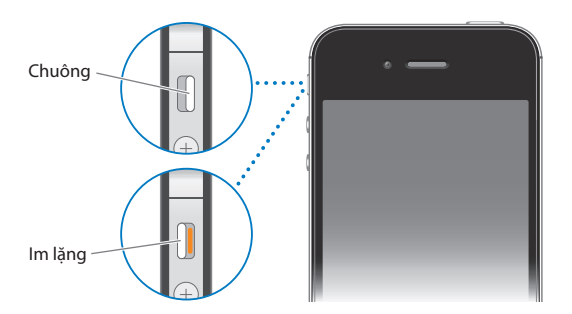

Ở chế độ đổ chuông, iPhone phát mọi âm thanh. Ở chế độ im lặng, iPhone không đổ chuông hoặc phát âm báo và các hiệu ứng âm thanh khác.

*Quan trọng* Báo thức, các ứng dụng âm thanh như Nhạc và nhiều trò chơi vẫn phát ra âm thanh thông qua loa tích hợp khi iPhone ở chế độ im lặng.

Để biết thông tin về việc thay đổi cài đặt âm thanh và rung, hãy xem "Công tắc Âm thanh và Chuông/Im lặng" ở trang 167.

**Các biểu tượng trạng thái** Các biểu tượng trên thanh trạng thái ở đầu màn hình cung cấp thông tin về iPhone:

| Biểu tượng<br>trạng thái |                              | Chức năng                                                                                                    |
|--------------------------|------------------------------|----------------------------------------------------------------------------------------------------|
| adl                      | Tín hiệu điện thoại di động* | Cho biết liệu bạn có đang trong vùng phủ sóng của<br>mạng di động và có thể thực hiện và nhận cuộc gọi hay<br>không. Vạch càng nhiều, tín hiệu càng mạnh. Nếu không<br>có tín hiệu thì các thanh được thay thế bằng "Không có<br>D.vụ". |
| <b>≁</b>                 | Chế độ trên máy bay          | Cho biết chế độ trên máy bay đang bật—bạn không thể<br>sử dụng điện thoại, truy cập Internet hoặc sử dụng các<br>thiết bị Bluetooth®. Không có các tính năng không dây.<br>Hãy xem "Chế độ trên máy bay" ở trang 164.                   |
| 4G                       | UMTS                         | Cho biết có mạng 4G UMTS (GSM) của nhà cung cấp của<br>bạn và iPhone có thể kết nối Internet qua mạng đó. (Chỉ<br>có trên iPhone 4S. Không sẵn có ở mọi khu vực). Hãy<br>xem "Mạng" ở trang 169.                                        |
| 3G                       | UMTS/EV-DO                   | Cho biết có mạng 3G UMTS (GSM) hoặc EV-DO (CDMA)<br>của nhà cung cấp của bạn và iPhone có thể kết nối với<br>Internet qua mạng đó. Hãy xem "Mạng" ở trang 169.                                                                          |
| E                        | EDGE                         | Cho biết có mạng EDGE (GSM) của nhà cung cấp của bạn<br>và iPhone có thể kết nối Internet qua mạng đó. Hãy xem<br>"Mạng" ở trang 169.                                                                                                   |
| 0                        | GPRS/1xRTT                   | Cho biết có mạng GPRS (GSM) hoặc 1xRTT (CDMA) của<br>nhà cung cấp của bạn và iPhone có thể kết nối Internet<br>qua mạng đó. Hãy xem "Mạng" ở trang 169.                                                                                 |
| ( <del>`</del>           | Wi-Fi*                       | Cho biết iPhone được kết nối Internet qua mạng Wi-Fi.<br>Càng nhiều vạch, kết nối càng mạnh. Hãy xem "Wi-Fi" ở<br>trang 164.                                                                                                    |
| ତ                        | Điểm truy cập Cá nhân        | Cho biết rằng iPhone được kết nối với một iPhone khác<br>cung cấp Điểm truy cập Cá nhân. Hãy xem "Điểm truy<br>cập Cá nhân" ở trang 167.                                                                                                |
| Ð                        | Đồng bộ hóa                  | Cho biết rằng iPhone đang đồng bộ hóa với iTunes.                                                                                                    |
| 2 <sup>1</sup> 2         | Hoạt động của mạng           | Cho biết hoạt động của mạng. Một số ứng dụng của bên<br>thứ ba cũng có thể dùng biểu tượng này để biểu thị một<br>quá trình đang hoạt động.                                                                                             |
| (+                       | Chuyển Cuộc gọi              | Cho biết rằng Chuyển Cuộc gọi được thiết lập trên<br>iPhone. Hãy xem "Chuyển cuộc gọi" ở trang 64.                                                                                                    |
| VPN                      | VPN                          | Cho biết bạn được kết nối mạng bằng VPN. Hãy xem<br>"Mạng" ở trang 169.                                                                                                    |
|                          | Khóa                         | Cho biết rằng iPhone đã được khóa. Hãy xem "Nút Bật/<br>Tắt" ở trang 10.                                                                                                    |
|                          | TTY                          | Cho biết rằng iPhone được đặt để làm việc với máy TTY.<br>Hãy xem "Hỗ trợ TTY" ở trang 162.                                                                                                    |

| Biểu tượng<br>trạng thái |                 | Chức năng                                                                                                    |
|--------------------------|-----------------|----------------------------------------------------------------------------------------------------|
| •                        | Phát            | Cho biết rằng một bài hát, sách nói hoặc podcast<br>đang phát. Hãy xem "Phát bài hát và âm thanh khác" ở<br>trang 77.                    |
| e                        | Khóa hướng dọc  | Cho biết rằng màn hình iPhone được khóa ở hướng dọc.<br>Hãy xem "Xem theo hướng dọc hoặc ngang" ở trang 22.                              |
| 0                        | Báo thức        | Cho biết rằng báo thức được đặt. Hãy xem "Đặt báo<br>thức" ở trang 110.                                                                  |
| 1                        | Dịch vụ Định vị | Cho biết rằng mục đang sử dụng Dịch vụ Định vị. Hãy<br>xem "Dịch vụ Định vị" ở trang 166.                                                |
| *                        | Bluetooth*      | <i>Biểu tượng màu lam hoặc màu trắng:</i> Bluetooth đang bật<br>và được ghép đôi với thiết bị khác.                                      |
|                          |                 | <i>Biểu tượng màu xám</i> : Bluetooth đang bật và được ghép<br>đôi với một thiết bị nhưng thiết bị ngằm ngoài phạm vi<br>hoặc đã bị tắt. |
|                          |                 | <i>Không có biểu tượng:</i> Bluetooth bị tắt hoặc không được<br>ghép đôi với thiết bị.                                                   |
|                          |                 | Hãy xem "Thiết bị Bluetooth" ở trang 35.                                                                                                 |
| -                        | Pin Bluetooth   | Cho biết dung lượng pin của thiết bị Bluetooth ghép nối<br>được hỗ trợ.                                                                  |
| *                        | Pin             | Cho biết dung lượng pin hoặc trạng thái sạc. Hãy xem<br>"Pin" ở trang 36.                                                                |

\* Việc sử dụng các phụ kiện nhất định với iPhone có thể ảnh hưởng đến hiệu suất mạng không dây.

# Bắt đầu

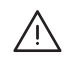

**CẢNH BÁO** Để tránh thương tích, hãy đọc tất cả hướng dẫn vận hành trong hướng dẫn này và thông tin an toàn trong *Thông tin Hướng dẫn Quan trọng về Sản phẩm iPhone* tại support.apple. com/vi\_VN/manuals/iphone trước khi sử dụng iPhone.

## Xem hướng dẫn sử dụng này trên iPhone

Bạn có thể xem *Hướng dẫn Sử dụng iPhone* trên iPhone trong Safari và trong ứng dụng iBooks miễn phí.

Xem hướng dẫn sử dụng trong Safari: Chạm vào 🎮, rồi chạm vào dấu trang Hướng dẫn Sử dụng iPhone.

Để thêm biểu tượng cho hướng dẫn vào màn hình chính, hãy chạm vào 達, rồi chạm vào "Thêm vào Màn hình chính". Để xem hướng dẫn bằng ngôn ngữ khác, chạm "Thay đổi Ngôn ngữ" trên trang nội dung chính.

Xem hướng dẫn sử dụng trong iBooks: Nếu bạn chưa cài đặt iBooks, hãy mở App Store rồi tìm kiếm và cài đặt "iBooks". Mở iBooks và chạm vào Store. Tìm kiếm "iPhone User", rồi chọn và tải về hướng dẫn.

Để biết thêm thông tin về iBooks, hãy xem Chương 30, "iBooks," ở trang 143.

## Các yếu tố cần có

Để sử dụng iPhone, bạn cần:

- Gói dịch vụ không dây với nhà cung cấp cung cấp dịch vụ iPhone trong khu vực của bạn
- ID Apple (cho một số tính năng), có thể được tạo trong quá trình thiết lập
- Một máy Mac hoặc máy PC có cổng USB 2.0 và một trong các hệ điều hành sau:
  - Mac OS X phiên bản 10.5.8 hoặc phiên bản mới hơn
  - Windows 7, Windows Vista hoặc Windows XP Home hoặc Professional (SP3)
- Kết nối Internet cho máy tính của bạn (băng thông rộng được khuyên dùng)
- iTunes 10.5 hoặc mới hơn (cho một số tính năng), có sẵn tại www.apple.com/vn/itunes/ download

## Lắp thẻ SIM

Nếu bạn đã được cung cấp thẻ SIM để lắp, hãy lắp thẻ SIM đó trước khi thiết lập iPhone.

*Quan trọng* Thẻ SIM được yêu cầu để sử dụng các dịch vụ di động khi kết nối với các mạng GSM và một số mạng CDMA. iPhone 4S đã kích hoạt mạng không dây CDMA cũng có thể sử dụng thẻ SIM để kết nối với mạng GSM, chủ yếu dành cho chuyển vùng quốc tế. iPhone phải tuân theo các chính sách của nhà cung cấp dịch vụ không dây của bạn. Các chính sách này có thể bao gồm các giới hạn về chuyển nhà cung cấp dịch vụ và chuyển vùng, ngay cả sau khi kết thúc bất kỳ hợp đồng dịch vụ tối thiểu bắt buộc nào. Liên hệ với nhà cung cấp dịch vụ không dây của bạn để biết thêm chi tiết. Tính khả dụng của các tính năng di động tùy thuộc vào mạng không dây.

#### Cài đặt Thẻ SIM trong iPhone 4S

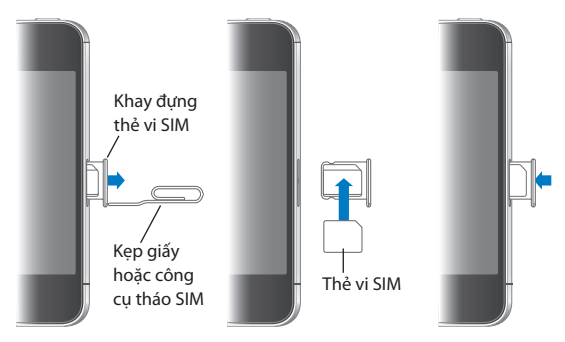

**Lắp thẻ SIM:** Cắm đầu kẹp giấy nhỏ hoặc dụng cụ tháo thẻ SIM vào lỗ trên khay đựng thẻ SIM. Kéo khay đựng thẻ SIM ra và đặt thẻ SIM vào khay đựng như hình minh họa. Với khay được xếp thẳng và thẻ SIM ở trên cùng, hãy lắp lại khay một cách cẩn thận.

## Thiết lập và kích hoạt

Để thiết lập và kích hoạt iPhone, hãy bật iPhone và làm theo Trợ giúp Cài đặt. Trợ giúp Cài đặt hướng dẫn từng bước cho bạn qua truy trình thiết lập, bao gồm kết nối với mạng Wi-Fi, đăng nhập bằng hoặc tạo ID Apple, thiết lập iCloud, bật tính năng được khuyến nghị như Dịch vụ Định vị và Tìm iPhone của tôi và kích hoạt iPhone với nhà cung cấp của bạn. Bạn cũng có thể khôi phục từ bản sao lưu iCloud hoặc iTunes trong quá trình thiết lập.

Bạn có thể hoàn tất việc kích hoạt qua mạng Wi-Fi hoặc với iPhone 4S, qua mạng di động của nhà cung cấp của bạn (không khả dụng ở mọi khu vực). Nếu không có tùy chọn nào khả dụng, bạn cần phải kết nối iPhone với máy tính để kích hoạt.

## Kết nối iPhone với máy tính

Nếu bạn không có quyền truy cập Wi-Fi hoặc di động, bạn có thể cần phải kết nối iPhone với máy tính của mình để hoàn tất việc kích hoạt. Kết nối iPhone với máy tính của bạn cũng cho phép bạn đồng bộ hóa thông tin, nhạc và nội dung khác bằng iTunes. Xem "Đồng bộ hóa với iTunes" ở trang 18.

Kết nối iPhone với máy tính của bạn: Sử dụng Cáp nối USB đi kèm với iPhone.

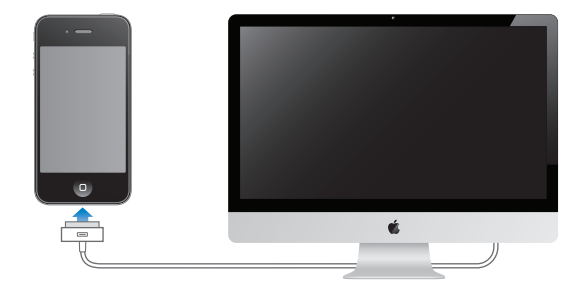

## Kết nối Internet

iPhone kết nối Internet bất kỳ khi nào cần thiết, bằng kết nối Wi-Fi (nếu có) hoặc mạng di động của nhà cung cấp của bạn. Để biết thông tin về việc kết nối mạng Wi-Fi, hãy xem "Wi-Fi" ở trang 164.

*Ghi chú:* Nếu kết nối Wi-Fi với Internet không khả dụng, các tính năng và dịch vụ nhất định của iPhone có thể truyền dữ liệu qua mạng di động của nhà cung cấp của bạn, việc này có thể dẫn đến phí bổ sung. Liên hệ với nhà cung cấp của bạn để biết thông tin về các mức phí gói dữ liệu di động của bạn. Để quản lý việc sử dụng dữ liệu di động, hãy xem "Mạng" ở trang 169.

## Thiết lập thư và các tài khoản khác

iPhone hoạt động với iCloud, Microsoft Exchange và nhiều nhà cung cấp dịch vụ thư dựa trên Internet, danh bạ và lịch phổ biến nhất.

Nếu bạn chưa có tài khoản thư, bạn có thể thiết lập tài khoản iCloud miễn phí khi lần đầu bạn thiết lập iPhone, hoặc sau này trong Cài đặt > iCloud. Xem "iCloud" ở trang 16.

Thiết lập tài khoản: Truy cập Cài đặt > iCloud.

Thiết lập một số tài khoản khác: Truy cập Cài đặt > Mail, Danh bạ, Lịch.

Bạn có thể thêm danh bạ bằng tài khoản LDAP hoặc CardDAV nếu công ty hay tổ chức của bạn hỗ trợ. Xem "Đồng bộ hóa danh bạ" ở trang 128.

Bạn có thể thêm tài khoản lịch CalDAV và bạn có thể đăng ký lịch iCal (.ics) hoặc nhập lịch từ Mail. Xem "Đăng ký dùng lịch" ở trang 89.

## Quản lý nội dung trên các thiết bị iOS của bạn

Bạn có thể chuyển thông tin và tệp giữa các thiết bị và máy tính iOS của bạn sử dụng iCloud hoặc iTunes.

- iCloud lưu trữ các nội dung như nhạc, ảnh và nội dung khác, đồng thời đẩy qua mạng không dây vào các thiết bị iOS khác và máy tính của bạn, giữ cho mọi thứ luôn cập nhật. Xem "iCloud" bên dưới.
- iTunes đồng bộ hóa nhạc, video, ảnh và nội dung khác giữa máy tính của bạn và iPhone. Những thay đổi bạn thực hiện trên một thiết bị được sao chép sang thiết bị khác khi bạn đồng bộ hóa. Bạn cũng có thể sử dụng iTunes để sao chép tệp vào iPhone để sử dụng với ứng dụng hoặc để sao chép tài liệu bạn đã tạo trên iPhone vào máy tính. Xem "Đồng bộ hóa với iTunes" ở trang 18.

Bạn có thể sử dụng iCloud hoặc iTunes, hoặc cả hai, tùy thuộc vào nhu cầu của mình. Ví dụ: bạn có thể sử dụng Kho Ảnh trên iCloud để tự động tải ảnh bạn chụp trên iPhone vào các thiết bị khác và sử dụng iTunes để đồng bộ hóa album ảnh từ máy tính của mình vào iPhone.

**Ghi chú:** Bạn không nên đồng bộ hóa các mục trên bảng Info của iTunes (chẳng hạn như danh bạ, lịch và ghi chú) và cũng có thể sử dụng iCloud để cập nhật thông tin đó trên các thiết bị của mình. Nếu không, có thể dẫn đến dữ liệu trùng lặp.

## iCloud

iCloud lưu trữ các nội dung của bạn, bao gồm nhạc, ảnh, danh bạ, lịch và tài liệu được hỗ trợ. Nội dung được lưu trữ trong iCloud được đẩy qua mạng không dây đến các thiết bị iOS khác và các máy tính của bạn được thiết lập bằng cùng tài khoản iCloud. iCloud khả dụng trên thiết bị iOS 5, trên máy Mac chạy OS X Lion v10.7.2 hoặc mới hơn và trên PC có iCloud Control Panel cho Windows (yêu cầu Windows Vista Service Pack 2 hoặc Windows 7).

Các tính năng của iCloud bao gồm:

- *iTunes trong Cloud*—Tải nhạc và chương trình TV trên iTunes đã mua trước đây về iPhone miễn phí, bất kỳ lúc nào bạn muốn.
- *Úng dụng và Sách*—Tải nội dung đã mua từ App Store và iBookstore trước đây về iPhone miễn phí, bất kỳ lúc nào bạn muốn.
- Kho Ảnh—Ảnh bạn chụp trên một thiết bị xuất hiện tự động trên tất cả các thiết bị khác. Xem "Kho Ảnh" ở trang 97.
- Tài liệu trong Cloud—Đối với các ứng dụng được hỗ trợ trong iCloud, giúp cho tài liệu và dữ liệu ứng dụng luôn cập nhật trên tất cả các thiết bị của bạn.
- *Mail, Danh bạ, Lịch*—Giúp cho danh bạ, lịch, ghi chú và lời nhắc luôn cập nhật trên tất cả các thiết bị của bạn.
- Sao lưu—Sao lưu iPhone đến iCloud tự động khi được kết nối với nguồn điện và Wi-Fi. Xem "Sao lưu iPhone" ở trang 179.
- *Tìm iPhone*—Định vị iPhone của bạn trên bản đồ, hiển thị thông báo, phát âm thanh, khóa màn hình hoặc xóa dữ liệu từ xa. Xem "Tìm iPhone" ở trang 38.
- Tìm Bạn—Chia sẻ vị trí của bạn với những người quan trọng với bạn Tải về ứng dụng miễn phí từ App Store.
- iTunes Match—Với đăng ký iTunes Match, tất cả nhạc, bao gồm nhạc bạn đã nhập từ CD hoặc mua từ nơi khác không phải iTunes, đều xuất hiện trên tất cả các thiết bị của bạn và có thể được tải về và phát theo yêu cầu. Xem "iTunes Match" ở trang 81.

Với iCloud, bạn nhận được tài khoản email miễn phí và 5 GB dung lượng cho thư, tài liệu và sao lưu của mình. Nhạc, ứng dụng, chương trình TV và sách đã mua, cũng như Kho Ảnh của bạn, không được tính vào dung lượng miễn phí.

Nếu bạn có đăng ký MobileMe, bạn có thể di chuyển đến iCloud từ máy Mac hoặc PC tại www. me.com/move cho tới ngày 30 tháng 6 năm 2012.

*Ghi chú:* iCloud không khả dụng ở mọi khu vực và các tính năng của iCloud có thể thay đổi theo khu vực.

| Bật hoặc tắt dịch vụ iCloud | Truy cập Cài đặt > iCloud.                                                                                                    |
|-----------------------------|----------------------------------------------------------------------------------------------------|
| Bật sao lưu iCloud          | Truy cập Cài đặt > iCloud > Dung lượng & Sao lưu.                                                                                                    |
| Tìm iPhone của bạn          | Truy cập www.icloud.com, đăng nhập bằng ID Apple của bạn, rồi chọn<br>Tìm iPhone.                                                                                             |
|                             | <i>Quan trọng</i> Trên iPhone của bạn, Tìm iPhone phải được bật trong Cài đặt<br>> iCloud để iPhone được định vị.                                                             |
| Mua thêm dung lượng iCloud  | Truy cập Cài đặt > iCloud > Dung lượng & Sao lưu, rồi chạm vào Quản lý<br>Dung lượng. Để biết thông tin về việc mua dung lượng iCloud, hãy truy<br>cập help.apple.com/icloud. |

Đăng nhập hoặc tạo tài khoản iCloud: Trong Cài đặt, chạm vào iCloud.

| Xem và tải về các mục đã mua<br>trước đó trên iTunes Store | Truy cập iTunes rồi chạm vào Purchased.                      |
|------------------------------------------------------------|--------------------------------------------------------------|
| Xem và tải về các mục đã mua<br>trước đó trên App Store    | Truy cập App Store, chạm vào Updates rồi chạm vào Purchased. |
| Xem và tải về các mục đã mua<br>trước đó trên iBookstore   | Truy cập iBooks, chạm vào Store rồi chạm vào Purchased.      |
| Bật Tải về Tự động cho nhạc, ứng<br>dụng hoặc sách         | Truy cập Cài đặt > Store.                                    |

Để biết thêm thông tin về iCloud, hãy truy cập www.apple.com/icloud. Để biết thông tin hỗ trợ, hãy truy cập www.apple.com/asia/support/icloud.

## Đồng bộ hóa với iTunes

Đồng bộ hóa với iTunes sao chép thông tin từ máy tính của bạn vào iPhone và ngược lại. Bạn có thể đồng bộ hóa bằng cách kết nối iPhone với máy tính của mình bằng cáp nối USB hoặc bạn có thể thiết lập iTunes để đồng bộ hóa qua mạng không dây bằng Wi-Fi. Bạn có thể đặt iTunes để đồng bộ hóa nhạc, ảnh, video, podcast, ứng dụng và nhiều nội dung khác. Để biết thông tin về việc đồng bộ hóa iPhone bằng máy tính, hãy mở iTunes rồi chọn iTunes Help từ trình đơn Help.

Thiết lập đồng bộ hóa iTunes qua mạng không dây: Kết nối iPhone với máy tính của bạn bằng cáp nối USB. Trong iTunes, bật "Sync over Wi-Fi connection" trong trang Summary của thiết bị.

Khi đồng bộ hóa qua Wi-Fi được bật, iPhone tự động đồng bộ hóa hàng ngày. iPhone phải được nối với nguồn điện, cả iPhone và máy tính của bạn phải trên cùng một mạng không dây và iTunes phải được bật trên máy tính của bạn. Để biết thêm thông tin, hãy xem "Đồng bộ hóa iTunes qua Wi-Fi" ở trang 170.

## Mẹo đồng bộ hóa bằng iTunes

- Nếu bạn đang sử dụng iCloud để lưu trữ danh bạ, lịch, dấu trang và ghi chú của bạn, không đồng thời đồng bộ hóa chúng vào thiết bị của bạn bằng iTunes.
- Các đơn mua hàng bạn thực hiện trên iPhone trong iTunes Store hoặc App Store được đồng bộ trở lại cho thư viện iTunes của bạn. Bạn cũng có thể mua hoặc tải về nội dung và các ứng dụng từ iTunes Store vào máy tính của mình, rồi đồng bộ hóa chúng với iPhone.
- Trong cửa sổ Summary của thiết bị, bạn có thể đặt iTunes tự động đồng bộ hóa thiết bị khi thiết bị được nối với máy tính của bạn. Để tạm thời ghi đè cài đặt này, hãy giữ Command và Option (Mac) hoặc Shift và Control (PC) cho đến khi bạn thấy iPhone xuất hiện trong thanh bên.
- Trong cửa sổ Summary của thiết bị, hãy chọn "Encrypt iPhone backup" nếu bạn muốn mã hoá thông tin được lưu trữ trong máy tính khi iTunes thực hiện sao lưu. Sao lưu mã hóa được biểu thị bằng biểu tượng khóa avà yêu cầu mật khẩu để khôi phục bản sao lưu. Nếu bạn không thấy tùy chọn này, các mật khẩu (chẳng hạn như các mật khẩu cho các tài khoản thư) không được đưa vào bản sao lưu và sẽ phải được nhập lại nếu bạn sử dụng bản sao lưu để khôi phục thiết bị.
- Trong cửa sổ Info của thiết bị, khi bạn đồng bộ hóa các tài khoản thư, chỉ cài đặt được chuyển từ máy tính của bạn sang iPhone. Những thay đổi bạn thực hiện với tài khoản email trên iPhone không ảnh hưởng đến tài khoản trên máy tính của bạn.
- Trong cửa sổ Info của thiết bị, nhấp Advanced để chọn tùy chọn cho phép bạn *thay thế* thông tin trên iPhone với thông tin từ máy tính của bạn trong lần đồng bộ hóa tiếp theo.

- Nếu bạn nghe một phần podcast hoặc sách nói thì điểm dừng của bạn trong câu chuyện cũng được thêm khi đồng bộ nội dung đó với iTunes. Nếu bạn bắt đầu nghe câu chuyện trên iPhone, bạn có thể nghe tiếp từ phần đã dừng lại bằng iTunes trên máy tính của mình—hoặc ngược lại.
- Trong cửa sổ Ảnh của thiết bị, bạn có thể đồng bộ hóa ảnh và video từ một thư mục trên máy tính của mình.

# Thông tin cơ bản

## Sử dụng ứng dụng

Màn hình Cảm ứng Đa điểm độ phân giải cao và cử chỉ ngón tay đơn giản giúp bạn dễ dàng sử dụng các ứng dụng của iPhone.

## Mở và chuyển ứng dụng

Bấm nút Home 🗋 để đi tới Màn hình chính và xem các ứng dụng của bạn.

Mở một ứng dụng: Chạm vào ứng dụng đó.

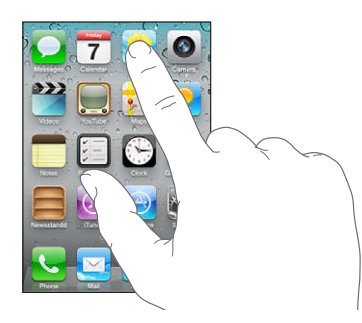

Để trở lại Màn hình chính, bấm lại nút Home 🗅. Vuốt sang trái hoặc sang phải để xem Màn hình chính khác.

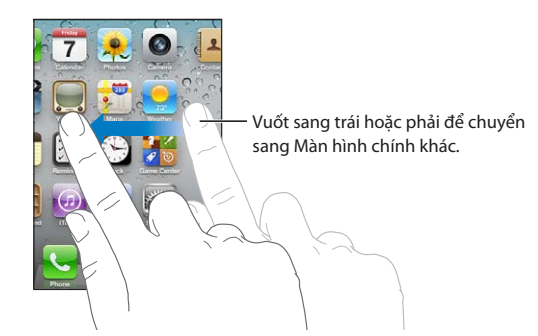

Bấm nút Home hai lần 🗋 để hiển thị thanh đa tác vụ, cho biết các ứng dụng được sử dụng gần đây nhất của bạn. Chạm vào ứng dụng để mở lại hoặc vuốt để xem thêm các ứng dụng.

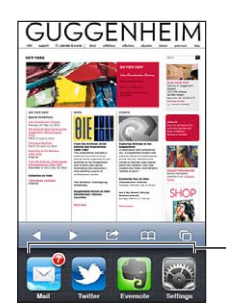

Ứng dụng được sử dụng gần đây

Xóa ứng dụng khỏi thanh đaChạm và giữ biểu tượng ứng dụng cho đến khi nó bắt đầu lắc lư, sau đótác vụChạm vào .tác vụChạm vào .tác vụC

## Cuộn

Kéo lên hoặc xuống để cuộn. Trên một số màn hình như trang web, bạn cũng có thể cuộn từ bên này sang bên kia.

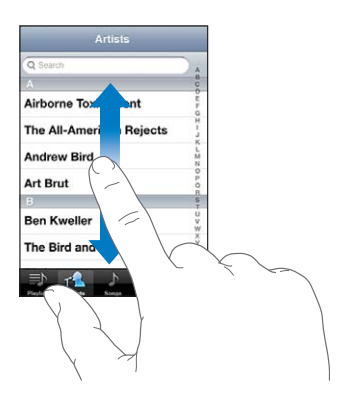

Kéo ngón tay của bạn để cuộn sẽ không chọn hoặc kích hoạt bất kỳ thứ gì trên màn hình.

Vuốt để cuộn nhanh.

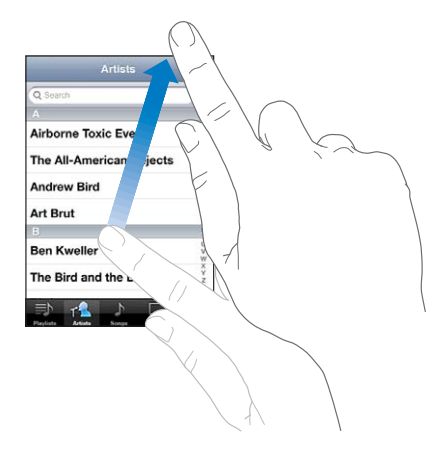

Bạn có thể chờ quá trình cuộn dừng lại hoặc chạm vào màn hình để dừng ngay. Chạm vào màn hình để dừng cuộn sẽ không chọn hoặc kích hoạt bất kỳ thứ gì.

Để cuộn nhanh lên đầu trang, chỉ cần chạm vào thanh trạng thái ở đầu màn hình.

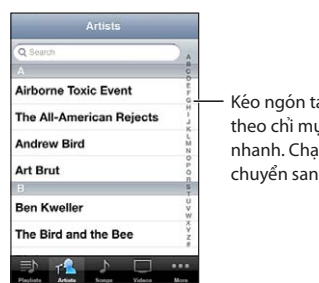

Kéo ngón tay của bạn dọc theo chỉ mục đề di chuyền nhanh. Chạm vào một chữ để chuyển sang một phần. Chạm một mục trong danh sách để chọn mục đó. Tùy theo danh sách, bấm vào một mục có thể thực hiện các hoạt động khác nhau—ví dụ: có thể mở một danh sách mới, phát một bài hát, mở một email, hoặc hiển thị thông tin liên lạc của một ai đó để bạn có thể gọi cho người đó.

## Phóng to hoặc thu nhỏ

Khi xem ảnh, trang web, email hoặc bản đồ, bạn có thể phóng to và thu nhỏ. Chụm hoặc mở rộng hai ngón tay của bạn. Đối với ảnh và trang web, bạn có thể chạm hai lần (chạm nhanh hai lần) để phóng to rồi chạm hai lần nữa để thu nhỏ. Đối với bản đồ, chạm hai lần để phóng to và chạm một lần bằng hai ngón tay để thu nhỏ.

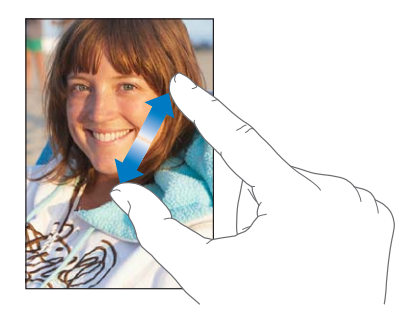

Thu phóng là một tính năng truy cập cho phép bạn phóng to màn hình của bất kỳ ứng dụng nào đang được sử dụng để giúp bạn nhìn thấy những gì có trên màn hình. Xem "Thu phóng" ở trang 159.

## Xem theo hướng dọc hoặc ngang

Nhiều ứng dụng của iPhone cho phép bạn xem màn hình theo chiều dọc hoặc chiều ngang. Xoay iPhone và màn hình cũng xoay theo, tự động điều chỉnh để khớp với chiều màn hình mới.

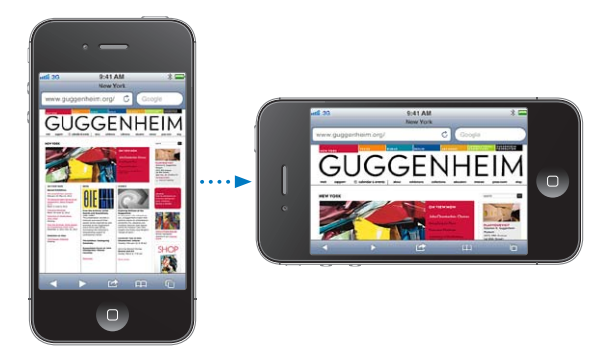

Ví dụ: bạn có thể muốn xem trang web theo chiều ngang trong Safari, hoặc khi nhập văn bản. Trang web điều chỉnh kích thước theo màn hình theo chiều ngang, làm cho nội dung và hình ảnh rộng hơn. Bàn phím ảo cũng rộng hơn.

Các phim được xem trên Video và YouTube chỉ hiển thị theo chiều ngang. Chế độ xem phố trong Bản đồ cũng chỉ hiển thị theo chiều ngang.

Khóa màn hình theo chiều dọc: Bấm nút Home hai lần 🗍, vuốt xuống cuối màn hình từ trái sang phải, rồi chạm vào 🖪.

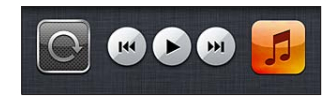

Biểu tượng khóa hướng dọc 🕑 xuất hiện trên thanh trạng thái khi hướng màn hình bị khóa.

## Tùy chỉnh Màn hình chính

## Sắp xếp lại ứng dụng

Bạn có thể tùy chỉnh bố cục của các biểu tượng ứng dụng trên Màn hình chính—bao gồm các ứng dụng trên thanh Dock ở cuối màn hình. Nếu bạn muốn, hãy sắp xếp các biểu tượng qua nhiều Màn hình chính. Bạn cũng có thể tổ chức các ứng dụng bằng cách nhóm chúng vào thư mục.

## Sắp xếp lại biểu tượng:

- 1 Chạm và giữ ứng dụng bất kỳ trên Màn hình chính cho đến khi các biểu tượng bắt đầu lắc lư.
- 2 Sắp xếp các ứng dụng bằng cách kéo chúng
- 3 Bấm vào nút Home 🗋 để lưu sắp xếp của bạn.

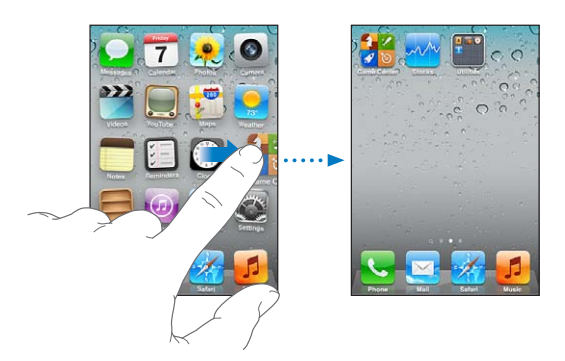

| Di chuyển một biểu tượng đến<br>màn hình khác   | Khi sắp xếp các ứng dụng, kéo một ứng dụng đến cạnh của màn hình.                                                                                              |
|-------------------------------------------------|----------------------------------------------------------------------------------------------------|
| Tạo thêm Màn hình chính                         | Khi sắp xếp các ứng dụng, vuốt về phía phải của Màn hình chính rồi kéo<br>một ứng dụng sang mép phải của màn hình. Bạn có thể tạo tối đa 11 Màn<br>hình chính. |
| Đặt lại Màn hình chính thành bố<br>cục mặc định | Truy cập Cài đặt > Cài đặt chung > Đặt lại, rồi chạm vào Đặt lại Bố cục<br>Màn hình Chính.                                                                     |
|                                                 | Đặt lại Màn hình chính sẽ xóa bất kỳ thư mục nào bạn đã tạo và áp dụng<br>hình nền mặc định cho Màn hình chính.                                                |

Bạn có thể thêm các biểu tượng trên Màn hình chính để mở các trang web ưa thích của mình. Xem "Clip trên Web" ở trang 75.

Khi iPhone được kết nối vật lý với máy tính của mình (bằng cáp nối USB), bạn có thể tùy chỉnh các Màn hình chính của mình bằng iTunes. Trong iTunes, chọn iPhone trên danh sách Devices rồi bấm Apps ở đầu màn hình.

## Tổ chức theo thư mục

Thư mục cho phép bạn tổ chức các ứng dụng trên Màn hình chính. Bạn có thể đặt tối đa 12 ứng dụng trong một thư mục. iPhone tự động đặt tên thư mục khi bạn tạo, dựa vào danh mục các ứng dụng bạn sử dụng để tạo thư mục. Bạn có thể thay đổi tên bất kỳ khi nào mình muốn. Giống như các ứng dụng, các thư mục cũng có thể sắp xếp lại bằng cách kéo chúng trên các Màn hình chính hoặc tới thanh Dock. **Tạo thư mục:** Chạm vào ứng dụng cho đến khi các ứng dụng trên Màn hình chính bắt đầu lắc lư, sau đó kéo ứng dụng chồng lên ứng dụng khác.

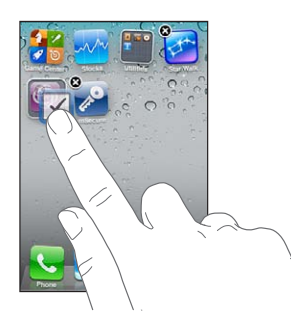

iPhone tạo một thư mục mới bao gồm hai ứng dụng và hiển thị tên của thư mục. Bạn có thể chạm vào trường tên và nhập tên khác.

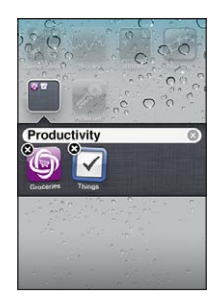

Chạm vào thư mục để mở thư mục đó, sau đó bạn có thể chạm để mở ứng dụng bên trong. Để đóng thư mục, chạm vào bên ngoài thư mục hoặc bấm nút Home 🗍.

Khi sắp xếp các ứng dụng:

| Thêm một ứng dụng vào thư mục | Kéo ứng dụng vào thư mục.                                                               |
|-------------------------------|-----------------------------------------------------------------------------------------|
| Xóa một ứng dụng khỏi thư mục | Chạm để mở thư mục, sau đó kéo ứng dụng ra khỏi thư mục.                                |
| Xóa thư mục                   | Di chuyển toàn bộ ứng dụng ra khỏi thư mục. Thư mục sẽ được xóa tự<br>động.             |
| Đổi tên thư mục               | Chạm để mở thư mục rồi chạm vào tên ở trên cùng và sử dụng bàn phím<br>để nhập tên mới. |

Khi bạn hoàn tất tổ chức Màn hình chính của mình, hãy bấm nút Home 🗆 để lưu thay đổi của mình.

## Thêm hình nền

Bạn có thể đặt ảnh làm hình nền cho Màn hình khóa. Bạn cũng có thể đặt hình nền cho Màn hình chính của mình. Bạn có thể chọn ảnh đi kèm với iPhone, ảnh từ Cuộn Camera của bạn hoặc album khác trên iPhone.

#### Đặt hình nền:

- 1 Trong Cài đặt, chọn Hình nền, chạm vào ảnh của Màn hình khóa và Màn hình chính rồi chạm Hình nền hoặc album.
- 2 Chạm để chọn một hình ảnh hoặc ảnh. Nếu bạn chọn ảnh, kéo để định vị và mở rộng hai ngón tay để phóng to hoặc thu nhỏ cho đến khi bạn thấy vừa mắt.
- 3 Chạm vào Đặt, rồi chọn liệu bạn có muốn dùng ảnh làm hình nền cho Màn hình khóa, Màn hình chính hoặc cả hai không.

## Nhập

Bàn phím ảo xuất hiện bất kỳ khi nào bạn cần nhập.

## Nhập văn bản

Sử dụng bàn phím để nhập văn bản. Bàn phím sửa phần sai chính tả, đoán trước từ bạn đang nhập và tìm hiểu khi bạn sử dụng từ đó. Tùy theo ứng dụng bạn đang sử dụng, bàn phím thông minh này có thể gợi ý chỉnh sửa khi bạn nhập văn bản để tránh nhập sai từ.

Nhập văn bản: Chạm vào trường văn bản để hiển thị bàn phím, sau đó chạm vào bàn phím.

Khi bạn nhập văn bản, từng chữ cái hiển thị phía trên ngón tay cái hoặc ngón tay của bạn. Nếu bạn chạm vào không đúng phím thì có thể trượt ngón tay của bạn đến phím đúng. Chữ cái này không được nhập cho đến khi bạn thả ngón tay ra khỏi phím đó.

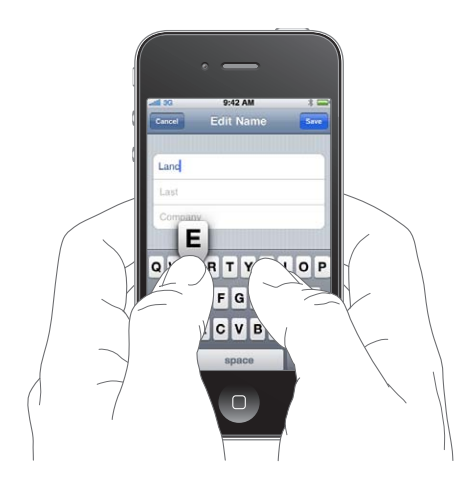

| Xóa ký tự trước đó                       | Chạm vào <                                                                                                    |
|------------------------------------------|----------------------------------------------------------------------------------------------------|
| Nhập chữ hoa                             | Chạm vào phím Shift                                                                                                    |
| Đánh nhanh dấu chấm câu và dấu<br>cách   | Chạm hai lần vào phím cách. Để bật hoặc tắt tính năng này, hãy truy cập<br>Cài đặt > Cài đặt chung > Bàn phím.                                                 |
| Sử dụng tự động sửa để nhập "'ll"        | Nhập "Ill". Ví dụ: nhập "youlll" để có "you'll".                                                                                                    |
| Bật caps lock                            | Chạm hai lần vào phím Shift 分. Chạm phím Shift lần nữa để tắt caps lock.<br>Bạn có thể bật hoặc tắt tính năng này trong Cài đặt > Cài đặt chung > Bàn<br>phím. |
| Nhập số, dấu chấm câu hoặc biểu<br>tượng | Chạm vào phím Số 🖽. Chạm vào phím Biểu tượng 🕶 để xem thêm dấu<br>câu và biểu tượng.                                                                           |
| Đặt tùy chọn cho nhập văn bản            | Truy cập Cài đặt > Cài đặt chung > Bàn phím.                                                                                                    |

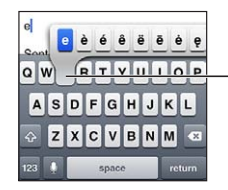

Để nhập một ký tự thay thế, chạm và giữ một phím, sau đó trượt để chọn một trong các tùy chọn.

## Tự động sửa và kiểm tra chính tả

Đối với nhiều ngôn ngữ, iPhone tự động sửa lỗi chính tả hoặc đưa ra các gợi ý khi bạn nhập. Khi iPhone gợi ý một từ, bạn có thể chấp nhận gợi ý mà không phải dừng nhập văn bản. *Ghi chú:* Để có danh sách các ngôn ngữ được hỗ trợ, hãy xem www.apple.com/iphone/specs. html.

| Cancel Re: Dinner See     |          |
|---------------------------|----------|
| To: Lance                 |          |
| Cc/Bcc:                   |          |
| Subject: Re: Dinner       |          |
| Let's meet at the restaul | Từ gợi ý |

**Chấp nhận gợi ý:** Nhập dấu cách, dấu chấm câu hoặc ký tự trở về đầu dòng.

Từ chối gợi ý: Chạm vào "x".

Mỗi lần bạn từ chối gợi ý cho từ tương tự, iPhone có thể sẽ dễ chấp nhận từ hơn.

iPhone cũng có thể gạch chân từ mà bạn đã nhập có thể sai chính tả.

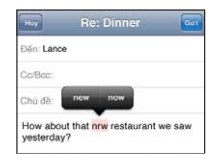

| Thay thế từ bị nhập sai chính tả                   | Chạm vào từ, sau đó chạm vào một trong các chính tả khác.<br>Nếu từ bạn muốn không xuất hiện, chỉ cần nhập lại từ đó. |
|----------------------------------------------------|----------------------------------------------------------------------------------------------------|
| Bật hoặc tắt tự động sửa hoặc<br>kiểm tra chính tả | Truy cập Cài đặt > Cài đặt chung > Bàn phím.                                                                          |

## Phím tắt và từ điển cá nhân của bạn

Phím tắt cho phép bạn nhập chỉ một vài ký tự thay vì một từ hoặc cụm từ dài hơn. Văn bản mở rộng xuất hiện bất kỳ khi nào bạn nhập phím tắt. Ví dụ: phím tắt "omw" mở rộng thành "On my way!"

**Tạo phím tắt:** Truy cập Cài đặt > Cài đặt chung > Bàn phím, sau đó chạm vào Thêm Phím tắt Mới.

Thêm từ hoặc cụm từ vào từ điển cá nhân của bạn sao cho iPhone không cố sửa hay thay thế từ đó: Tạo phím tắt nhưng để trống trường Phím tắt.

**Sửa phím tắt** Truy cập Cài đặt > Bàn phím và chạm vào phím tắt.

## Sửa văn bản

Màn hình cảm ứng giúp dễ dàng thay đổi văn bản mà bạn đã nhập. Kính lúp ảo giúp bạn định vị điểm chèn ở đúng nơi bạn cần. Điểm móc cho phép bạn chọn nhiều hoặc ít văn bản hơn. Bạn cũng có thể cắt, sao chép và dán văn bản và ảnh trong ứng dụng hoặc qua các ứng dụng.

Xác định vị trí điểm chèn: Chạm và giữ để hiển thị kính lúp, rồi kéo để xác định vị trí điểm chèn.

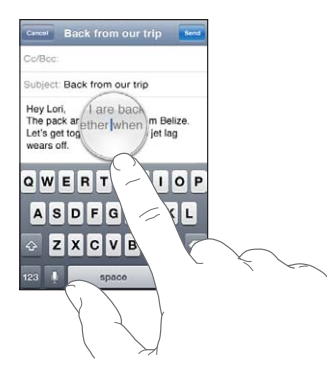

Chọn văn bản: Chạm vào điểm chèn để hiển thị các nút chọn.

| Cancel             |                 |          | Rc:      | Direct   |         |         |       | Send   |
|--------------------|-----------------|----------|----------|----------|---------|---------|-------|--------|
| Subject            | Sele            | ict 1    | Select A |          |         |         |       |        |
| David's<br>there b | addre<br>efore. | ss is  1 | 668 CI   | ifford : | Street. | I think | you'v | e been |
| A                  | S               | D        | F        | G        | н       | J       | к     | L      |
|                    | Z               | x        | С        | v        | в       | N       | M     | *      |
|                    |                 | -        | -        | (20)2035 |         | -       |       |        |

Bạn cũng có thể chạm hai lần vào một từ để chọn từ đó. Trong tài liệu chỉ đọc, ví dụ: trang web, hoặc thư email bạn nhận được, chạm và giữ để chọn một từ. Kéo các điểm nhận để chọn nhiều hoặc ít văn bản hơn.

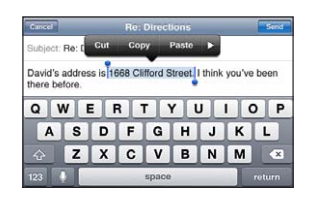

| Cắt hoặc sao chép văn bản                    | Chọn văn bản rồi chạm Cắt hoặc Sao chép.                                                                                                    |
|----------------------------------------------|----------------------------------------------------------------------------------------------------|
| Dán văn bản                                  | Chạm vào điểm chèn và chạm Dán. Văn bản cuối cùng mà bạn cắt hoặc<br>sao chép được chèn vào. Hoặc, chọn văn bản và chạm Dán để thay thế<br>văn bản. |
| Hoàn tác sửa lần cuối cùng                   | Lắc iPhone và chạm vào Hoàn tác.                                                                                                    |
| ln đậm, in nghiêng hoặc gạch<br>chân văn bản | Nếu có, chạm vào ▶, sau đó chạm vào B/I/U.                                                                                                    |
| Nhận định nghĩa của từ                       | Khi có, chạm vào ▶, sau đó chạm vào Xác định.                                                                                                    |
| Nhận từ thay thế                             | Khi có, chạm vào Gợi ý, sau đó chạm vào một trong các từ đó.                                                                                        |

## Bố cục bàn phím

Bạn có thể sử dụng Cài đặt để đặt bố cục bàn phím cho bàn phím phần cứng và phần mềm. Bố cục khả dụng phụ thuộc vào ngôn ngữ bàn phím.

**Chọn bố cục bàn phím:** Truy cập Cài đặt > Cài đặt chung > Bàn phím > Bàn phím Quốc tế rồi chọn một bàn phím.

Đối với mỗi ngôn ngữ, bạn có thể có các lựa chọn riêng cho cả bàn phím phần mềm ảo và bàn phím phần cứng ngoài. Bố cục bàn phím phần mềm xác định bố cục bàn phím trên màn hình iPhone. Bố cục bàn phím phần cứng xác định bố cục của Bàn phím Không dây của Apple kết nối với iPhone.

## Sử dụng Bàn phím Không dây của Apple

Bạn có thể sử dụng Bàn phím Không dây của Apple (được bán riêng) để nhập trên iPhone. Bàn phím Không dây của Apple kết nối qua Bluetooth. Xem "Ghép nối thiết bị Bluetooth với iPhone" ở trang 35.

Sau khi bàn phím ghép nối với iPhone, nó sẽ kết nối bất kỳ khi nào bàn phím trong vùng phủ sóng (tối đa 30 feet). Bạn có thể biết bàn phím được kết nối nếu bàn phím ảo không xuất hiện khi bạn chạm vào trường văn bản. Để tiết kiệm pin, tắt hoặc hủy ghép nối bàn phím khi không sử dụng.

## Đọc chính tả

Với đọc chính tả, bạn tạo và sửa văn bản bằng cách đọc thay vì nhập. Ví dụ: bạn có thể đọc chính tả email, tin nhắn văn bản và ghi chú. Đọc chính tả thâm chí còn hoạt động với ứng dụng của bên thứ ba, do đó bạn có thể thực hiện những việc như cập nhật trạng thái Facebook, đăng bài Tweet hoặc soạn và gửi Instagram. Bạn có thể đọc chính tả bất kỳ lúc nào bàn phím trên màn hình xuất hiện với phím **§**.

*Ghi chú:* Bật Siri Cài đặt > Cài đặt chung > Siri. Đọc chính tả chỉ có trên iPhone 4S, và yêu cầu kết nối Internet qua kết nối di động hoặc Wi-Fi. Đọc chính tả có thể không khả dụng trong mọi ngôn ngữ hoặc trong mọi khu vực và các tính năng có thể thay đổi theo khu vực. Có thể tính phí dữ liệu di động.

Đọc chính tả văn bản: Chạm vào I trên bàn phím. Chạm vào Xong khi bạn hoàn tất.

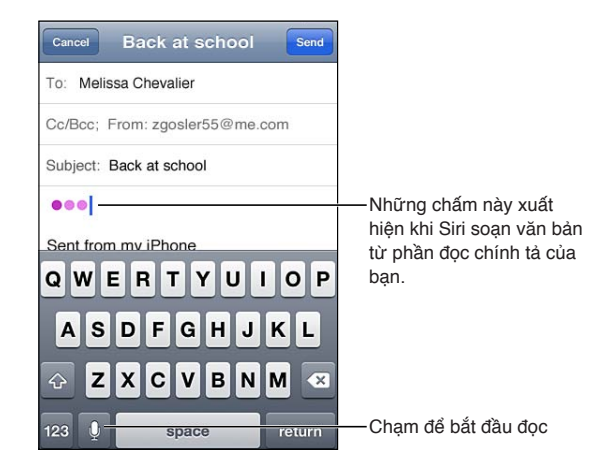

Để thêm văn bản, hãy chạm lại vào 🎙 và tiếp tục đọc chính tả.

Bạn có thể sử dụng đọc chính tả để chèn một từ hoặc thay thế văn bản đã chọn. Đặt dấu chèn tại nơi bạn muốn có thêm văn bản hoặc chọn văn bản để thay thế, rồi chạm vào ♥ và đọc chính tả. Để thay đổi một từ, hãy chạm hai lần vào từ đó để chọn, chạm vào ♥, rồi nói từ bạn muốn.

Bạn có thể đưa iPhone lên tai để bắt đầu đọc chính tả, thay vì chạm vào ∮ trên bàn phím. Để hoàn tất, hãy di chuyển iPhong lại xuống trước mặt bạn.

Thêm dấu câu: Nói dấu câu.

Ví dụ: "Dear Mary comma the check is in the mail exclamation mark" sẽ cho kết quả "Dear Mary, the check is in the mail!"

## In

## AirPrint

AirPrint cho phép bạn in qua mạng không dây tới các máy in hỗ trợ AirPrint. Bạn có thể in từ:

- Mail—thư email và tệp đính kèm có thể xem trong Quick Look
- Ånh và Camera—ảnh
- Safari—trang web, tài liệu PDF và các tệp đính kèm khác có thể xem trong Quick Look
- iBooks—tài liệu PDF
- Bản đồ—chế độ xem của bản đồ đang hiển thị trên màn hình
- Ghi chú—ghi chú hiện được hiển thị

Các ứng dụng khác khả dụng từ App Store cũng có thể hỗ trợ AirPrint.

Máy in hỗ trợ AirPrint không cần thiết lập—chỉ cần kết nối máy in đó vào cùng mạng Wi-Fi với iPhone. Để biết thêm thông tin, truy cập support.apple.com/kb/HT4356.

## In tài liệu

AirPrint sử dụng mạng Wi-Fi của bạn để gửi tác vụ in không dây đến máy in. iPhone và máy in phải ở trong cùng mạng Wi-Fi.

In tài liệu: Chạm vào 🛧, 📾, hoặc 🚍 (tùy theo ứng dụng bạn đang sử dụng), rồi chạm vào In. Chọn máy in và tùy chọn in, rồi chạm vào In.

Xem trạng thái của tác vụ in Bấm nút Home hai lần 🗋, sau đó chạm vào Trung tâm In.

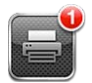

Ứng dụng Trung tâm In xuất hiện như ứng dụng gần nhất khi tài liệu đang in. Biểu trưng trên ứng dụng cho biết số lượng tài liệu đang xếp hàng chờ in.

Nếu bạn đang in nhiều tài liệu, chọn một tác vụ in để xem tóm tắt trạng thái.

| Hủy tác vụ in | Bấm nút Home hai lần 📿, chạm vào Trung tâm In, chọn tác vụ in (nếu bạn |
|---------------|------------------------------------------------------------------------|
|               | in nhiều tài liệu) rồi chạm vào Hủy In.                                |

## Tìm kiếm

Bạn có thể tìm kiếm nhiều ứng dụng trên iPhone, bao gồm Danh bạ, Mail, Lịch, Nhạc, Tin nhắn, Ghi chú và Lời nhắc. Bạn có thể tìm kiếm ứng dụng riêng lẻ hoặc tất cả ứng dụng cùng lúc.

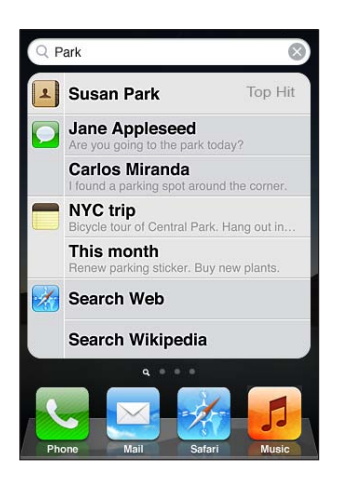

**Tìm kiếm iPhone:** Đi tới Màn hình chính: (Từ Màn hình chính đầu tiên, vuốt sang phải hoặc bấm nút Home .) Nhập nội dung vào trường Tìm kiếm.

Các kết quả tìm kiếm sẽ xuất hiện khi bạn nhập. Chạm một mục trong danh sách kết quả để mở mục đó. Bấm Tìm kiếm để đóng bàn phím và nhìn thấy nhiều kết quả hơn.

Các biểu tượng cạnh kết quả tìm kiếm hiển thị các kết quả có nguồn gốc từ ứng dụng nào.

iPhone có thể hiển thị nội dung nổi bật cho bạn dựa vào các tìm kiếm trước đó của bạn. Kết quả tìm kiếm trên Safari bao gồm các tùy chọn để tìm kiếm web hoặc tìm kiếm trên Wikipedia.

| Ứng dụng | Nội dung tìm kiếm                                                                 |
|----------|-----------------------------------------------------------------------------------|
| Danh bạ  | Tên, họ và tên công ty                                                            |
| Mail     | Các trường Người nhận, Người gửi và Chủ đề và thư của tất cả các<br>tài khoản     |
| Lịch     | Tiêu đề sự kiện, người được mời và ghi chú                                        |
| Nhạc     | Nhạc (tên bài hát, nghệ sỹ và album) và tiêu đề của podcast, video và<br>sách nói |
| Tin nhắn | Tên và nội dung tin nhắn                                                          |
| Ghi chú  | Nội dung ghi chú                                                                  |
| Lời nhắc | Tiêu đề                                                                           |

Tìm kiếm cũng tìm kiếm tên của các ứng dụng có sẵn và ứng dụng được cài đặt trên iPhone, vì vậy nếu bạn có nhiều ứng dụng thì có thể muốn sử dụng Tìm kiếm như một cách để định vị và mở các ứng dụng.

| Mở ứng dụng từ Tìm kiếm | Nhập tên ứng dụng, rồi bấm để mở ứng dụng đó trực tiếp từ kết quả<br>tìm kiếm. |
|-------------------------|--------------------------------------------------------------------------------|
|                         |                                                                                |

Sử dụng cài đặt Tìm kiếm trên Spotlight để chỉ rõ nội dung cần tìm kiếm và thứ tự hiển thị kết quả. Xem "Tìm kiếm trong Spotlight" ở trang 171.

## Khẩu lệnh

Khẩu lệnh cho phép bạn thực hiện cuộc gọi và điều khiển chức năng phát lại nhạc bằng các khẩu lệnh. Trên iPhone 4S, bạn có thể sử dụng Siri để điều khiển iPhone bằng giọng nói. Xem Chương 4, "Siri," ở trang 40.

*Ghi chú:* Khẩu lệnh có thể không khả dụng ở mọi ngôn ngữ. Khẩu lệnh không khả dụng trên iPhone 4S khi Siri được bật.

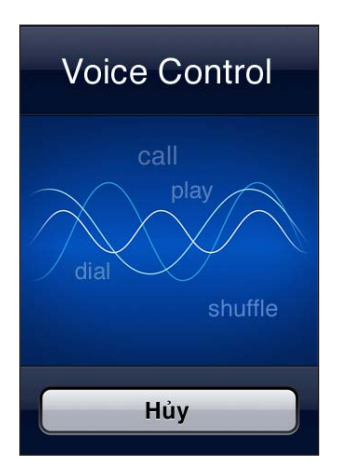

**Sử dụng Khẩu lệnh:** Bấm và giữ nút bật Home □ cho đến khi màn hình Khẩu lệnh xuất hiện và bạn nghe thấy tiếng bíp bíp. Bạn cũng có thể bấm và giữ nút trung tâm trên bộ tai nghe của iPhone.

Để có được kết quả tốt nhất:

- Nói vào micrô của iPhone như thể bạn đang thực hiện cuộc gọi. Bạn cũng có thể sử dụng micrô trên tai nghe Bluetooth hoặc bộ thiết bị Bluetooth dùng trên ô tô.
- Nói rõ ràng và tự nhiên.
- Chỉ nói các lệnh, tên và số điện thoại cho iPhone. Tạm dừng một chút giữa các lệnh.
- Sử dụng tên đầy đủ.

Để biết thêm về cách sử dụng Khẩu lệnh, bao gồm thông tin về sử dụng Khẩu lệnh trong các ngôn ngữ khác nhau, hãy truy cập support.apple.com/kb/HT3597.

Thông thường, Khẩu lệnh mong bạn đọc khẩu lệnh bằng ngôn ngữ được đặt cho iPhone (truy cập Cài đặt > Cài đặt chung > Quốc tế > Ngôn ngữ). Cài đặt Khẩu lệnh cho phép bạn thay đổi ngôn ngữ để đọc khẩu lệnh. Một số ngôn ngữ có tiếng địa phương hoặc giọng khác nhau.

**Thay đổi ngôn ngữ hoặc quốc gia:** Truy cập Cài đặt > Cài đặt chung > Quốc tế > Khẩu lệnh và chạm vào ngôn ngữ hoặc quốc gia.

Khẩu lệnh cho ứng dụng Nhạc luôn bật nhưng để đảm bảo an toàn bạn có thể tránh sử dụng khẩu lệnh khi iPhone được khóa.

**Tránh sử dụng khẩu lệnh khi iPhone bị khóa:** Truy cập Cài đặt > Cài đặt chung> Khóa bằng Mật khẩu và tắt Khẩu Lệnh. Mở khóa iPhone để sử dụng khẩu lệnh.

Xem "Khẩu lệnh" ở trang 58 và "Sử dụng Siri hoặc Khẩu lệnh với Nhạc" ở trang 80.

## Thông báo

Trung tâm Thông báo hiển thị tất cả cảnh báo của bạn ở một vị trí, bao gồm các cảnh báo về:

• Các cuộc gọi điện thoại bị nhỡ và thư thoại

- Email mới
- Tin nhắn văn bản mới
- Lời nhắc
- Sự kiện lịch
- Đề nghị kết bạn (Game Center)
- Thời tiết
- Chứng khoán

Hiển thị Trung tâm Thông báo: Kéo xuống từ đầu màn hình. Cuộn danh sách để xem thêm cảnh báo.

| Loc<br>Cu  | al weather lipertino                        | H:73° 64°<br>L:55° 64° |
|------------|---------------------------------------------|------------------------|
|            | DOW J 11,559.95<br>Index 20.70              | NASDAQ 2,5<br>Index    |
| •          | Phone                                       | 8                      |
|            | Jack Symon<br>Missed Call                   | 9:36 AM                |
| $\bigcirc$ | Messages                                    | *                      |
|            | Lia Longo<br>Can you go out to lunch today? | 9:27 AM                |
| Ø          | Instagram                                   | ×                      |
| •          | Instagram<br>davemart1 liked your post      | 9:26 AM                |
|            | Reminders                                   | ×                      |
|            | Pick up dry cleaning                        | 10:00 AM               |

Các cảnh báo cũng xuất hiện trên màn hình khóa hoặc ngắn gọn ở đầu màn hình khi bạn đang sử dụng iPhone. Bạn có thể xem tất cả cảnh báo hiện trong Trung tâm Thông báo.

Nhiều ứng dụng như Điện thoại, Tin nhắn, Mail và App Store có thể hiển thị biểu trưng cảnh báo trên biểu tượng Màn hình chính với một số (để cho biết các mục đến) hoặc dấu chấm than (để cho biết sự cố). Nếu ứng dụng ở trong thư mục, biểu trưng cũng sẽ xuất hiện trong thư mục. Biểu trưng có số cho biết tổng số mục bạn chưa vào xem như cuộc gọi đến, email, tin nhắn văn bản và các ứng dụng cập nhật cần tải về. Biểu trưng có dấu chấm than cho biết sự cố với ứng dụng.

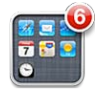

| Phản hồi cảnh báo trong Trung<br>tâm Thông báo | Chạm vào cảnh báo.                                          |
|------------------------------------------------|-------------------------------------------------------------|
| Phản hồi cảnh báo trên màn hình<br>khóa        | Vuốt biểu tượng được hiển thị trong cảnh báo sang bên phải. |
| Xóa cảnh báo khỏi Trung tâm<br>Thông báo       | Chạm vào 🐼, rồi chạm vào Xóa.                               |
| Đặt tùy chọn cho thông báo                     | Truy cập Cài đặt > Thông báo.                               |

## Twitter

Đăng nhập vào tài khoản Twitter của bạn (hoặc tạo tài khoản mới) trong Cài đặt để bật các Tweet có các tệp đính kèm từ các ứng dụng sau đây:

Camera hoặc Ảnh—với ảnh

- Safari—với trang web
- Bản đồ—với vị trí
- YouTube—với video

Đăng nhập vào hoặc tạo tài khoản Twitter: Truy cập Cài đặt > Twitter. Nhập tên người dùng và mật khẩu cho tài khoản hiện có hoặc chạm vào Tạo Tài khoản Mới.

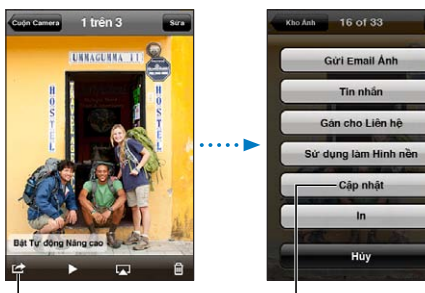

l Trong Camera hoặc Ảnh, chạm vào nút Hành động để đăng ảnh lên Twitter.

Ðăng ảnh lên Twitter.

| Tweet ảnh, video hoặc trang web                                | Xem mục, chạm vào 🕋, rồi chạm vào Tweet. Nếu 🕋 không xuất hiện,<br>hãy chạm vào màn hình.<br>Để bao gồm vị trí của bạn, hãy chạm vào Thêm Vị trí. Dịch vụ Định vị phải<br>được bất trong Cài đăt > Dịch vu Định vị. |
|----------------------------------------------------------------|----------------------------------------------------------------------------------------------------|
| Tweet vị trí trong Bản đồ                                      | Chạm vào mốc vị trí, chạm vào 📀, chạm vào Chia sẻ Vị trí rồi chạm vào<br>Tweet.                                                                                                    |
| Thêm vị trí hiện tại của bạn vào<br>Tweet                      | Chạm vào ◀. Dịch vụ Định vị phải được bật trong Cài đặt > Dịch vụ Định<br>vị.                                                                                                    |
| Thêm tên người dùng và ảnh trên<br>Twitter vào danh bạ của bạn | Truy cập Cài đặt > Twitter rồi chạm vào Cập nhật Danh bạ.                                                                                                    |
| Bật hoặc tắt Twitter cho Ảnh hoặc<br>Safari                    | Truy cập Cài đặt > Twitter.                                                                                                    |

Khi bạn viết một Tweet, số ở góc phía dưới bên phải của màn hình Tweet cho biết số lượng các ký tự còn lại mà bạn có thể nhập. Tệp đính kèm sử dụng một số trong số 140 ký tự của Tweet.

Bạn cũng có thể cài đặt và sử dụng ứng dụng Twitter để đăng Tweet, xem dòng thời gian, tìm kiếm các chủ đề theo xu hướng và các tính năng khác.

Cài đặt ứng dụng Twitter: Truy cập Cài đặt > Twitter, rồi chạm vào Cài đặt.

Để tìm hiểu cách sử dụng ứng dụng Twitter, hãy mở ứng dụng, chạm vào nút Thêm (...), chạm vào Tài khoản & Cài đặt, chạm vào Cài đặt rồi chạm vào Thủ công.

## Tai nghe Apple có Điều khiển từ xa và Micrô

Tai nghe với Điều khiển từ xa và Micrô của Apple đi kèm với iPhone có một micrô, các nút âm lượng và một nút tích hợp cho phép bạn trả lời và kết thúc cuộc gọi một cách dễ dàng, đồng thời điều khiển phát lại âm thanh và video.

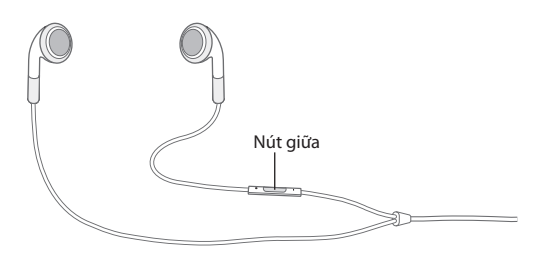

Cắm tai nghe để nghe nhạc hoặc thực hiện cuộc gọi. Bấm nút giữa để điều khiển phát lại nhạc và trả lời hoặc kết thúc cuộc gọi, ngay cả khi iPhone bị khóa.

| Tạm dừng một bài hát hoặc video                                                                            | Bấm nút giữa. Bấm lần nữa để tiếp tục phát lại.                                                                                  |
|----------------------------------------------------------------------------------------------------|----------------------------------------------------------------------------------------------------|
| Chuyển sang bài hát tiếp theo                                                                              | Bấm nhanh nút giữa hai lần.                                                                                                    |
| Quay lại bài hát trước                                                                                     | Bấm nhanh nút giữa ba lần.                                                                                                    |
| Tua đi                                                                                                    | Bấm nhanh nút giữa hai lần và giữ.                                                                                               |
| Tua lại                                                                                                    | Bấm nhanh nút giữa ba lần và giữ.                                                                                                |
| Điều chỉnh âm lượng                                                                                        | Bấm nút + hoặc –.                                                                                                    |
| Trả lời cuộc gọi đến                                                                                       | Bấm nút giữa.                                                                                                    |
| Kết thúc cuộc gọi hiện hành                                                                                | Bấm nút giữa.                                                                                                    |
| Từ chối cuộc gọi đến                                                                                       | Bấm và giữ nút giữa trong khoảng hai giây, rồi để máy chạy. Hai tiếng bíp<br>nhỏ xác nhận bạn đã từ chối cuộc gọi.               |
| Chuyển sang cuộc gọi đến hoặc<br>cuộc gọi đang giữ và để cuộc gọi<br>hiện hành sang chế độ giữ cuộc<br>gọi | Bấm nút giữa. Bấm lần nữa để chuyển về cuộc gọi đầu tiên.                                                                        |
| Chuyển sang cuộc gọi đến hoặc<br>cuộc gọi đang giữ và kết thúc cuộc<br>gọi hiện hành                       | Bấm và giữ nút giữa trong khoảng hai giây, rồi để máy chạy. Hai tiếng bíp<br>bíp nhỏ xác nhận bạn đã kết thúc cuộc gọi đầu tiên. |
| Sử dụng Siri hoặc Khẩu Lệnh                                                                                | Bấm và giữ nút giữa. Xem Chương 4, "Siri," ở trang 40 hoặc "Khẩu lệnh" ở<br>trang 31.                                            |

Nếu bạn nhận một cuộc gọi trong khi bộ tai nghe được cắm vào thì bạn có thể nghe thấy nhạc chuông qua cả loa và bộ tai nghe của iPhone.

## AirPlay

Bạn có thể truyền phát nhạc, ảnh và video qua mạng không dây đến HDTV của mình bằng AirPlay và Apple TV. Bạn cũng có thể sử dụng AirPlay để truyền phát âm thanh đến trạm cơ sở Airport Express. Các bộ thu hỗ trợ AirPlay khác sẵn có từ các bên thứ ba. Truy cập Apple Store trực tuyến để biết chi tiết.

**Truyền phát nội dung đến thiết bị hỗ trợ AirPlay:** Bắt đầu video, bản trình chiếu hoặc nhạc, rồi chạm vào 🛋 và chọn thiết bị AirPlay. Sau khi truyền phát bắt đầu, bạn có thể thoát khỏi ứng dụng đang phát nội dung.

iPhone và thiết bị hỗ trợ AirPlay phải ở trong cùng mạng Wi-Fi.

| Truy cập nhanh vào điều khiển           | Khi màn hình đang mở, bấm nút Home hai lần 🗋 và di chuyển sang đầu |
|-----------------------------------------|--------------------------------------------------------------------|
| AirPlay                                 | bên trái của thanh đa tác vụ.                                      |
| Chuyển đầu ra từ AirPlay sang<br>iPhone | Chạm vào 🗖 và chọn iPhone.                                         |

Trên iPhone 4S, bạn có thể phản chiếu màn hình iPhone trên TV bằng Apple TV. Mọi nội dung trên màn hình iPhone sẽ xuất hiện trên TV.

**Phản chiếu màn hình iPhone trên TV:** Chạm vào 🗔 ở đầu bên trái của thanh đa tác vụ, chọn Apple TV và chạm vào nút Phản chiếu xuất hiện.

Thanh màu lam xuất hiện ở đầu màn hình iPhone 4S khi phản chiếu AirPlay được bật. Bạn cũng có thể phản chiếu màn hình iPhone trên TV bằng cáp. Xem "Xem video trên TV" ở trang 132.

## Thiết bị Bluetooth

Bạn có thể sử dụng iPhone với Bàn phím Không dây của Apple và thiết bị Bluetooth khác như tai nghe Bluetooth, bộ thiết bị dùng trên ô tô và tai nghe stereo. Tai nghe Bluetooth của bên thứ ba có thể hỗ trợ điều khiển âm lượng và phát lại. Xem tài liệu kèm với thiết bị Bluetooth của bạn. Để biết cấu hình Bluetooth được hỗ trợ, hãy truy cập support.apple.com/kb/HT3647.

## Ghép nối thiết bị Bluetooth với iPhone

**CẢNH BÁO** Để biết thông tin quan trọng về cách tránh bị tổn thương thính giác và lái xe an toàn, hãy xem *Thông tin Hướng dẫn Quan trọng về Sản phẩm* tại support.apple.com/vn\_VN/ manuals/iphone.

Trước khi bạn có thể sử dụng thiết bị Bluetooth với iPhone, bạn phải ghép nối chúng trước tiên.

#### Ghép nối tai nghe Bluetooth, bộ thiết bị dùng trên ô tô hoặc thiết bị khác với iPhone:

- 1 Thực hiện theo các hướng dẫn kèm theo thiết bị để đảm bảo có thể dò tìm ra thiết bị hoặc cài đặt thiết bị để tìm kiếm các thiết bị Bluetooth khác.
- 2 Truy cập Cài đặt > Cài đặt chung > Bluetooth và bật Bluetooth.
- 3 Chọn thiết bị trên iPhone, và nhập mật khẩu của thiết bị hoặc số PIN. Xem các hướng dẫn về mật mật khẩu hoặc số PIN kèm theo thiết bị.

Sau khi bạn ghép nối một thiết bị Bluetooth để hoạt động với iPhone, bạn phải thực hiện kết nối để iPhone có thể sử dụng thiết bị cho các cuộc gọi của bạn. Xem các tài liệu kèm theo thiết bị đó.

Khi iPhone được kết nối với tai nghe Bluetooth hoặc bộ thiết bị dùng trên xe hơi, các cuộc gọi đi sẽ được định tuyến qua thiết bị. Các cuộc gọi đến được định tuyến qua thiết bị nếu bạn sử dụng thiết bị để trả lời và qua iPhone nếu bạn trả lời bằng iPhone.

## Ghép nối Bàn phím Không dây của Apple với iPhone:

- 1 Truy cập Cài đặt > Cài đặt chung > Bluetooth và bật Bluetooth.
- 2 Bấm nút nguồn trên Bàn phím Không dây của Apple để bật.
- 3 Trên iPhone, chọn bàn phím được liệt kê trong phần Thiết bị.
- 4 Nhập mật khẩu trên bàn phím như được hướng dẫn rồi bấm Trở về.

*Ghi chú:* Bạn chỉ có thể ghép nối một Bàn phím Không dây của Apple với iPhone tại một thời điểm. Để ghép nối bàn phím khác, trước tiên bạn phải hủy ghép nối bàn phím hiện tại.

Để biết thêm thông tin, hãy xem "Sử dụng Bàn phím Không dây của Apple" ở trang 28.

## **Trạng thái Bluetooth**

Biểu tượng Bluetooth xuất hiện trên thanh trạng thái của iPhone ở trên đầu màn hình:

- *hoặc* \*: Bluetooth đang bật và được ghép đôi với thiết bị khác. (Màu sắc phụ thuộc vào màu hiện tại trên thanh trạng thái).
- \*: Bluetooth đang bật và được ghép đôi với một thiết bị nhưng thiết bị ngằm ngoài phạm vi hoặc đã bị tắt.
- Không có biểu tượng Bluetooth: Bluetooth bị tắt hoặc không được ghép đôi với thiết bị.

## Huỷ ghép nối thiết bị Bluetooth với iPhone

Bạn có thể hủy ghép nối thiết bị Bluetooth nếu bạn không muốn sử dụng với iPhone nữa.

#### Hủy ghép nối một thiết bị Bluetooth:

- 1 Truy cập Cài đặt > Cài đặt chung > Bluetooth và bật Bluetooth.
- 2 Chạm vào 📀 cạnh tên thiết bị rồi chạm "Quên Thiết bị này".

## Pin

iPhone có một pin có thể sạc lại ở bên trong.

## Sạc pin

**CẢNH BÁO** Để biết thông tin an toàn quan trọng về việc sạc iPhone, hãy xem *Thông tin Hướng* dẫn Quan trọng về Sản phẩm tại support.apple.com/vn\_VN/manuals/iphone.

Biểu tượng pin ở góc trên bên phải hiển thị dung lượng pin hoặc trạng thái sạc. Bạn cũng có thể hiển thị phần trăm sạc pin. Truy cập Cài đặt > Cài đặt chung > Sử dụng và bật cài đặt trong Sử dụng Pin.

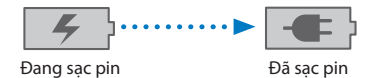

Sạc pin: Kết nối iPhone với một ổ cắm điện bằng cáp nối USB và bộ tiếp hợp nguồn USB.

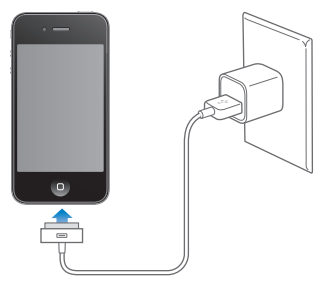

*Ghi chú:* Việc cắm iPhone vào ổ điện có thể bắt đầu sao lưu iCloud hoặc đồng bộ hóa iTunes không dây. Xem "Sao lưu iPhone" ở trang 179 và "Đồng bộ hóa với iTunes" ở trang 18.

**Sạc pin và đồng bộ hóa iPhone:** Kết nối iPhone với máy tính của bạn bằng cáp nối USB. Hoặc kết nối iPhone vào máy tính của bạn bằng cáp kèm theo và Đầu nối, có bán riêng.
Trừ khi bàn phím của bạn có cổng USB 2.0 công suất lớn, bạn phải kết nối iPhone với cổng USB 2.0 trên máy tính của bạn.

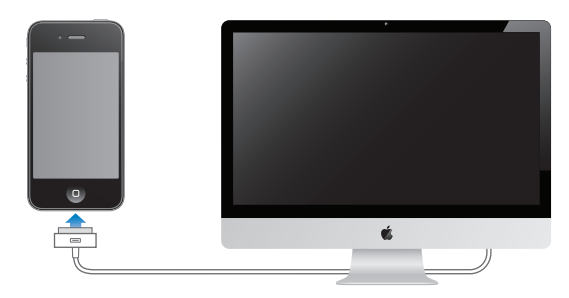

*Quan trọng* Pin của iPhone có thể tiêu hao thay vì sạc nếu iPhone được kết nối với một máy tính bị tắt hoặc ở chế độ ngủ hoặc chế độ chờ.

Nếu bạn sạc pin trong khi đồng bộ hóa hoặc sử dụng iPhone, việc sạc sẽ mất nhiều thời gian hơn.

*Quan trọng* Nếu nguồn điện của iPhone còn rất yếu thì nó có thể hiển thị một trong những hình ảnh sau, cho biết rằng iPhone cần được sạc tới 10 phút trước khi bạn có thể sử dụng. Nếu nguồn điện của iPhone còn cực kỳ yếu thì màn hình có thể chuyển thành trắng tới hai phút trước khi một trong những hình ảnh báo pin yếu hiển thị.

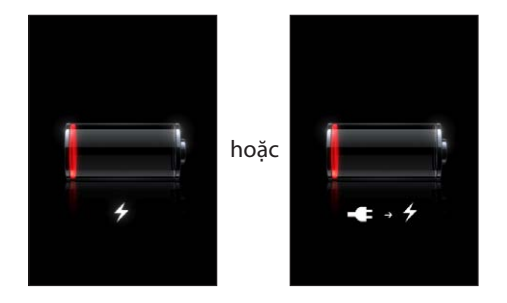

## Tối đa hóa tuổi thọ của pin

iPhone sử dụng pin lithium-ion. Để tìm hiểu cách tối đa hóa tuổi thọ pin của iPhone, hãy truy cập www.apple.com/vn/batteries.

#### Thay pin

Pin có thể sạc lại có số lượng chu kỳ sạc giới hạn và cuối cùng có thể cần được thay. Người dùng không thể thay pin của iPhone; pin chỉ có thể được thay bởi nhà cung cấp dịch vụ uỷ quyền. Để biết thêm thông tin, truy cập trang web www.apple.com/vn/batteries/replacements.html.

## Tính năng bảo mật

Tính năng bảo mật giúp bảo vệ thông tin trên iPhone khỏi bị người khác truy cập.

#### Mật khẩu và bảo vệ dữ liệu

Bạn có thể đặt mật khẩu mà bạn phải nhập vào mỗi lần bật hoặc khởi động iPhone.

Đặt mật khẩu: Truy cập Cài đặt > Cài đặt chung > Khóa bằng Mật khẩu và nhập mật khẩu 4 chữ số, rồi nhập lại mật khẩu để xác minh. iPhone sẽ yêu cầu bạn nhập mật khẩu để mở khóa hoặc để hiển thị cài đặt khóa bằng mật khẩu.

Đặt mật khẩu sẽ bật bảo vệ dữ liệu. Bảo vệ dữ liệu sử dụng mật khẩu của bạn làm khóa để mã hóa thư và tệp đính kèm được lưu trên iPhone. (Bảo vệ dữ liệu cũng có thể được sử dụng bởi một số ứng dụng khả dụng trên App Store). Thông báo ở cuối màn hình Khóa bằng Mật khẩu trong Cài đặt cho biết liệu bảo vệ dữ liệu đã được kích hoạt chưa.

Để tăng tính bảo mật của iPhone, hãy tắt Mật khẩu Đơn giản và sử dụng mật khẩu dài hơn kết hợp các số, chữ cái, dấu câu và các ký tự đặc biệt. Xem "Khóa bằng Mật khẩu" ở trang 171.

*Quan trọng* Trên iPhone 3GS không được cài sẵn iOS 4 hoặc phiên bản cao hơn, bạn cũng phải khôi phục phần mềm iOS để kích hoạt bảo vệ dữ liệu. Xem "Cập nhật và khôi phục phần mềm của iPhone" ở trang 181.

**Tránh sử dụng khẩu lệnh khi iPhone bị khóa:** Truy cập Cài đặt > Cài đặt chung> Khóa bằng Mật khẩu và tắt Khẩu Lệnh. Mở khóa iPhone để sử dụng khẩu lệnh.

#### Tìm iPhone

Tìm iPhone giúp bạn định vị và bảo mật iPhone của mình bằng ứng dụng Tìm iPhone miễn phí trên iPhone, iPad hoặc iPod touch khác hoặc sử dụng trình duyệt web trên máy Mac hoặc PC đã đăng nhập vào www.icloud.com hoặc www.me.com.

Tìm iPhone bao gồm:

- Định vị trên bản đồ: Xem vị trí gần đúng của iPhone của bạn trên bản đồ toàn màn hình.
- Gửi Tin nhắn hoặc Phát Âm thanh: Cho phép bạn soạn thông báo sẽ hiển thị trên màn hình iPhone hoặc phát âm thanh với âm lượng tối đa trong hai phút ngay cả khi công tắc Chuông/ Im lặng được đặt là im lặng.
- Khóa bằng Mật khẩu Từ xa: Cho phép bạn khóa từ xa iPhone của mình và tạo mật khẩu 4 chữ số nếu bạn chưa đặt mật khẩu trước đó
- Xóa Từ xa: Cho phép bạn bảo vệ bảo mật bằng cách xóa mọi phương tiện và dữ liệu trên iPhone, khôi phục về cài đặt khi xuất xưởng.

*Quan trọng* Trước khi bạn có thể sử dụng những tính năng này, Tìm iPhone phải được bật trong cài đặt iCloud hoặc MobileMe trên iPhone của bạn. Chỉ có thể bật Tìm iPhone trong một tài khoản.

| Bật Tìm iPhone bằng iCloud   | Truy cập Cài đặt > iCloud và bật Tìm iPhone.                                                        |
|------------------------------|----------------------------------------------------------------------------------------------------|
| Bật Tìm iPhone bằng MobileMe | Truy cập Cài đặt > Mail, Danh bạ, Lịch, chạm vào tài khoản MobileMe của<br>bạn, rồi bật Tìm iPhone. |

Xem "iCloud" ở trang 16 hoặc "Thiết lập thư và các tài khoản khác" ở trang 16.

## Làm sạch iPhone

Làm sạch iPhone ngay nếu iPhone tiếp xúc với bất kỳ chất bẩn nào có thể gây ra các vết ố bẩn mực, thuốc nhuộm, đồ trang điểm, bụi bẩn, thức ăn, dầu hoặc mỹ phẩm. Để làm sạch iPhone, hãy rút tất cả các cáp ra và tắt iPhone (bấm và giữ nút Bật/Tắt rồi trượt thanh trượt trên màn hình). Sau đó, sử dụng miếng vải mềm, hơi ẩm, không có xơ. Tránh làm các chỗ hở dính ẩm. Không sử dụng chất làm sạch cửa sổ, chất làm sạch đồ dùng trong nhà, khí nén, bình xịt, dung môi, cồn, amoniac hoặc chất mài mòn để làm sạch iPhone. Mặt trước của iPhone 3GS cũng như mặt trước và mặt sau của iPhone 4S và iPhone 4 được làm bằng kính và có lớp chống bám dầu. Để làm sạch bề mặt, chỉ cần lau bằng vải mềm, không có xơ. Khả năng làm sạch dầu của lớp phủ này sẽ giảm bớt theo thời gian với việc sử dụng thông thường và lau màn hình bằng vật liệu ăn mòn sẽ làm giảm tác dụng của nó và có thể làm xước kính.

Để biết thêm thông tin về sử dụng iPhone, hãy xem *Thông tin Hướng dẫn Quan trọng về Sản phẩm iPhone* tại support.apple.com/vi\_VN/manuals/iphone.

# Khởi động lại hoặc đặt lại iPhone

Nếu có sự cố, hãy thử khởi động lại iPhone, buộc ứng dụng phải thoát, hoặc đặt lại iPhone.

**Khởi động lại iPhone:** Bấm và giữ nút Bật/Tắt cho đến khi thanh trượt màu đỏ xuất hiện. Trượt ngón tay của bạn trên thanh trượt để tắt iPhone. Để bật lại iPhone, hãy bấm và giữ nút Bật/Tắt cho đến khi logo Apple xuất hiện.

Nếu bạn không thể tắt iPhone hoặc nếu vẫn có sự cố thì bạn có thể cần phải đặt lại iPhone. Chỉ thực hiện đặt lại nếu không giải quyết được sự cố bằng cách tắt và bật iPhone.

**Buộc ứng dụng phải đóng lại:** Bấm và giữ nút Bật/Tắt trong vài giây cho đến khi thanh trượt đỏ xuất hiện, rồi bấm và giữ nút Home 🗋 cho đến khi ứng dụng thoát.

Bạn cũng có thể buộc ứng dụng thoát bằng cách xóa ứng dụng đó khỏi thanh đa tác vụ. Xem "Mở và chuyển ứng dụng" ở trang 20.

Đặt lại iPhone: Bấm và giữ cả nút Bật/Tắt và nút Home □ trong ít nhất 10 giây cho đến khi logo Apple xuất hiện.

Để biết thêm về gợi ý giải quyết sự cố, hãy xem Phụ lục B, "Hỗ trợ và Thông tin Khác," ở trang 179.

# Siri

# Siri là gì?

Siri là người trợ lý cá nhân thông minh giúp bạn thực hiện mọi việc chỉ bằng việc nói. Siri hiểu lời nói tự nhiên, do đó bạn không phải học các lệnh cụ thể hoặc nhớ các từ khóa. Bạn có thể mọi thứ theo nhiều cách khác nhau. Ví dụ: bạn có thể nói "Set alarm for 6:30 a.m" hoặc "Wake me at 6:30 in the morning". Siri hiểu được cả hai cách.

Siri cho phép bạn viết và gửi tin nhắn, lên lịch trình cuộc họp, gọi điện thoại, nhận chỉ đường, đặt lời nhắc, tìm kiếm trên web—và rất nhiều việc khác!—chỉ bằng việc nói tự nhiên. Siri hiểu những gì bạn nói và biết ý định của bạn. Siri trả lời lại để cho bạn biết rằng nó nghe thấy bạn nói và đặt câu hỏi nếu cần làm rõ hoặc cần thêm thông tin. Việc này rất giống với hội thoại với một người.

Ví dụ: bạn hỏi "Any good burger joints around here?" và Siri có thể trả lời "I found a number of burger restaurants near you". Nếu bạn nói "Hmm. How about tacos", Siri nhớ rằng bạn vừa hỏi về nhà hàng, rồi tìm kiếm nhà hàng Mê-hi-cô ở xung quanh.

Bên cạnh năng lực xử lý nội bộ của iPhone, Siri sử dụng trung tâm dữ liệu của Apple để hiểu những gì bạn nói và nhanh chóng đưa ra câu trả lời. Siri cũng sử dụng thông tin từ danh bạ, thư viện nhạc, lịch, lời nhắc và các thông tin khác để hiểu bạn đang nói về điều gì.

Siri hoạt động với hầu hết các ứng dụng tích hợp trên iPhone 4S và đủ thông minh để chỉ ra ứng dụng nào cần sử dụng cho một yêu cầu. Siri cũng sử dụng Tìm kiếm và Dịch vụ Định vụ để trợ giúp yêu cầu của bạn.

Có rất nhiều thứ bạn có thể nói với Siri. Dưới đây là một số ví dụ cho người mới bắt đầu:

- Call Joe
- Set the timer for 30 minutes
- How far to the nearest Apple store?
- Is it going to rain tomorrow?

*Ghi chú:* Siri chỉ có trên iPhone 4S, và yêu cầu kết nối Internet qua kết nối di động hoặc Wi-Fi. Siri có thể không khả dụng trong mọi ngôn ngữ hoặc trong mọi khu vực và các tính năng có thể thay đổi theo khu vực. Có thể tính phí dữ liệu di động.

# Sử dụng Siri

## Khởi động Siri

Siri hoạt động chỉ bằng một nút bấm.

Khởi động Siri: Bấm nút Home 🗆 cho tới khi Siri xuất hiện.

Bạn sẽ nghe thấy hai tiếng bíp ngắn và nhìn thấy "What can I help you with?" trên màn hình.

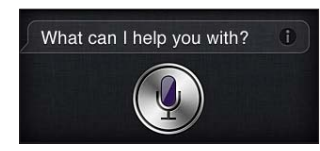

Hãy bắt đầu nói. Biểu tượng micrô sáng lên để cho bạn biết rằng Siri đang nghe bạn nói. Khi bạn đã bắt đầu đối thoại với Siri, hãy chạm vào biểu tượng micrô để nói lại.

Siri sẽ đợi cho tới khi bạn dừng nói, nhưng bạn cũng có thể chạm vào biểu tượng micrô để cho Siri biết bạn đã nói xong. Việc này rất hữu ích khi có nhiều tiếng ồn xung quanh. Bạn cũng có thể đẩy nhanh hội thoại với Siri, khi đó, Siri không phải đợi bạn tạm dừng.

Khi bạn nói vong, Siri hiển thị những gì nghe được và cung cấp câu trả lời. Siri thường bao gồm thông tin bổ sung liên quan có thể hữu ích. Nếu thông tin có liên quan đến ứng dụng—chẳng hạn như tin nhắn văn bản mà bạn đã soạn hoặc vị trí mà bạn vừa hỏi—chỉ cần chạm vào màn hình để hiển thị ứng dụng để biết chi tiết và có hành động thêm.

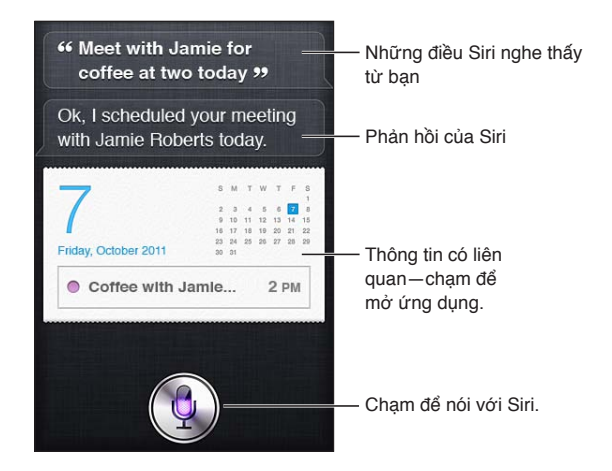

Siri có thể hỏi bạn nếu nó cần thêm thông tin để hoàn thành yêu cầu. Ví dụ: bạn yêu cầu Siri "Remind me to call mom" và Siri có thể hỏi "What time would you like me to remind you?" Đừng lo lắng về việc phải cho Siri biết mọi thứ ngay lập tức. Siri nhắc bạn về những chi tiết cần thiết.

Bạn có thể bắt đầu nói với Siri đơn giản bằng cách đưa iPhone lên tai, giống như khi gọi điện thoại. Nếu màn hình không bật—trước tiên, hãy bấm nút Bật/Tắt hoặc Home. Bạn sẽ nghe thấy hai tiếp bíp ngắn để cho biết rằng Siri đang nghe. Sau đó, hãy bắt đầu nói.

Nếu Siri không trả lời khi bạn đưa iPhone lên tai, hãy bắt đầu với màn hình hướng vào bạn, sao cho tay bạn xoay khi đưa lên.

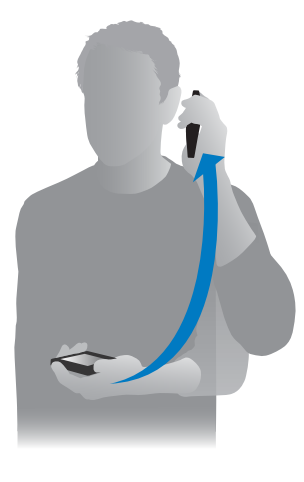

| Hủy yêu cầu                     | Nói "cancel", chạm vào 🎚, hoặc bấm nút Home 🗔.                    |
|---------------------------------|-------------------------------------------------------------------|
| Dừng cuộc gọi điện thoại bạn đã | Trước khi Điện thoại mở ra, bấm nút Home 🗋. Nếu Điện thoại đã mở, |
| bắt đầu bằng Siri               | chạm vào Kết thúc.                                                |

## Nói cho Siri biết về bạn

Siri càng biết nhiều về bạn, nó càng có thể sử dụng thông tin về bạn để giúp bạn. Siri lấy thông tin về bạn từ thẻ thông tin cá nhân của bạn ("Thông tin của tôi") trong Danh bạ.

**Cho Siri biết bạn là ai:** Truy cập Cài đặt > Siri > T.tin của tôi, rồi chạm tên.

Nhập địa chỉ nhà riêng và địa chỉ cơ quan của bạn để bạn có thể nói những điều như "How do I get home?" và "Remind me to call Bob when I get to work".

Siri cũng muốn biết về những người quan trọng trong cuộc sống của bạn, do đó hãy chỉ định những mối quan hệ này trong thẻ thông tin cá nhân của bạn. Siri có thể thiết lập những thông tin này cho bạn. Ví dụ: lần đầu tiên bạn yêu cầu Siri gọi cho chị gái của bạn, Siri hỏi chị gái của bạn là ai (nếu bạn chưa có thông tin đó trên thẻ). Siri thêm mối quan hệ đó vào thẻ thông tin cá nhân của bạn sao cho không phải hỏi trong lần tiếp theo.

Tạo thẻ trong Danh bạ cho tất cả các mối quan hệ quan trọng của bạn và bao gồm thông tin như số điện thoại, địa chỉ email, địa chỉ nhà riêng và cơ quan cũng như bí danh bạn muốn sử dụng.

## Hướng dẫn trên màn hình

Siri cung cấp cho bạn ví dụ về những thứ có thể nói, ngay trên màn hình. Hỏi Siri "what can you do" hoặc chạm vào 🕢 khi lần đầu tiên Siri xuất hiện.

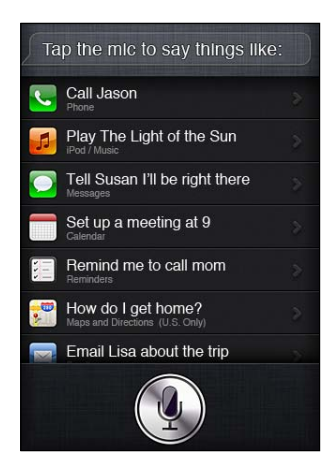

## Siri rảnh tay

Bạn có thể sử dụng Siri với Tai nghe của Apple có Điều khiển từ xa và Micrô kèm theo iPhone hoặc với các bộ tai nghe và tai nghe Bluetooth được hỗ trợ khác.

Nói với Siri bằng tai nghe: Bấm và giữ nút giữa.

Nói với Siri bằng tai nghe Bluetooth: Bấm và giữ nút gọi.

Để tiếp tục cuộc trò chuyện với Siri, hãy bấm và giữ nút này mỗi lần bạn muốn nói chuyện.

Khi bạn sử dụng bộ tai nghe hoặc tai nghe, Siri nói câu trả lời cho bạn. Siri đọc lại tin nhắn văn bản và email mà bạn đọc chính tả trước khi gửi. Việc này cho bạn cơ hội thay đổi tin nhắn nếu muốn. Siri cũng đọc lại chủ đề của lời nhắc trước khi tạo.

#### Ngữ cảnh

Siri chú ý tới vị trí của bạn và những gì bạn đang làm để hiểu được ngữ cảnh. Nếu bạn vừa nhận được tin nhắn văn bản từ Bob, chỉ cần nói "Reply" và Siri biết gửi tin nhắn văn bản cho Bob. Nói "Call him" và Siri biết gọi cho Bob. Siri luôn cho bạn biết những gì định làm.

#### Đặt tùy chọn cho Siri

Bật hoặc tắt Siri: Truy cập Cài đặt > Cài đặt chung > Siri.

Ghi chú: Tắt Siri sẽ đặt lại Siri và Siri quên những gì đã ghi nhớ về giọng nói của bạn.

Đặt tùy chọn cho Siri: Truy cập Cài đặt > Cài đặt chung > Siri.

Ngôn ngữ: Chọn ngôn ngữ bạn muốn sử dụng với Siri.

*Phản hồi Giọng nói*: Theo mặc định, Siri chỉ nói câu trả lời khi bạn giữ iPhone gần tai hoặc sử dụng Siri với bộ tai nghe hoặc tai nghe. Nếu bạn muốn sử dụng Siri để luôn nói câu trả lời, hãy đặt tùy chọn này thành Luôn luôn.

*Thông tin của tôi:* Cho Siri biết thẻ nào trong Danh bạ chứa thông tin cá nhân của bạn. Xem "Nói cho Siri biết về bạn" ở trang 42.

Đưa lên để Nói: Nói với Siri bằng cách đưa iPhone lên gần tai khi màn hình đang bật.

**Cho phép hoặc chặn truy cập vào Siri khi iPhone được khóa bằng mật khẩu:** Truy cập Cài đặt > Cài đặt chung > Khóa bằng Mật khẩu.

Bạn cũng có thể vô hiệu hóa Siri bằng cách bật hạn chế. Xem "Giới hạn" ở trang 172.

## Dịch vụ Định vị

Vì Siri biết các vị trí như "current", "home" và "work", nó có thể nhắc bạn thực hiện công việc nhất định khi bạn rời khỏi vị trí hoặc đến vị trí mới. Nói với Siri "Remind me to call my wife when I leave the office" và Siri sẽ làm như vậy.

Thông tin vị trí không được theo dõi hoặc lưu bên ngoài điện thoại. Bạn vẫn có thể sử dụng Siri nếu bạn tắt Dịch vụ Định vị, nhưng Siri sẽ không làm bất kỳ việc gì yêu cầu thông tin vị trí.

Tắt Dịch vụ Định vị cho Siri: Truy cập Cài đặt > Dịch vụ Định vị.

#### Trợ năng

Siri hỗ trợ người dùng bị khiếm thính và khiếm thị thông qua VoiceOver, trình đọc màn hình tích hợp trong iOS. VoiceOver mô tả lớn những gì trên màn hình—bao gồm mọi nội dung trong câu trả lời của Siri—do đó bạn có thể sử dụng iPhone mà không cần nhìn vào màn hình.

Bật VoiceOver: Truy cập Cài đặt > Trợ năng.

Bật VoiceOver khiến ngay cả thông báo cũng được đọc to cho bạn. Để biết thêm thông tin, hãy xem "VoiceOver" ở trang 148.

# Kết nối Siri

#### Nếu Siri đang gặp vấn đề

Thỉnh thoảng, Siri có thể gặp vấn đề trong việc hiểu bạn. Ví dụ: môi trường nhiều tiếng ồn có thể khiến Siri khó nghe thấy những gì bạn nói. Nếu bạn nói có trọng âm, có thể mất thời gian để Siri quen với giọng nói của bạn. Nếu Siri không nghe rõ bạn nói, bạn có thể sửa.

Siri hiển thị những gì nó nghe thấy bạn nói, cùng với câu trả lời.

Sửa những gì Siri nghe thấy bạn nói: Chạm vào bong bóng hiển thị những gì Siri nghe thấy bạn nói. Sửa yêu cầu bằng cách chạm vào, hoặc chạm vào **∯** trên bàn phím để đọc chính tả.

Để biết thông tin về sử dụng đọc chính tả, hãy xem "Đọc chính tả" ở trang 56

Nếu một số văn bản được gạch chân màu lam, hãy chạm vào văn bản và Siri sẽ gợi ý một số thay thế. Chạm vào một trong các gợi ý, hoặc thay thế văn bản bằng cách nhập hoặc đọc chính tả.

Sửa Siri bằng giọng nói: Chạm vào 9, sau đó nói lại hoặc làm rõ yêu cầu của bạn. Ví dụ: "I meant Boston".

Khi kết nối với Siri, đừng nói những gì bạn không muốn—chỉ nói với Siri những gì bạn muốn.

Sửa thư hoặc tin nhắn văn bản: Nếu Siri hỏi xem bạn có muốn gửi tin nhắn không, hãy nói những điều như:

"Change it to: Call me tomorrow."

"Add: See you there question mark."

"No, send it to Bob."

"No." (to keep the message without sending it)

"Cancel."

Để yêu cầu Siri đọc tin nhắn cho bạn, hãy nói "Read it back to me" hoặc "Read me the message". Nếu tin nhắn đúng, bạn có thể nói một vài nội dung như "Yes, send it".

Xem "Mail" ở trang 50 và "Tin nhắn" ở trang 46.

## Cách Siri ghi nhớ

Siri hoạt động ngay khi khởi động mà không cần thiết lập và trở nên tốt hơn theo thời gian. Siri ghi nhớ về ngữ điệu của bạn và những đặc tính khác của giọng nói, đồng thời phân loại giọng nói của bạn thành một trong các phương ngữ hoặc ngữ điệu mà nó hiểu. Khi nhiều người sử dụng Siri và nó tiếp xúc với nhiều biến thể ngôn ngữ hơn, việc nhận diện sẽ cải thiện và Siri sẽ hoạt động còn tốt hơn.

#### Môi trường nhiều tiếng ồn

Trong môi trường nhiều tiếng ồn, hãy giữ iPhone gần miệng, nhưng không nói trực tiếp vào cạnh dưới. Tiếp tục nói rõ ràng và tự nhiên. Chạm vào ∯ khi bạn nói xong.

Bạn cũng có thể thử giữ iPhone gần tai để nói với Siri.

#### Kết nối mạng

Siri có thể cho bạn biết nó đang gặp sự cố khi kết nối mạng. Vì Siri dựa trên các dịch vụ của Apple để nhận diện giọng nói và các dịch vụ khác, bạn cần kết nối Wi-Fi hoặc di động 3G hay 4G tốt vào Internet.

## Siri và các ứng dụng

Siri hoạt động với hầu hết các ứng dụng tích hợp trên iPhone 4S và sử dụng các ứng dụng cần thiết để hỗ trợ yêu cầu của bạn. Siri biết khi bạn đang sử dụng ứng dụng, do đó bạn có thể tham khảo các thành phần trên màn hình. Ví dụ: khi đang đọc thư trong Mail, bạn có thể nói "Reply, I like it."

## Điện thoại

Sử dụng Siri để gọi điện thoại hoặc bắt đầu cuộc gọi FaceTime. Bạn có thể tham chiếu đến gia đình, bạn bè và cộng sự trong Danh bạ hoặc nói số điện thoại nào muốn sử dụng.

Ví dụ:

- Call Jennifer Wright mobile
- · Call Susan on her work phone
- Call 408 555 1212
- Call home
- FaceTime Lisa

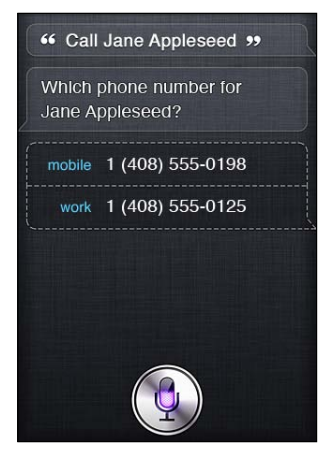

Nói cả họ và tên thường làm rõ người bạn muốn gọi, nhưng bạn có thể chỉ cần nói một trong hai và để Siri tự tìm ra. Trước tiên, Siri kiểm tra Mục ưa thích của bạn và nếu tìm thấy kết quả phù hợp, thì nó sẽ gọi số đó. Tiếp theo, Siri kiểm tra tất cả các liên lạc của bạn. Nếu có nhiều người có cùng tên, Siri sẽ hỏi bạn muốn gọi cho ai. Siri cũng hỏi số điện thoại sẽ sử dụng nếu có nhiều số được liệt kê.

Bạn cũng có thể yêu cầu Siri gọi cho công ty có trong danh bạ của bạn.

Để Siri biết người mà bạn đang tham chiếu đến khi yêu cầu gọi điện, đảm bảo giới thiệu về bạn với Siri. Xem "Nói cho Siri biết về bạn" ở trang 42.

| Dừng cuộc gọi điện thoại bạn đã | Trước khi Điện thoại mở ra, bấm nút Home 🗋. Nếu đang có cuộc gọi, |
|---------------------------------|-------------------------------------------------------------------|
| bắt đầu bằng Siri               | chạm vào K.thúc.                                                  |

#### Nhạc

Yêu cầu Siri phát bài hát, album hoặc danh sách bài hát. Tạm dừng phát lại, sau đó tiếp tục. Đặt tâm trạng bằng cách yêu cầu loại nhạc nhất định.

Hoặc chỉ cần nói "Play" và để Siri chọn cho bạn. Nếu bạn không nhận ra bài hát, hãy hỏi Siri "What's playing?"

Dưới đây là một số cách bạn có thể phát nhạc với Siri:

- Play The Light of the Sun
- Play Trouble
- Play Taking Back Sunday shuffled
- Play Alicia Keys
- Play some blues
- Play my party mix
- Shuffle my roadtrip playlist
- Play
- Pause
- Resume
- Skip

Để nghe các bài hát tương tự với bài hát bạn đang nghe, hãy nói "Genius." (Siri tạo ra danh sách bài hát Genius tạm thời, nhưng không lưu.)

#### Tin nhắn

Bạn có thể gửi tin nhắn văn bản, yêu cầu Siri đọc tin nhắn mới cho bạn và trả lời tin nhắn bạn nhận được.

Bao gồm tên của người nhận tin nhắn hoặc đợi Siri hỏi bạn muốn gửi cho ai. Bạn có thể gửi tin nhắn đến số điện thoại và bạn có thể gửi tin nhắn cho nhiều người cùng lúc.

Để gửi tin nhắn, hãy nói những điều như:

- Tell Susan I'll be right there
- Send a message to Jason Russell
- Send a message to Lisa saying how about tomorrow?
- Send a message to Susan on her mobile saying I'll be late
- Send a message to 408 555 1212

#### • Text Jason and Lisa where are you?

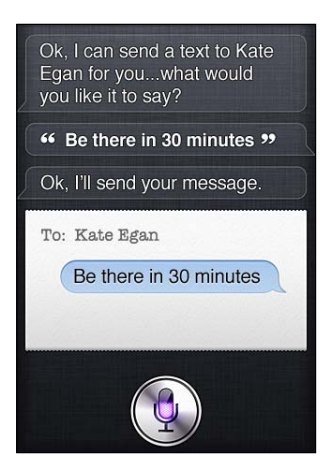

Để xem hoặc nghe tin nhắn bạn đã nhận được, bạn có thể nói:

- Read me my messages
- Show my new texts
- Read it again

Nếu bạn vừa nhận được tin nhắn văn bản hoặc nếu bạn đang đọc tin nhắn nhận được trước đó, bạn có thể chỉ cần nói:

- Reply that's great news
- Tell him I'll be there in 10 minutes
- Call her

Siri hiểu ngữ cảnh và biết địa chỉ để trả lời.

Trước khi gửi tin nhắn bạn đã soạn, Siri hiển thị hoặc đọc lại cho bạn để đảm bảo tin nhắn đúng. Khi Siri hỏi xem bạn có muốn gửi tin nhắn không, bạn có thể nói:

- Change it to: Call me tomorrow
- Add: See you there question mark
- No, send it to Bob
- No (để giữ tin nhắn mà không gửi)
- Cancel

Bạn muốn gắn thẻ khuôn mặt cười với tin nhắn? Tất nhiên là được, hãy nói "smiley face". :-)

#### Sửa tin nhắn

Nếu bạn đang tạo tin nhắn văn bản với Siri nhưng không chính xác với những gì bạn muốn nói, bạn có thể yêu cầu Siri thay đổi tin nhắn. Nếu tin nhắn khá giống, thay vào đó, bạn có thể muốn sửa. Khi Siri hiển thị tin nhắn để bạn xem lại, hãy chạm vào bóng bóng tin nhắn để mở trong ứng dụng Tin nhắn. Sau đó, bạn có thể sửa tin nhắn bằng cách nhập hoặc đọc chính tả. Xem "Đọc chính tả" ở trang 56.

#### Lich

Thêm sự kiện mới vào lịch, thay đổi sự kiện hiện có hoặc kiểm tra lịch trình của bạn. Khi bạn tạo sự kiện, bạn có thể chỉ định thời gian, địa điểm, tiêu đề và những người bạn muốn mời.

Để tạo sự kiện:

• Set up a meeting at 9

- Set up a meeting with Michael at 9
- Meet with Lisa at noon
- Set up a meeting about hiring tomorrow at 9 a.m.
- New appointment with Susan Park Friday at 3
- Schedule a planning meeting at 8:30 today in the boardroom

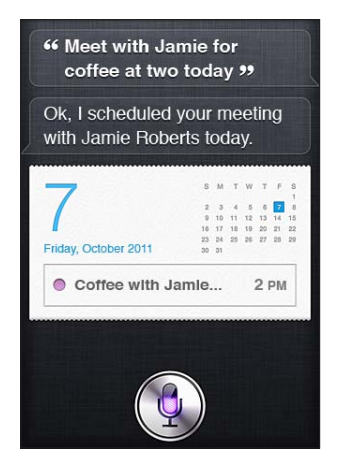

Để thay đổi hoặc hủy sự kiện:

- Move my 3 p.m. meeting to 4:30
- Reschedule my appointment with Dr. Manning to next Monday at 9 a.m.
- Add Lisa to my meeting with Jason
- Cancel the budget review meeting

Để hỏi Siri về các sự kiện:

- What does the rest of my day look like?
- What's on my calendar for Friday?
- When is my next appointment?
- When am I meeting with Michael?
- Where is my next event?

Khi bạn tạo, thay đổi hoặc hỏi về một sự kiện, Siri hiển thị thông tin về sự kiện. Để có thêm thông tin, hãy chạm vào sự kiện.

#### Lời nhắc

Siri là một cách tuyệt vời để thiết lập lời nhắc nhanh chóng.

Để tạo lời nhắc, hãy nói những điều như:

- · Remind me to call mom
- · Remember to take an umbrella
- Remind me take my medicine at 6 a.m. tomorrow
- Remind me when I leave to call Jason
- Remind me to finish the report by 6

Siri hỏi thông tin cần thiết để tạo lời nhắc, bao gồm ngày, giờ và vị trí.

Bao gồm thông tin vị trí cho phép Siri nhắc bạn về mục đó khi bạn đến hoặc rời khỏi một vị trí. Vị trí có thể là vị trí hiện tại của bạn ("here") hoặc địa chỉ trong Danh bạ. Để cho Siri biết về vị trí nhà và nơi làm việc của bạn, hãy xem "Nói cho Siri biết về bạn" ở trang 42.

- · Remind me to call my mom when I get home
- Remind me when I get to the office to call my wife
- · Remind me to pick up flowers when I leave here
- Remind me to check the time when I get back here

Những lời nhắc sẽ được thêm vào danh sách lời nhắc mặc định

**Đặt danh sách mặc định cho Lời nhắc:** Truy cập Cài đặt > Mail, Danh bạ, Lịch > Danh sách Mặc định.

Để giữ danh sách mà không đặt thời gian hoặc vị trí cụ thể sẽ được nhắc:

- Remember to buy milk
- Add eggs to my groceries list

Nếu Siri hỏi khi nào bạn muốn được nhắc, bạn có thể nói "never".

Nếu bạn có danh sách hiển thị trong Lời nhắc, bạn có thể thêm đơn giản bằng cách nói "Add":

Add eggs

Khi bạn tạo lời nhắc với Siri, Siri hiển thị lời nhắc để bạn xác nhận.

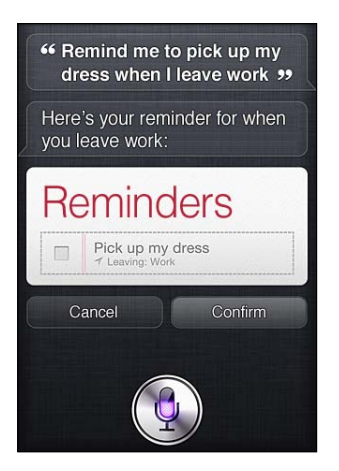

Bạn có thể xác nhận, hủy hoặc cho Siri biết rằng bạn muốn thay đổi vài thứ:

- Change the time to 7
- Make it Tuesday instead
- · Change that to: Get the car washed and waxed
- Move it to my Work list
- Move it to my Personal list

Khi bạn xác nhận lời nhắc, bạn có thể chạm vào lời nhắc để mở ứng dụng Lời nhắc và xem lời nhắc cùng các chi tiết.

## Bản đồ

Sử dụng Siri để tìm vị trí, xem hướng và xem tình trạng giao thông. Ví dụ:

- How do I get home?
- Show 1 Infinite Loop Cupertino California
- Directions to my dad's work

- What's the traffic like getting home?
- Find coffee near me
- Find some burger joints in Baltimore
- Find a gas station within walking distance
- Good Mexican restaurants around here

Nếu bạn hỏi Siri về một vị trí, Siri hiển thị vị trí đó trên bản đồ. Đôi khi, Siri đi thẳng đến Bản đồ, nhưng bạn có thể chạm vào bản đồ để mở ứng dụng Bản đồ nếu Siri không mở.

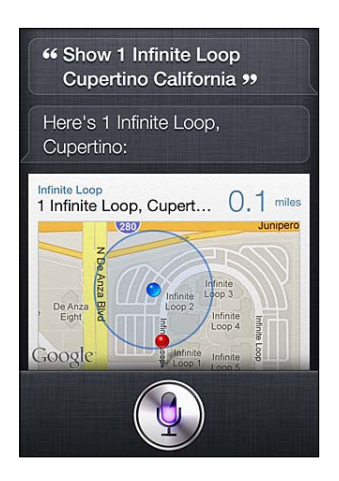

Siri có thể trả lời với danh sách các lựa chọn. Ví dụ: nếu bạn hỏi Siri về quán bánh burger, Siri tìm kiếm các nhà hàng hamburger ở xung quanh và sắp xếp danh sách theo khoảng cách. Nếu bạn hỏi về quán burger ngon nhất ở xung quanh, Siri sắp xếp theo xếp hạng. Để sắp xếp danh sách theo cách khác, chỉ cần hỏi "which is the best?" hoặc "which is the closest?"

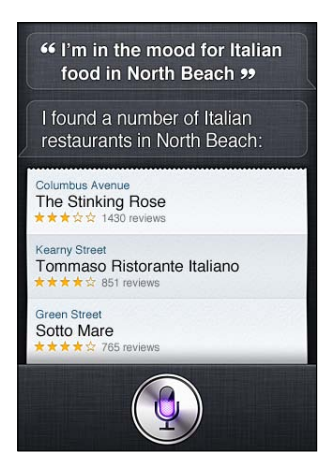

#### Mail

Với Siri, bạn có thể gửi thư, kiểm tra thư và trả lời thư bạn đã nhận.

Thư yêu cầu ít nhất một người nhận, dòng tiêu đề (nói "about") và nội dung thư. Nhưng bạn không cần lo lắng về việc nói tất cả mọi thứ một lần—Siri sẽ hỏi bạn những gì cần thiết để hoàn thành email.

Để gửi email cho người nào đó:

- Email Lisa about the trip
- New email to Susan Park

- Mail Dad about the rent check
- Email Dr. Manning and say I got the forms, thanks
- Mail Lisa and Jason about the party and say I had a great time

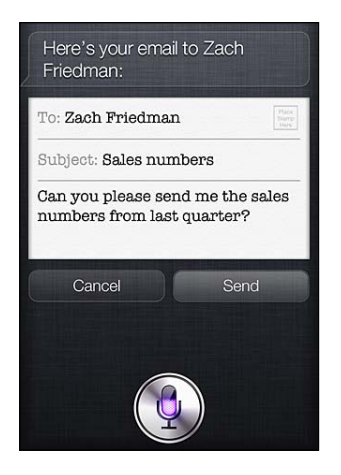

Để kiểm tra thư của bạn:

- Check email
- Any new email from Michael today?
- Show new mail about the lease
- Show the email from Lisa yesterday

Để trả lời email:

- Reply Dear Susan sorry about the late payment
- Call him at work

Trước khi gửi email, Siri hiển thị hoặc đọc lại email để bạn có thể đảm bảo email đúng. Khi Siri hỏi xem bạn có muốn gửi email không, bạn có thể nói:

- Change it to say: Check's in the mail
- Add John (to include another recipient)
- · Change subject to: This weekend

#### Sửa email

Nếu bạn tạo email với Siri nhưng không chính xác với những gì bạn muốn nói, bạn có thể yêu cầu Siri thay đổi email. Nếu email khá giống, thay vào đó, bạn có thể sửa. Chạm vào thư để mở trong ứng dụng Mail, sau đó sửa bằng cách nhập hoặc đọc chính tả. Xem "Đọc chính tả" ở trang 56.

#### Thời tiết

Sử dụng Siri để nhận thông tin thời tiết. Nếu bạn không cung cấp vị trí, Siri giả định đó là vị trí hiện tại của bạn. Nếu bạn không cung cấp thời gian, Siri hiển thị dự báo cho hôm nay, nhưng bạn có thể hỏi về thời tiết bất kỳ lúc nào trong tuần sắp tới.

- What's the weather for today?
- What's the weather for tomorrow?
- Will it rain in Cupertino this week?
- What's the forecast for this evening?
- How's the weather in Tampa right now?
- How hot will it be in Palm Springs this weekend?

- What's the high for Anchorage on Thursday?
- What's the temperature outside?
- How windy is it out there?
- When is sunrise in Paris?

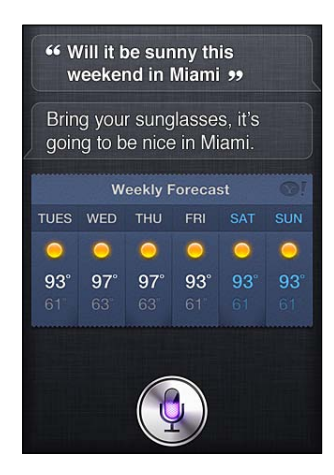

#### Chứng khoán

Sử dụng Siri để nhận nhanh chào giá cho chứng khoán ưa thích của bạn. Nhận vốn hóa thị trường hoặc tỷ lệ P/E. Hỏi về các chỉ số cụ thể và tình hình chung. Ví dụ:

- What's Apple's stock price?
- What's Apple's P/E ratio?
- What did Yahoo close at today?
- How's the Nikkei doing?
- How are the markets doing?
- What's the Dow at?

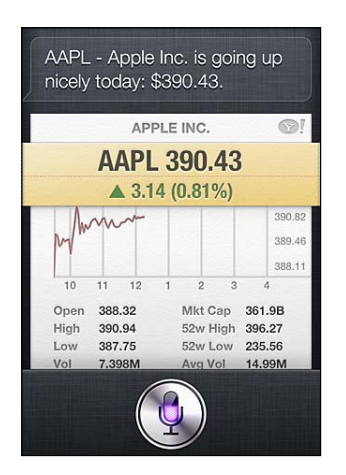

## Đồng hồ

Sử dụng Siri để đặt nhanh báo thức buổi sáng, hẹn giờ nướng bánh hoặc biết thời gian tại điểm đến của bạn ở nước ngoài.

Để đặt hoặc thay đổi báo thức:

- Wake me up tomorrow at 7 a.m.
- Set an alarm for 6:30 a.m.

- Wake me up in 8 hours
- Change my 6:30 alarm to 6:45
- Turn off my 6:30 alarm
- Delete my 7:30 alarm

Khi bạn đặt báo thức, Siri hiển thị báo thức để bạn xem có đúng không. Bạn có thể chạm vào công tắc để bật hoặc tắt báo thức. Chạm vào báo thức để mở ứng dụng Đồng hồ.

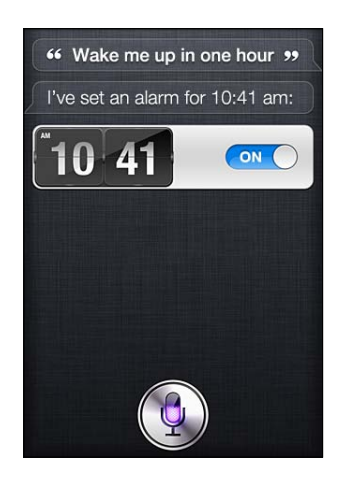

Để hỏi về ngày và giờ:

- What time is it?
- What time is it in Berlin?
- What is today's date?
- What's the date this Saturday?

Siri hiển thị đồng hồ cho bạn. Chạm để mở ứng dụng Đồng hồ.

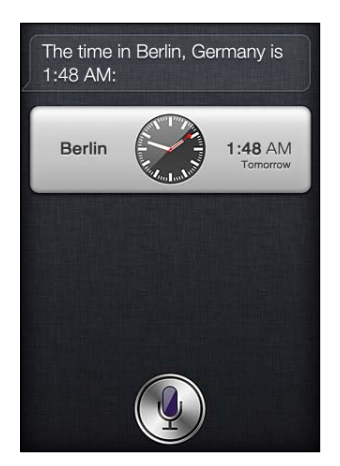

Để sử dụng hẹn giờ:

- Set the timer for ten minutes
- Show the timer
- Pause the timer
- Resume
- Reset the timer
- Stop it

Siri hiển thị hẹn giờ. Chạm để mở ứng dụng Đồng hồ.

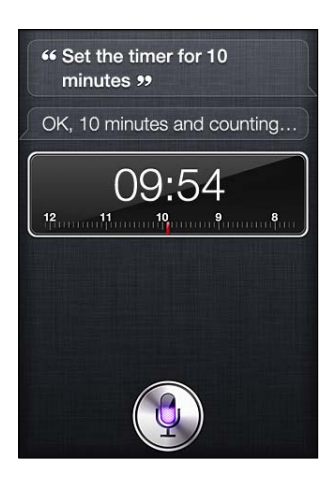

## Danh bạ

Siri sử dụng các mục nhập trong Danh bạ của bạn để tìm địa chỉ, tra số điện thoại và các thông tin khác hoặc cho bạn biết về sinh nhật của người nào đó. Siri còn biết những người thân của bạn là ai bằng cách xem thẻ liên hệ cá nhân của bạn. Xem "Nói cho Siri biết về bạn" ở trang 42.

Để hỏi về các liên hệ, bạn có thể nói:

- What's Michael's address?
- What is Susan Park's phone number?
- When is my wife's birthday?
- Show Jennifer's home email address
- What's my brother's work address?

Để tìm các liên hệ:

- Show Jason Russell
- Find people named Park
- Who is Michael Manning?

Nếu bạn không chắc chắn sẽ sử dụng số điện thoại nào cho một liên hệ, hãy hỏi Siri để hiển thị thông tin liên hệ của người đó. Để gọi, chỉ cần chạm vào một số. Các mục khác cũng hoạt động—chạm vào địa chỉ email để bắt đầu email mới hoặc chạm vào nút FaceTime để nói trực diện. "Find John" có thể giúp bạn thu hẹp danh sách các khả năng, nếu bạn biết đó là John nhưng không thể nhớ họ của anh ta.

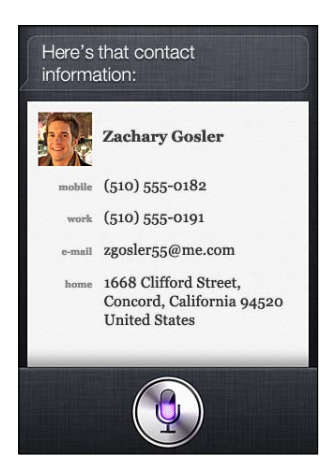

## Ghi chú

Sử dụng Siri để ghi chú bằng lời nói hoặc tìm kiếm các ghi chú bạn đã tạo. Nói những điều như:

- Note that I spent \$12 on lunch
- Note: check out that new Alicia Keys album
- Find my restaurant note
- Create a reading list note
- · Add Tom Sawyer to my reading list note

Siri hiển thị ghi chú cho bạn xem lại. Để sửa ghi chú, hãy chạm vào ghi chú. Siri mở ứng dụng Ghi chú cho bạn và bạn có thể sửa ghi chú bằng cách nhập hoặc đọc chính tả. Xem "Đọc chính tả" ở trang 56.

#### Safari

Bạn có thể tìm kiếm trên web với Siri—chỉ định công cụ tìm kiếm sẽ sử dụng hoặc tìm kiếm trên trang web như Wikipedia. Ví dụ:

- Search the web for Bora Bora
- Search for vegetarian pasta recipes
- Search the web for best cable plans
- Google the war of 1812
- Search Wikipedia for Abraham Lincoln
- Search for news about the World Cup
- Bing Alicia Keys

Siri mở Safari và thực hiện tìm kiếm bạn yêu cầu. Nếu bạn không chỉ định công cụ tìm kiếm, Siri sử dụng công cụ được chỉ định trong cài đặt của Safari. Truy cập Cài đặt > Safari.

## WolframAlpha

Yêu cầu Siri cung cấp một số thông tin hoặc thực hiện phép tính và Siri có thể tham chiếu đến WolframAlpha (www.wolframalpha.com). Câu trả lời thường bao gồm thông tin liên quan.

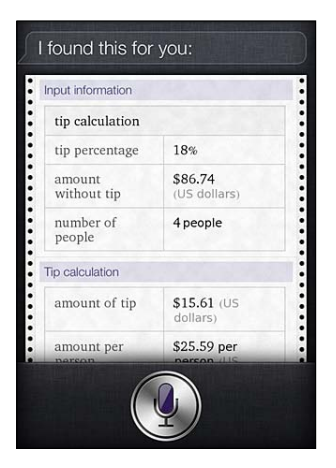

Một số câu hỏi và yêu cầu mẫu:

- How many calories in a bagel?
- What is an 18% tip on \$86.74 for four people?
- Who's buried in Grant's tomb?
- How long do dogs live?

- What is the Gossamer Condor?
- What's the square root of 28?
- How many dollars is 45 euros?
- What was the Best Picture of 1983?
- How many days until Christmas?
- How far away is the sun?
- When is the next solar eclipse?
- Show me the Orion constellation
- What's the population of Jamaica?
- How high is Mt. Everest?
- How deep is the Atlantic Ocean?
- What's the price of gasoline in Chicago?

# Đọc chính tả

Khi Siri được bật, bạn cũng có thể đọc chính tả văn bản. Xem "Đọc chính tả" ở trang 28.

Mặc dù bạn có thể soạn email, tin nhắn văn bản và các nội dung khác bằng cách nói trực tiếp với Siri, bạn có thể thích đọc chính tả hơn. Đọc chính tả cho phép bạn sửa thư thay thì thay đổi toàn bộ văn bản. Đọc chính tả cũng cho bạn nhiều thời gian hơn để nghĩ trong khi soạn.

Siri hiểu các điểm tạm dừng nghĩa là bạn đã nói xong cho thời điểm đó và trả lời bạn. Mặc dù việc này cho phép bạn có cuộc trò chuyện tự nhiên với Siri nhưng Siri có thể làm gián đoạn bạn trước khi bạn thực sự hoàn thành vì bạn đã tạm dừng để suy nghĩ trong giây lát. Với đọc chính tả, bạn có thể tạm dừng thường xuyên nếu muốn và tiếp tục nói chuyện khi bạn sẵn sàng.

Bạn cũng có thể bắt đầu soạn tin nhắn bằng Siri, sau đó tiếp tục sử dụng đọc chính tả. Ví dụ: bạn có thể tạo email với Siri, sau đó chạm vào thư nháp để mở thư trong Mail. Trong Mail, bạn có thể hoàn thành hoặc sửa thư và thực hiện các thay đổi khác, chẳng hạn như thêm hoặc xóa người nhận, sửa chủ đề hoặc thay đổi tài khoản bạn đang sử dụng để gửi email.

# Điện thoại

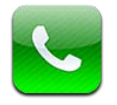

# Cuộc gọi điện thoại

## Thực hiện cuộc gọi

Thực hiện cuộc gọi trên iPhone đơn giản như việc bấm vào tên hoặc số trong danh bạ của bạn, sử dụng Siri để nói "call bob" (iPhone 4S), bấm vào một trong các số ưa thích của bạn hoặc chạm vào cuộc gọi gần đây để trở lại. Các nút ở cuối màn hình Điện thoại cho phép bạn truy cập nhanh vào mục ưa thích, cuộc gọi gần đây, danh bạ và bàn phím số để quay sổ thủ công.

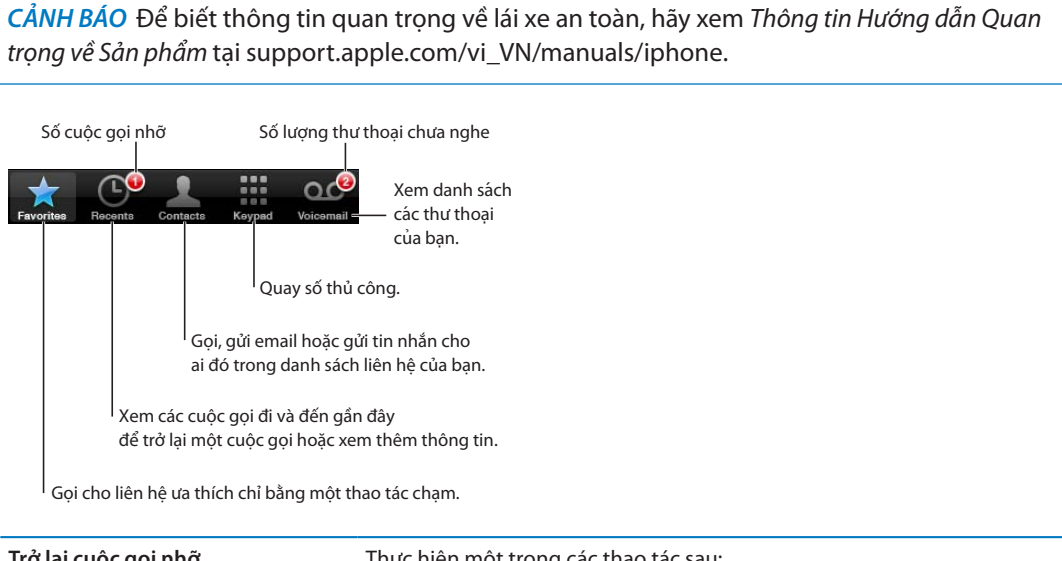

| Trở lại cuộc gọi nhỡ | Thực hiện một trong các thao tác sau:                                                                                                    |
|----------------------|----------------------------------------------------------------------------------------------------|
|                      | <ul> <li>Điện thoại: Chạm vào Gần đây, rồi chạm vào tên hoặc số.</li> <li>Khóa màn hình: Vuốt biểu tượng được hiển thị trong cảnh báo sang<br/>bên phải.</li> <li>Trung tâm Thông báo: Chạm vào cuộc gọi nhỡ.</li> </ul> |
|                      |                                                                                                    |

## Quay số thủ công

Bạn có thể sử dụng bàn phím để quay số điện thoại theo cách thủ công.

Quay số: Chọn Bàn phím, nhập số, rồi chạm vào Gọi.

| Dán một số vào bàn phím                                                             | Chạm màn hình ở trên bàn phím, rồi chạm vào Dán.       |
|-------------------------------------------------------------------------------------|--------------------------------------------------------|
| Nhập dấu ngắt mềm (2 giây)                                                          | Chạm vào phím "*" cho đến khi dấu phẩy xuất hiện.      |
| Nhập dấu ngắt cứng (để tạm dừng<br>quay số cho đến khi bạn chạm vào<br>nút Quay số) | Chạm vào phím "#" cho đến khi dấu chấm phẩy xuất hiện. |
| Quay lại số gần đây nhất                                                            | Chạm vào Bàn phím, chạm vào Gọi, rồi chạm lại vào Gọi. |

## Khẩu lệnh

Bạn có thể sử dụng Siri (iPhone 4S) hoặc Khẩu lệnh để gọi ai đó trong danh bạ của bạn hoặc để quay số một số cụ thể. Xem Chương 4, "Siri," ở trang 40 và "Khẩu lệnh" ở trang 31.

Thực hiện cuộc gọi bằng giọng nói: Kích hoạt Siri hoặc Voice Control, nói "call" hoặc "dial", rồi đọc tên hoặc số.

*Siri*: Nếu màn hình không bật, hãy bấm nút Bật/Tắt hoặc Home 🗅, sau đó giữ iPhone gần tai bạn.

*Voice Control hoặc Siri:* Bấm và giữ nút Home 🗆 cho đến khi bạn nghe thấy chuông báo. Bạn cũng có thể bấm và giữ nút trung tâm trên bộ tai nghe của iPhone.

Ví dụ:

- Call John Appleseed
- Call John Appleseed at home
- Call John Appleseed, mobile

Để có kết quả tốt nhất, hãy đọc đầy đủ họ tên của người mà bạn sẽ gọi. Khi quay số bằng khẩu lệnh, hãy đọc rành mạch từng số—ví dụ: đọc "four one five, five five five, one two one two".

Ghi chú: Với mã vùng "800" tại Hoa Kỳ, bạn có thể đọc "eight hundred".

## Nhận cuộc gọi

Khi bạn nhận cuộc gọi, chạm vào Trả lời. Nếu iPhone khóa, hãy kéo thanh trượt. Bạn cũng có thể bấm vào nút giữa trên tai nghe iPhone.

| Tắt tiếng cuộc gọi                                        | Bấm nút Bật/Tắt máy hoặc nút âm lượng. Bạn vẫn có thể trả lời cuộc gọi<br>sau khi đã tắt tiếng cho đến khi cuộc gọi chuyển vào thư thoại.                                                                                                    |
|-----------------------------------------------------------|----------------------------------------------------------------------------------------------------|
| Từ chối một cuộc gọi và gửi trực<br>tiếp vào thư thoại    | <ul> <li>Thực hiện một trong các thao tác sau:</li> <li>Bấm nhanh hai lần nút Bật/Tắt máy.</li> <li>Bấm và giữ nút giữa trên bộ tai nghe của iPhone trong khoảng hai giây.<br/>Hai tiếng bíp nhỏ xác nhận rằng cuộc gọi đã bị từ chối.</li> <li>Chạm vào Từ chối (nếu iPhone được bật lên khi cuộc gọi tới).</li> </ul> |
| Chặn cuộc gọi và tiếp tục truy cập<br>Internet bằng Wi-Fi | Truy cập Cài đặt và bật C.độ trên M.bay, rồi chạm vào Wi-Fi để bật Wi-Fi.                                                                                                    |

Nếu iPhone được tắt hoặc ở C.độ trên M.bay, các cuộc gọi đến sẽ chuyển thẳng vào thư thoại.

# Khi có cuộc gọi

Khi bạn có cuộc gọi, màn hình sẽ hiển thị các tùy chọn cuộc gọi.

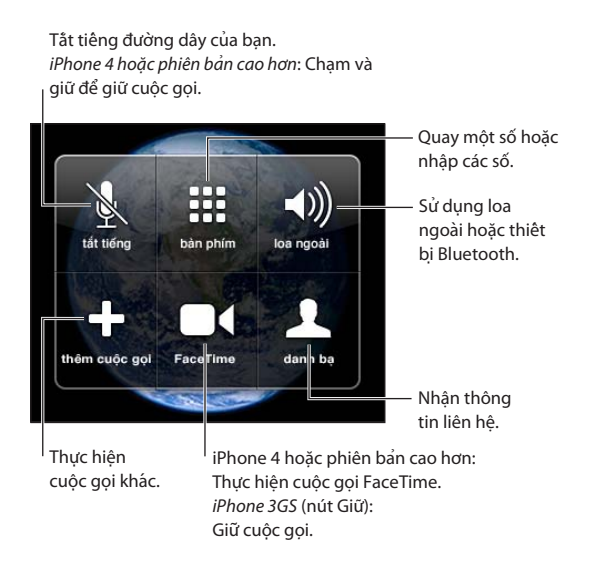

Tùy chọn cuộc gọi có thể thay đổi, tùy thuộc vào iPhone bạn đang sử dụng.

| Sử dụng ứng dụng khác trong suốt | Bấm nút Home 🗅, sau đó chạm vào biểu tượng ứng dụng. Để trở về cuộc     |
|----------------------------------|-------------------------------------------------------------------------|
| cuộc gọi                         | gọi trong Điện thoại, chạm vào thanh màu xanh ở trên cùng màn hình.     |
| Kết thúc cuộc gọi                | Chạm vào Kết thúc Cuộc gọi. Hoặc bấm nút giữa trên tai nghe của iPhone. |

## Cuộc gọi thứ hai

Trong suốt cuộc gọi, bạn có thể thực hiện hoặc nhận cuộc gọi khác. Nếu bạn nhận cuộc gọi thứ hai, iPhone sẽ phát ra tiếng bíp và hiển thị thông tin của người gọi và danh sách tùy chọn.

*Ghi chú:* Thực hiện và nhận cuộc gọi thứ hai có thể là một dịch vụ tuỳ chọn ở một số khu vực. Liên hệ với nhà cung cấp của bạn để biết thêm thông tin.

#### Trả lời cuộc gọi thứ hai:

- Để bỏ qua cuộc gọi và gửi cuộc gọi vào thư thoại: Chạm vào Bỏ qua.
- Để giữ cuộc gọi đầu và trả lời cuộc gọi mới: Chạm vào Giữ Cuộc gọi + Trả lời.
- Để kết thúc cuộc gọi đầu và trả lời cuộc gọi mới: Khi sử dụng mạng GSM, chạm vào Kết thúc Cuộc gọi + Trả lời. Với mạng CDMA, chạm vào Kết thúc Cuộc gọi và khi cuộc gọi thứ hai đổ chuông, chạm Trả lời hoặc kéo thanh trượt nếu điện thoại được khóa.

Nếu bạn đang có cuộc gọi video FaceTime, bạn có thể kết thúc cuộc gọi video và trả lời cuộc gọi đến hoặc từ chối cuộc gọi đến.

| Chạm vào Thêm Cuộc gọi. Cuộc gọi đầu tiên sẽ được giữ.                                                                                                    |
|----------------------------------------------------------------------------------------------------|
| Chạm vào Chuyển đổi. Cuộc gọi hiện tại sẽ được giữ.<br>Với CDMA, bạn không thể chuyển đổi giữa các cuộc gọi nếu cuộc gọi thứ<br>hai là cuộc gọi đi, nhưng bạn có thể nhập các cuộc gọi. Nếu bạn kết thúc<br>cuộc gọi thứ hai hoặc cuộc gọi đã nhập, cả hai cuộc gọi đều bị kết thúc. |
| Chạm vào Nhập Cuộc gọi.<br>Với CDMA, bạn không thể nhập cuộc gọi nếu cuộc gọi thứ hai là cuộc<br>gọi đến.                                                                                                    |
|                                                                                                    |

## Cuộc gọi hội nghị

Với GSM, bạn có thể thiết lập cuộc gọi hội nghị để nói chuyện với tối đa 5 người cùng một lúc, tùy thuộc vào nhà cung cấp của bạn.

*Ghi chú:* Cuộc gọi hội nghị có thể là một dịch vụ tuỳ chọn ở một số khu vực. Liên hệ nhà cung cấp của bạn để biết thêm thông tin.

#### Tạo cuộc gọi hội nghị:

- 1 Thực hiện cuộc gọi.
- 2 Chạm vào Thêm Cuộc gọi và thực hiện cuộc gọi khác. Cuộc gọi đầu tiên sẽ được giữ.
- 3 Chạm vào Nhập Cuộc gọi. Các cuộc gọi được nhập vào một đường dây và mọi người đều có thể nghe tiếng nhau.
- 4 Lặp lại các bước hai và ba để thêm các cuộc gọi bổ sung.

| Ngắt một cuộc gọi                 | Chạm vào Hội nghị và chạm vào ⓒ cạnh cuộc gọi. Sau đó, chạm vào Kết<br>thúc Cuộc gọi.                         |
|-----------------------------------|----------------------------------------------------------------------------------------------------|
| Nói chuyện riêng với một cuộc gọi | Chạm vào Hội nghị, rồi chạm vào Riêng cạnh cuộc gọi. Chạm vào Nhập<br>Cuộc gọi để tiếp tục cuộc gọi hội nghị. |
| Thêm cuộc gọi đến                 | Chạm vào Giữ Cuộc gọi + Trả lời rồi chạm vào Nhập Cuộc gọi.                                                   |

Nếu dịch vụ của bạn có dịch vụ gọi hội nghị, bên cạnh cuộc gọi hội nghị, iPhone luôn sẵn có một đường dây thứ hai.

Ghi chú: Bạn không thể thực hiện cuộc gọi video FaceTime khi bạn đang có cuộc gọi hội nghị.

## Sử dụng Thiết bị Bluetooth cho cuộc gọi

Bạn có thể thực hiện và nhận cuộc gọi bằng thiết bị Bluetooth được ghép đôi với iPhone. Xem "Ghép nối thiết bị Bluetooth với iPhone" ở trang 35.

Để biết thêm thông tin về việc sử dụng thiết bị Bluetooth, xem tài liệu đi kèm với thiết bị.

#### Bỏ qua thiết bị Bluetooth:

- Trả lời cuộc gọi bằng cách chạm vào màn hình iPhone.
- Trong suốt cuộc gọi, chạm vào Âm thanh và chọn iPhone hoặc Loa ngoài.
- Tắt Bluetooth trong Cài đặt > Cài đặt chung > Bluetooth.
- Tắt thiết bị Bluetooth hoặc di chuyển ra ngoài vùng phủ sóng. Bạn phải đứng cách thiết bị Bluetooth trong phạm vi 9m để thiết bị có thể kết nối với iPhone.

## Cuộc gọi khẩn cấp

Nếu iPhone được khóa bằng mật khẩu, bạn vẫn có thể thực hiện cuộc gọi khẩn cấp.

**Thực hiện cuộc gọi khẩn cấp khi iPhone bị khoá:** Trên màn hình Nhập Mật khẩu, chạm vào Cuộc gọi Khẩn cấp, sau đó nhập số điện thoại khẩn cấp và chạm vào nút màu xanh.

Ở Hoa Kỳ, thông tin vị trí (nếu có) sẽ được cung cấp cho các nhà cung cấp dịch vụ khẩn cấp khi bạn quay số 911.

Với CDMA, khi cuộc gọi khẩn cấp kết thúc, iPhone chuyển sang *chế độ Cuộc gọi khẩn cấp* để cho phép gọi lại từ các dịch vụ khẩn cấp. Khi ở chế độ này, truyền dữ liệu và tin nhắn văn bản bị chặn.

Thoát chế độ cuộc gọi khẩn cấp (CDMA): Thực hiện một trong các thao tác sau:

• Chạm vào nút quay lại.

- Bấm nút Bât/Tắt hoặc nút Home O.
- Sử dụng bàn phím để quay số không khẩn cấp.

Chế độ cuộc gọi khẩn cấp tự động kết thúc sau vài phút, theo quy định của nhà cung cấp của bạn.

Quan trong Ban không nên tin cậy vào các thiết bị vô tuyến cho các cuộc gọi cần thiết như cấp cứu y tế. Có thể không sử dung được iPhone để gọi khẩn cấp ở mọi khu vực hoặc mọi điều kiện hoạt động. Các dịch vụ và số điện thoại khẩn cấp thay đổi theo khu vực và đôi khi, không thể thực hiện được một cuộc gọi khẩn cấp do không có mạng hoặc bị cản trở bởi môi trường xung quanh. Một số mạng di động có thể không chấp nhận cuộc gọi khẩn cấp từ iPhone nếu iPhone không được kích hoạt, nếu iPhone không tương thích với hoặc được cấu hình để hoạt động trong một mạng di động cụ thể, hoặc (khi áp dụng) nếu iPhone không có SIM hoặc nếu SIM bị khóa PIN. Nếu ban đang có cuộc gọi video FaceTime, ban phải kết thúc cuộc gọi trước khi ban có thể gọi số khẩn cấp.

## **FaceTime**

Cuộc gọi video FaceTime (iPhone 4 hoặc mới hơn) cho phép bạn nhìn và nghe thấy người mà bạn đang nói chuyện cùng. Bạn có thể thực hiện cuộc gọi video cho ai đó bằng thiết bị Mac hoặc iOS hỗ trơ FaceTime. Không cần thiết lập qì, nhưng ban phải có kết nối Wi-Fi với Internet. Theo mặc định, FaceTime sử dụng camera trước để người bạn gọi có thể thấy mặt bạn, chuyển sang camera sau để chia sẻ những gì bạn thấy xung quanh bạn.

Ghi chú: FaceTime có thể không khả dụng ở mọi khu vực.

Thực hiện cuộc gọi video FaceTime: Trong Danh bạ, chọn tên, chạm vào FaceTime rồi chạm vào số điện thoại hoặc địa chỉ email mà người đó sử dụng cho FaceTime.

Để gọi ai đó có iPhone 4 hoặc mới hơn, bạn có thể bắt đầu bằng cách thực hiện cuộc gọi thoại, sau đó cham vào FaceTime.

Khi cuộc gọi thoại được thiết lập, hình ảnh của người khác xuất hiện trên màn hình của ban. Bản đồ lồng hiển thị những gì người khác thấy. Xoay iPhone để sử dụng FaceTime theo chiều ngang.

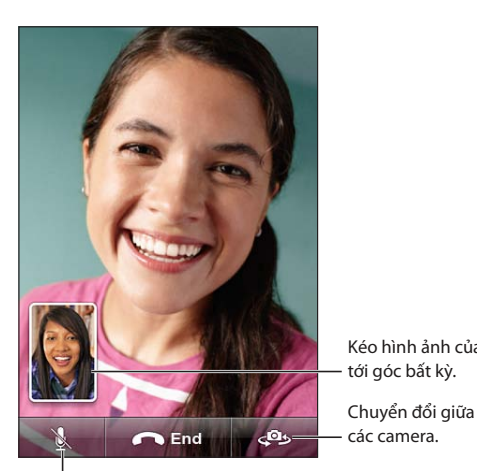

Kéo hình ảnh của bạn tới góc bất kỳ.

Tắt tiếng (bạn có thể nghe và nhìn thấy; người gọi có thể nhìn thấy nhưng không nghe thấy).

Nếu mạng Wi-Fi của bạn không khả dụng (ví dụ: nếu bạn nằm ngoài phạm vi), bạn sẽ có tùy chọn quay lại số cho cuộc gọi thoại.

*Ghi chú:* Khi bạn thực hiện cuộc gọi video FaceTime, số điện thoại của bạn được hiển thị ngay cả khi ID người gọi bị chặn hoặc tắt.

| Thực hiện cuộc gọi FaceTime bằng<br>Siri hoặc Khẩu lệnh | Bấm và giữ nút Home cho đến khi bạn nghe thấy chuông báo. Với Siri<br>(iPhone 4S), bạn cũng có thể chỉ cần giữ iPhone gần tai trong khi màn<br>hình đang bật. Nói "FaceTime", sau đó nói tên của người cần gọi. |
|---------------------------------------------------------|----------------------------------------------------------------------------------------------------|
| Chặn cuộc gọi FaceTime                                  | Truy cập Cài đặt > FaceTime và tắt FaceTime. Bạn cũng có thể vô hiệu hóa<br>FaceTime trong Giới hạn. Xem "Giới hạn" ở trang 172.                                                                                |
| Sử dụng ID Apple hoặc địa chỉ<br>email cho FaceTime     | Truy cập Cài đặt > FaceTime, rồi chạm vào "Sử dụng ID Apple cho<br>FaceTime" hoặc thêm Email. Xem "FaceTime" ở trang 61.                                                                                        |

# Thư thoại kèm hình ảnh

#### Cài đặt thư thoại

Trên iPhone, thư thoại kèm theo hình ảnh cho phép bạn xem danh sách thư của mình và chọn nghe hoặc xóa thư nào mà không phải nghe hướng dẫn hoặc thư trước đó.

*Ghi chú:* Thư thoại kèm theo hình ảnh có thể không khả dụng ở tất cả các khu vực hoặc có thể là một dịch vụ tuỳ chọn. Liên hệ với nhà cung cấp của bạn để biết thêm thông tin. Nếu thư thoại kèm hình ảnh không khả dụng, chạm vào Thư thoại và làm theo các lời nhắc để truy xuất thư của bạn.

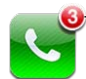

— Số cuộc gọi nhỡ và thư thoại chưa được nghe.

Lần đầu bạn chạm vào Thư thoại, iPhone sẽ nhắc bạn tạo mật khẩu thư thoại và ghi lời chào thư thoại của bạn.

**Thay đổi lời chào của bạn:** Chạm vào Thư thoại, chạm vào Lời chào rồi chạm vào Tùy chỉnh. Chạm vào Ghi và nói lời chào của bạn. Khi bạn hoàn tất, chạm vào Dừng.

Để xem lại, chạm vào Phát. Để ghi lại, chạm lại vào vào Ghi. Chạm vào Lưu khi bạn hài lòng.

| Sử dụng lời chào mặc định của<br>nhà cung cấp | Chạm vào Thư thoại, chạm vào Lời chào rồi chạm vào Mặc định.                                                                                                    |
|-----------------------------------------------|----------------------------------------------------------------------------------------------------|
| Đặt âm báo cho thư thoại mới                  | Truy cập Cài đặt > Âm thanh, sau đó bật Thư thoại Mới. Âm báo sẽ kêu<br>một lần cho từng thư thoại mới.<br>Nếu công tắc Chuông/Im lặng tắt, iPhone sẽ không phát ra âm báo. |
| Thay đổi mật khẩu thư thoại                   | Truy cập Cài đặt > Điện thoại > Thay đổi Mật khẩu Thư thoại.                                                                                                    |

#### Kiểm tra thư thoại

Khi bạn chạm vào Điện thoại, iPhone sẽ hiển thị số cuộc gọi nhỡ và thư thoại chưa được nghe.

Chạm vào Thư thoại để xem danh sách thư của bạn.

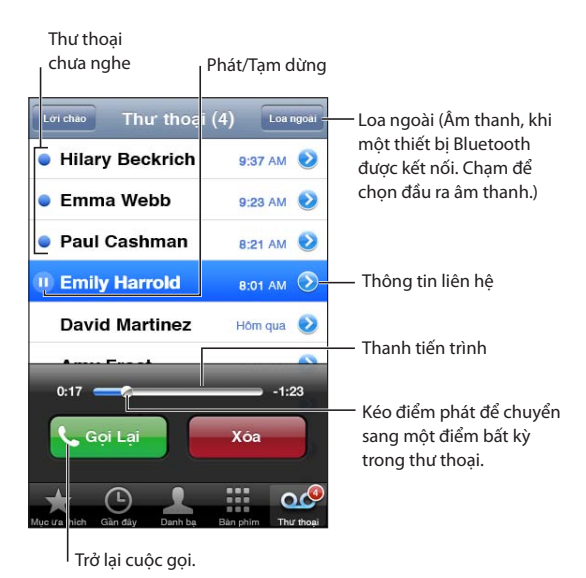

Nghe thư thoai: Cham vào Thư thoai rồi cham vào thư.

Nếu bạn đã nghe thư thoại, chạm lại vào thư thoại để phát lại. Sử dụng II và ▶ để tạm dừng và tiếp tục phát lại.

Khi bạn nghe thư thoại, thư được lưu cho đến khi nhà cung cấp của bạn xóa đi.

Kiểm tra thư thoại từ điện thoạiQuay số của bạn hoặc số truy cập từ xa của nhà cung cấp.khác

## Đang xóa tin nhắn

Xóa thư: Trượt hoặc chạm vào thư, rồi chạm vào Xóa.

*Ghi chú:* Ở một số khu vực, thư thoại kèm hình ảnh đã xóa có thể bị xóa vĩnh viễn bởi nhà cung cấp của bạn.

| Nghe thư thoại đã xóa   | Chạm vào Thư thoại Đã xóa (ở cuối danh sách) rồi chạm vào thư.                           |
|-------------------------|------------------------------------------------------------------------------------------|
| Huỷ xóa thư thoại       | Chạm vào Thư thoại Đã xóa (ở cuối danh sách), rồi chạm vào thư thoại và<br>chạm Hủy xóa. |
| Xóa thư thoại vĩnh viễn | Chạm vào Thư thoại Đã xóa (ở cuối danh sách) rồi chạm vào Xóa Tất cả.                    |

## Danh bạ

Từ màn hình Thông tin của một liên hệ, hãy chạm nhanh để thực hiện cuộc gọi, soạn một thư email, tìm vị trí của liên hệ đó, v.v. Xem "Tìm kiếm danh bạ" ở trang 129.

## Mục ưa thích

Mục ưa thích cho phép bạn truy cập nhanh đến các số điện thoại thường xuyên sử dụng của bạn.

Thêm số điện thoại của một liên hệ vào danh sách ưa thích của bạn: Chạm vào Danh bạ rồi chọn một liên hệ. Chạm vào "Thêm vào Mục ưa thích". Chọn số điện thoại hoặc địa chỉ email (cho cuộc gọi FaceTime). Trên iPhone 4 hoặc mới hơn, chọn xem có muốn lưu dưới dạng cuộc gọi thoại hay cuộc gọi FaceTime.

Để gọi một số ưa thích, chạm vào Mục ưa thích và chọn một liên hệ. Nếu ■• xuất hiện bên cạnh tên, iPhone thực hiện cuộc gọi FaceTime.

| Thêm liên hệ vào mục ưa thích từ  | Chạm vào Gần đây và chạm vào 🕢 bên cạnh tên của liên hệ, sau đó       |
|-----------------------------------|-----------------------------------------------------------------------|
| danh sách cuộc gọi gần đây        | chạm vào "Thêm vào Mục ưa thích".                                     |
| Xóa liên hệ khỏi Mục ưa thích của | Chạm vào Mục ưa thích và chạm vào Sửa. Sau đó, chạm vào ⊜ bên cạnh    |
| bạn                               | liên hệ hoặc số và chạm vào Xóa.                                      |
| Sắp xếp lại danh sách mục ưa      | Chạm vào Mục ưa thích và chạm vào Sửa. Sau đó, kéo 🗮 bên cạnh liên hệ |
| thích của bạn                     | đến vị trí mới trong danh sách.                                       |

# Chuyển cuộc gọi, chờ cuộc gọi và ID người gọi

## Chuyển cuộc gọi

Bạn có thể đặt iPhone để chuyển tiếp cuộc gọi đến cho một số khác.

Ghi chú: Cuộc gọi FaceTime không được chuyển tiếp.

**Bật chuyển tiếp cuộc gọi (GSM):** Truy cập Cài đặt > Điện thoại > Chuyển tiếp Cuộc gọi và bật Chuyển tiếp Cuộc gọi. Trên màn hình "Chuyển tiếp", nhập số điện thoại mà bạn muốn chuyển tiếp cuộc gọi tới.

**Bật chuyển tiếp cuộc gọi (CDMA):** Nhập \*72, tiếp theo là số bạn muốn chuyển tiếp cuộc gọi đến, rồi chạm vào Gọi.

Để tắt chuyển tiếp cuộc gọi (CDMA), nhập \*73, rồi chạm vào Gọi.

Với GSM, biểu tượng Chuyển Cuộc gọi ( > ) xuất hiện trên thanh trạng thái khi chuyển cuộc gọ đang bật. Bạn phải trong vùng phủ sóng của mạng di động khi bạn đặt iPhone chuyển tiếp cuộc gọi, nếu không các cuộc gọi sẽ không được chuyển tiếp.

## Chờ cuộc gọi

Chờ cuộc gọi cho bạn tùy chọn nhận cuộc gọi đến khi bạn đang dùng điện thoại. Bạn có thể:

- Bỏ qua cuộc gọi đến
- Giữ cuộc gọi hiện tại và trả lời một cuộc gọi đến
- Kết thúc cuộc gọi hiện tại và trả lời cuộc gọi đến

Nếu bạn có cuộc gọi và chờ cuộc gọi tắt, các cuộc gọi đến chuyển thẳng đến thư thoại. Xem "Cuộc gọi thứ hai" ở trang 59.

Bật chờ cuộc gọi (GSM): Truy cập Cài đặt > Điện thoại > Chờ Cuộc gọi.

Với CDMA, chờ cuộc gọi bật theo mặc định, nhưng có thể được vô hiệu hóa cho một cuộc gọi.

Vô hiệu hóa chờ cuộc gọi đối với một cuộc gọi (CDMA): Nhập \*70, rồi quay số.

## ID Người gọi

ID Người gọi hiển thị tên hoặc số điện thoại của bạn cho người bạn gọi—nếu thiết bị của người nhận có khả năng đó và bạn đã tắt hoặc chặn tính năng này.

*Ghi chú:* Đối với cuộc gọi FaceTime, số điện thoại của bạn được hiển thị ngay cả khi ID người gọi tắt hoặc bị chặn.

Bật hoặc tắt ID người gọi (GSM): Truy cập Cài đặt > Điện thoại > H.thị ID Ng.gọi của tôi.

Với CDMA, ID cuộc gọi bật theo mặc định, nhưng có thể được vô hiệu cho một cuộc gọi.

Chặn ID người gọi đối với một cuộc gọi (CDMA): Nhập \*67, rồi quay số.

# Nhạc chuông, công tắc Chuông/Im lặng và rung

iPhone có các kiểu nhạc chuông dùng cho các cuộc gọi đến, Đồng hồ báo thức và Hẹn giờ. Bạn cũng có thể mua nhạc chuông từ các bài hát trong iTunes. Sử dụng công tắc Chuông/Im lặng để bật hoặc tắt nhạc chuông và cài đặt Âm thanh để đặt tùy chọn rung. Theo mặc định, iPhone rung khi nó ở chế độ chuông hoặc chế độ im lặng.

**Đặt nhạc chuông mặc định:** Truy cập Cài đặt > Âm thanh > Nhạc chuông.

**Bật hoặc tắt nhạc chuông:** Bấm nhẹ công tắc trên sườn iPhone. Xem "Công tắc Chuông/Im lặng" ở trang 11.

*Quan trọng* Đồng hồ báo thức vẫn kêu cho dù bạn đặt công tắc Chuông/Im lặng ở chế độ im lặng.

**Đặt iPhone ở chế độ rung:** Truy cập Cài đặt > Âm thanh. Các điều khiển riêng biệt cho phép bạn đặt rung cho cả chế độ chuông và im lặng.

| Đặt riêng một kiểu nhạc chuông  | Trong Danh bạ, chọn một liên hệ, chạm vào sửa, rồi chạm vào Nhạc |
|---------------------------------|------------------------------------------------------------------|
| cho một liên hệ                 | chuông và chọn một nhạc chuông.                                  |
| Mua nhạc chuông từ iTunes Store | Xem "Mua nhạc, sách nói và âm" ở trang 120.                      |

Để biết thêm thông tin, hãy xem "Công tắc Âm thanh và Chuông/Im lặng" ở trang 167.

# Cuộc gọi quốc tế

#### Thực hiện cuộc gọi quốc tế từ trong nước bạn

Để biết thông tin về thực hiện cuộc gọi quốc tế từ trong nước bạn, bao gồm cước phí và các loại phí khác có thể áp dụng, hãy liên hệ với nhà cung cấp của bạn hoặc truy cập trang web của nhà cung cấp.

#### Sử dụng iPhone ở nước ngoài

Khi đang ở nước ngoài, bạn có thể sử dụng iPhone để thực hiện cuộc gọi, gửi và nhận tin nhắn văn bản và sử dụng các ứng dụng truy cập Internet, tùy thuộc vào mạng sẵn có.

**Cho phép chuyển vùng quốc tế:** Liên hệ với nhà cung cấp của bạn để biết thông tin về phạm vi áp dụng và phí.

*Quan trọng* Có thể tính phí chuyển vùng dữ liệu, tin nhắn văn bản và đàm thoại. Để không mất phí đối với các cuộc gọi và dữ liệu được chuyển qua mạng di động (bao gồm thư thoại kèm theo hình ảnh) khi chuyển vùng ngoài mạng của nhà cung cấp của bạn, tắt Chuyển vùng Thoại và Chuyển vùng Dữ liệu.

Nếu iPhone 4S đã được kích hoạt để hoạt động trên mạng CDMA, bạn có thể chuyển vùng trên mạng GSM nếu điện thoại đã được lắp SIM. Xem "Lắp thẻ SIM" ở trang 14. Khi chuyển vùng trên mạng GSM, iPhone có quyền truy cập vào các tính năng mạng GSM. Có thể tính phí. Liên hệ với nhà cung cấp của bạn để biết thêm thông tin.

| Tắt Chuyển vùng Thoại trên mạng<br>CDMA                            | Truy cập Cài đặt > Cài đặt chung > Mạng.<br>Tắt Chuyển vùng Thoại sẽ vô hiệu hóa các cuộc gọi khi bạn ở ngoài mạng<br>của nhà cung cấp.                                                                                                    |
|--------------------------------------------------------------------|----------------------------------------------------------------------------------------------------|
| Tắt Chuyển vùng Dữ liệu                                            | Truy cập Cài đặt > Cài đặt chung > Mạng.<br>Tắt Chuyển vùng Dữ liệu sẽ vô hiệu hóa truyền dữ liệu qua mạng di động.<br>Các ứng dụng phụ thuộc vào quyền truy cập Internets bị vô hiệu hóa trừ<br>khi iPhone có quyền truy cập vào Internet qua kết nối Wi-Fi. Gửi thư thoại<br>kèm hình ảnh bị ngưng khi chuyển vùng trừ khi nhà cung cấp của bạn<br>không tính phí. |
| Đặt iPhone để thêm đầu số đúng<br>khi quay số từ một quốc gia khác | Truy cập Cài đặt > Điện thoại rồi bật Hỗ trợ Quốc tế (không có sẵn ở tất<br>cả các vùng). Điều này cho phép bạn sử dụng các liên hệ và số ưa thích<br>để thực hiện cuộc gọi ở Hoa Kỳ, mà không cần phải thêm đầu số hoặc mã<br>quốc gia.                                                                                                    |
| Đặt nhà cung cấp để sử dụng                                        | Truy cập Cài đặt > Nhà cung cấp. Tùy chọn này chỉ khả dụng khi bạn di<br>chuyển ra ngoài phạm vi mạng lưới của nhà cung cấp và với nhà cung<br>cấp có thỏa thuận chuyển vùng với nhà cung cấp dịch vụ của bạn. Để<br>biết thêm thông tin, hãy xem "Nhà cung cấp" ở trang 167.                                                                                        |
| Sử dụng mạng GSM ở nước ngoài<br>với iPhone được kích hoạt CDMA.   | Truy cập Cài đặt > Mạng > Chuyển vùng, sau đó tắt CDMA Quốc tế.                                                                                                    |
| Nhận thư thoại khi thư thoại kèm<br>hình ảnh không khả dụng        | Quay số của bạn (với CDMA, quay số của bạn sau đó bấm phím #) hoặc<br>chạm và giữ "1" trên bàn phím số.                                                                                                    |
| Tắt dữ liệu di động                                                | Truy cập Cài đặt > Cài đặt chung > Mạng.                                                                                                    |
| Tắt dịch vụ di động                                                | Truy cập Cài đặt, chạm vào C.độ trên M.bay để bật chế độ này, rồi chạm<br>vào Wi-Fi và bật Wi-Fi.                                                                                                    |
|                                                                    | Các cuộc gọi đến sẽ được gửi vào thư thoại. Để thực hiện và nhận cuộc<br>gọi lần nữa và nhận các thư thoại của bạn, tắt chế độ trên máy bay.                                                                                                    |

# Tùy chọn cài đặt cho Điện thoại

Trong Cài đặt, truy cập Điện thoại để:

- Xem số điện thoại cho iPhone của bạn
- Bật hoặc tắt chuyển cuộc gọi, chờ cuộc gọi và ID người gọi (GSM)
- Bật hoặc tắt TTY
- Thay đổi mật khẩu thư thoại của bạn (GSM)
- Bật hoặc tắt hỗ trợ quốc tế—khi gọi từ nước ngoài, hỗ trợ quốc tế cho phép bạn gọi các liên hệ và số ưa thích ở Hoa Kỳ mà không phải thêm đầu số hoặc mã quốc gia (GSM)
- Khóa SIM của bạn để yêu cầu PIN khi bạn bật iPhone (bắt buộc bởi một số nhà cung cấp)

Trong Cài đặt, truy cập FaceTime để:

- Bật hoặc tắt FaceTime
- Sử dụng ID Apple cho FaceTime
- Thêm địa chỉ email cho FaceTime

Để đặt tùy chọn nhạc chuông, tùy chọn rung và âm thanh cho thư thoại mới, đi tới Cài đặt > Âm thanh. Xem thêm "Công tắc Âm thanh và Chuông/Im lặng" ở trang 167.

# Mail

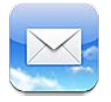

Mail hoạt động với iCloud, Microsoft Exchange và nhiều hệ thống thư phổ biến nhất—bao gồm Yahoo!, Google, Hotmail và AOL—cũng như các hệ thống thư POP3 và IMAP chuẩn ngành khác. Bạn có thể gửi và nhận ảnh, video và đồ họa và xem tài liệu PDF và các tệp đính kèm khác. Bạn cũng có thể in tin nhắn và tệp đính kèm mở trong Quick Look.

# Kiểm tra và đọc email

Trong Mail, màn hình Hộp thư giúp bạn truy cập nhanh vào tất cả các hộp thư của bạn và các hộp thư khác.

Khi bạn mở một hộp thư, Mail sẽ truy xuất và hiển thị những thư gần đây nhất. Bạn có thể đặt số thư được truy xuất trong cài đặt Mail của mình. Xem "Tài khoản và cài đặt Mail" ở trang 71.

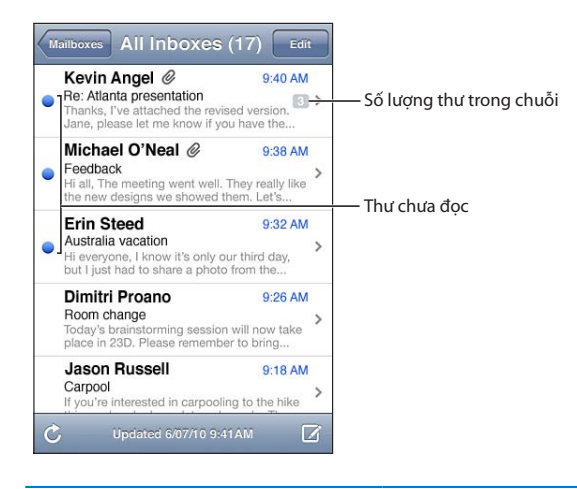

| Sắp xếp thư theo chuỗi    | Truy cập Cài đặt > Mail, Danh bạ, Lịch và bật hoặc tắt Sắp xếp theo Chuỗi.<br>Nếu bạn sắp xếp thư theo chuỗi, các thư liên quan sẽ xuất hiện như<br>một mục nhập riêng trong hộp thư. Xem "Tài khoản và cài đặt Mail" ở<br>trang 71. |
|---------------------------|----------------------------------------------------------------------------------------------------|
| Kiểm tra thư mới          | Chọn hộp thư hoặc chạm vào Ċ bất kỳ lúc nào.                                                                                                    |
| Tải thêm thư              | Di chuyển đến cuối danh sách thư và chạm Tải Thư Khác.                                                                                                    |
| Phóng to một phần của thư | Chạm hai lần vào khu vực để phóng to lên. Chạm lại hai lần nữa để<br>thu nhỏ. Hoặc mở rộng hai ngón tay hoặc chụm lại để phóng to hoặc<br>thu nhỏ.                                                                                   |

| Điều chỉnh kích cỡ khung văn bản<br>bất kỳ để phù hợp với màn hình | Chạm hai lần vào văn bản.                                                                                                    |
|--------------------------------------------------------------------|----------------------------------------------------------------------------------------------------|
| Xem toàn bộ người nhận thư                                         | Chạm vào Chi tiết. Chạm vào tên hoặc địa chỉ email để xem thông tin liên<br>hệ của người nhận rồi chạm số điện thoại hoặc địa chỉ email để liên hệ<br>với người đó.                    |
| Thêm người nhận email vào danh<br>sách liên hệ của bạn             | Chạm vào thư và, nếu cần, chạm vào Chi tiết để biết thông tin về người<br>nhận. Sau đó, chạm vào tên hoặc địa chỉ email và chạm vào Tạo Liên hệ<br>Mới hoặc "Thêm vào Liên hệ Có sẵn". |
| Gắn cờ hoặc đánh dấu thư là chưa<br>đọc                            | Mở thư và, nếu cần, chạm vào Chi tiết. Sau đó chạm vào Đánh dấu.<br>Để đánh dấu nhiều thư là chưa đọc, hãy xem "Sắp xếp thư" ở trang 70.                                               |
| Mở một thư mời họp                                                 | Chạm vào lời mời. Xem "Phản hồi các lời mời" ở trang 88.                                                                                                    |

# Làm việc với nhiều tài khoản

Nếu bạn thiết lập nhiều tài khoản, phần Tài khoản của màn hình Hộp thư cho phép bạn truy cập vào các tài khoản của mình. Bạn cũng có thể chạm vào Tất cả Hộp thư đến để xem tất cả thư đến của mình trong một tài khoản. Để biết thông tin về thiết lập các tài khoản thư bổ sung, hãy xem "Tài khoản và cài đặt Mail" ở trang 71.

Khi viết thư mới, chạm vào trường Người gửi để chọn tài khoản để gửi thư.

# Gửi thư

Bạn có thể gửi email đến bất kỳ người nào có địa chỉ email.

Soạn thư: Chạm vào 🗹

| Thêm người nhận từ Danh bạ                                  | Nhập tên hoặc địa chỉ email vào trường Người nhận hoặc chạm vào 🚯.                                                                                                    |
|-------------------------------------------------------------|----------------------------------------------------------------------------------------------------|
| Sắp xếp lại những người nhận                                | Để di chuyển người nhận từ trường này sang trường khác, chẳng hạn từ<br>Người nhận sang Cc, kéo tên người nhận đến vị trí mới.                                                                                                    |
| In đậm, in nghiêng hoặc gạch<br>chân văn bản                | Chạm vào điểm chèn để hiển thị các nút chọn, sau đó chạm vào Chọn.<br>Kéo các điểm để chọn văn bản bạn muốn tạo kiểu. Chạm vào ▶, sau đó<br>chạm vào B/I/U. Chạm vào In đậm, In nghiêng hoặc Gạch chân để áp<br>dụng kiểu.                                                                            |
| Gửi ảnh hoặc video bằng<br>thư email                        | Trong Ảnh, chọn ảnh hoặc video, chạm vào 🛣, sau đó chạm vào Gửi<br>Email Ảnh hoặc Gửi Email Video. Bạn cũng có thể sao chép và dán ảnh<br>và video.<br>Để gửi nhiều ảnh hoặc video, chạm 🕋 trong khi xem các hình nhỏ trong<br>album. Chạm để chọn ảnh và video, chạm vào Chia sẻ rồi chạm vào Email. |
| Lưu một bản nháp thư để hoàn<br>thành sau                   | Chạm vào Hủy rồi chạm vào Lưu. Thư được lưu trong hộp thư Nháp.<br>Chạm và giữ 🗹 để truy cập nhanh.                                                                                                    |
| Trả lời thư                                                 | Chạm vào 本, rồi chạm vào Trả lời. Các tệp hoặc hình ảnh được đính kèm<br>vào thư ban đầu sẽ không được gửi lại. Để đưa vào các tệp đính kèm,<br>chuyển tiếp thư thay vì trả lời.                                                                                                    |
| Trích dẫn một phần thư bạn đang<br>trả lời hoặc chuyển tiếp | Chạm và giữ để chọn văn bản. Kéo các điểm nhận để chọn văn bản bạn<br>muốn đưa vào thư trả lời rồi chạm vào ♠.<br>Để thay đổi thụt dòng của văn bản được trích dẫn, chạm và giữ để chọn<br>văn bản, sau đó chạm vào ▶. Chạm vào Mức Trích dẫn rồi chạm vào Tăng<br>hoặc Giảm.                         |
| Chuyển tiếp thư                                             | Mở thư và chạm vào ヘ, sau đó chạm vào Chuyển tiếp.                                                                                                    |
| Chia sẻ thông tin liên hệ                                   | Trong Danh bạ, chọn một liên hệ, chạm vào Chia sẻ Liên hệ ở cuối màn<br>hình Thông tin.                                                                                                    |

# Sử dụng liên kết và dữ liệu tìm được

iPhone phát hiện các liên kết web, số điện thoại, địa chỉ email, ngày và các loại thông tin khác mà bạn có thể sử dụng để mở trang web, tạo một thư email có sẵn địa chỉ, tạo hoặc thêm thông tin vào liên hệ hoặc thực hiện một số hành động hữu ích khác. Dữ liệu tìm được sẽ xuất hiện ở dạng văn bản màu lam được gạch chân.

Chạm vào dữ liệu để sử dụng hành động mặc định hoặc chạm và giữ để xem các hành động khác. Ví dụ: đối với địa chỉ, bạn có thể hiển thị vị trí trong Bản đồ hoặc thêm địa chỉ đó vào Danh bạ.

## Xem tệp đính kèm

iPhone hiển thị tệp đính kèm ảnh theo nhiều định dạng thường được sử dụng (JPEG, GIF, và TIFF) cùng với nội dung trong email. iPhone có thể phát nhiều tệp đính kèm âm thanh như MP3, AAC, WAV và AIFF. Bạn có thể tải về và xem các tệp (như tài liệu PDF, trang web, văn bản, Pages, Keynote, Numbers và Microsoft Word, Excel và PowerPoint) được đính kèm với thư bạn nhận.

**Mở một tệp đính kèm:** Chạm vào tệp đính kèm để mở tệp trong Quick Look. (Bạn có thể cần phải đợi trong khi tệp được tải về trước khi xem tệp đó).

| Mở một tệp đính kèm         | Chạm và giữ tệp đính kèm, rồi chọn ứng dụng để mở tệp đính kèm đó.<br>Nếu không ứng dụng nào của bạn hỗ trợ tệp và đó không phải là tệp<br>mà Quick Look hỗ trợ, bạn có thể xem tên của tệp nhưng không thể mở<br>tệp đó. |
|-----------------------------|----------------------------------------------------------------------------------------------------|
| Lưu ảnh hoặc video đính kèm | Chạm và giữ ảnh hoặc video rồi chạm vào Lưu Ảnh hoặc Video. Mục được<br>lưu vào album Cuộn Camera của bạn trong ứng dụng Ảnh.                                                                                             |

Quick Look hỗ trợ các loại tài liệu sau:

| .doc, .docx | Microsoft Word         |
|-------------|------------------------|
| .htm, .html | trang web              |
| .key        | Keynote                |
| .numbers    | Numbers                |
| .pages      | Pages                  |
| .pdf        | Preview, Adobe Acrobat |
| .ppt, .pptx | Microsoft PowerPoint   |
| .rtf        | Rich Text Format       |
| .txt        | văn bản                |
| .vcf        | thông tin liên hệ      |
| .xls, .xlsx | Microsoft Excel        |
|             |                        |

## In thư và tệp đính kèm

Bạn cũng có thể in thư và tệp đính kèm có thể mở trong Quick Look.

In email: Chạm vào 🖴, sau đó chạm vào in.

| In ảnh nội tuyến | Chạm và giữ hình ảnh, rồi bấm vào Lưu Ảnh. Sau đó mở Ảnh và in hình<br>ảnh từ album Cuộn Camera của bạn. |
|------------------|----------------------------------------------------------------------------------------------------|
| In tệp đính kèm  | Chạm vào tệp đính kèm để xem trong Quick Look, sau đó chạm vào ៅ và<br>chạm vào In.                      |

Để biết thêm thông tin về các tùy chọn in và máy tin, xem "In" ở trang 29.

## Sắp xếp thư

Bạn có thể sắp xếp thư trong bất kỳ hộp thư, thư mục hoặc cửa sổ kết quả tìm kiếm nào. Bạn có thể xóa hoặc đánh dấu thư là đã đọc. Bạn cũng có thể di chuyển thư từ một hộp thư hoặc thư mục sang hộp thư hoặc thư mục khác trong cùng một tài khoản hoặc giữa các tài khoản khác nhau. Bạn có thể thêm, xóa hoặc đổi tên các hộp thư và thư mục.

Xóa thư: Mở thư và chạm vào 🛍.

Bạn cũng có thể xóa trực tiếp thư khỏi danh sách thư trong hộp thư bằng cách vuốt sang trái hoặc sang phải của tiêu đề thư, rồi chạm vào Xóa.

Một số tài khoản thư hỗ trợ lưu trữ thư thay vì xóa chúng. Khi bạn lưu trữ thư, thư đó được chuyển từ Hộp thư đến của bạn sang Tất cả Thư. Bật hoặc tắt lưu trữ trong Cài đặt > Mail, Danh bạ, Lịch.

| Khôi phục thư                                      | Các thư đã xóa được chuyển đến hộp thư Thùng rác.<br>Để thay đổi thời gian thư ở lại trong Thùng rác trước khi bị xóa vĩnh viễn,<br>đi đến Cài đặt > Mail, Danh bạ, Lịch. Sau đó chạm vào Nâng cao. |
|----------------------------------------------------|----------------------------------------------------------------------------------------------------|
| Xóa hoặc di chuyển nhiều thư                       | Khi xem danh sách thư, chạm vào Sửa, chọn các thư bạn muốn xóa, rồi<br>chạm vào Di chuyển hoặc Xóa.                                                                                                 |
| Di chuyển một thư đến hộp thư<br>hoặc thư mục khác | Trong khi xem thư, hãy chạm vào 🛱, sau đó chọn hộp thư đến hoặc<br>thư mục.                                                                                                    |
| Thêm hộp thư                                       | Đi đến danh sách các hộp thư, chạm vào Sửa rồi chạm vào Hộp thư Mới.                                                                                                    |
| Xóa hoặc đổi tên hộp thư                           | Đi đến danh sách các hộp thư, chạm vào Sửa rồi chạm vào hộp thư. Nhập<br>tên hoặc vị trí mới cho hộp thư. Chạm vào Xóa Hộp thư để xóa hộp thư và<br>tất cả nội dung của hộp thư đó.                 |
| Gắn cờ và đánh dấu nhiều thư là<br>đã đọc          | Khi xem danh sách thư, chạm vào Sửa, chọn những thư bạn muốn rồi<br>chạm vào Đánh dấu. Chọn Gắn cờ hoặc Đánh dấu là Đã đọc.                                                                         |

## Tìm kiếm thư

Bạn có thể tìm kiếm các trường Người nhận, Người gửi và nội dung văn bản của thư email. Mail tìm kiếm các thư được tải xuống trong hộp thư hiện được mở. Đối với tài khoản iCloud, Exchange và một số tài khoản thư IMAP, bạn cũng có thể tìm kiếm thư trên máy chủ.

**Tìm kiếm email:** Mở hộp thư, di chuyển đến đầu và nhập văn bản trong trường Tìm kiếm. Chạm vào Người gửi, Người nhận, Chủ đề hoặc Tất cả để chọn trường mà bạn muốn tìm kiếm. Nếu các tài khoản thư của bạn hỗ trợ việc này, thư trên máy chủ cũng được tìm kiếm.

Thư trong Mail cũng có thể có trong các tìm kiếm từ Màn hình chính. Xem "Tìm kiếm" ở trang 30.

# Tài khoản và cài đặt Mail

## Tài khoản

Đối với Mail và các tài khoản thư, hãy truy cập Cài đặt > Mail, Danh bạ, Lịch. Bạn có thể thiết lập:

- Microsoft Exchange
- iCloud
- MobileMe
- Google
- Yahoo!
- AOL
- Microsoft Hotmail
- Hệ thống thư POP và IMAP khác

Cài đặt có thể thay đổi, dựa trên loại tài khoản bạn đang thiết lâp. Nhà cung cấp dịch vụ hoặc quản trị viên hệ thống của bạn có thể cung cấp thông tin bạn cần nhập.

**Thay đổi các cài đặt của tài khoản:** Truy cập Cài đặt > Mail, Danh bạ, Lịch, chọn một tài khoản, rồi thực hiện thay đổi mà bạn muốn.

Những thay đổi bạn thực hiện đối với cài đặt tài khoản trên iPhone không được đồng bộ hóa với máy tính của bạn, vì vậy bạn có thể đặt cấu hình tài khoản của mình để làm việc với iPhone mà không ảnh hưởng đến cài đặt tài khoản trên máy tính của bạn.

| Dừng sử dụng tài khoản                                           | Truy cập Cài đặt > Mail, Danh bạ, Lịch, chọn một tài khoản rồi tắt dịch vụ<br>tài khoản (như Mail, Lịch hoặc Ghi chú).<br>Nếu dịch vụ tài khoản tắt, iPhone không hiển thị hoặc đồng bộ hóa thông<br>tin bằng dịch vụ tài khoản đó cho đến khi bạn bật lại. Đây là một cách hay<br>để dừng nhận email công việc, ví dụ: khi đang đi nghỉ.                      |
|------------------------------------------------------------------|----------------------------------------------------------------------------------------------------|
| Lưu thư nháp, thư đã gửi và thư đã<br>xóa của iPhone             | Đối với tài khoản IMAP, bạn có thể thay đổi vị trí của các hộp thư Nháp, Đã<br>gửi và Đã xóa. Truy cập Cài đặt > Mail, Danh bạ, Lịch, chọn tài khoản rồi<br>chạm Nâng cao.                                                                                                    |
| Đặt khoảng thời gian trước khi thư<br>bị xóa vĩnh viễn khỏi Mail | Truy cập Cài đặt > Mail, Danh bạ, Lịch, chọn tài khoản rồi chạm Nâng cao.<br>Chạm vào Xóa rồi chọn thời gian: Không bao giờ hoặc sau một ngày, một<br>tuần hoặc một tháng.                                                                                                    |
| Điều chỉnh cài đặt máy chủ thư                                   | Truy cập Cài đặt > Mail, Danh bạ, Lịch rồi chọn tài khoản. Tham vấn quản<br>trị mạng hoặc nhà cung cấp dịch vụ Internet để biết cài đặt chính xác.                                                                                                    |
| Điều chỉnh cài đặt SSL và mật khẩu                               | Truy cập Cài đặt > Mail, Danh bạ, Lịch, chọn tài khoản rồi chạm Nâng cao.<br>Tham vấn quản trị mạng hoặc nhà cung cấp dịch vụ Internet để biết cài<br>đặt chính xác.                                                                                                    |
| Bật hoặc tắt Lưu trữ Thư                                         | Truy cập Cài đặt > Mail, Danh bạ, Lịch, chọn một tài khoản rồi bật hoặc tắt<br>Lưu trữ Thư. Xem "Sắp xếp thư" ở trang 70.                                                                                                    |
| Xóa tài khoản                                                    | Truy cập Cài đặt > Mail, Danh bạ, Lịch, chọn một tài khoản, rồi di chuyển<br>xuống và chạm vào Xóa Tài khoản.<br>Mọi thông tin về email và danh bạ, lịch và dấu trang được đồng bộ hóa<br>với tài khoản sẽ bị xóa khỏi iPhone.                                                                                                    |
| Gửi thư đã xác thực và được mã<br>hóa                            | Truy cập Cài đặt > Mail, Danh bạ, Lịch, chọn tài khoản rồi chạm Nâng cao.<br>Bật S/MIME, sau đó chọn chứng nhận xác thực và mã hóa thư đi.<br>Để cài đặt chứng nhận, lấy hồ sơ cấu hình từ người quản trị hệ thống của<br>bạn, tải về các chứng nhận từ trang web của nơi cấp bằng cách sử dụng<br>Safari hoặc nhận các chứng nhận đó trong tệp đính kèm Mail. |

| Đặt cài đặt Push           | Truy cập Cài đặt > Mail, Danh bạ, Lịch > Tìm nạp Dữ liệu Mới. Push gửi<br>thông tin mới khi iPhone được kết nối với mạng Wi-Fi. Bạn có thể muốn<br>tắt Push để tạm ngưng việc gửi email và thông tin khác hoặc để kéo dài<br>tuổi thọ pin. Khi Push tắt, Sử dụng cài đặt Tìm nạp Dữ liệu Mới để xác định<br>tần suất dữ liệu được yêu cầu. Để pin có tuổi thọ tối ưu, không nên tìm<br>nạp quá thường xuyên. |
|----------------------------|----------------------------------------------------------------------------------------------------|
| Đặt tùy chọn khác cho Mail | Đối với các cài đặt áp dụng cho tất cả các tài khoản của bạn, hãy truy cập<br>Cài đặt > Mail, Danh ba, Lịch.                                                                                                    |

#### Cài đặt Mail

Để thay đổi các cài đặt áp dụng cho tất cả các tài khoản của bạn, hãy truy cập Cài đặt > Mail, Danh ba, Lịch.

Thay đổi âm thanh phát ra khi thư được gửi hoặc được nhận: Truy cập Cài đặt > Âm thanh.

#### Tìm nạp Dữ liệu Mới

Cài đặt này cho phép bạn bật hoặt tắt Push cho iCloud, Microsoft Exchange, Yahoo! và các tài khoản push bất kỳ khác trên iPhone. Các tài khoản Push sẽ gửi thông tin mới cho iPhone khi thông tin mới xuất hiện trên máy chủ (có thể phải chờ một lúc) và có kết nối Internet. Bạn có thể muốn tắt Push để tạm ngưng việc gửi email và thông tin khác hoặc để kéo dài tuổi thọ pin.

Khi tắt Push và những tài khoản không hỗ trợ push, dữ liệu vẫn có thể được tìm nạp—nghĩa là, iPhone có thể kiểm tra máy chủ và xem liệu có thông tin mới hay không. Sử dụng cài đặt Tìm nạp Dữ liệu Mới để xác định tần suất dữ liệu được yêu cầu. Để pin có tuổi thọ tối ưu, không nên tìm nạp quá thường xuyên. Đặt Push thành TẤT (hoặc đặt Tìm nạp thành Thủ công trên màn hình Tìm nạp Dữ liệu Mới) quan trọng hơn cài đặt tài khoản cá nhân.

Đặt cài đặt Push: Truy cập Cài đặt > Mail, Danh bạ, Lịch > Tìm nạp Dữ liệu Mới.
# Safari

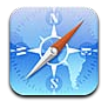

Safari cho phép bạn lướt web và xem trang web. Tạo đánh dấu trang trên iPhone và đồng bộ hóa với máy tính của bạn. Thêm clip trên web vào Màn hình chính để truy cập nhanh vào các trang web ưa thích của bạn. In trang web, PDF và các tài liệu khác. Sử dụng Danh sách Đọc để thu thập các trang web để đọc sau.

#### Xem trang web

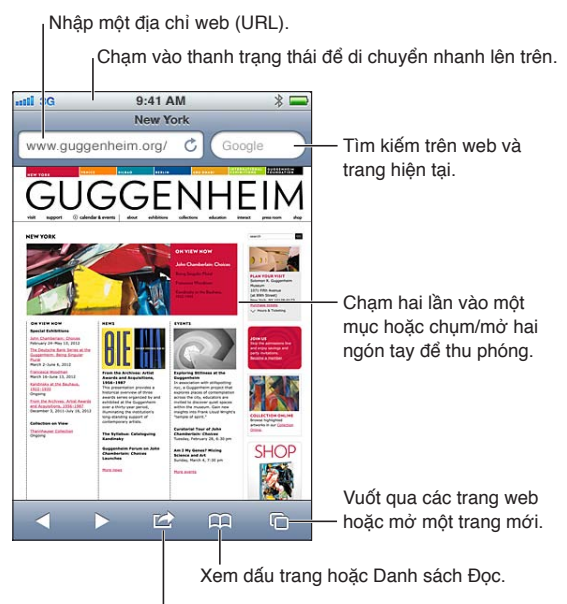

Thêm dấu trang, thêm vào Danh sách Đọc, thêm một biểu tượng vào Màn hình chính, chia sẻ hoặc in trang.

Xem trang web: Chạm trường địa chỉ (ở thanh tiêu đề) để hiển thị bàn phím. Nhập địa chỉ web, rồi chạm Đi.

Nếu trường địa chỉ không hiển thị, chạm vào thanh trạng thái để nhanh chóng cuộn lên đầu.

Bạn có thể xem trang web theo chiều dọc hoặc chiều ngang.

| Xóa nội dung trong trường địa chỉ           | Chạm vào 😵.                                  |
|---------------------------------------------|----------------------------------------------|
| Di chuyển trang web                         | Kéo lên, xuống hoặc sang bên.                |
| Di chuyển trong một khung trên<br>trang web | Di chuyển bằng hai ngón tay bên trong khung. |

| Mở một trang mới                                                                 | Chạm vào 🗅, sau đó chạm vào Trang Mới. Bạn có thể mở tối đa tám trang<br>cùng lúc. Số bên trong 🗅 cho biết số lượng trang đang mở. |
|----------------------------------------------------------------------------------|----------------------------------------------------------------------------------------------------|
| Chuyển đến trang khác                                                            | Chạm vào 🗅, vuốt sang trái hoặc sang phải, sau đó chạm vào trang.                                                                  |
| Dừng tải trang web                                                               | Chạm vào 🗙.                                                                                                    |
| Tải lại trang web                                                                | Chạm vào Ċ trong trường địa chỉ.                                                                                                   |
| Đóng một trang                                                                   | Chạm vào 🗅, sau đó chạm vào 🔕 cạnh trang.                                                                                          |
| Bảo vệ thông tin cá nhân và chặn<br>một số trang web theo dõi hành<br>vi của bạn | Truy cập Cài đặt > Safari và bật Duyệt Cá nhân.                                                                                    |
| Đặt tùy chọn cho Safari                                                          | Truy cập Cài đặt > Safari.                                                                                                    |

#### Liên kết

Đi theo một liên kết trên trang web: Chạm vào liên kết.

|--|

Dữ liệu tìm được—như số điện thoại và địa chỉ email—cũng có thể xuất hiện dưới dạng liên kết trong trang web. Chạm và giữ liên kết để xem các tùy chọn có sẵn. Xem "Sử dụng liên kết và dữ liệu tìm được" ở trang 69.

#### Danh sách Đọc

Danh sách Đọc cho phép bạn thu thập liên kết đến trang web để đọc sau.

**Thêm liên kết vào trang hiện tại vào Danh sách Đọc của bạn:** Chạm vào 🕋, sau đó chạm vào "Thêm vào Danh sách Đọc".

**Thêm liên kết vào Danh sách Đọc của bạn:** Chạm và giữ liên kết, rồi chọn "Thêm vào Danh sách Đọc".

| Xem Danh sách Đọc của bạn                                                                        | Chạm vào 🎮, sau đó chạm vào Danh sách Đọc.                             |
|--------------------------------------------------------------------------------------------------|------------------------------------------------------------------------|
| Sử dụng iCloud để cập nhật Danh<br>sách Đọc của bạn trên các thiết bị<br>iOS và máy tính của bạn | Truy cập Cài đặt > iCloud, rồi bật Dấu trang. Xem "iCloud" ở trang 16. |

#### Trình đọc

Trình đọc hiển thị các bài viết trên web không có quảng cáo hoặc phần quảng cáo do đó bạn có thể đọc mà không bị mất tập trung. Trên trang web có bài viết, bạn có thể sử dụng Trình đọc để chỉ xem bài viết.

Xem bài viết trong Trình đọc: Chạm vào nút Trình đọc, nếu bài viết đó xuất hiện trong trường địa chỉ.

| Điều chỉnh cỡ chữ                                                                         | Chạm vào ${}_{\mathrm{A}}\!\mathbf{A}.$ |
|-------------------------------------------------------------------------------------------|-----------------------------------------|
| Đặt dấu trang, thêm vào Danh<br>sách Đọc hoặc Màn hình chính,<br>chia sẻ hoặc in bài viết | Chạm vào 🖾 .                            |
| Trở lại chế độ xem bình thường                                                            | Chạm vào Xong.                          |

# Nhập nội dung và điền vào biểu mẫu

Nhập nội dung: Chạm vào trường nội dung để hiển thị bàn phím.

| Di chuyển tới trường nội dung<br>khác | Chạm vào trường nội dung hoặc chạm vào Tiếp theo hoặc Trước đó.                |
|---------------------------------------|--------------------------------------------------------------------------------|
| Gửi biểu mẫu                          | Chạm vào Đi hoặc Tìm kiếm hoặc liên kết trên trang để gửi biểu mẫu, nếu<br>có. |

Để kích hoạt Tự động Điền để giúp điền vào biểu mẫu, truy cập Cài đặt > Safari > Tự động Điền.

#### Tìm kiếm

Trường tìm kiếm ở góc trên bên phải cho phép bạn tìm kiếm trang web và trang hiện tại hoặc PDF.

Tìm kiếm trang web và trang hiện tại hoặc tài liệu PDF có thể tìm kiếm: Nhập nội dung vào trường tìm kiếm.

- Để tìm kiếm web: Chạm vào một trong số các gợi ý xuất hiện hoặc chạm Tìm kiếm.
- Để tìm kiếm nội dung tìm kiếm trên trang hiện tại hoặc PDF: Cuộn xuống cuối màn hình, rồi chạm vào mục nhập bên dưới Trên Trang Này.

Ví dụ đầu tiên được tô sáng. Để tìm các trường hợp sau đó, chạm vào ▶.

```
Thay đổi công cụ tìm kiếm Truy cập Cài đặt > Safari > Công cụ Tìm kiếm.
```

#### Dấu trang và lịch sử

Đánh dấu trang một trang web: Mở trang, chạm vào 🖻, sau đó chạm vào Thêm Dấu trang.

Khi bạn lưu dấu trang, bạn có thể sửa tiêu đề của dấu trang. Theo mặc định, các dấu trang được lưu ở mức trên cùng của Dấu trang. Chọn Dấu trang để chọn thư mục khác.

Xem các trang web trước đó (lịch sử): Chạm vào A, sau đó chạm vào Lịch sử. Để xóa lịch sử, chạm vào Xóa.

| Mở một trang web được đánh dấu<br>trang                                              | Chạm vào 🏳.                                                                               |
|--------------------------------------------------------------------------------------|-------------------------------------------------------------------------------------------|
| Sửa dấu trang hoặc thư mục chứa<br>dấu trang                                         | Chạm vào ָ chọn thư mục chứa dấu trang hoặc thu mục bạn muốn sửa,<br>sau đó chạm vào Sửa. |
| Sử dụng iCloud để cập nhật dấu<br>trang trên các thiết bị và máy tính<br>iOS của bạn | Truy cập Cài đặt > iCloud, rồi bật Dấu trang. Xem "iCloud" ở trang 16.                    |
| Đồng bộ hóa dấu trang với trình<br>duyệt web trên máy tính của bạn                   | Xem "Đồng bộ hóa với iTunes" ở trang 18.                                                  |

#### In trang web, PDF và các tài liệu khác

**In trang web, PDF hoặc tài liệu Quick Look:** Chạm vào 🕋, sau đó chạm vào in. Để biết thêm thông tin, hãy xem "In" ở trang 29.

#### **Clip trên Web**

Bạn có thể tạo các clip trên web, xuất hiện dưới dạng biểu tượng trên Màn hình chính.

**Thêm một clip trên web:** Mở trang web và chạm vào 🕋. Sau đó, chạm vào "Thêm vào Màn hình Chính".

Khi bạn mở một clip trên web, Safari tự động thu phóng sang phần trang web hiển thị khi bạn đã lưu clip trên web. Trừ khi trang web có biểu tượng tùy chỉnh, hình ảnh đó cũng được sử dụng cho biểu tượng clip trên web trên Màn hình chính.

Các clip trên web được iCloud hoặc iTunes sao lưu, nhưng chúng không được iTunes hoặc MobileMe đồng bộ hóa. Chúng cũng không được iCloud đẩy tới các ứng dụng khác.

# Nhạc

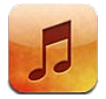

# Thêm nhạc và âm thanh

Để tải nhạc và nội dung âm thanh khác trên iPhone:

- Mua và tải về nội dung từ iTunes Store trên iPhone. Xem Chương 21, "iTunes Store," ở trang 119. (Bạn cũng có thể truy cập iTunes Store từ Nhạc bằng cách chạm vào nút Store khi duyệt).
- Sử dụng Tải về Tự động để tự động tải về nhạc mới đã mua trên các thiết bị và máy tính iOS khác của bạn. Xem "iCloud" ở trang 16.
- Đồng bộ hóa với iTunes trên máy tính của bạn. Bạn có thể đồng bộ toàn bộ phương tiện của mình hoặc bạn có thể chọn các bài hát cụ thể và các mục khác. Xem "Đồng bộ hóa với iTunes" ở trang 18.
- Sử dụng iTunes Match để lưu thư viện nhạc của bạn trong iCloud và truy cập trên tất cả các thiết bị iOS và máy tính của bạn. Xem "iTunes Match" ở trang 81.

# Phát bài hát và âm thanh khác

**CẢNH BÁO** Để biết thêm thông tin về cách tránh bị tổn thương thính giác, hãy xem *Thông tin Hướng dẫn Quan trọng về Sản phẩm* tại support.apple.com/vi\_VN/manuals/iphone.

Các nút ở cuối màn hình cho phép bạn duyệt nội dung trên iPhone theo danh sách bài hát, nghệ sỹ, bài hát và các loại khác.

Phát một bài hát hoặc mục khác: Chạm vào mục.

Sử dụng các điều khiển trên màn hình để điều khiển phát lại. Bạn cũng có thể sử dụng các nút trên tai nghe. Xem "Tai nghe Apple có Điều khiển từ xa và Micrô" ở trang 34. Xem màn hình Hiện Đang phát. Chạm vào Hiện Đang phát.

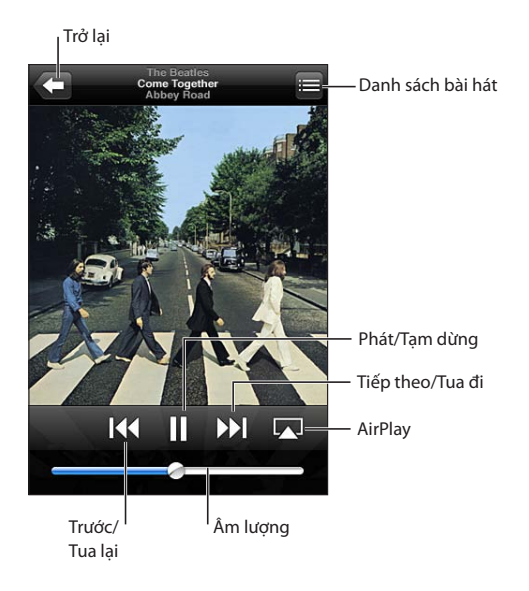

| Tùy chỉnh các nút duyệt                     | Chạm vào Thêm, chạm vào Sửa rồi kéo biểu tượng qua nút bạn muốn<br>thay thế.                                                                                                    |
|---------------------------------------------|----------------------------------------------------------------------------------------------------|
| Tải thêm các đoạn của podcast               | Chạm Podcast (chạm Thêm trước nếu không nhìn thấy Podcast) rồi chạm<br>vào một podcast để xem các đoạn có sẵn.                                                                            |
| Lắc để trộn bài                             | Lắc iPhone để bật trộn bài và thay đổi bài hát. Lắc lại để đổi sang bài hát<br>khác.<br>Để bật hoặc tắt tính năng Lắc để Trộn bài, truy cập Cài đặt > Nhạc.                               |
| Phát nhạc trên loa AirPlay hoặc<br>Apple TV | Chạm vào ⊾. Xem "AirPlay" ở trang 34.                                                                                                    |
| Hiển thị lời bài hát                        | Chạm vào bìa album trong khi phát một bài hát. (Lời bài hát xuất hiện<br>nếu bạn thêm vào bài hát bằng cửa sổ Thông tin bài hát trong iTunes và<br>bạn đã đồng bộ hóa iPhone với iTunes.) |
| Đặt tùy chọn cho Nhạc                       | Truy cập Cài đặt > Nhạc.                                                                                                    |

Khi đang sử dụng một ứng dụng khác, bạn có thể hiển thị điều khiển phát lại âm thanh bằng cách bấm vào nút Home hai lần 🔾, rồi lướt từ trái qua phải ở cuối màn hình.

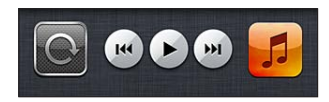

Bộ điều khiển sẽ vận hành ứng dụng hiện đang phát hoặc ứng dụng gần đây nhất hoặc—nếu nhạc đã dừng—ứng dụng gần đây nhất được phát. Biểu tượng cho ứng dụng xuất hiện ở bên phải. Chạm vào biểu tượng để mở ứng dụng. Vuốt lại sang phải để hiển thị điều khiển âm lượng và nút AirPlay (khi trong vùng Apple TV hoặc loa AirPlay).

Bấm vào nút Home hai lần 🗋 cũng hiển thị điều khiển phát lại âm thanh khi màn hình được khóa.

# Điều khiển âm thanh bổ sung

Để hiển thị điều khiển bổ sung, chạm vào bìa album trên màn hình Hiện Đang phát. Bạn có thể thấy thời gian trôi qua, thời gian còn lại và số bài hát. Lời bài hát cũng xuất hiện nếu bạn thêm vào bài hát đó trong iTunes.

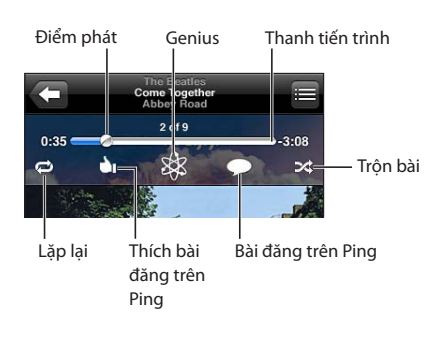

| Lặp lại các bài hát                         | Chạm vào ☎.<br>☞ = lặp lại tất cả các bài hát trong album hoặc danh sách<br>☞ = chỉ lặp lại bài hát hiện tại<br>☞ = không lặp lại |
|---------------------------------------------|----------------------------------------------------------------------------------------------------|
| Trộn bài hát                                | Chạm vào ≫.<br>ズ = trộn bài hát<br>≫ = phát bài hát theo thứ tự                                                                   |
| Chuyển đến bất kỳ điểm nào<br>trong bài hát | Kéo điểm phát dọc theo thanh tiến trình. Trượt ngón tay xuống để giảm<br>tốc độ tiến trình.                                       |
| Tạo một danh sách bài hát Genius            | Chạm vào 🕸. Xem "Genius" ở trang 81.                                                                                              |
| Sử dụng Ping                                | Xem "Theo dõi nghệ sỹ và bạn bè" ở trang 120.                                                                                     |

### Điều khiển podcast và sách nói

Thông tin và điều khiển podcast và sách nói xuất hiện trên màn hình Hiện Đang phát khi bạn bắt đầu phát lại.

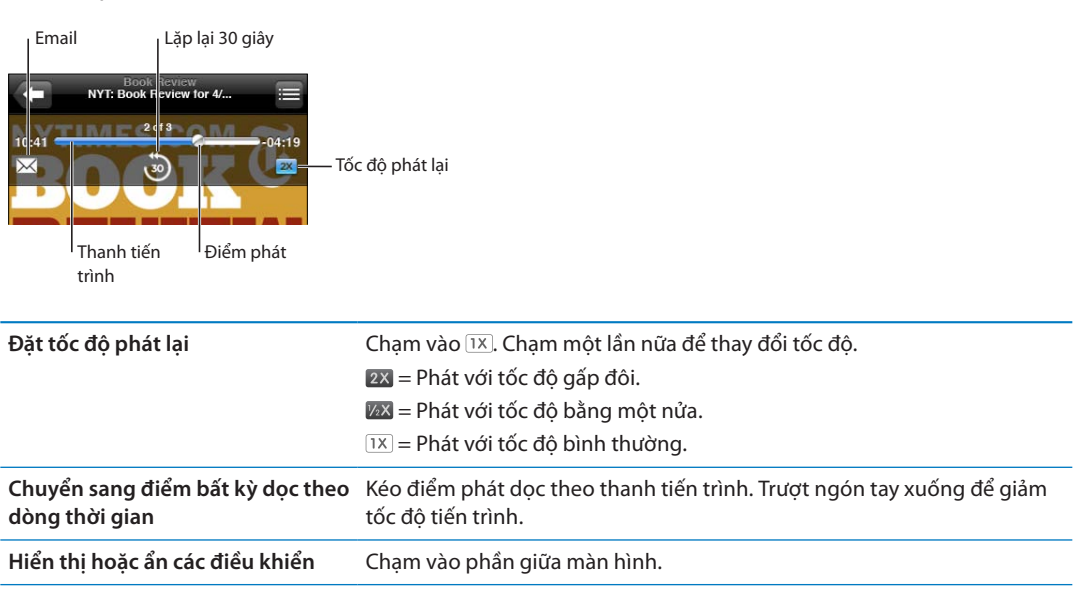

Truy cập Cài đặt > Nhạc.

Ẩn thông tin podcast

# Sử dụng Siri hoặc Khẩu lệnh với Nhạc

Bạn có thể sử dụng Siri (iPhone 4S) hoặc Khẩu lệnh để điều khiển phát lại nhạc trên iPhone. Xem Chương 4, "Siri," ở trang 40 và "Khẩu lệnh" ở trang 31.

| Điều khiển phát lại nhạc                          | Nói "play" hoặc ""play music". Để tạm dừng, nói "pause" hoặc "pause<br>music". Bạn cũng có thể nói "next song" hoặc "previous song". |
|---------------------------------------------------|----------------------------------------------------------------------------------------------------|
| Phát một album, nghệ sỹ hoặc<br>danh sách bài hát | Nói "play", rồi nói "album", "artist" hoặc "playlist" và tên.                                                                        |
| Trộn danh sách phát hiện tại                      | Nói "shuffle".                                                                                                    |
| Tìm hiểu thêm về bài hát hiện tại<br>đang phát    | Nói "what's playing," "what song is this," "who sings this song" hoặc "who is this song by".                                         |
| Sử dụng Genius để phát các bài<br>hát tương tự    | Nói "Genius," "play more like this" hoặc "play more songs like this".                                                                |
| Hủy Khẩu lệnh                                     | Nói "cancel" hoặc "stop".                                                                                                    |

#### Duyệt bìa album trong Cover Flow

Khi bạn duyệt nhạc, xoay iPhone để xem nội dung iTunes của bạn trong Cover Flow và duyệt nhạc của bạn theo bìa album.

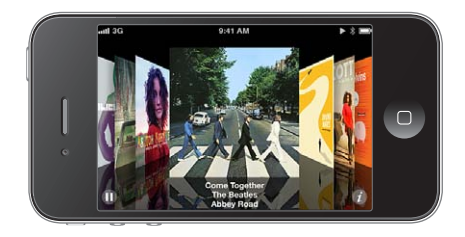

Duyệt bìa album: Kéo sang trái hoặc phải.

| Xem các bài hát trong một album | Chạm vào bìa album hoặc 🕖. Kéo lên hoặc kéo xuống để cuộn, chạm vào<br>một bài hát để phát. |
|---------------------------------|---------------------------------------------------------------------------------------------|
| Trở về bìa                      | Chạm vào thanh tiêu đề. Hoặc chạm lại vào 🕖.                                                |

#### Xem bài hát trên album

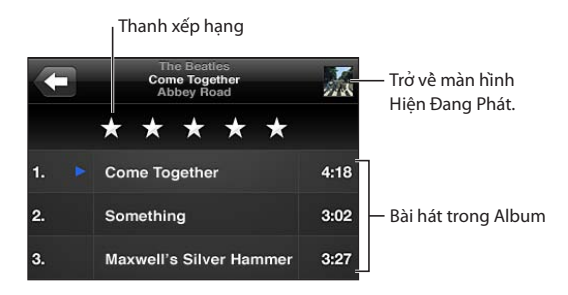

Trong màn hình danh sách bài hát, bạn có thể gán xếp hạng cho bài hát. Bạn có thể sử dụng xếp hạng khi tạo danh sách bài hát thông minh trong iTunes.

# Tìm kiếm nội dung âm thanh

Bạn có thể tìm kiếm tiêu đề, nghệ sỹ, album và người sáng tác bài hát, podcast và nội dung âm thanh khác trên iPhone.

**Tìm kiếm nhạc:** Nhập văn bản vào trường tìm kiếm ở đầu danh sách bài hát, danh sách phát, danh sách nghệ sỹ hoặc màn hình khác của nội dung Nhạc của bạn.

Bạn cũng có thể tìm kiếm nội dung âm thanh từ Màn hình chính. Xem "Tìm kiếm" ở trang 30.

#### **iTunes Match**

iTunes Match lưu trữ thư viện nhạc của bạn trong iCloud—bao gồm các bài hát được nhập từ CD—và cho phép bạn thưởng thức bộ sưu tập của mình mọi lúc, mọi nơi trên iPhone các thiết bị và máy tính iOS khác. iTunes Match khả dụng dưới dạng thuê bao trả tiền.

*Ghi chú:* iTunes Match không khả dụng ở mọi khu vực. Phí dữ liệu di động có thể áp dụng nếu Cài đặt > Nhạc > Sử dụng Dữ liệu Di động được bật.

Đăng ký iTunes Match: Trong iTunes trên máy tính của bạn, chọn Store > Bật iTunes Match rồi bấm vào nút Đăng ký.

Khi bạn đã đăng ký, iTunes thêm nhạc, danh sách bài hát và Genius Mix vào iCloud. Bài hát của bạn khớp với nhạc đã có trong iTunes Store tự động khả dụng trong iCloud. Mọi bài hát còn lại được tải lên. Bạn có thể tải về và phát các bài trùng khớp với chất lượng iTunes Plus (256 kbps AAC không có DRM), ngay cả khi bài bát ban đầu của bạn có chất lượng thấp hơn. Để biết thêm thông tin, hãy truy cập www.apple.com/icloud/features.

| Bật iTunes Match | Truy cập Cài đặt > Nhạc.                                                                                  |
|------------------|----------------------------------------------------------------------------------------------------|
|                  | Bật iTunes Match sẽ xóa nhạc đã đồng bộ hóa khỏi iPhone, và tắt Genius<br>Mix cũng như DS bài hát Genius. |

#### Genius

Danh sách bài hát Genius là bộ sưu tập các bài hát từ thư viện của bạn được kết hợp với nhau một cách tuyệt vời. Bạn có thể tạo các danh sách bài hát Genius trong iTunes và đồng bộ hóa chúng với iPhone. Bạn cũng có thể tạo và lưu các danh sách bài hát Genius trực tiếp trên iPhone.

Genius Mix là một bộ sưu tập các bài hát có cùng loại nhạc, được tạo lại từ thư viện của bạn mỗi khi bạn nghe pha trộn.

Để sử dụng Genius trên iPhone, trước tiên hãy bật Genius trong iTunes, sau đó đồng bộ hóa iPhone với iTunes. Genius Mix được đồng bộ hóa tự động trừ khi bạn quản lý nhạc theo cách thủ công và chọn pha trộn nhạc bạn muốn đồng bộ hóa trong iTunes. Genius là dịch vụ miễn phí nhưng yêu cầu phải có ID Apple.

Khi bạn đồng bộ hóa Genius Mix, iTunes có thể chọn và đồng bộ hóa các bài hát từ thư viện mà bạn chưa chọn để đồng bộ hóa.

Duyệt Genius Mix: Chạm vào Genius (chạm vào Thêm trước nếu không nhìn thấy Genius). Vuốt sang trái hoặc phải để truy cập các chế độ trộn nhạc khác của bạn. Để phát bản hòa trộn, hãy chạm vào ▶.

**Tạo một danh sách bài hát Genius:** Xem DS bài hát, rồi chạm DS bài hát Genius và chọn một bài hát trong danh sách.

Để tạo danh sách bài hát Genius từ màn hình Hiện Đang phát, chạm để hiển thị điều khiển, sau đó chạm vào 🕸.

| Lưu danh sách bài hát Genius                             | Trong danh sách bài hát, chạm vào Lưu. Danh sách bài hát được lưu trong<br>Danh sách bài hát có tiêu đề của bài hát bạn đã chọn. |
|----------------------------------------------------------|----------------------------------------------------------------------------------------------------|
| Làm mới danh sách bài hát Genius                         | Trong danh sách bài hát, chạm vào Làm mới.                                                                                       |
| Tạo danh sách bài hát Genius sử<br>dụng một bài hát khác | Chạm vào Danh sách bài hát Genius, rồi chạm vào Tạo mới và chọn một<br>bài hát.                                                  |
| Xóa danh sách bài hát Genius đã<br>lưu                   | Chạm vào danh sách bài hát Genius, rồi chạm vào Xóa.                                                                             |

Danh sách bài hát Genius được tạo trên iPhone được sao chép vào máy tính của bạn khi bạn đồng bộ hóa với iTunes.

*Ghi chú:* Khi danh sách bài hát Genius được đồng bộ hóa với iTunes, bạn không thể xóa nó trực tiếp khỏi iPhone. Sử dụng iTunes để sửa tên danh sách bài hát, ngừng đồng bộ hóa hoặc xóa danh sách bài hát.

#### Danh sách bài hát

Bạn có thể tạo và sửa danh sách bài hát của riêng mình trên iPhone, hoặc sửa danh sách bài hát được đồng bộ hóa từ iTunes trên máy tính của bạn.

**Tạo danh sách bài hát:** Xem DS bài hát, rồi chạm vào "Thêm DS bài hát" ở gần đầu danh sách. Nhập tiêu đề, chạm vào 🚯 để chọn bài hát và video bạn muốn đưa vào, sau đó chạm vào Xong.

Khi bạn tạo danh sách bài hát rồi đồng bộ hóa iPhone với máy tính, danh sách bài hát sẽ được đồng bộ hóa với thư viện iTunes của bạn.

Sửa danh sách bài hát: Xem DS bài hát và chọn danh sách bài hát để sửa. Chạm vào Sửa, sau đó:

- Để thêm bài hát khác: Chạm vào +.
- Để xóa một bài hát: Chạm vào . Việc xóa bài hát khỏi danh sách bài hát không xóa bài hát đó khỏi iPhone.

Chỉnh sửa của bạn được sao chép đến danh sách bài hát trong thư viện iTunes, trong lần tiếp theo bạn đồng bộ hóa iPhone với máy tính hoặc qua mạng không dây qua iCloud nếu bạn đã đã đăng ký iTunes Match.

| Xóa danh sách bài hát           | Trong DS bài hát, chạm vào danh sách bài hát bạn muốn xóa, rồi chạm<br>vào Xóa DS.                                                                    |
|---------------------------------|----------------------------------------------------------------------------------------------------|
| Xóa hết bài hát trong danh sách | Trong DS bài hát, chạm vào danh sách bài hát bạn muốn xóa, rồi chạm<br>vào Xóa hết.                                                                   |
| Xóa một bài hát khỏi iPhone     | Trong Bài hát, vuốt bài hát rồi chạm vào Xóa.<br>Bài hát được xóa khỏi iPhone, nhưng không được xóa khỏi thư viện<br>iTunes trên Mac hoặc PC của bạn. |

#### **Home Sharing**

Home Sharing cho phép bạn phát nhạc, phim và chương trình TV trên iPhone từ thư viện iTunes trên máy Mac hoặc PC của bạn. iPhone và máy tính của bạn phải trên cùng mạng Wi-Fi. Trên máy tính của bạn, iTunes phải đang mở, có Home Sharing được bật và đăng nhập bằng cùng ID Apple như Home Sharing trên iPhone.

*Ghi chú:* Home Sharing yêu cầu iTunes 10.2 hoặc mới hơn, có sẵn tại www.itunes.com/ download. Không thể chia sẻ nội dung thưởng, như sổ tay số và iTunes Extras.

#### Phát nhạc từ thư viện iTunes của bạn trên iPhone:

- 1 Trong iTunes trong máy tính của bạn, chọn Advanced > Turn On Home Sharing.
- 2 Đăng nhập, rồi bấm Create Home Share.
- 3 Trên iPhone, truy cập Cài đặt > Nhạc, sau đó đăng nhập vào Home Sharing bằng cùng mật khẩu và ID Apple.
- 4 Trong Nhạc, chạm vào Thêm, rồi chạm vào Chia sẻ và chọn thư viện của máy tính của bạn.

Quay lại nội dung trên iPhone Chạm vào Chia sẻ và chọn iPhone của tôi.

# Tin nhắn

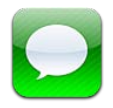

# Gửi và nhận tin nhắn

CẢNH BÁO Để biết thông tin quan trọng về lái xe an toàn, hãy xem Thông tin Hướng dẫn Quan trọng về Sản phẩm tại support.apple.com/vi\_VN/manuals/iphone.

Tin nhắn hỗ trợ tin nhắn văn bản với các thiết bị SMS và MMS khác và với các thiết bị iOS khác bằng iMessage. Với MMS và iMessage, bạn cũng có thể thêm ảnh, video và thông tin khác.

Sử dụng iMessage để gửi tin nhắn qua Wi-Fi hoặc kết nối dữ liệu di động đến người dùng iOS 5 khác. Bạn có thể biết thời điểm người khác đang viết tin nhắn và thông báo cho người khác khi bạn đọc tin nhắn của họ. Vì iMessages được hiển thị trên tất cả các thiết bị iOS 5 của bạn được đăng nhập vào cùng một tài khoản, bạn có thể bắt đầu hội thoại trên một trong số các thiết bị của mình. iMessages cũng được mã hóa.

*Ghi chú:* SMS và MMS cần kết nối di động và có thể không khả dụng ở mọi khu vực. Có thể tính phí dữ liệu di động hoặc phí bổ sung.

**Gửi tin nhắn văn bản:** Chạm vào 🗹, sau đó chạm vào 🕞 và chọn một liên hệ, tìm kiếm các liên hệ của bạn bằng cách nhập tên hoặc nhập số điện thoại hoặc địa chỉ email theo cách thủ công. Nhập tin nhắn, rồi chạm vào Gửi.

*Ghi chú:* Biểu tượng cảnh báo ④ xuất hiện nếu không thể gửi tin nhắn. Chạm vào cảnh báo trong cuộc trò chuyện để thử gửi lại tin nhắn.

Cuộc trò chuyện được lưu trong danh sách Tin nhắn. Dấu chấm màu lam — cho biết tin nhắn chưa đọc. Chạm vào cuộc trò chuyện để xem hoặc tiếp tục. Trong cuộc trò chuyện iMessage, tin nhắn gửi đi của bạn xuất hiện ở dạng màu lam.

| Messages Greg Apodaca Edit                                                                |                                                                                                    |
|-------------------------------------------------------------------------------------------|----------------------------------------------------------------------------------------------------|
| Helloooo from the office.                                                                 |                                                                                                    |
| I'm off the grid, sorry.                                                                  |                                                                                                    |
| I'll say. Photo please.                                                                   |                                                                                                    |
| Took this today.                                                                          |                                                                                                    |
|                                                                                           | ham nút nhương tiên                                                                                                    |
| Looks like fun. Wish I was di                                                             | ính kèm để bao gồm                                                                                                    |
| Lots of food and sun, It's                                                                | ột ảnh hoặc video.                                                                                                    |
| almost nap time.                                                                          |                                                                                                    |
| 1000                                                                                      |                                                                                                    |
|                                                                                           | hạm để nhập văn bản.                                                                                                    |
|                                                                                           |                                                                                                    |
| Sử dụng các ký tự biểu tượng                                                              | Truy cập Cài đặt > Cài đặt chung > Bàn phím > Bàn phím Quốc tế > Thêm<br>Bàn phím Mới, rồi chạm vào Biểu tượng để khiến bàn phím đó khả dụng.<br>Để nhập các ký tự Biểu tượng khi nhập tin nhắn, hãy chạm vào () để hiển<br>thị bàn phím Biểu tượng. Xem "Chuyển đổi các bàn phím" ở trang 175. |
| Tiếp tục cuộc trò chuyện trước đó                                                         | Chạm vào cuộc trò chuyện trong danh sách Tin nhắn, rồi nhập tin nhắn<br>và chạm vào Gửi.                                                                                                    |
| Hiển thị tin nhắn trước đây trong<br>cuộc trò chuyện                                      | Cuộn lên đầu (chạm vào thanh trạng thái) và chạm vào Tải Tin nhắn Trước<br>đây.                                                                                                    |
| Nhận iMessage bằng địa chỉ email<br>khác                                                  | Truy cập Cài đặt > Tin nhắn > Nhận Tại > Thêm Email Khác.                                                                                                    |
| Chỉ định số điện thoại hoặc địa                                                           | Truy cập Cài đặt > Tin nhắn > Nhận Tại > ID Người gọi.                                                                                                    |
| chỉ email ID Apple xuất hiện trong<br>trường "từ" khi bạn bắt đầu cuộc<br>trò chuyện mới. | Các cuộc trò chuyện hiện tại không bị ảnh hưởng khi bạn thay đổi cài đặt này.                                                                                                    |
| Đi theo liên kết trong tin nhắn                                                           | Chạm vào liên kết. Ví dụ: Liên kết có thể mở một trang web bằng Safari<br>hoặc quay số điện thoại.                                                                                                    |
| Chuyển tiếp một cuộc trò chuyện                                                           | Chọn một cuộc trò chuyện, rồi chạm vào Sửa. Chọn các phần để bao<br>gồm, rồi chạm vào Chuyển tiếp.                                                                                                    |
| Thêm ai đó vào danh sách liên hệ<br>của bạn                                               | Chạm số điện thoại trong danh sách Tin nhắn, rồi chạm vào "Thêm vào<br>Danh bạ".                                                                                                    |
| Thông báo cho những người khác<br>khi bạn đã đọc tin nhắn của họ                          | Truy cập Cài đặt > Tin nhắn và bật Gửi Thông báo Đã đọc.                                                                                                    |
| Đặt tùy chọn khác cho Tin nhắn                                                            | Truy cập Cài đặt > Tin nhắn.                                                                                                    |
| Quản lý thông báo cho tin nhắn                                                            | Xem "Thông báo" ở trang 165.                                                                                                    |
| Đặt âm thanh cảnh báo cho tin<br>nhắn văn bản đến                                         | Xem "Công tắc Âm thanh và Chuông/Im lặng" ở trang 167.                                                                                                    |

#### Gửi tin nhắn cho một nhóm

Nhắn tin cho nhóm cho phép bạn gửi tin nhắn cho nhiều người nhận. Nhắn tin cho nhóm hoạt động với iMessage và MMS (không khả dụng ở mọi khu vực).

Gửi tin nhắn cho một nhóm: Chạm vào 🗹, sau đó nhập nhiều người nhận.

*Ghi chú:* Với MMS, nhắn tin cho nhóm cũng phải được bật trong Cài đặt > Tin nhắn và tin nhắn trả lời chỉ được gửi cho bạn—chúng không được sao chép cho người khác trong nhóm.

#### Gửi ảnh, video và nhiều nội dung khác

Với iMessage hoặc MMS, bạn có thể gửi ảnh, video, vị trí, thông tin liên hệ và tập tin ghi âm.

Gửi ảnh hoặc video: Chạm vào 💿.

Giới hạn dung lượng của tệp đính kèm do nhà cung cấp dịch vụ của bạn quy định. iPhone có thể nén tệp đính kèm ảnh và video, nếu cần thiết.

| Gửi một vị trí                                                       | Trong Bản đồ, chạm vào 反 để biết vị trí, chạm vào Chia sẻ Vị trí (ở dưới<br>cùng của màn hình), sau đó chạm vào Tin nhắn. |
|----------------------------------------------------------------------|----------------------------------------------------------------------------------------------------|
| Gửi thông tin liên hệ                                                | Trong Danh bạ, chọn một liên hệ, chạm vào Chia sẻ Liên hệ (cuối màn<br>hình), rồi chạm vào Tin nhắn.                      |
| Gửi một bản ghi âm                                                   | Trong Ghi âm, chạm vào 🗮, chạm vào ghi âm, chạm vào Chia sẻ, sau đó<br>chạm vào Tin nhắn.                                 |
| Lưu ảnh hoặc video bạn nhận<br>được vào album Cuộn Camera của<br>bạn | Chạm vào ảnh hoặc video, sau đó chạm vào 🛣.                                                                               |
| Sao chép ảnh hoặc video                                              | Chạm và giữ tệp đính kèm, rồi chạm Sao chép.                                                                              |
| Lưu thông tin liên hệ bạn nhận<br>được                               | Chạm hình chú thích liên hệ, rồi chạm Tạo Liên hệ Mới hoặc "Thêm vào<br>Liên hệ Có sẵn".                                  |

#### Sửa cuộc trò chuyện

Nếu bạn chỉ muốn giữ một phần của cuộc trò chuyện, bạn có thể xóa các phần bạn không muốn. Bạn cũng có thể xóa toàn bộ cuộc trò chuyện khỏi danh sách Tin nhắn.

Sửa cuộc trò chuyện: Chạm vào Sửa, chọn các phần để xóa, rồi chạm vào Xóa.

| Xóa toàn bộ văn bản và tệp đính<br>kèm mà không cần xóa cuộc trò<br>chuyện | Chạm vào Sửa rồi chạm vào Xóa Tất cả.  |
|----------------------------------------------------------------------------|----------------------------------------|
| Xóa một cuộc trò chuyện                                                    | Kéo cuộc trò chuyện, rồi chạm vào Xóa. |

#### Tìm tin nhắn

Bạn có thể tìm kiếm nội dung của cuộc trò chuyện trong danh sách Tin nhắn.

Tìm cuộc trò chuyện: Chạm vào đầu màn hình để hiển thị trường tìm kiếm rồi nhập văn bản bạn đang tìm.

Bạn cũng có thể tìm kiếm cuộc trò chuyện từ Màn hình chính. Xem "Tìm kiếm" ở trang 30.

# Lịch

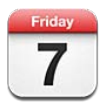

# Giới thiệu về Lịch

Lịch giúp bạn dễ dàng theo đúng lịch trình. Bạn có thể xem lịch cá nhân hoặc một số lịch cùng một thời điểm. Bạn có thể xem các sự kiện của mình theo ngày, theo tháng hoặc trong một danh sách. Bạn có thể tìm tiêu đề, người được mời, địa điểm và ghi chú của sự kiện. Nếu bạn nhập ngày sinh cho các liên hệ, bạn có thể xem những ngày sinh đó trong Lịch.

Bạn cũng có thể tạo, sửa hoặc hủy các sự kiện trên iPhone, và đồng bộ hóa chúng trở lại máy tính. Bạn có thể đăng ký lịch Google, Yahoo! hoặc iCal. Nếu bạn có một tài khoản Microsoft Exchange hoặc iCloud thì có thể nhận và trả lời các lời mời họp.

### Xem lịch của bạn

Bạn có thể xem lịch cả nhân hoặc dưới dạng lịch kết hợp. Điều này giúp dễ dàng quản lý các lịch tại nơi làm việc và gia đình cùng một lúc.

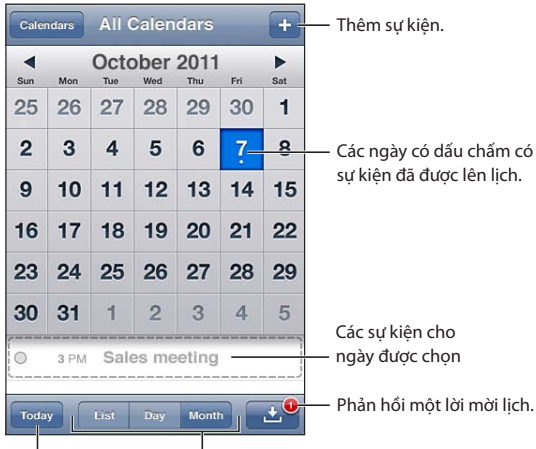

<sup>|</sup>Đi đến hôm nay. <sup>|</sup>Chuyền đồi các chê độ xem.

Thay đổi các chế độ xem: Chạm vào D.sách, Ngày hoặc Tháng. Để xem theo tuần, hãy xoay ngang iPhone.

Trong chế độ xem theo Ngày, vuốt sang trái hoặc phải để di chuyển giữa các ngày.

| Xem lịch Ngày sinh           | Chạm vào Lịch, sau đó chạm vào Ngày sinh để bao gồm những ngày sinh<br>từ Danh bạ có các sự kiện của bạn.                                                                 |
|------------------------------|----------------------------------------------------------------------------------------------------|
| Xem chi tiết của một sự kiện | Chạm vào sự kiện. Bạn có thể chạm vào thông tin về sự kiện để xem thêm<br>chi tiết. Ví dụ: nếu địa chỉ cho vị trí được chỉ định, hãy chạm vào địa chỉ đó<br>để mở Bản đồ. |
| Sửa hoặc xóa lịch            | Chạm Lịch rồi chạm Sửa.                                                                                                    |
| Chọn lịch để xem             | Chạm Lịch rồi chạm để chọn các lịch mà bạn muốn xem. Các sự kiện cho<br>tất cả các lịch đã chọn xuất hiện trong một lịch riêng trên iPhone.                               |

#### Thêm sự kiện

Bạn có thể tạo và cập nhật các sự kiện lịch trực tiếp trên iPhone.

Thêm một sự kiện: Chạm vào + và nhập thông tin sự kiện, rồi chạm vào Xong.

Bạn cũng có thể chạm và giữ điểm trống trên lịch để tạo sự kiện mới. Kéo các điểm nhận để điều chỉnh thời lượng của sự kiện.

| Đặt âm báo                               | Chạm vào Cảnh báo rồi đặt cảnh báo từ 5 phút đến hai ngày trước khi xảy<br>ra sự kiện.                                                                                                    |
|------------------------------------------|----------------------------------------------------------------------------------------------------|
| Đặt âm báo mặc định cho các sự<br>kiện   | Truy cập Cài đặt > Mail, Danh bạ, Lịch > Giờ Báo Mặc định                                                                                                    |
| Cập nhật sự kiện                         | Chạm vào Sửa và thay đổi thông tin sự kiện.<br>Để điều chỉnh nhanh thời gian hoặc thời lượng của sự kiện, hãy chạm và<br>giữ sự kiện để chọn, rồi kéo đến một thời gian mới hoặc sử dụng điểm<br>nhận để thay đổi thời lượng của sự kiện. |
| Xóa một sự kiện                          | Chạm vào sự kiện, chạm Sửa rồi di chuyển xuống và chạm Xóa Sự kiện.                                                                                                    |
| Mời những người khác tham gia<br>sự kiện | Chạm Người được mời để chọn những người từ Danh bạ. Tác vụ này yêu<br>cầu tài khoản iCloud, Microsoft Exchange hoặc CalDAV.                                                                                                    |

#### Phản hồi các lời mời

Nếu bạn có một tài khoản iCloud, Microsoft Exchange hoặc tài khoản CalDAV được hỗ trợ, bạn có thể nhận và phản hồi lời mời họp từ những người trong tổ chức của bạn. Khi bạn nhận được một lời mời, cuộc họp xuất hiện trong lịch với các đường chấm bao quanh. 🕑 xuất hiện ở góc phía dưới bên phải của màn hình.

Phản hồi lời mời: Chạm vào lời mời trong lịch. Hoặc chạm vào 🛃 để hiển thị màn hình Sự kiện, rồi chạm vào một lời mời.

| Chạm vào "lời mời từ".                                                                                                    |
|----------------------------------------------------------------------------------------------------|
| Chạm Người được mời. Chạm tên để xem thông tin liên hệ của người đó.                                                                                                    |
| Chạm Thêm Nhận xét. Các nhận xét của bạn sẽ hiển thị cho người tổ<br>chức, nhưng không hiển thị cho những người tham dự khác. Nhận xét có<br>thể không khả dụng, tùy theo dịch vụ lịch bạn đang sử dụng. |
| Chạm vào Khả dụng và chọn "bận" hoặc "rảnh".                                                                                                    |
|                                                                                                    |

### Tìm kiếm lịch

Trong chế độ xem D.sách, bạn có thể tìm kiếm các trường Tiêu đề, Người được mời, Địa điểm và Ghi chú của sự kiện trong lịch của bạn. Lịch chỉ tìm kiếm các sự kiện cho các lịch mà bạn đang xem.

Tìm kiếm các sự kiện: Chạm vào D.sách, sau đó nhập nội dung vào trường tìm kiếm.

Sự kiện trên Lịch cũng có thể có trong các tìm kiếm từ Màn hình chính. Xem "Tìm kiếm" ở trang 30.

### Đăng ký dùng lịch

Bạn có thể đăng ký sử dụng lịch dùng định dạng iCalendar (.ics). Nhiều dịch vụ dựa trên lịch hỗ trợ đăng ký lịch bao gồm iCloud, Yahoo!, Google và ứng dụng iCal trong OS X.

Lịch đã đăng ký ở dạng chỉ đọc. Bạn có thể đọc các sự kiện trên lịch đã đăng ký trên iPhone, nhưng không thể sửa các sự kiện hoặc tạo các sự kiện mới.

Đăng ký sử dụng lịch: Truy cập Cài đặt > Mail, Danh bạ, Lịch rồi chạm vào Thêm Tài khoản. Bấm Khác rồi chạm vào Thêm Lịch đã Đăng ký.

Bạn cũng có thể đăng ký lịch iCal (hoặc .ics khác) được đăng tải trên web bằng cách chạm vào liên kết đến lịch.

#### Nhập các sự kiện lịch từ Mail

Bạn có thể thêm sự kiện vào lịch bằng cách nhập tệp lịch từ email. Bạn có thể nhập bất kỳ tệp lịch .ics chuẩn nào.

Nhập sự kiện từ tệp lịch: Trong Mail, mở thư và chạm vào tệp lịch.

#### Tài khoản Lịch và cài đặt

Có một vài cài đặt trong Cài đặt > Mail, Danh bạ, Lịch ảnh hưởng đến Lịch và các tài khoản lịch của bạn.

Các tài khoản Lịch cũng được sử dụng để đồng bộ hóa các mục cần làm cho Lời nhắc.

**Thêm tài khoản CalDAV:** Truy cập Cài đặt > Mail, Danh bạ, Lịch, chạm vào Thêm Tài khoản rồi chạm vào Khác. Trong Lịch, chạm vào Thêm Tài khoản CalDAV.

| Đặt âm cảnh báo lịch                                                            | Truy cập Cài đặt > Âm thanh > Cảnh báo Lịch.                                                                                  |
|---------------------------------------------------------------------------------|----------------------------------------------------------------------------------------------------|
| Đồng bộ hóa các sự kiện đã qua                                                  | Truy cập Cài đặt > Mail, Danh bạ, Lịch > Đồng bộ hóa rồi chọn khoảng<br>thời gian. Các sự kiện sắp tới luôn được đồng bộ hóa. |
| Đặt cảnh báo cho âm thanh khi<br>bạn nhận lời mời họp                           | Truy câp Cài đặt > Mail, Danh bạ, Lịch và bật C.báo Lời mời Mới.                                                              |
| Bật hỗ trợ múi giờ trên Lịch                                                    | Truy cập Cài đặt > Mail, Danh bạ, Lịch > Hỗ trợ Múi Giờ.                                                                      |
| Đặt lịch mặc định                                                               | Truy cập Cài đặt > Mail, Danh bạ, Lịch > Lịch Mặc định.                                                                       |
| Sử dụng iCloud để cập nhật Lịch<br>trên các thiết bị iOS và máy tính<br>của bạn | Truy cập Cài đặt > iCloud, rồi bật Lịch. Xem "iCloud" ở trang 16.                                                             |
|                                                                                 |                                                                                                    |

Các tùy chọn sau đây áp dụng cho tất cả lịch của bạn:

*Quan trọng* Khi Hỗ trợ Múi Giờ được bật, Lịch sẽ hiển thị ngày và giờ của sự kiện theo múi giờ của thành phố mà bạn chọn. Khi Hỗ trợ Múi Giờ được tắt, Lịch sẽ hiển thị các sự kiện theo múi giờ ở vị trí hiện tại của bạn như được xác định theo giờ mạng. Một số nhà cung cấp không hỗ trợ thời gian mạng ở tất cả các khu vực. Khi bạn đi du lịch, iPhone có thể không hiển thị sự kiện hoặc cảnh báo âm thanh theo đúng giờ địa phương. Để đặt thủ công thời gian chính xác, hãy xem "Ngày & Giờ" ở trang 172.

# Ånh

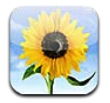

# Xem ảnh và video

Ảnh cho phép bạn xem ảnh và video trên iPhone, trong:

- Album Cuộn Camera—ảnh và video bạn ghi bằng các camera tích hợp hoặc được lưu từ email hoặc tin nhắn văn bản hoặc trang web
- Album Kho Ảnh—ảnh được truyền phát từ (xem "Kho Ảnh" ở trang 97)
- Thư viện Ảnh và các album khác được đồng bộ hóa từ máy tính của bạn (xem "Đồng bộ hóa với iTunes" ở trang 18)

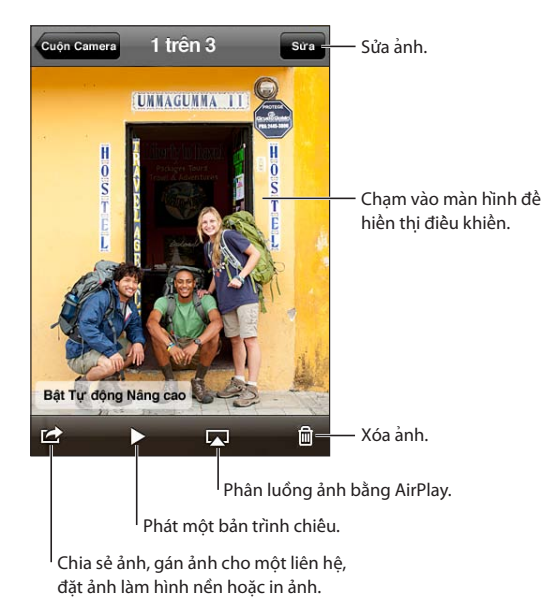

**Xem ảnh và video:** Chạm vào album, rồi chạm vào một hình thu nhỏ để xem ảnh hoặc video ở chế độ toàn màn hình.

Album bạn đồng bộ hóa với iPhoto 8.0 (iLife '09) hoặc phiên bản mới hơn hoặc Aperture v3.0.2 hoặc mới hơn, có thể được xem theo sự kiện hoặc theo khuôn mặt. Bạn cũng có thể xem ảnh theo vị trí nếu chúng được chụp bằng camera hỗ trợ gắn thẻ địa lý.

| Hiển thị hoặc ẩn các điều khiển               | Chạm vào ảnh hoặc video ở chế độ toàn màn hình.   |
|-----------------------------------------------|---------------------------------------------------|
| Xem ảnh hoặc video tiếp theo<br>hoặc trước đó | Vuốt sang trái hoặc phải.                         |
| Phóng to hoặc thu nhỏ                         | Chạm hai lần hoặc chụm hoặc mở rộng hai ngón tay. |

| Xoay ảnh                                         | Kéo ảnh.                                   |
|--------------------------------------------------|--------------------------------------------|
| Phát video                                       | Chạm vào ▶ ở giữa màn hình.                |
| Xem video toàn màn hình hoặc<br>vừa với màn hình | Chạm hai lần vào video.                    |
| Truyền video đến HDTV                            | Xem "AirPlay" ở trang 34.                  |
| Sửa ảnh hoặc cắt video                           | Xem "Sửa ảnh" hoặc "Cắt video" ở trang 96. |

#### Xem trình chiếu

Xem bản trình chiếu: Chạm vào album để mở, sau đó chạm vào ảnh và chạm vào ▶. Chọn tùy chọn bản trình chiếu, rồi chạm vào Bắt đầu Trình chiếu.

| Truyền bản trình chiếu đến HDTV | Xem "AirPlay" ở trang 34. |
|---------------------------------|---------------------------|
| Dừng bản trình chiếu            | Chạm vào màn hình.        |
| Đặt tùy chọn bổ sung            | Truy cập Cài đặt > Ảnh.   |

# Tổ chức ảnh và video

Bạn có thể tạo, đổi tên và xóa các album trên iPhone để giúp bạn tổ chức ảnh và video của mình.

**Tạo album:** Khi đang xem album, chạm vào Sửa, sau đó chạm vào Thêm. Chọn ảnh để thêm vào album mới, sau đó chạm vào Xong.

*Ghi chú:* Album được tạo trên iPhone không được đồng bộ hóa trở lại máy tính của bạn.

| Đổi tên album         | Chạm vào Sửa, sau đó chọn một album.    |
|-----------------------|-----------------------------------------|
| Sắp xếp lại các album | Chạm vào Sửa, rồi kéo 🚍 lên hoặc xuống. |
| Xóa album             | Chạm vào Sửa rồi chạm vào ⊜.            |

#### Chia sẻ ảnh và video

**Gửi ảnh hoặc video bằng thư email hoặc tin nhắn văn bản (iMessage hoặc MMS) hoặc Tweet:** Chọn ảnh hoặc video, sau đó chạm vào 🖻. Nếu bạn không nhìn thấy 🖻, hãy chạm vào màn hình để hiển thị các điều khiển.

*Ghi chú:* Để đăng Tweet, bạn phải đăng nhập vào tài khoản Twitter. Truy cập Cài đặt > Twitter.

Giới hạn dung lượng của tệp đính kèm do nhà cung cấp dịch vụ của bạn quy định. iPhone có thể nén tệp đính kèm ảnh và video, nếu cần thiết.

| Gửi nhiều ảnh hoặc video                                                          | Trong khi xem hình thu nhỏ, chạm vào 🖆, chọn ảnh hoặc video, sau đó<br>chạm vào Chia sẻ.       |
|-----------------------------------------------------------------------------------|------------------------------------------------------------------------------------------------|
| Sao chép ảnh hoặc video                                                           | Chạm và giữ ảnh hoặc video, rồi chạm vào Sao chép.                                             |
| Sao chép nhiều ảnh hoặc video                                                     | Chạm vào ៅ ở góc phía trên bên phải của màn hình. Chọn ảnh và video,<br>rồi chạm vào Sao chép. |
| Dán ảnh hoặc video bằng thư<br>email hoặc tin nhắn văn bản<br>(iMessage hoặc MMS) | Chạm và giữ vị trí bạn muốn đặt ảnh hoặc video, rồi chạm vào Dán.                              |

| Lưu ảnh hoặc video từ thư email           | Chạm để tải xuống mục nếu cần, chạm ảnh hoặc chạm và giữ video, rồi<br>chạm vào Lưu. |
|-------------------------------------------|--------------------------------------------------------------------------------------|
| Lưu ảnh hoặc video từ tin nhắn<br>văn bản | Chạm vào hình ảnh trong cuộc trò chuyện, chạm vào 🖆, sau đó chạm<br>vào Lưu.         |
| Lưu ảnh từ trang web                      | Chạm và giữ ảnh, rồi chạm vào Lưu Ảnh.                                               |
| Chia sẻ video trên Youtube                | Trong khi xem video, chạm vào 🖆, sau đó chạm vào "Gửi đến YouTube".                  |

Ảnh và video mà bạn nhận được hoặc bạn lưu từ trang web, được lưu vào album Cuộn Camera của bạn.

#### In ảnh

In ảnh: Chạm vào 📾, sau đó chạm vào In.

**In nhiều ảnh:** Trong khi xem album ảnh, chạm vào 🗟. Chọn ảnh mà bạn muốn rồi chạm In. Để biết thêm thông tin, hãy xem "In" ở trang 29.

# Camera

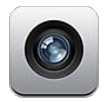

### Giới thiệu về Camera

Camera tích hợp cho phép bạn chụp ảnh tĩnh và quay video. iPhone 4 và iPhone 4S có một camera phía trước cho FaceTime và tự chụp chân dung (cùng với camera ở phía sau) với đèn LED.

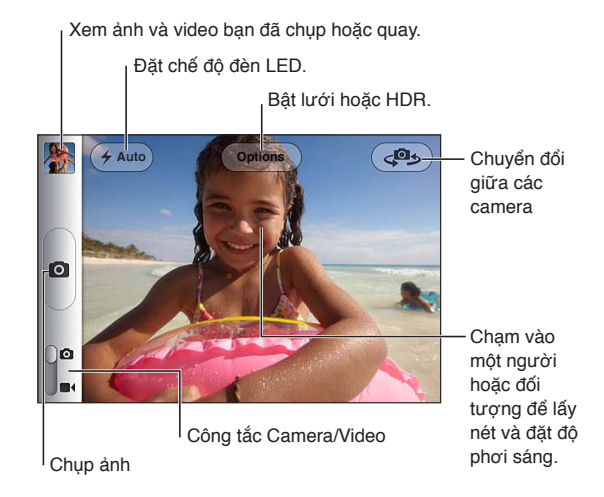

Nếu Dịch vụ Định vị được bật, ảnh và video được gắn thẻ với dữ liệu địa điểm có thể được sử dụng bởi một số ứng dụng và trang web chia sẻ ảnh. Xem "Dịch vụ Định vị" ở trang 166.

*Ghi chú:* Nếu Dịch vụ Định vị được tắt khi bạn mở Camera thì có thể bạn sẽ được yêu cầu bật dịch vụ định vị. Bạn có thể sử dụng Camera mà không cần bật Dịch vụ Định vị.

### Chụp ảnh và quay video

Để mở nhanh Camera khi iPhone đang được khóa, hãy bấm nút Home 🗆 hoặc nút Bật/Tắt, sau đó kéo 🖸 lên.

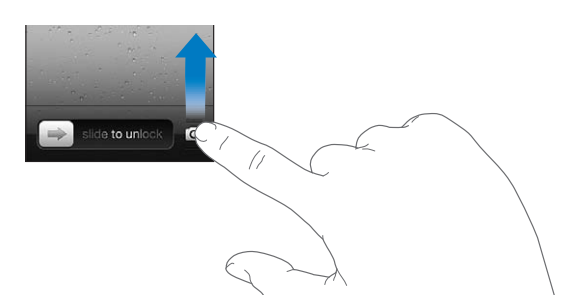

**Chụp ảnh:** Đảm bảo rằng công tắc Camera/Video được đặt thành **O**, sau đó hướng iPhone và chạm vào **O**. Bạn cũng có thể chụp ảnh bằng cách bấm nút tăng âm lượng.

Quay video: Trượt công tắc Camera/Video về ■4, rồi chạm vào ● để bắt đầu hoặc dừng quay hoặc bấm nút tăng âm lượng.

Khi bạn chụp ảnh hoặc bắt đầu quay video, iPhone phát ra tiếng cửa trập. Bạn có thể kiểm soát âm lượng bằng các nút âm lượng hoặc công tắc Chuông/Im lặng.

Ghi chú: Trong một số khu vực, tiếng cửa trập không được tắt bằng công tắc Chuông/Im lặng.

Hình chữ nhật xuất hiện nhanh tại nơi camera được lấy nét và đặt độ phơi sáng. Khi bạn chụp ảnh người, iPhone 4S sử dụng chức năng phát hiện khuôn mặt để tự động lấy nét trên đó và cân bằng độ phơi sáng qua tối đa 10 khuôn mặt. Hình chữ nhật xuất hiện cho từng khuôn mặt phát hiện được.

| Phóng to hoặc thu nhỏ        | Chụm/mở trên màn hình (camera phía sau, chỉ ở chế độ camera).                                                                                                    |
|------------------------------|----------------------------------------------------------------------------------------------------|
| Bật lưới                     | Chạm vào Tùy chọn.                                                                                                    |
| Đặt lấy nét và độ phơi sáng  | Chạm vào người hoặc đối tượng trên màn hình. (Chức năng phát hiện<br>khuôn mặt tạm thời bị tắt.)                                                                                 |
| Khóa lấy nét và độ phơi sáng | Chạm và giữ màn hình cho tới khi hình chữ nhật rung. Khóa AE/AF xuất<br>hiện trên màn hình và căn nét và độ phơi sáng tiếp tục bị khóa cho đến<br>khi bạn chạm lại vào màn hình. |
| Chụp ảnh màn hình            | Bấm và thả đồng thời nút Bật/Tắt và nút Home 🗍. Ảnh màn hình được<br>thêm vào album Cuộn Camera của bạn.                                                                         |

# Ånh HDR

HDR (iPhone 4 hoặc mới hơn) kết hợp các phần tốt nhất của ba độ phơi sáng riêng vào một ảnh "độ tương phản ánh sáng cao". Để có kết quả tốt nhất, iPhone và đối tượng nên ở trạng thái tĩnh.

Bật HDR: Chạm vào Tùy chọn rồi đặt HDR. Khi HDR bật, đèn flash sẽ tắt.

Để lưu các phiên bản bình thường cùng với phiên bản HDR, hãy truy cập Cài đặt > Ảnh. Khi cả hai phiên bản được lưu, 🖫 ዘወጻ xuất hiện ở góc phía trên bên trái của ảnh HDR (khi được xem trong album Cuộn Camera với các điều khiển có thể nhìn thấy).

#### Xem, chia sẻ và in

Ảnh và video bạn chụp hoặc quay bằng Camera được lưu trong album Cuộn Camera của bạn.

Xem album Cuộn Camera của bạn: Vuốt từ trái sang phải hoặc chạm vào hình nhỏ ở góc phía dưới bên trái màn hình. Bạn cũng có thể xem album Cuộn Camera của mình trong ứng dụng Ảnh.

Để chụp thêm ảnh hoặc quay thêm video, hãy chạm vào 🗖.

Nếu bạn đã bật Kho Ảnh iCloud trong Cài đặt > iCloud, ảnh mới cũng xuất hiện trong album Kho Ảnh của bạn và được truyền phát đến các thiết bị iOS khác và máy tính của bạn. Xem "iCloud" ở trang 16.

Để biết thêm thông tin về xem và chia sẻ ảnh và video, hãy xem "Chia sẻ ảnh và video" ở trang 92 và "Tải ảnh và video lên máy tính của bạn" ở trang 96.

| Hiển thị hoặc ẩn các điều khiển<br>trong khi xem ảnh hoặc video<br>toàn màn hình | Chạm vào màn hình.                                                                                                    |
|----------------------------------------------------------------------------------|----------------------------------------------------------------------------------------------------|
| Gửi email hoặc nhắn tin ảnh hoặc<br>video                                        | Chạm vào 🖻.                                                                                                    |
| Tweet ảnh                                                                        | Xem ảnh ở chế độ toàn màn hình, 🕋, rồi chạm vào Tweet. Bạn phải đăng<br>nhập vào tài khoản Twitter. Truy cập Cài đặt > Twitter.<br>Để bao gồm vị trí của bạn, hãy chạm vào Thêm Vị trí. |
| In ảnh                                                                           | Chạm vào 🕋. Xem "In" ở trang 29.                                                                                                    |
| Xóa ảnh hoặc video                                                               | Chạm vào 圃.                                                                                                    |

#### Sửa ảnh

Bạn có thể xoay, cải thiện, xóa mắt đỏ và cắt ảnh. Việc nâng cao cải thiện độ tối hoặc độ sáng tổng thể, độ bão màu và các chất lượng khác của ảnh.

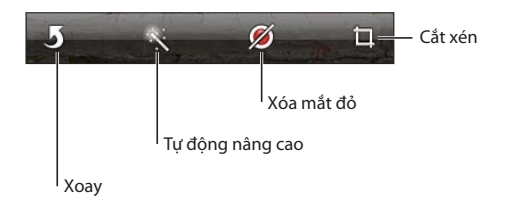

Sửa ảnh: Khi xem ảnh toàn màn hình, chạm vào Sửa rồi chọn công cụ.

Với công cụ mắt đỏ, chạm vào từng mắt để sửa. Để cắt, kéo các góc của lưới, kéo ảnh để định vị lại lưới rồi chạm vào Cắt. Bạn cũng có thể chạm vào Cố định khi cắt để đặt tỷ lệ cụ thể.

### Cắt video

Bạn có thể cắt khung hình từ phần đầu và cuối của video mà bạn mới quay hoặc từ video khác trong album Cuộn Camera của bạn. Bạn có thể thay thế một video gốc hoặc lưu video đã cắt đó dưới dạng clip mới.

**Cắt video:** Trong khi xem video, chạm vào màn hình để hiển thị các điều khiển. Kéo một đầu của trình xem khung hình ở trên đầu video, rồi bấm Cắt.

*Quan trọng* Nếu bạn chọn Cắt Bản gốc thì các khung hình đã được cắt sẽ bị xóa vĩnh viễn khỏi video gốc. Nếu bạn chọn "Lưu dưới dạng Clip Mới" thì clip mới đã được cắt sẽ được lưu trong album Cuộn Camera của bạn và video gốc không bị ảnh hưởng.

### Tải ảnh và video lên máy tính của bạn

Bạn có thể tải ảnh và video đã chụp bằng Camera lên các ứng dụng ảnh trên máy tính của mình như iPhoto trên máy Mac.

Tải ảnh và video lên máy tính: Kết nối iPhone với máy tính của bạn bằng Cáp nối USB.

- *Mac:* Chọn ảnh và video bạn muốn sau đó bấm nút Import hoặc Download trong iPhoto hoặc ứng dụng ảnh được hỗ trợ khác trên máy tính của bạn.
- PC: Làm theo các hướng dẫn đi kèm với ứng dụng ảnh của bạn.

Nếu bạn xóa ảnh và video khỏi iPhone khi bạn tải chúng lên máy tính của mình thì ảnh và video sẽ được xoá khỏi album Cuộn Camera của bạn. Bạn có thể sử dụng cửa sổ thiết lập Ảnh trên iTunes để đồng bộ hóa ảnh và video với ứng dụng Ảnh trên iPhone (chỉ có thể đồng bộ hóa video bằng máy Mac). Xem "Đồng bộ hóa với iTunes" ở trang 18.

# Kho Ảnh

Với Kho Ảnh—một tính năng của iCloud—ảnh bạn đã chụp trên iPhone được tải tự động lên iCloud và đẩy đến tất cả các thiết bị khác được bật Kho Ảnh. Ảnh được tải lên iCloud từ các thiết bị khác và máy tính của bạn được đẩy đến album Kho Ảnh trên iPhone. Xem "iCloud" ở trang 16.

**Bật Kho Ảnh:** Truy cập Cài đặt > iCloud > Kho Ảnh.

Các ảnh mới mà bạn chụp được tải lên Kho Ảnh khi bạn rời khỏi ứng dụng Camera và iPhone được kết nối Internet qua Wi-Fi. Bất kỳ ảnh nào khác được thêm vào Cuộn Camera—bao gồm các ảnh được tải về từ email và tin nhắn văn bản, hình ảnh được lưu từ trang web và ảnh chụp màn hình—cũng được tải lên Kho Ảnh của bạn và được đẩy tới các thiết bị khác. Kho Ảnh có thể chia sẻ tối đa 1000 trong số các ảnh gần đây nhất của bạn trên các thiệt bị iOS của bạn. Máy tính của bạn có thể lưu vĩnh viễn tất cả ảnh trong Kho Ảnh của bạn.

| Lưu ảnh vào iPhone từ Kho Ảnh | Trong album Kho Ảnh, hãy chạm vào 🖆, chọn các ảnh bạn muốn lưu, rồi<br>chạm vào Lưu. |
|-------------------------------|--------------------------------------------------------------------------------------|
| Xóa ảnh khỏi iCloud           | Trong album Kho Ảnh, chọn ảnh, rồi chạm vào 🛍.                                       |
| Xóa nhiều ảnh khỏi iCloud     | Trong album Kho Ảnh, hãy chạm vào 🖆, chọn các ảnh bạn muốn xóa, rồi<br>chạm vào Xóa. |

*Ghi chú:* Để xóa ảnh khỏi Kho Ảnh, bạn cần iOS 5.1 hoặc mới hơn trên iPhone và tất cả các thiết bị iOS khác của bạn. Xem support.apple.com/kb/HT4486.

Mặc dù các ảnh đã xóa đều bị xóa khỏi Kho Ảnh trên thiết bị của bạn, nhưng ảnh gốc vẫn ở trong album Cuộn Camera trên thiết bị chứa ảnh gốc.

# YouTube

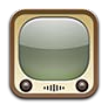

#### Giới thiệu về YouTube

YouTube cho phép bạn xem các video ngắn được mọi người trên khắp thế giới gửi đến. Một số tính năng YouTube yêu cầu tài khoản YouTube. Để thiết lập tài khoản, hãy đi đến www.youtube.com.

Ghi chú: YouTube có thể không khả dụng ở mọi ngôn ngữ hoặc khu vực.

#### Duyệt và tìm kiếm video

**Duyệt video:** Chạm vào bất kỳ nút trình duyệt nào ở cuối màn hình hoặc chạm vào Thêm để xem các nút duyệt khác. Nếu bạn đang xem video, chạm vào Xong để xem các nút duyệt.

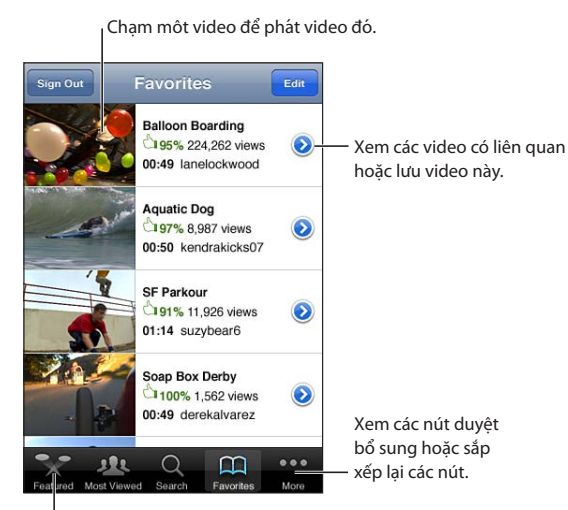

<sup>|</sup> Chạm nút duyệt để xem danh sách các video.

| Thay đổi các nút duyệt                            | Chạm vào Thêm, sau đó chạm vào Sửa. Kéo một nút xuống cuối màn<br>hình, qua nút mà bạn muốn thay thế. Kéo nút sang trái hoặc sang phải để<br>di chuyển nút đó. Khi bạn hoàn tất, chạm vào Xong. |
|---------------------------------------------------|----------------------------------------------------------------------------------------------------|
| Duyệt các video liên quan                         | Chạm vào 📀 bên cạnh bất kỳ video nào trong danh sách.                                                                                                    |
| Tìm kiếm một video                                | Chạm vào Tìm kiếm ở cuối màn hình, sau đó chạm vào trường tìm kiếm.                                                                                                    |
| Xem các video khác được gửi bởi<br>cùng tài khoản | Chạm vào 反 bên cạnh video hiện tại trên màn hình thông tin video, rồi<br>chạm vào Video Khác.                                                                                                   |

#### Phát các video

**Xem một video:** Chạm bất kỳ video nào khi bạn duyệt. Quá trình phát lại bắt đầu khi toàn bộ video được tải về iPhone. Phần được tô bóng của thanh tiến trình hiển thị tiến độ tải về.

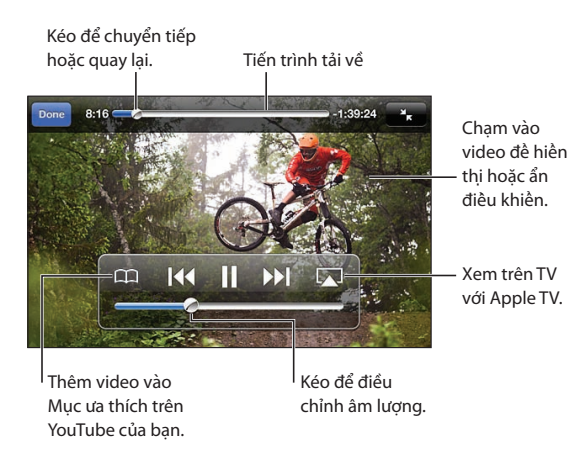

| Tạm dừng hoặc tiếp tục phát lại                                   | Chạm vào II hoặc ▶. Bạn cũng có thể bấm vào nút giữa trên tai<br>nghe iPhone.                                                                    |
|-------------------------------------------------------------------|----------------------------------------------------------------------------------------------------|
| Bắt đầu lại từ đầu                                                | Chạm vào I◀◀ trong khi video đang phát. Nếu bạn đã xem dưới năm giây<br>của video, bạn sẽ bỏ qua thay vì video trước đó trong danh sách.         |
| Quét về phía trước hoặc phía sau                                  | Chạm và giữa I∢ hoặc ▶).                                                                                                    |
| Chuyển đến điểm bất kỳ                                            | Kéo đầu phát dọc theo thanh tiến trình.                                                                                                    |
| Chuyển đến video tiếp theo hoặc<br>video trước đó trong danh sách | Chạm vào ൝ để chuyển đến video tiếp theo. Chạm vào I≪ để chuyển<br>đến video trước. Nếu bạn đã xem dưới năm giây của video, chỉ chạm<br>một lần. |
| Chuyển giữa toàn màn hình và<br>màn hình khớp                     | Chạm hai lần vào video. Bạn cũng có thể chạm vào 💽 để video chiếm<br>hết màn hình hoặc chạm vào Ҡ để video vừa với màn hình.                     |
| Xem YouTube trên TV                                               | Kết nối iPhone với TV hoặc đầu thu AV của bạn bằng AirPlay hoặc cáp.<br>Xem "Xem video trên TV" ở trang 132.                                     |
| Dừng xem video                                                    | Chạm Xong.                                                                                                    |
|                                                                   |                                                                                                    |

### Theo dõi các video bạn thích

**Thêm video vào danh sách mục ưa thích của mình hoặc vào danh sách phát:** Chạm vào **(a)** bên cạnh video để xem các nút thêm video vào danh sách.

| Thêm video vào Mục ưa thích   | Chạm vào "Thêm vào Mục ưa thích". Nếu bạn đang xem video, hãy chạm<br>vào 🏳.                                                                           |
|-------------------------------|----------------------------------------------------------------------------------------------------|
| Thêm video vào danh sách phát | Chạm vào "Thêm vào Danh sách phát" trên màn hình thông tin video,<br>rồi chạm vào danh sách phát hiện có hoặc chạm vào 🕂 để tạo danh sách<br>phát mới. |
| Xóa mục ưa thích              | Chạm vào Mục ưa thích, chạm vào Sửa, rồi chạm vào 🤤 bên cạnh video.                                                                                    |
| Xóa video khỏi danh sách phát | Chạm vào Danh sách phát, chạm vào danh sách phát, chạm vào Sửa, rồi<br>chạm vào 🖨.                                                                     |

| Xóa một danh sách phát | Chạm vào Danh sách phát, chạm vào Sửa, rồi chạm vào 🤤.                                                                                                    |
|------------------------|----------------------------------------------------------------------------------------------------|
| Đăng ký tài khoản      | Chạm vào 💿 bên cạnh video hiện tại (phía trên danh sách Videos Liên<br>quan). Sau đó chạm vào Video Khác, di chuyển đến cuối danh sách và<br>chạm "Đăng ký <i>tài khoản.</i> " |
| Hủy đăng ký tài khoản  | Chạm vào Đăng ký (trước tiên chạm vào Thêm nếu bạn không nhìn thấy<br>Đăng ký), chạm tài khoản trong danh sách rồi chạm vào Hủy đăng ký.                                       |

### Chia sẻ video, nhận xét và xếp hạng

Hiển thị các điều khiển cho việc chia sẻ, nhận xét và xếp hạng: Chạm vào 🔊 bên cạnh video.

| Gửi liên kết đến video qua email | Chạm vào 💿 bên cạnh video và chạm vào Chia sẻ Video. Hoặc, nếu bạn<br>đang xem video, chỉ cần chạm vào 🖂. |
|----------------------------------|----------------------------------------------------------------------------------------------------|
| Xếp hạng hoặc nhận xét về video  | Trên màn hình Thông tin Khác, chạm "Xếp hạng, Nhận xét hoặc Gắn cờ"<br>rồi chọn "Xếp hạng hoặc Nhận xét". |
| Gửi video lên YouTube            | Mở ứng dụng Ảnh, chọn video, rồi Chạm vào ៅ.                                                              |

#### Nhận thông tin về video

**Xem mô tả và các nhận xét của người xem:** Chạm vào 📎 bên cạnh video trong danh sách, rồi chạm lại vào 🕥 khi xuất hiện ở đầu màn hình.

#### Gửi video lên YouTube

Nếu bạn có tài khoản YouTube, bạn có thể gửi các video trực tiếp tới YouTube. Hãy xem "Chia sẻ ảnh và video" ở trang 92.

# Chứng khoán

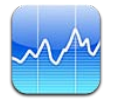

# Xem bảng giá chứng khoán

Chứng khoán cho phép bạn xem các bảng giá mới nhất về cổ phiếu, quỹ và chỉ số chứng khoán.

Bảng giá có thể bị chậm trễ tối đa 20 phút hoặc hơn tùy vào dịch vụ báo cáo.

**Thêm cổ phiếu, quỹ hoặc chỉ số chứng khoán vào thiết bị đọc chứng khoán:** Chạm vào **()**, rồi chạm vào **+**. Nhập biểu tượng, tên công ty, tên quỹ hoặc chỉ số chứng khoán rồi chạm vào Tìm kiếm

Hiển thị thay đổi giá trị của chứng khoán, quỹ hoặc chỉ số chứng khoán theo thời gian: Chạm vào cổ phiếu, quỹ hoặc chỉ số trong danh sách, rồi bấm 1ng, 1t, 1thg, 3thg, 6thg, 1n hoặc 2n.

Khi bạn xem biểu đồ theo chiều ngang, bạn có thể chạm vào biểu đồ để hiển thị giá trị của một điểm cụ thể theo thời gian.

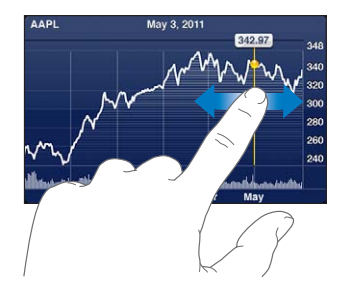

Sử dụng hai ngón tay để xem sự thay đổi theo giá trị qua một khoảng thời gian cụ thể.

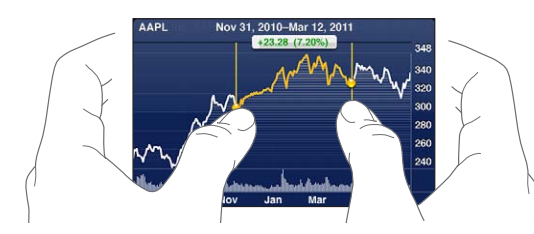

Bạn cũng có thể xem dấu kiểm cổ phiếu trong Trung tâm Thông báo. Xem "Thông báo" ở trang 31.

| Xóa một cổ phiếu                                                                          | Chạm vào 🕖 và chạm vào 🤤 bên cạnh cổ phiếu, rồi chạm vào Xóa.                                                                    |
|-------------------------------------------------------------------------------------------|----------------------------------------------------------------------------------------------------|
| Thay đổi thứ tự danh sách                                                                 | Chạm vào 🕖. Sau đó, kéo 💳 bên cạnh cổ phiếu hoặc chỉ số đến vị trí mới<br>trong danh sách.                                       |
| Chuyển màn hình xem sang thay<br>đổi phần trăm, thay đổi giá hoặc<br>vốn hóa thị trường   | Chạm vào bất kỳ giá trị nào dọc theo phía bên phải của màn hình. Chạm<br>lại để chuyển sang màn hình xem khác.                   |
| Sử dụng iCloud để cập nhật danh<br>sách cổ phiếu của bạn trên các<br>thiết bị iOS của bạn | Truy cập Cài đặt > iCloud > Tài liệu & Dữ liệu, rồi bật Tài liệu & Dữ liệu<br>(được bật theo mặc định). Xem "iCloud" ở trang 16. |

# Lấy thêm thông tin

Xem bản tóm tắt, biểu đồ hoặc trang tin tức về cổ phiếu, quỹ hoặc chỉ số chứng khoán: Chọn cổ phiếu, quỹ hoặc chỉ số chứng khoán trong danh sách, rồi vuốt các trang phía dưới thiết bị đọc chứng khoán để xem bản tóm tắt, biểu đồ hoặc trang tin tức.

Trên trang tin tức, bạn có thể di chuyển lên hoặc xuống để đọc tiêu đề hoặc chạm vào một tiêu đề để xem bài viết trong Safari.

**Xem thông tin chứng khoán khác tại Yahoo.com:** Chọn cổ phiếu, quỹ hoặc chỉ số chứng khoán trong danh sách, rồi chạm vào **S**!.

# Bản đồ

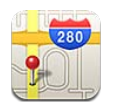

# Tìm vị trí

CẢNH BÁO Để biết thông tin về lái xe và điều hướng an toàn, hãy xem Thông tin Hướng dẫn Quan trọng về Sản phẩm tại support.apple.com/vn\_VN/manuals/iphone.

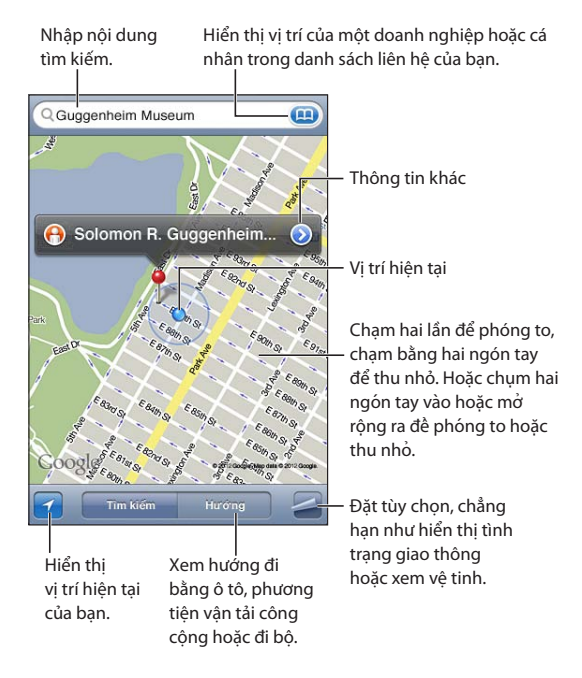

Tìm một vị trí: Chạm vào trường tìm kiếm để hiển thị bàn phím. Nhập địa chỉ hoặc thông tin khác, sau đó chạm vào Tìm kiếm.

Bạn có thể tìm kiếm thông tin như:

- Đường giao ("số 8 và chợ")
- Khu vực ("làng greenwich")
- Mốc ("guggenheim")
- Mã zip
- Doanh nghiệp ("phim", "nhà hàng tại san francisco ca," "apple inc new york")

Bạn cũng có thể chạm vào 🕮 để tìm vị trí của liên hệ.

| Xem tên hoặc mô tả của vị trí                             | Chạm vào mốc.                                                                                                    |
|-----------------------------------------------------------|----------------------------------------------------------------------------------------------------|
| Xem danh sách các công ty được<br>tìm thấy trong tìm kiếm | Chạm vào 🚄, sau đó chạm vào Danh sách.<br>Chạm vào công ty để xem vị trí của công ty.                                                                                                    |
| Tìm vị trí hiện tại của bạn                               | Chạm vào 🗹.<br>Vị trí hiện tại được chỉ ra bởi điểm đánh dấu màu lam. Nếu vị trí của bạn<br>không thể xác định được một cách chính xác thì vòng tròn màu lam sẽ<br>xuất hiện quanh điểm đánh dấu. Vòng tròn càng nhỏ thì độ chính xác<br>càng cao. |
| Cho biết bạn đang ở hướng nào                             | Chạm lại vào 🗹.<br>Biểu tượng thay đổi thành 🔽 và bản đồ xoay để hiển thị hướng của bạn.                                                                                                    |
| Đánh dấu vị trí                                           | Chạm và giữ bản đồ cho đến khi hình đinh ghim xuất hiện.                                                                                                    |

*Quan trọng* Bản đồ, hướng và các ứng dụng về vị trí phụ thuộc vào dịch vụ dữ liệu. Những dịch vụ dữ liệu này có thể thay đổi và có thể không có sẵn ở mọi nơi, nên bản đồ, hướng hoặc thông tin dựa trên vị trí có thể không khả dụng, không chính xác hoặc chưa đầy đủ. So sánh thông tin do iPhone cung cấp với các vùng xung quanh bạn và theo các bảng hiệu giao thông để giải quyết bất kỳ sai lệch nào.

Nếu Dịch vụ Định vị được tắt ở lần đầu bạn mở Bản đồ thì bạn sẽ được yêu cầu bật dịch vụ định vị. Bạn có thể sử dụng bản đồ mà không cần bật Dịch vụ Định vị. Xem "Dịch vụ Định vị" ở trang 166.

#### Xem hướng

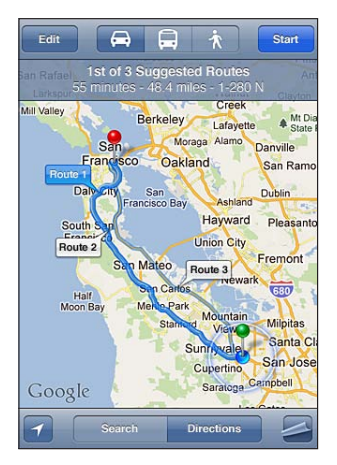

#### Xem hướng:

- 1 Chạm vào Hướng.
- 2 Nhập vị trí bắt đầu và vị trí kết thúc.

Chạm vào () trong trường để chọn vị trí trong Dấu trang (bao gồm vị trí hiện tại của bạn hoặc hình đinh ghim thả xuống), vị trí hiện tại hoặc một liên hệ. Nếu không nhìn thấy (), hãy chạm vào () để xóa nội dung của trường.

- 3 Chạm vào Đ.tuyến, rồi chọn hướng lái xe (⇔), phương tiện công cộng (⇔), hoặc đi bộ (木).
- 4 Thực hiện một trong các thao tác sau:
  - Để xem các hướng từng bước mỗi lần, hãy chạm vào Bắt đầu, sau đó chạm vào ➡ để xem chặng tiếp theo của chuyến đi.
  - Để xem tất cả các hướng trong danh sách, hãy chạm vào 🖪, sau đó chạm vào Danh sách.

Chạm vào mục bất kỳ trong danh sách để xem bản đồ hiển thị chặng của chuyến đi. Chạm vào Tổng quan về Tuyến đường để trở lại màn hình tổng quan.

5 Nếu nhiều tuyến đường xuất hiện, chọn một tuyến đường bạn muốn sử dụng.

Nếu bạn đang đi bằng phương tiện công cộng, hãy chạm vào **()** để đặt thời gian xuất phát hoặc thời gian đến và chọn lịch trình cho chuyến đi. Chạm biểu tượng tại một điểm dừng để xem thời gian xuất phát cho xe buýt hoặc tàu hỏa và để lấy liên kết đến trang web hoặc thông tin liên hệ của nhà cung cấp vận tải.

| Xem hướng từ một vị trí trên bản | Chạm vào mốc, chạm vào 💽, sau đó chạm vào Hướng Tới Đây hoặc |
|----------------------------------|--------------------------------------------------------------|
| đồ                               | Hướng Từ Đây.                                                |
| Đánh dấu trang một vị trí        | Chạm vào "Thêm vào Dấu trang".                               |

# Nhận và chia sẻ thông tin về vị trí

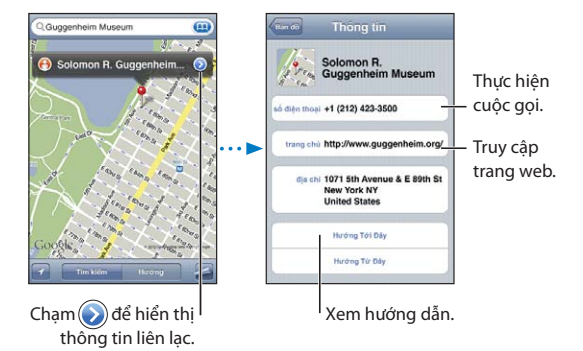

Nhận hoặc chia sẻ thông tin về vị trí: Chạm vào mốc, sau đó chạm vào 📎.

| Thêm công ty vào danh bạ của<br>bạn                  | Chạm vào "Thêm vào Danh bạ".                                                                                                    |
|------------------------------------------------------|----------------------------------------------------------------------------------------------------|
| Tweet, nhắn tin hoặc gửi vị trí của<br>bạn qua email | Chạm vào Chia sẻ Vị trí.<br><b>Ghi chú:</b> Để đăng Tweet, bạn phải đăng nhập vào tài khoản Twitter. Truy<br>cập Cài đặt > Twitter. |

### Hiển thị điều kiện giao thông

Bạn có thể hiển thị điều kiện giao thông cho các đường phố chính và đường cao tốc trên bản đồ.

Hiển thị hoặc ẩn điều kiện giao thông: Chạm vào 🚄, sau đó chạm vào Hiển thị Giao thông hoặc Ẩn Giao thông.

Đường bộ và đường cao tốc được mã hóa bằng màu theo luồng giao thông:

- Xám—không có dữ liệu
- Xanh—giới hạn tốc độ đã quy định
- Vàng—chậm hơn giới hạn tốc độ đã quy định
- Đỏ—dừng và đi

Ghi chú: Điều kiện giao thông không khả dụng ở mọi khu vực.

# Chế độ xem bản đồ

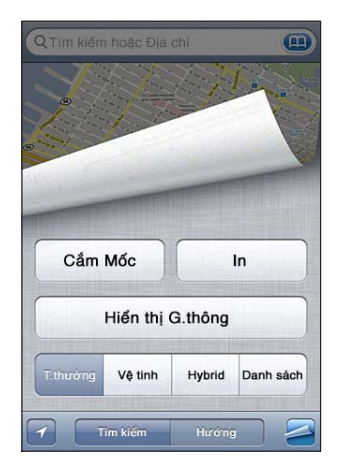

Xem chế độ xem vệ tinh hay kết hợp: Chạm vào 🚄, sau đó chọn chế độ xem bạn muốn.

**Xem Chế độ xem Phố trên Google của một vị trí:** Chạm vào (P). Vuốt sang trái hoặc sang phải để quay toàn cảnh 360° (bản đồ lồng sẽ hiển thị cảnh hiện tại của bạn). Chạm vào mũi tên để di chuyển xuống đường phố. Để trở về chế độ xem bản đồ, chạm vào bản đồ lồng trong bản đồ ở góc dưới bên phải.

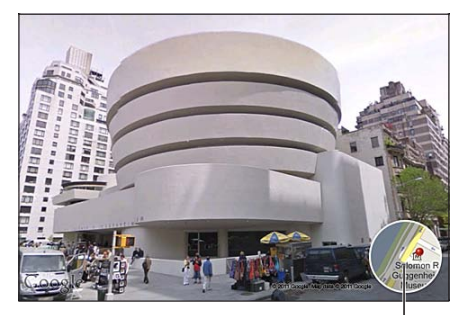

Chạm đề trở về chê độ xem bản đồ.

*Ghi chú:* Chế độ xem Phố có thể không khả dụng ở mọi khu vực.

# Thời tiết

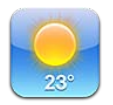

# Xem thông tin thời tiết

Chạm Thời tiết trên Màn hình chính để xem nhiệt độ hiện tại và dự báo thời tiết trong sáu ngày cho một hoặc nhiều thành phố trên thế giới.

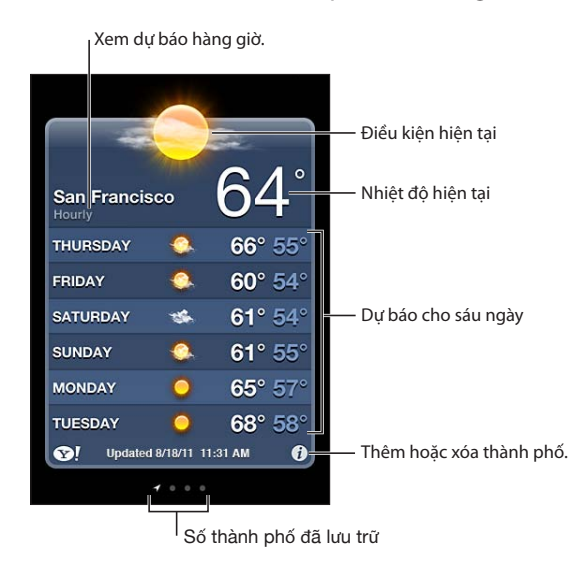

Nếu bảng thời tiết có màu xanh lam nhạt, thì đó là ban ngày ở thành phố đó. Nếu bảng có màu tía sẫm thì đó là buổi tối.

**Thêm thành phố:** Chạm vào **()**, rồi chạm vào **+**. Nhập thành phố hoặc mã zip, rồi chạm vào Tìm kiếm.

| Chuyển đến thành phố khác                                                      | Vuốt sang trái hoặc phải.                                                                                                    |
|--------------------------------------------------------------------------------|----------------------------------------------------------------------------------------------------|
| Sắp xếp lại các thành phố                                                      | Chạm vào 🕖, rồi kéo 🚍 lên hoặc xuống.                                                                                            |
| Xóa một thành phố                                                              | Chạm vào 🕖 và chạm vào 🥏, rồi chạm vào Xóa.                                                                                      |
| Hiển thị nhiệt độ theo độ F hoặc<br>độ C                                       | Chạm vào 🤣, rồi chạm vào °F hoặc °C.                                                                                             |
| Sử dụng iCloud để đẩy danh sách<br>thành phố sang thiết bị iOS khác<br>của bạn | Truy cập Cài đặt > iCloud > Tài liệu & Dữ liệu, rồi bật Tài liệu & Dữ liệu<br>(được bật theo mặc định). Xem "iCloud" ở trang 16. |
| Xem thông tin về một thành phố<br>tại Yahoo.com                                | Chạm vào 😵!.                                                                                                    |
|                                                                                |                                                                                                    |

# Ghi chú

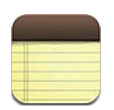

# Giới thiệu về Ghi chú

Nhập ghi chú trên iPhone, và iCloud sẽ tạo các ghi chú trên các thiết bị iOS khác và máy Mac của bạn. Bạn cũng có thể đọc và tạo ghi chú trong các tài khoản khác, chẳng hạn như Gmail hoặc Yahoo.

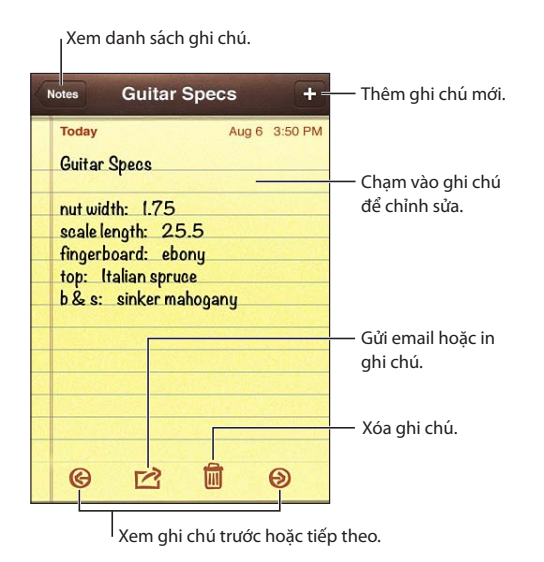

# Viết ghi chú

Thêm một ghi chú: Chạm vào +, sau đó nhập ghi chú của bạn và chạm vào Xong.

| Sử dụng iCloud để cập nhật các<br>ghi chú của bạn trên các thiết bị<br>iOS và máy Mac của bạn | Nếu bạn sử dụng địa chỉ email me.com hoặc mac.com cho iCloud, hãy<br>truy cập Cài đặt > iCloud và bật Ghi chú.<br>Nếu bạn sử dụng Gmail hoặc tài khoản IMAP khác cho iCloud, hãy truy<br>cập Cài đặt > Mail, Danh bạ, Lịch và bật Ghi chú cho tài khoản.<br>Xem "iCloud" ở trang 16. |
|-----------------------------------------------------------------------------------------------|----------------------------------------------------------------------------------------------------|
| Tạo ghi chú trong một tài khoản                                                               | Chạm vào Tài khoản và chọn tài khoản, trước khi bạn chạm vào 🕂 để tạo                                                                                                    |
| cụ thể                                                                                        | ghi chú.                                                                                                    |
| Đặt tài khoản mặc định cho các                                                                | Nếu bạn chạm vào 🕂 trong khi xem Tất cả Ghi chú, ghi chú được tạo                                                                                                    |
| ghi chú mới                                                                                   | trong tài khoản mặc định mà bạn chọn trong Cài đặt > Ghi chú.                                                                                                    |
### Đọc và sửa ghi chú

Ghi chú được liệt kê với ghi chú gần đây nhất ở trên cùng. Nếu bạn sử dụng nhiều thiết bị iOS hoặc máy tính với tài khoản iCloud, các ghi chú từ tất cả các thiết bị được liệt kê. Nếu bạn chia sẻ ghi chú với một ứng dụng trên máy tính hoặc với các tài khoản trực tuyến khác như Yahoo hoặc Gmail, những ghi chú này được tổ chức theo tài khoản.

Đọc ghi chú: Chạm vào ghi chú trong danh sách. Để xem ghi chú tiếp theo hoặc trước đó, hãy chạm vào ➡ hoặc ⇐.

| Thay đổi phông chữ                        | Truy cập Cài đặt > Ghi chú.                                                                                      |
|-------------------------------------------|----------------------------------------------------------------------------------------------------|
| Xem ghi chú trong một tài khoản<br>cụ thể | Chạm vào Tài khoản và chọn tài khoản.                                                                            |
| Xem ghi chú trong tất cả các tài<br>khoản | Xem Tài khoản và chọn Tất cả Ghi chú.                                                                            |
| Sửa một ghi chú                           | Chạm vào vị trí bất kỳ trên ghi chú để hiển thị bàn phím.                                                        |
| Xóa một ghi chú                           | Khi xem danh sách các ghi chú, vuốt sang trái hoặc sang phải trên ghi<br>chú. Trong khi đọc ghi chú, chạm vào 圙. |

#### Tìm kiếm ghi chú

Bạn có thể tìm kiếm nội dung của tất cả ghi chú của mình.

**Tìm kiếm ghi chú:** Khi xem danh sách ghi chú, vuốt xuống để cuộn lên đầu danh sách và hiển thị trường tìm kiếm, rồi chạm vào trường và nhập nội dung bạn đang tìm kiếm.

Bạn cũng có thể tìm kiếm ghi chú từ Màn hình chính của iPhone. Xem "Tìm kiếm" ở trang 30.

#### In hoặc gửi email các ghi chú

Để gửi email một ghi chú, iPhone phải được thiết lập email. Xem "Thiết lập thư và các tài khoản khác" ở trang 16.

In hoặc gửi email một ghi chú: Trong khi đọc ghi chú, chạm vào 📾.

# Đồng hồ

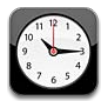

# Giới thiệu về Đồng hồ

Bạn có thể sử dụng Đồng hồ để kiểm tra thời gian bất kỳ nơi nào trên thế giới, đặt báo thức, bấm giờ một sự kiện hoặc đặt hẹn giờ.

| Xóa đồng      | hồ hoặc th                                     | ay đổi thứ tự               | các đồng hồ.                                                     |
|---------------|------------------------------------------------|-----------------------------|------------------------------------------------------------------|
| Edit          | orld Cloci                                     | k +                         | — Thêm đồng hồ.                                                  |
| San Francisco | 11 12 1<br>9<br>8<br>7 6 5<br>4                | <b>10:15</b> AM<br>Today    |                                                                  |
| Buenos Aires  | 11 12 1 2<br>9 3 3<br>8 7 6 5 4                | <b>2:15</b> РМ<br>Тоday     |                                                                  |
| London        | 10 <sup>11 12</sup> 1<br>9<br>8<br>7<br>6<br>5 | <b>6:15</b> РМ<br>Тоday     |                                                                  |
| Abu Dhabi     | 11 12 1<br>9<br>8<br>7 6 5<br>4                | 9:15 <sub>PM</sub><br>Today | Xem đồng hồ, đặt<br>báo thức, đếm giờ<br>— sự kiện hoặc hẹn giờ. |
|               |                                                | $\odot$                     |                                                                  |

# Đặt giờ quốc tế

Bạn có thể thêm nhiều đồng hồ để hiển thị thời gian ở các thành phố và múi giờ chính khác trên thế giới.

**Thêm đồng hồ:** Chạm vào **+**, sau đó nhập tên của thành phố. Nếu bạn không nhìn thấy thành phố bạn đang tìm kiếm, hãy thử một thành phố lớn ở cùng múi giờ.

| Sắp xếp lại đồng hồ | Chạm vào Sửa, sau đó 🗮           |
|---------------------|----------------------------------|
| Xóa đồng hồ         | Chạm vào Sửa, sau đó chạm vào 🖨. |

### Đặt báo thức

Bạn có thể đặt nhiều báo thức. Đặt từng báo thức lặp lại vào các ngày bạn chỉ định, hoặc chỉ đổ chuông một lần.

Đặt báo thức: Chạm vào Báo thức và chạm vào +.

| Thay đổi cài đặt cho báo thức | Chạm vào Sửa, sau đó chạm vào 📎. |
|-------------------------------|----------------------------------|
| Xóa báo thức                  | Chạm vào Sửa, sau đó chạm vào 🖨. |

Nếu ít nhất một báo thức được đặt và bật thì ④ sẽ xuất hiện trong thanh trạng thái của iPhone ở đầu màn hình. Nếu báo thức được đặt là chỉ đổ chuông một lần thì nó sẽ tự động tắt sau khi đổ chuông. Bạn có thể bật báo thức trở lại để kích hoạt lại.

*Quan trọng* Một số nhà cung cấp không hỗ trợ thời gian mạng ở mọi vị trí. Nếu bạn đang đi du lịch, báo thức của iPhone có thể không đổ chuông theo đúng giờ địa phương. Xem "Ngày & Giờ" ở trang 172.

### Sử dụng đồng hồ bấm giờ

**Bấm giờ một sự kiện:** Chạm Đ.hồ bấm giờ rồi chạm vào Bắt đầu. Đồng hồ bấm giờ tiếp tục bấm giờ nếu bạn chuyển sang ứng dụng khác.

#### Đặt hẹn giờ

Bạn có thể đặt hẹn giờ tiếp tục chạy ngay cả khi bạn sử dụng các ứng dụng khác.

Đặt hẹn giờ: Chạm vào Hẹn giờ, vuốt để đặt thời lượng và chạm vào Bắt đầu.

| Chọn âm báo                | Chạm vào Khi Hẹn giờ K.thúc.                                                                                             |
|----------------------------|----------------------------------------------------------------------------------------------------|
| Đặt hẹn giờ tắt cho iPhone | Đặt thời gian, chạm vào Khi Hẹn giờ K.thúc và chọn Tắt iPhone. iPhone<br>dừng phát nhạc hoặc video khi hẹn giờ kết thúc. |

# Lời nhắc

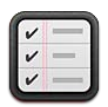

# Giới thiệu về Lời nhắc

Lời nhắc cho phép bạn tổ chức cuộc sống của mình bằng các danh sách—hoàn thành đúng ngày và đúng vị trí. Bạn có thể được nhắc về một mục vào một ngày cụ thể hoặc khi bạn nhập hoặc để lại vị trí, như nhà hoặc văn phòng của bạn. Lời nhắc hoạt động với các tài khoản lịch của bạn, do đó các thay đổi bạn thực hiện sẽ tự động cập nhật trên các thiết bị iOS và máy tính khác của mình.

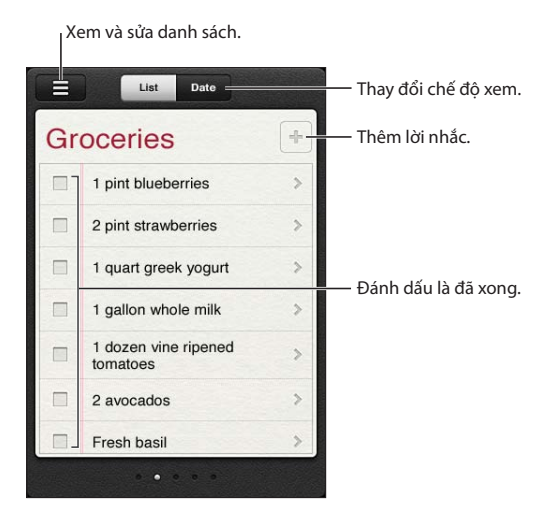

**Chuyển đổi giữa xem theo Danh sách và xem theo Ngày:** Ở đầu màn hình, chạm Danh sách hoặc Ngày.

# Đặt lời nhắc

Bạn có thể đặt lời nhắc cho một ngày hoặc giờ, cho vị trí hoặc cả hai.

Thêm lời nhắc: Trong Lời nhắc, chạm +, sau đó nhập mô tả và chạm vào Xong.

Sau khi bạn thêm lời nhắc, bạn có thể tinh chỉnh cài đặt của lời nhắc.

| Đặt vị trí cho lời nhắc                                                             | Chạm vào lời nhắc, sau đó chạm vào Nhắc Tôi. Bật "Tại Địa điểm" và chọn<br>Khi Tôi Đi hoặc Khi Tôi Đến hoặc cả hai.<br>Để thay đổi địa điểm sang một nơi không phải là nơi bạn đang đứng,<br>chạm vào Địa điểm Hiện tại, rồi chạm vào Chọn Địa chỉ và chọn vị trí từ<br>Danh bạ.<br>Xem "Giới thiệu về lời nhắc vị trí" ở trang 114. |
|-------------------------------------------------------------------------------------|----------------------------------------------------------------------------------------------------|
| Đặt ngày đến hạn cho lời nhắc                                                       | Chạm vào lời nhắc, sau đó chạm vào Nhắc Tôi. Bật "Vào một ngày", sau<br>đó đặt ngày và giờ bạn muốn được nhắc. Lời nhắc đến hạn và chưa hoàn<br>thành được hiển thị trong Trung tâm Thông báo.                                                                                                    |
| Thêm ghi chú cho lời nhắc                                                           | Chạm vào lời nhắc, rồi chạm vào Hiện Thêm. Chạm vào Ghi chú.                                                                                                    |
| Chuyển lời nhắc đến một danh<br>sách khác                                           | Chạm vào lời nhắc, rồi chạm vào Hiện Thêm. Chạm vào Danh sách và<br>chọn danh sách mới.<br>Để tạo hoặc sửa danh sách, hãy xem "Quản lý lời nhắc trong chế độ xem<br>theo Danh sách" ở trang 113.                                                                                                    |
| Xóa lời nhắc                                                                        | Chạm vào lời nhắc, chạm vào Hiện Thêm rồi chạm vào Xóa.                                                                                                    |
| Sửa lời nhắc                                                                        | Chạm vào lời nhắc, rồi chạm vào tên của lời nhắc.                                                                                                    |
| Đánh dấu lời nhắc là đã hoàn<br>thành                                               | Chạm vào hộp bên cạnh mục, để dấu chọn xuất hiện.<br>Các mục đã hoàn thành được hiển thị trong danh sách Hoàn tất. Xem<br>"Quản lý lời nhắc đã hoàn thành" ở trang 114.                                                                                                    |
| Đặt âm báo cho lời nhắc                                                             | Truy cập Cài đặt > Âm thanh.                                                                                                    |
| Sử dụng iCloud để cập nhật Lời<br>nhắc trên các thiết bị iOS và máy<br>tính của bạn | Đi tới Cài đặt > iCloud, sau đó bật Lời nhắc. Xem "iCloud" ở trang 16.                                                                                                    |

#### Quản lý lời nhắc trong chế độ xem theo Danh sách

Tổ chức lời nhắc trong danh sách giúp dễ dàng theo dõi công việc, việc cần làm cá nhân và việc cần làm khác tách biệt với các mục khác. Lời nhắc có một danh sách cho các lời nhắc đang hoạt động, cộng với danh sách cài sẵn của các mục đã hoàn thành. Bạn có thể thêm danh sách khác của riêng bạn.

Tạo danh sách: Ở đầu màn hình, chạm vào Danh sách, rồi chạm 🗮. Chạm vào Sửa.

| Chuyển đổi nhanh giữa các danh<br>sách     | Vuốt sang trái hoặc sang phải dọc màn hình.<br>Bạn cũng có thể chuyển sang một danh sách cụ thể. Chạm vào <del>—</del> , sau<br>đó chạm vào tên danh sách.                                                                                     |
|--------------------------------------------|----------------------------------------------------------------------------------------------------|
| Xem các mục đã hoàn thành                  | Vuốt ngang màn hình sang bên trái cho đến khi bạn đến danh sách Hoàn<br>tất.                                                                                                    |
| Để thay đổi thứ tự danh sách               | Trong chế độ xem theo Danh sách, chạm vào ☴, rồi chạm vào Sửa. Kéo<br>☴ bên cạnh danh sách để thay đổi thứ tự.<br>Bạn không thể chuyển danh sách sang một tài khoản khác và bạn không<br>thể thay đổi thứ tự của lời nhắc trong một danh sách. |
| Xóa danh sách                              | Trong chế độ xem theo Danh sách, chạm vào ☴, rồi chạm vào Sửa. Chạm<br>vào ⓒ đối với từng danh sách bạn muốn xóa.<br>Khi bạn xóa một danh sách, tất cả các mục trong danh sách cũng bị xóa.                                                    |
| Thay đổi tên của danh sách                 | Trong chế độ xem theo Danh sách, chạm vào ☴, rồi chạm vào Sửa. Chạm<br>tên bạn muốn thay đổi, rồi nhập tên mới. Chạm vào Xong.                                                                                                    |
| Đặt danh sách mặc định cho lời<br>nhắc mới | Truy cập Cài đặt > Mail, Danh bạ, Lịch, rồi trong tiêu đề Lời nhắc, chạm<br>vào Danh sách Mặc định.                                                                                                    |

Bạn cũng có thể tạo lời nhắc bằng cách nói. Xem Chương 4, "Siri," ở trang 40.

### Quản lý lời nhắc trong chế độ xem theo Ngày

Bạn sử dụng chế độ xem theo Ngày để quản ký lời nhắc có ngày quá hạn.

**Xem lời nhắc cho một ngày:** Ở đầu màn hình, chạm vào Ngày để xem lời nhắc của hôm nay cũng như các mục chưa hoàn thành từ ngày hôm trước.

| Xem ngày hiện tại   | Kéo thanh trượt thời gian, nằm dưới danh sách, đến một ngày mới. |
|---------------------|------------------------------------------------------------------|
| Xem một ngày cụ thể | Chạm vào 🋲, rồi chọn ngày để xem.                                |

#### Giới thiệu về lời nhắc vị trí

Lời nhắc vị trí chỉ khả dụng trên iPhone 4 và iPhone 4S, và có thể không khả dụng ở mọi khu vực. Bạn không thể đặt vị trí cho lời nhắc trong tài khoản Microsoft Exchange và Outlook.

Bạn có thể đặt lời nhắc vị trí để có Lời nhắc cảnh báo bạn khi bạn đến vị trí và lại khi bạn không ở gần khu vực nữa. Để có kết quả tốt nhất, hãy chỉ định một vị trí được xác định rõ—như địa chỉ thay vì thành phố—và nhớ rằng độ chính xác có thể khác nhau. iPhone có thể kiểm tra vị trí ít hơn tùy thuộc vào kiểu máy iPhone của bạn và máy có bị khóa hay không, vì vậy có thể có độ trễ trước khi lời nhắc được kích hoạt.

Khi bạn tạo lời nhắc, bạn có thể sử dụng vị trí hiện tại hoặc một vị trí từ danh sách liên hệ của bạn. Thêm vị trí bạn sẽ sử dụng với Lời nhắc, như quầy tạp phẩm hoặc trường học, vào Danh bạ. Bạn cũng có thể thêm các vị trí cá nhân, như địa chỉ nhà hoặc địa chỉ nơi làm việc, vào thẻ liên hệ trong Danh bạ của bạn. Lời nhắc hiển thị các vị trí từ thẻ liên hệ của bạn. Để biết thông tin về việc đặt thẻ liên hệ của bạn Danh bạ, hãy xem "Tài khoản và cài đặt Danh bạ" ở trang 130.

#### Quản lý lời nhắc đã hoàn thành

Lời nhắc theo dõi các mục bạn đánh dấu là hoàn thành. Bạn có thể xem chúng ở chế độ xem theo Danh sách hoặc theo Ngày hoặc bạn có thể sử dụng danh sách Hoàn tất.

Xem các mục đã hoàn thành: Chạm vào nút Danh sách ở đầu màn hình, rồi vuốt từ trái sang phải cho đến khi danh sách Hoàn tất xuất hiện.

| Xem số lượng mục đã hoàn thành                 | Ở chế độ xem theo Danh sách hoặc theo Ngày, cuộn lên đầu danh sách<br>lời nhắc, rồi kéo xuống danh sách cho đến khi Hoàn tất xuất hiện. Chạm<br>vào Hoàn tất để xem tất cả các mục đã hoàn thành.                                               |
|------------------------------------------------|----------------------------------------------------------------------------------------------------|
| Đánh dấu mục đã hoàn thành là<br>chưa hoàn tất | Chạm để xóa dấu chọn. Mục tự động chuyển về danh sách ban đầu.                                                                                                    |
| Đồng bộ hóa lời nhắc trước đó                  | Truy cập Cài đặt > Mail, Danh bạ, Lịch và trong Lời nhắc, chạm vào Đồng<br>bộ hóa. Cài đặt này áp dụng cho tất cả các tài khoản lời nhắc của bạn. Để<br>có hiệu quả tốt nhất, không đồng bộ hóa các mục trước đó nhiều hơn số<br>lượng bạn cần. |

### Tìm kiếm lời nhắc

Bạn có thể nhanh chóng tìm thấy các lời nhắc đang treo hoặc đã hoàn thành. Lời nhắc được tìm kiếm theo tên.

Tìm kiếm lời nhắc trong chế độ xem theo Ngày: Chạm vào III, rồi chạm vào Tìm kiếm Lời nhắc và nhập cụm từ tìm kiếm.

Tìm kiếm lời nhắc trong chế độ xem theo Danh sách: Chạm vào ≡, rồi chạm vào Tìm kiếm Lời nhắc và nhập cụm từ tìm kiếm.

Bạn cũng có thể tìm kiếm Lời nhắc từ Màn hình chính. Xem "Tìm kiếm trong Spotlight" ở trang 171. Và bạn có thể yêu cầu Siri tìm kiếm lời nhắc theo tiêu đề. Xem Chương 4, "Siri," ở trang 40.

# **Game Center**

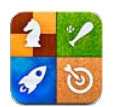

### Giới thiệu về Game Center

Khám phá trò chơi mới và chia sẻ trải nghiệm trò chơi của mình với bạn bè trên khắp thế giới trong Game Center. Mời bạn bè chơi hoặc sử dụng tự động ghép để tìm các đối thủ xứng đáng khác. Kiếm điểm thưởng bằng cách đạt thành tích cụ thể trong trò chơi, xem thành tích mà bạn bè bạn đã đạt được và kiểm tra bảng xếp hạng để xem ai là người chơi giỏi nhất.

*Ghi chú:* Game Center có thể không khả dụng ở mọi khu vực và tính khả dụng của trò chơi có thể thay đổi.

Để sử dụng Game Center, bạn cần có kết nối Internet và ID Apple. Nếu bạn không có ID Apple, bạn có thể tạo tài khoản mới trong Game Center, như mô tả bên dưới.

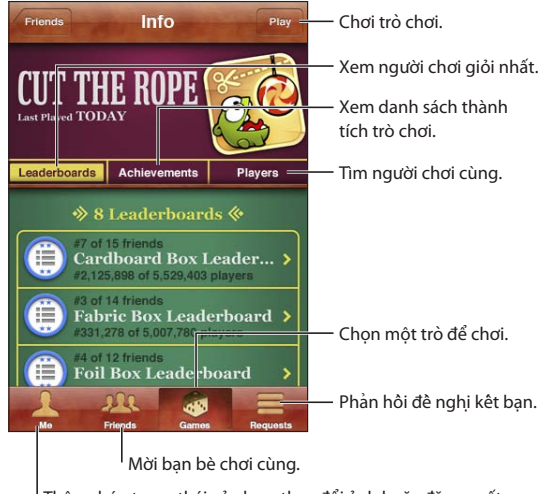

#### <sup>I</sup> Thông báo trạng thái của bạn, thay đổi ảnh hoặc đăng xuất.

#### Đăng nhập vào Game Center

Đăng nhập: Mở Game Center. Nếu bạn thấy bí danh và ảnh của mình ở đầu màn hình, bạn đã đăng nhập. Nếu không, hãy nhập ID Apple và mật khẩu của bạn rồi chạm vào Đăng nhập. Hoặc chạm vào Tạo Tài khoản Mới để tạo ID Apple mới.

| Thêm ảnh                      | Chạm ảnh bên cạnh tên của bạn.                                       |
|-------------------------------|----------------------------------------------------------------------|
| Khai báo trạng thái của bạn   | Chạm vào Tôi, chạm vào thanh trạng thái rồi nhập trạng thái của bạn. |
| Xem cài đặt tài khoản của bạn | Chạm vào Tôi, chạm vào biểu ngữ tài khoản rồi chọn Xem Tài khoản.    |

#### Mua và tải về trò chơi

Trò chơi cho Game Center được cung cấp từ App Store.

**Mua và tải về trò chơi:** Chạm vào Trò chơi rồi chạm trò chơi được đề xuất hoặc chạm vào Tìm Trò chơi trong Game Center.

| Mua trò chơi mà một người bạn có | Chạm vào Bạn bè rồi chạm vào tên của người bạn. Chạm vào trò chơi     |
|----------------------------------|-----------------------------------------------------------------------|
|                                  | trong danh sách các trò chơi của bạn bè rồi chạm vào giá của trò chơi |
|                                  | ben duoi ten cua tro choi do o dau man ninn.                          |

#### Chơi trò chơi

Chơi trò chơi: Chạm vào Trò chơi, chọn một trò chơi rồi chạm vào Chơi.

| Xem danh sách người chơi hàng<br>đầu | Chạm vào Trò chơi rồi chọn một trò chơi và chạm vào Bảng xếp hạng. |
|--------------------------------------|--------------------------------------------------------------------|
| Xem thành tích bạn có thể thử        | Chạm vào Trò chơi, chọn một trò chơi rồi chạm vào Thành tích.      |
| Trở về Game Center sau khi chơi      | Bấm nút Home rồi chạm vào Game Center trên Màn hình chính.         |

#### Chơi với bạn bè

Game Center có thể giúp bạn liên hệ với người chơi trên khắp thế giới. Bạn thêm bạn bè vào Game Center bằng cách gửi yêu cầu hoặc bằng cách chấp nhận yêu cầu từ người chơi khác.

Mời bạn bè tham gia trò nhiều người: Chạm vào Bạn bè, chọn người bạn, chọn trò chơi và chạm vào Chơi. Nếu trò chơi cho phép hoặc yêu cầu thêm người chơi, chọn người chơi khác để mời rồi chạm vào Tiếp. Gửi lời mời của bạn rồi chờ người khác chấp nhận. Khi mọi người sẵn sàng, hãy bắt đầu trò chơi.

Nếu một người bạn không khả dụng hoặc không phản hồi lời mời của bạn, bạn có thể chạm vào Tự động Ghép để Game Center tìm người chơi khác cho bạn hoặc chạm vào Mời Bạn để thử mời một số người bạn khác.

| Gửi đề nghị kết bạn             | Chạm vào Bạn bè hoặc Yêu cầu, chạm vào 🕂,rồi nhập địa chỉ email hoặc<br>bí danh trên Game Center của bạn bè. Chạm vào 🚯 để duyệt danh bạ<br>của bạn. Để thêm một số bạn bè vào một yêu cầu, nhập Trở lại sau từng<br>địa chỉ. |
|---------------------------------|----------------------------------------------------------------------------------------------------|
| Phản hồi một đề nghị kết bạn    | Chạm vào Yêu cầu, chạm vào yêu cầu rồi chạm vào Chấp nhận hoặc Bỏ<br>qua. Để báo cáo sự cố với yêu cầu, vuốt lên và chạm vào "Báo cáo Sự cố".                                                                                 |
| Xem những trò chơi một người    | Chạm vào Bạn bè, chạm vào tên của bạn bè bạn rồi chạm vào Trò chơi                                                                                                    |
| bạn chơi và xem điểm của bạn bè | hoặc Điểm.                                                                                                    |
| Tìm kiếm ai đó trong danh sách  | Chạm vào thanh trạng thái để cuộn đến đầu màn hình rồi chạm vào                                                                                                    |
| bạn bè của bạn                  | trường tìm kiếm và bắt đầu nhập.                                                                                                    |

| Ngăn lời mời trò chơi từ những     | Tắt Lời mời Trò chơi trong cài đặt tài khoản Game Center của bạn. Xem         |
|------------------------------------|-------------------------------------------------------------------------------|
| người khác                         | "Cài đặt Game Center" ở trang 118.                                            |
| Giữ địa chỉ email của bạn ở chế độ | Tắt Tìm Tôi Theo Email trong cài đặt tài khoản Game Center của bạn. Xem       |
| riêng tư                           | "Cài đặt Game Center" ở trang 118.                                            |
| Vô hiệu hóa tất cả hoạt động       | Truy cập Cài đặt > Cài đặt chung > Giới hạn > Game Center và tắt Trò          |
| nhiều người chơi                   | Nhiều người.                                                                  |
| Không cho phép đề nghị kết bạn     | Truy cập Cài đặt > Cài đặt chung > Giới hạn > Game Center và tắt Thêm<br>Bạn. |
| Xem danh sách bạn bè của người     | Chạm vào Bạn bè, chạm tên của một người bạn rồi chạm vào Bạn bè ngay          |
| bạn                                | bên dưới ảnh của họ.                                                          |
| Xóa một người bạn                  | Chạm vào Bạn bè, chạm vào một tên rồi chạm vào Hủy kết bạn.                   |
| Báo cáo hành vi xúc phạm hoặc      | Chạm vào Bạn bè, chạm tên của một người đó rồi chạm vào "Báo cáo Sự           |
| không phù hợp                      | cố".                                                                          |

#### Cài đặt Game Center

Một số cài đặt Game Center được liên kết với ID Apple bạn sử dụng để đăng nhập. Những cài đặt khác có trong ứng dụng Cài đặt trên iPhone của bạn.

Thay đổi cài đặt Game Center cho ID Apple của bạn: Đăng nhập bằng ID Apple, chạm vào Tôi, chạm vào biểu ngữ Tài khoản rồi chọn Xem Tài khoản.

**Chỉ rõ loại thông báo nào mà bạn muốn cho Game Center:** Truy cập Cài đặt > Thông báo > Game Center. Nếu Game Center không xuất hiện, hãy bật Thông báo.

**Thay đổi giới hạn ảnh hưởng đến Game Center:** Truy cập Cài đặt > Cài đặt chung > Giới hạn > Game Center.

# **iTunes Store**

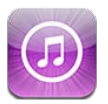

#### Giới thiệu về iTunes Store

Sử dụng iTunes Store để thêm nội dung vào iPhone của bạn. Bạn có thể duyệt và mua nhạc, chương trình TV, sách nói, âm báo và nhạc chuông. Bạn cũng có thể mua hoặc thuê phim hay tải về và phát podcast hoặc bộ sưu tập iTunes U. Bạn cần ID Apple để mua nội dung. Xem "Cài đặt Store" ở trang 127.

*Ghi chú:* iTunes Store có thể không khả dụng ở tất cả các khu vực và nội dung iTunes Store có thể khác nhau theo khu vực. Các tính năng có thể thay đổi.

Để truy cập iTunes Store, iPhone phải được kết nối Internet. Xem "Mạng" ở trang 169.

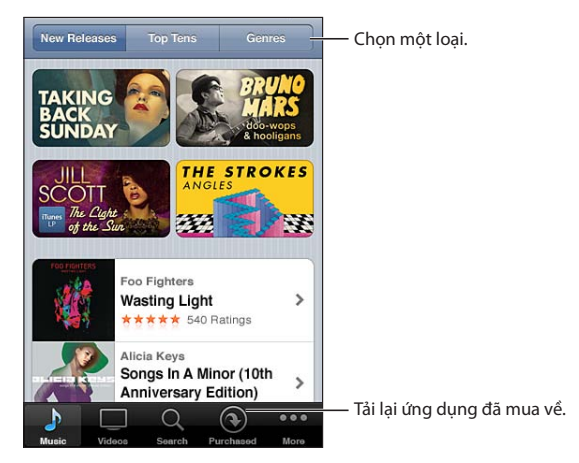

# Tìm nhạc, video và các nội dung khác

**Duyệt nội dung:** Chạm vào một trong các loại nội dung, chẳng hạn như Music hoặc Video. Hoặc chạm vào More để duyệt nội dung khác.

| Tìm kiếm nội dung                                 | Chạm vào Search (trước tiên, chạm vào More nếu không nhìn thấy<br>Search), chạm vào trường tìm kiếm và nhập một hoặc nhiều từ rồi chạm<br>vào Search.                                                                                           |
|---------------------------------------------------|----------------------------------------------------------------------------------------------------|
| Mua, đánh giá hoặc thông báo cho<br>bạn bè về mục | Chạm vào một mục trong danh sách để xem thêm chi tiết về màn hình<br>Thông tin của nó.                                                                                                    |
| Khám phá lời khuyên của nghệ sỹ<br>và bạn bè      | Chạm vào Ping (trước tiên chạm vào More nếu không nhìn thấy Ping) để<br>tìm thông tin mới từ nghệ sỹ ưa thích hoặc xem loại nhạc mà bạn bè của<br>bạn đang khuyến nghị. Để biết thông tin, hãy xem "Theo dõi nghệ sỹ và<br>bạn bè" ở trang 120. |

#### Mua nhạc, sách nói và âm

Khi bạn tìm thấy một bài hát, album, âm cảnh báo, nhạc chuông hoặc sách nói bạn thích trong iTunes Store, bạn có thể mua và tải về. Bạn có thể xem trước một mục trước khi mua để chắc chắn rằng đó là mục bạn muốn.

Xem trước một bài hát, nhạc chuông hoặc sách nói: Chạm vào mục và làm theo hướng dẫn trên màn hình.

| Áp dụng thẻ quà tặng hoặc mã<br>quà tặng                                   | Chạm vào Music (trước tiên chạm vào More nếu không nhìn thấy Music),<br>sau đó chạm vào Redeem ở dưới cùng của màn hình và làm theo hướng<br>dẫn trên màn hình. Khi bạn đăng nhập vào tài khoản, thẻ mua hàng còn<br>lại của bạn sẽ hiển thị thông tin ID Apple ở cuối hầu hết các màn hình<br>iTunes Store. |
|----------------------------------------------------------------------------|----------------------------------------------------------------------------------------------------|
| Hoàn tất album                                                             | Trong khi xem bất kỳ album nào, hãy chạm vào giá đã chiết khấu cho các<br>bài hát còn lại bên dưới Complete My Album (không khả dụng ở mọi khu<br>vực). Để xem các đề nghị hoàn tất các album khác, chạm vào Nhạc rồi<br>chạm vào Complete My Album Offers.                                                  |
| Tải về mục mua trước đó                                                    | Chạm vào Purchased.<br>Bạn cũng có thể tải về một mục trong khi duyệt. Chỉ cần chạm vào<br>Download ở nơi bạn thường thấy giá.                                                                                                    |
| Tự động tải về các mục đã mua<br>trên các thiết bị iOS và máy tính<br>khác | Truy cập Cài đặt > Store sau đó bật các kiểu mục đã mua bạn muốn tải về<br>tự động.                                                                                                    |

#### Mua hoặc thuê video

iTunes Store (có thể không khả dụng ở mọi khu vực) cho phép bạn mua và tải về phim, chương trình TV và video nhạc. Một số phim cũng có thể thuê trong thời gian giới hạn. Nội dung video có thể khả dụng ở định dạng độ nét chuẩn (SD hoặc 480p), định dạng độ nét cao (HD hoặc 720p) hoặc cả hai.

Mua hoặc thuê một video: Chạm vào Buy hoặc Rent.

Khi bạn mua một mục thì mục đó bắt đầu tải về và xuất hiện trong màn hình Downloads. Xem "Kiểm tra trạng thái tải về" ở trang 121.

| Xem trước video                 | Chạm vào Preview.                                                    |
|---------------------------------|----------------------------------------------------------------------|
| Xem phần xem trước trên TV bằng | Khi phần xem trước bắt đầu, chạm 本 và chọn Apple TV. Xem "AirPlay" ở |
| AirPlay và Apple TV             | trang 34.                                                            |

Ghi chú: Nếu bạn mua video HD trên iPhone 3GS, video sẽ được tải về ở định dạng SD.

#### Theo dõi nghệ sỹ và bạn bè

Sử dụng Ping để kết nối với những người hâm mộ nhạc đam mê nhất trên thế giới. Theo dõi các nghệ sỹ để tìm hiểu các bản phát hành mới và những buổi hòa nhạc và lưu diễn sắp tới, biết quan điểm của người trong cuộc qua ảnh và video và tìm hiểu về xu hướng nhạc của họ. Đọc nhận xét của bạn bè về nhạc mà họ đang nghe và biết họ mua nội dung gì và họ dự định tham dự buổi hòa nhạc nào. Thể hiện sở thích nhạc của bạn và đăng nhận xét cho những người theo dõi của riêng bạn.

Để tạo và khám phá kết nối nhạc, trước tiên bạn hãy tạo một hồ sơ.

**Tạo hồ sơ Ping:** Mở ứng dụng iTunes trên máy Mac hoặc PC, bấm Ping và làm theo hướng dẫn trên màn hình.

Chạm vào Ping (trước tiên chạm vào More nếu không nhìn thấy Ping), sau đó khám phá Ping. Bạn có thể thực hiện những thao tác sau:

| Theo dõi một nghệ sỹ          | Chạm vào Follow trên trang hồ sơ của họ.                                                                                                    |
|-------------------------------|----------------------------------------------------------------------------------------------------|
| Theo dõi một người bạn        | Khi bạn theo dõi một ai đó, họ không tự động theo dõi bạn. Trong hồ sơ<br>của bạn, bạn có thể chọn để chấp thuận hoặc từ chối yêu cầu được theo<br>dõi khi họ nhận được chúng hoặc chỉ cần chấp nhận tất cả người theo dõi<br>mới mà không cần xem lại.                                                        |
| Chia sẻ suy nghĩ của bạn      | Khi bạn duyệt album và bài hát, chạm vào Post để nhận xét về một đoạn<br>nhạc hoặc chạm vào Like để nói rằng bạn thích đoạn nhạc đó. Bạn bè của<br>bạn sẽ xem các nhận xét của bạn trong nguồn nạp Ping Activity của họ.                                                                                       |
| Chia sẻ chương trình hòa nhạc | Chạm vào Concert trên trang hồ sơ của bạn để xem buổi hòa nhạc sắp<br>tới của các nghệ sỹ bạn theo dõi và để biết những người bạn sẽ đến buổi<br>hòa nhạc. Chạm vào Ticket để mua vé cho riêng bạn hoặc chạm vào l'm<br>Going để cho người khác biết rằng bạn cũng sẽ đến đó. (Không sắn có ở<br>mọi khu vực). |

#### Truyền tải hoặc tải về podcast

Bạn có thể nghe các tập tin âm thanh hoặc xem các tập tin video trên mạng được phát qua Internet từ iTunes Store. Bạn cũng có thể tải về các podcast âm thanh và video.

**Truyền tải podcast:** Chạm vào Podcasts (trước tiên chạm vào More nếu không nhìn thấy Podcasts) để duyệt podcast trong iTunes Store.

| Tải về một podcast                             | Chạm vào nút Miễn phí rồi chạm Tải về. Các podcast đã tải về xuất hiện<br>trong danh sách phát Podcasts.                                                                           |
|------------------------------------------------|----------------------------------------------------------------------------------------------------|
| Nghe hoặc xem podcast bạn đã<br>tải về         | Trong Music, chạm vào Podcasts (trước tiên chạm vào More nếu không<br>nhìn thấy Podcasts), sau đó rồi chạm vào podcast. Các podcast video<br>cũng xuất hiện trong danh sách video. |
| Xem thêm các đoạn của podcast<br>bạn đã tải về | Trong danh sách Podcasts trong Music, chạm vào podcast rồi chạm vào<br>Get More Episodes.                                                                                          |
| Xóa một podcast                                | Trong danh sách Podcasts trong Music, vuốt sang trái hoặc sang phải trên<br>tập tin trên mạng, rồi bấm vào Delete.                                                                 |

Các podcast video được đánh dấu bằng biểu tượng video 🖵.

#### Kiểm tra trạng thái tải về

Bạn có thể kiểm tra màn hình Downloads để xem trạng thái các mục đang tải về hoặc có trong danh mục, kể cả những mục mua bạn đã đặt trước.

Xem trạng thái của các mục đang được tải về: Chạm vào Downloads (trước tiên chạm vào More nếu không nhìn thấy Downloads).

Các mục đặt trước không tự động tải về khi chúng được phát hành. Trở lại màn hình Downloads để bắt đầu tải về.

| Tải về môt muc đăt trước | Cham vào mu | uc, sau đó cha | ım vào 🕔. 👘 |
|--------------------------|-------------|----------------|-------------|
|                          | • •         |                |             |

Nếu quá trình tải về bị gián đoạn, tải về tiếp tục khi có kết nối Internet. Hoặc nếu bạn mở iTunes trên máy tính của mình, iTunes sẽ hoàn thành việc tải về vào thư viện iTunes của bạn (nếu máy tính của bạn được kết nối Internet và được đăng nhập bằng cùng ID Apple).

### Thay đổi các nút duyệt

Bạn có thể thay thế nút Music, Podcasts, Video và Search ở cuối màn hình bằng các nút bạn sử dụng thường xuyên hơn. Ví dụ: nếu bạn thường tải xuống sách nói nhưng không xem nhiều video, bạn có thể thay thế Video bằng Audiobooks.

Thay đổi các nút duyệt: Chạm vào More, chạm vào Edit rồi kéo một nút xuống cuối màn hình, qua nút mà bạn muốn thay thế.

Bạn có thể kéo các nút ở cuối màn hình sang trái hoặc phải để sắp xếp lại chúng. Khi bạn hoàn tất, hãy chạm vào Done.

Khi bạn duyệt, chạm vào More để sử dụng các nút duyệt không nhìn thấy.

#### Xem thông tin tài khoản

Để xem thông tin iTunes Store cho ID Apple của bạn trên iPhone, chạm vào ID Apple của bạn (ở cuối hầu hết các màn hình iTunes Store). Hoặc truy cập Cài đặt > Store và chạm vào Xem ID Apple. Bạn phải đăng nhập để xem thông tin tài khoản. Xem "Cài đặt Store" ở trang 127.

#### Xác minh phần tải về

Bạn có thể sử dụng iTunes trên máy tính của mình để xác minh toàn bộ nhạc, video, ứng dụng và các mục khác bạn đã mua từ iTunes Store hoặc App Store đều có trong thư viện iTunes của bạn. Bạn có thể muốn thực hiện điều này nếu quá trình tải xuống bị gián đoạn.

**Xác minh việc mua của bạn:** Trong iTunes trên máy tính của bạn, chọn Store > Check for Available Downloads.

Để xem toàn bộ các mục mua của bạn, đăng nhập vào ID Apple của bạn, chọn Store > View My Account và bấm vào Purchase History.

# Quầy báo

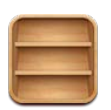

# Giới thiệu về Quầy báo

Quầy báo tổ chức tạp chí và đăng ký ứng dụng bài viết với ngăn cho phép bạn truy cập các ấn phẩm của mình một cách nhanh chóng và dễ dàng. Ứng dụng Quầy báo xuất hiện trên ngăn và khi các sản phẩm mới có sẵn, một biểu trưng cho phép bạn biết chúng đã sẵn sàng để đọc. Chúng được gửi đến iPhone tự động.

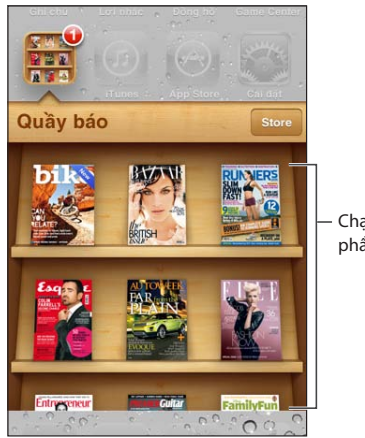

Chạm và giữ một ấn phẩm để sắp xếp lại.

**Tìm các ứng dụng trong Quầy báo:** Chạm vào Quầy báo để hiển thị ngăn, sau đó chạm vào Store.

Khi bạn mua một ứng dụng trong quầy báo, ứng dụng đó được thêm vào ngăn của bạn để dễ dàng truy cập. Sau khi ứng dụng được tải về, mở ứng dụng để xem tùy chọn sản phẩm và đăng ký.

Đăng ký là mục đã mua Trong Ứng dụng, được tính vào tài khoản store của bạn. Xem "Cài đặt Store" ở trang 127.

Giá thay đổi và ứng dụng trong Quầy báo có thể không khả dụng ở mọi khu vực.

# Đọc số phát hành mới nhất

Khi báo hoặc tạp chí có số phát hành mới, Quầy báo tự động tải về báo hoặc tạp chí đó khi được kết nối với Wi-Fi và thông báo cho bạn bằng cách hiển thị biểu trưng trên biểu tượng ứng dụng. Để bắt đầu đọc, mở Quầy báo, rồi tìm ứng dụng có biểu ngữ "Mới". Mỗi ứng dụng có phương pháp quản lý các số phát hành riêng. Để biết thông tin về cách xóa, tìm hoặc làm việc với các số phát hành riêng lẻ, xem thông tin trợ giúp của ứng dụng hoặc danh sách App Store. Bạn không thể xóa ứng dụng Quầy báo ra khỏi ngăn hoặc đăng các loại ứng dụng khác trên ngăn.

Tắt tải về tự động: Truy cập Cài đặt > Store và tắt tải về tự động cho ấn phẩm.

# **App Store**

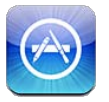

## Giới thiệu về App Store

Bạn có thể tìm kiểm, duyệt, mua và tải về các ứng dụng từ App Store trực tiếp vào iPhone.

Để duyệt App Store, iPhone phải được kết nối Internet. Hãy xem "Mạng" ở trang 169. Để mua ứng dụng, bạn cũng cần ID Apple (có thể không khả dụng ở mọi khu vực). Hãy xem "Cài đặt Store" ở trang 127.

*Ghi chú:* App Store có thể không khả dụng ở tất cả các khu vực và nội dung App Store có thể khác nhau theo khu vực. Các tính năng có thể thay đổi.

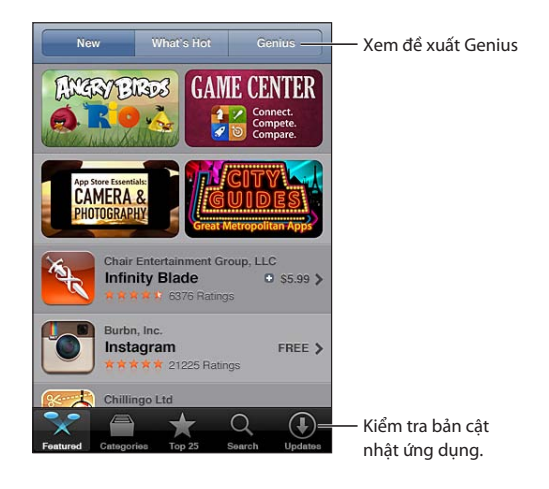

### Tìm và tải về ứng dụng

Duyệt các lựa chọn nổi bật để xem các ứng dụng mới, có tiếng hoặc được khuyến nghị hoặc duyệt Top 25 để xem các ứng dụng phổ biến nhất. Để tìm một ứng dụng cụ thể, hãy sử dụng Search.

Duyệt App Store: Bấm vào Featured, Categories hoặc Top 25.

| Duyệt bằng Genius                                                          | Chạm Genius để xem danh sách các ứng dụng được khuyến nghị dựa vào<br>những gì đã có trong bộ sưu tập ứng dụng của bạn. Để bật Genius, hãy<br>làm theo hướng dẫn trên màn hình. Genius là dịch vụ miễn phí nhưng<br>yêu cầu phải có ID Apple. |
|----------------------------------------------------------------------------|----------------------------------------------------------------------------------------------------|
| Tìm kiếm ứng dụng                                                          | Chạm Tìm kiếm, chạm vào trường tìm kiếm và nhập một hoặc nhiều từ,<br>rồi chạm Tìm kiếm.                                                                                                    |
| Xem xếp hạng và đọc đánh giá                                               | Chạm vào Ratings gần cuối màn hình Info của ứng dụng. Bạn có thể xếp<br>hạng và đánh giá các ứng dụng đã tải về.                                                                                                    |
| Gửi email một liên kết đến trang<br>Thông tin của ứng dụng trong<br>iTunes | Chạm "Thông báo cho Bạn bè" ở gần cuối màn hình Info của ứng dụng.                                                                                                    |
| Gửi ứng dụng đến một ai đó làm<br>quà tặng                                 | Chạm "Gift This App" ở gần cuối màn hình Info của ứng dụng, rồi làm<br>theo hướng dẫn trên màn hình.                                                                                                    |
| Báo cáo sự cố                                                              | Chạm "Báo cáo Sự cố" ở gần cuối màn hình Info của ứng dụng. Chọn một<br>sự cố từ danh sách hoặc nhập nhận xét tùy chọn rồi chạm Báo cáo.                                                                                                    |
| Mua và tải về một ứng dụng                                                 | Chạm vào giá (hoặc chạm vào Free), sau đó chạm vào Buy Now.<br>Nếu bạn đã mua ứng dụng, "Install" sẽ xuất hiện trên màn hình Info thay<br>cho giá. Bạn sẽ không bị tính phí nếu bạn tải về lại ứng dụng.                                      |
| Sử dụng thẻ hoặc mã quà tặng                                               | Chạm Redeem gần cuối màn hình Featured, rồi làm theo hướng dẫn trên<br>màn hình.                                                                                                    |
| Xem trạng thái tải về ứng dụng                                             | Khi tải về ứng dụng, biểu tượng của ứng dụng đó sẽ xuất hiện trên Màn<br>hình chính và hiển thị chỉ báo tiến trình.                                                                                                    |
| Tải về mục đã mua trước đó                                                 | Chạm vào Purchased.<br>Bạn cũng có thể tải về mục trong khi đang duyệt; chỉ cần chạm vào Tải về<br>nơi bạn thường thấy giá.                                                                                                    |
| Tự động tải về các mục đã mua<br>trên các thiết bị khác                    | Truy cập Cài đặt > Store sau đó bật các kiểu mục đã mua bạn muốn tải về<br>tự động.                                                                                                    |
| Cập nhật một ứng dụng                                                      | Ở cuối màn hình Info của ứng dụng, chạm vào Updates và làm theo các<br>hướng dẫn trên màn hình.                                                                                                    |

#### Xóa ứng dụng

Bạn có thể xóa ứng dụng mà bạn đã cài đặt từ App Store. Nếu bạn xóa ứng dụng, các dữ liệu có liên quan đến ứng dụng đó cũng bị xóa.

**Xóa một ứng dụng của App Store:** Chạm và giữ biểu tượng ứng dụng trên Màn hình chính cho đến khi các biểu tượng bắt đầu lắc lư, rồi chạm vào 🐼. Bấm nút Home 🗌 khi bạn hoàn tất việc xóa ứng dụng.

Để biết thông tin về việc xóa tất cả các ứng dụng cùng với mọi nội dung và cài đặt, hãy xem "Xóa Tất cả Nội dung và Cài đặt" trong trang 173.

Bạn có thể tải về bất ứng dụng đã xóa nào mà bạn đã mua miễn phí từ App Store.

| Tải về một ứng dụng đã xóa | Trong App Store, chạm vào Updates, rồi chạm vào Purchased. Chạm vào |
|----------------------------|---------------------------------------------------------------------|
|                            | ứng dụng rồi chạm vào Install.                                      |

#### Cài đặt Store

Sử dụng cài đặt Store để đăng nhập vào một ID Apple, tạo ID Apple mới hoặc sửa tài khoản hiện có. Nếu bạn có nhiều ID Apple, bạn có thể sử dụng cài đặt Store để đăng xuất khỏi một tài khoản và đăng nhập vào tài khoản khác. Theo mặc định, ID Apple xuất hiện trong cài đặt Store là ID bạn đã đăng nhập khi đồng bộ hóa iPhone với máy tính của mình.

Để biết các điều khoản và điều kiện của iTunes Store, hãy truy cập www.apple.com/legal/ itunes/ww/.

Đăng nhập một ID Apple: Truy cập Cài đặt > Store, chạm vào Đăng nhập, rồi chạm vào Dùng ID Apple Hiện có và nhập ID Apple cùng mật khẩu của bạn.

| Xem và sửa thông tin tài khoản<br>của bạn               | Truy cập Cài đặt > Store, chạm vào ID Apple của bạn rồi chạm vào Xem<br>ID Apple. Chạm vào một mục để sửa. Để đổi mật khẩu cho tài khoản của<br>bạn, chạm vào trường ID Apple.                                                                                                   |
|---------------------------------------------------------|----------------------------------------------------------------------------------------------------|
| Đăng nhập bằng ID Apple khác                            | Truy cập Cài đặt > Store, chạm vào tên tài khoản của bạn rồi chạm vào<br>Đăng xuất.                                                                                                    |
| Tạo ID Apple mới                                        | Truy cập Cài đặt > Store, chạm vào Đăng nhập, rồi chạm vào Tạo ID Apple<br>Mới và làm theo các hướng dẫn trên màn hình.                                                                                                    |
| Tự động tải về các mục đã mua                           | Truy cập Cài đặt > Store rồi bật các loại mục đã mua, chẳng hạn như Nhạc<br>hoặc Sách mà bạn muốn tự động tải về iPhone. Bạn cũng có thể tắt cập<br>nhật tự động của ứng dụng Quầy báo.                                                                                          |
| Tải về các mục đã mua bằng cách<br>sử dụng mạng di động | Truy cập Cài đặt > Store sau đó bật hoặc tắt Sử dụng Dữ liệu Di động. Tải<br>về các mục đã mua qua mạng di động có thể bị tính phí từ nhà cung cấp<br>của bạn. Ứng dụng Quầy báo chỉ cập nhật khi iPhone được kết nối mạng<br>Wi-Fi. Hãy xem Chương 22, "Quầy báo," ở trang 123. |

# Danh bạ

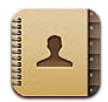

## Giới thiệu về Danh bạ

Danh bạ cho phép bạn dễ dàng truy cập và sửa danh sách liên hệ của mình từ các tài khoản cá nhân, doanh nghiệp và tổ chức. Bạn có thể tìm kiếm qua tất cả các nhóm của mình và thông tin trong Danh bạ sẽ được truy cập tự động để xác định email nhanh chóng và dễ dàng.

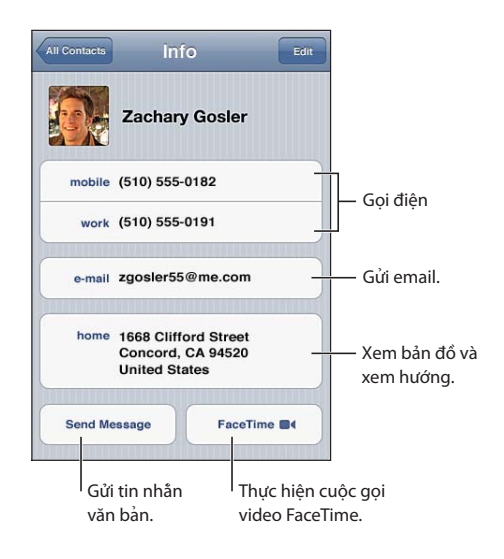

# Đồng bộ hóa danh bạ

Bạn có thể thêm các liên hệ theo các cách sau:

- Trong iTunes, đồng bộ hóa danh bạ từ Google hoặc Yahoo! hoặc đồng bộ với các ứng dụng trên máy tính của bạn. Xem "Đồng bộ hóa với iTunes" ở trang 18.
- Sử dụng danh bạ của bạn trên iCloud. Xem "iCloud" ở trang 16.
- Thiết lập tài khoản Microsoft Exchange trên iPhone, với Danh bạ được kích hoạt. Xem "Tài khoản và cài đặt Danh bạ" ở trang 130.
- Thiết lập tài khoản LDAP hoặc CardDAV để truy cập thư mục của doanh nghiệp hoặc trường học. Xem "Tài khoản và cài đặt Danh bạ" ở trang 130.
- Nhập các liên hệ trực tiếp trên iPhone. Xem "Thêm và sửa danh bạ" ở trang 129.
- Nhập danh bạ từ thẻ SIM (GSM). Xem "Tài khoản và cài đặt Danh bạ" ở trang 130.

### Tìm kiếm danh bạ

Bạn có thể tìm kiếm tên, họ hoặc tên công ty trong danh bạ của mình trên iPhone. Nếu bạn có tài khoản Microsoft Exchange và tài khoản LDAP hoặc tài khoản CardDAV, bạn cũng có thể tìm kiếm các danh bạ đó.

Tìm kiếm liên hệ: Trong Danh bạ, chạm vào trường tìm kiếm ở trên đầu bất kỳ danh sách liên hệ nào và nhập tìm kiếm của bạn.

| Tìm kiếm GAL                                               | Chạm vào Nhóm, chạm vào Thư mục ở cuối danh sách rồi nhập tìm kiếm<br>của bạn.                      |
|------------------------------------------------------------|----------------------------------------------------------------------------------------------------|
| Tìm kiếm máy chủ LDAP                                      | Chạm vào Nhóm, chạm vào tên máy chủ LDAP rồi nhập tìm kiếm của bạn.                                 |
| Tìm kiếm máy chủ CardDAV                                   | Chạm vào Nhóm, chạm vào nhóm CardDAV có thể tìm kiếm ở cuối danh<br>sách rồi nhập tìm kiếm của bạn. |
| Lưu thông tin liên hệ từ máy chủ<br>GAL, LDAP hoặc CardDAV | Tìm kiếm liên hệ bạn muốn thêm rồi chạm vào Thêm Liên hệ.                                           |

Cũng có thể tìm thấy danh bạ thông qua các tìm kiếm từ Màn hình chính. Xem "Tìm kiếm" ở trang 30.

#### Thêm và sửa danh bạ

**Thêm liên hệ trên iPhone:** Chạm vào Danh bạ và chạm vào **+**. Nếu không nhìn thấy **+**, hãy đảm bảo rằng bạn đang không xem danh sách liên hệ LDAP, CalDAV hoặc GAL.

| Xóa liên hệ                                                     | Trong Danh bạ, chọn một liên hệ, rồi chạm vào Sửa. Cuộn xuống và chạm<br>vào Xóa Liên hệ.                                                                                                    |
|-----------------------------------------------------------------|----------------------------------------------------------------------------------------------------|
| Thêm liên hệ từ bàn phím số                                     | Chạm vào Bàn phím, nhập số, sau đó chạm vào +1. Chạm vào Tạo Liên<br>hệ Mới hoặc chạm vào "Thêm vào Liên hệ Có sẵn" và chọn một liên hệ.                                                                        |
| Nhập dấu ngắt mềm (hai giây)<br>trong một số                    | Chạm vào ++++, rồi chạm vào Dừng. Ví dụ: một hệ thống điện thoại có thể<br>yêu cầu sử dụng nhiều dấu ngắt trước khi quay một số máy nhánh. Mỗi<br>dấu ngắt xuất hiện dưới dạng dấu phẩy khi số được lưu.        |
| Nhập dấu ngắt cứng                                              | Chạm vào +**#, rồi chạm vào Đợi. Dấu ngắt cứng xuất hiện dưới dạng<br>một dấu chấm phẩy khi số được lưu. Khi quay số, iPhone tạm dừng khi<br>đến dấu chấm phẩy và đợi cho đến khi bạn chạm Quay số để tiếp tục. |
| Thêm số điện thoại của người gọi<br>gần đây vào danh bạ của bạn | Chạm vào Gần đây và chạm vào 议 bên cạnh số. Sau đó, chạm vào Tạo<br>Liên hệ Mới hoặc chạm vào "Thêm vào Liên hệ Có sẵn" và chọn một liên<br>hệ.                                                                 |

Sửa thông tin liên hệ: Chọn một liên hệ rồi chạm vào Sửa.

| Thêm trường mới                                     | Chạm vào 🕀 Thêm Trường.                                                                                          |
|-----------------------------------------------------|----------------------------------------------------------------------------------------------------|
| Thêm tên người dùng Twitter của<br>liên hệ          | Chạm vào 🕀 Thêm Trường, sau đó chạm vào Twitter.                                                                 |
| Thay đổi nhãn trường                                | Chạm vào nhãn và chọn nhãn khác. Để thêm nhãn mới, cuộn đến cuối<br>danh sách và chạm vào Thêm Nhãn Tùy chỉnh.   |
| Thay đổi nhạc chuông hoặc âm<br>văn bản cho liên hệ | Chạm trường nhạc chuông hoặc âm văn bản rồi chọn âm thanh mới. Âm<br>mặc định được đặt trong Cài đặt > Âm thanh. |

| Xóa mục                 | Chạm vào 🤤, rồi chạm vào Xóa.                                                                                                    |
|-------------------------|----------------------------------------------------------------------------------------------------|
| Gán ảnh cho một liên hệ | Chạm vào Thêm Ảnh hoặc chạm vào ảnh đã có. Bạn có thể chụp ảnh<br>bằng camera hoặc sử dụng ảnh hiện có.<br>Để nhập ảnh từ tiểu sử trên Twitter của liên hệ của bạn, hãy truy cập Cài<br>đặt > Twitter. Đăng nhập vào tài khoản Twitter của bạn rồi chạm vào Cập<br>nhật Danh bạ. |

### Danh bạ hợp nhất

Khi bạn đồng bộ hóa danh bạ với nhiều tài khoản, bạn có thể có các mục nhập cho cùng một người ở nhiều tài khoản. Để các liên hệ không cần thiết không xuất hiện trong danh sách Mọi Liên hệ, các liên hệ từ các tài khoản khác nhau có cùng tên được liên kết và hiển thị dưới dạng *liên hệ hợp nhất* riêng. Khi bạn xem một liên hệ hợp nhất, Thông tin Hợp nhất sẽ xuất hiện ở đầu màn hình.

Liên kết một liên hệ: Chạm vào Sửa, rồi chạm vào 🕒 và chọn liên hệ.

Nếu bạn liên kết liên hệ với tên hoặc họ khác, tên trên liên hệ cá nhân sẽ không thay đổi nhưng chỉ một tên xuất hiện trên thẻ hợp nhất. Để chọn tên nào xuất hiện khi bạn xem thẻ hợp nhất, chạm vào thẻ được liên kết với tên mà bạn thích rồi chạm vào Sử dụng Tên Này Cho Thẻ Hợp nhất.

| Xem thông tin liên hệ từ tài khoản<br>nguồn | Chạm vào một trong các tài khoản nguồn.              |
|---------------------------------------------|------------------------------------------------------|
| Hủy liên kết một liên hệ                    | Chạm vào Sửa, chạm vào 🖨, rồi chạm vào Hủy liên hết. |

Các liên hệ đã liên kết không được nhập. Nếu bạn thay đổi hoặc thêm thông tin trong liên hệ hợp nhất, các thay đổi sẽ được sao lưu vào mỗi tài khoản nguồn mà thông tin đã tồn tại ở đó.

# Tài khoản và cài đặt Danh bạ

Bạn có thể thêm các tài khoản Danh bạ và điều chỉnh cách tên liên hệ được sắp xếp và hiển thị.

Thêm tài khoản Danh bạ: Truy cập Cài đặt > Mail, Danh bạ, Lịch rồi chạm vào Thêm Tài khoản.

Để thay đổi cài đặt Danh bạ, hãy truy cập Cài đặt > Mail, Danh bạ, Lịch và đặt các tùy chọn sau đây:

| Đặt cách sắp xếp liên hệ                                                           | Chạm vào Thứ tự Sắp xếp để sắp xếp theo tên hoặc họ.                                                                                                    |
|------------------------------------------------------------------------------------|----------------------------------------------------------------------------------------------------|
| Đặt cách hiển thị liên hệ                                                          | Chạm vào Thứ tự Hiển thị và chọn hiển thị theo tên hoặc họ.                                                                                                    |
| Nhập danh bạ từ thẻ SIM                                                            | Chạm vào Nhập Danh bạ trên SIM.                                                                                                    |
| Đặt thẻ Thông tin của tôi                                                          | Chạm vào Thông tin của tôi và chọn thẻ liên hệ có tên và thông tin của<br>bạn từ danh sách.<br>Thẻ Thông tin của tôi được sử dụng bởi Siri và các ứng dụng khác. Sử<br>dụng các trường của những người có liên quan để xác đinh mối quan hệ<br>bạn muốn Siri biết, sao cho bạn có thể nói những điều như "gọi em gái |
|                                                                                    |                                                                                                    |
| Đặt tài khoản Danh bạ mặc định                                                     | Chạm vào Tài khoản Mặc định rồi chọn tài khoản. Danh bạ mới bạn tạo<br>mà không chỉ định tài khoản khác được lưu trữ tại đây.                                                                                                    |
| Sử dụng iCloud để cập nhật Danh<br>bạ trên các thiết bị và máy tính<br>iOS của bạn | Truy cập Cài đặt > iCloud rồi bật Danh bạ. Xem "iCloud" ở trang 16.                                                                                                    |

# Video

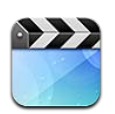

### Giới thiệu về Video

Với iPhone, bạn có thể xem nội dung video như phim, video nhạc và podcast video từ iTunes và chương trình TV nếu khả dụng tại khu vực của bạn.

#### Phát các video

Phát video: Chạm vào video đó.

Kéo để chuyển tiếp hoặc quay lại.

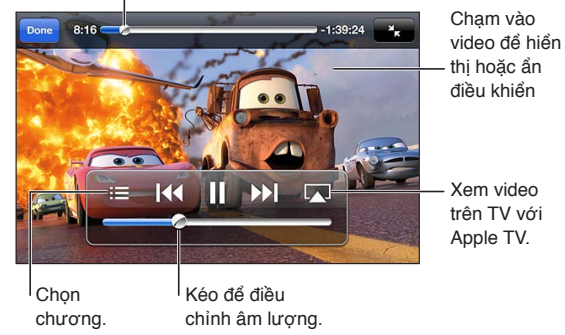

Cars 2 có sẵn trên iTunes. Cars 2 © Disney/Pixar.

| Hiển thị hoặc ẩn các điều khiển<br>phát lại           | Trong khi video đang phát, chạm vào màn hình.                                                                                                    |
|-------------------------------------------------------|----------------------------------------------------------------------------------------------------|
| Điều chỉnh âm lượng                                   | Kéo thanh trượt âm lượng hoặc sử dụng các nút âm lượng ở sườn iPhone<br>hoặc các nút âm lượng trên tai nghe của iPhone.                                                                                              |
| Chỉnh video ra toàn màn hình<br>hoặc vừa với màn hình | Chạm vào 🍒 hoặc 🔽. Hoặc chạm hai lần vào video.                                                                                                    |
| Tạm dừng hoặc tiếp tục phát lại                       | Chạm vào <b>II</b> hoặc ▶, hoặc nhấn nút giữa trên tai nghe iPhone.                                                                                                    |
| Bắt đầu lại từ đầu                                    | Nếu video gồm nhiều chương, kéo đầu phát dọc thanh tiến trình về hết<br>bên trái. Nếu không có chương nào, hãy chạm vào I∢. Nếu bạn không<br>vào video trước 5 giây, video trước đó trong thư viện của bạn sẽ mở ra. |
| Chuyển đến chương cụ thể<br>(nếu có)                  | Chạm vào 📜, rồi chọn một chương.                                                                                                    |
| Chuyển đến chương tiếp theo<br>(nếu có)               | Chạm vào ▶▶, hoặc nhấn nhanh nút giữa trên tai nghe iPhone hai lần.                                                                                                    |

| Chuyển về chương trước đó (nếu<br>có)       | Chạm vào I◀◀, hoặc nhấn nhanh nút giữa trên tai nghe iPhone ba lần. Nếu<br>bạn không vào video trước 5 giây, video trước đó trong thư viện của bạn<br>sẽ mở ra. |
|---------------------------------------------|----------------------------------------------------------------------------------------------------|
| Tua đi hoặc tua lại                         | Chạm và giữ I∢ hoặc ൝.                                                                                                    |
| Dừng xem video                              | Chạm vào Xong.                                                                                                    |
| Chọn một ngôn ngữ âm thanh<br>khác (nếu có) | Chạm vào 年, rồi chọn một ngôn ngữ từ danh sách Âm thanh.                                                                                                    |
| Hiển thị hoặc ẩn phụ đề (nếu có)            | Chạm vào 🛱, rồi chọn một ngôn ngữ từ danh sách Âm thanh.                                                                                                    |
| Hiển thị hoặc ẩn chú thích đóng<br>(nếu có) | Truy cập Cài đặt > Video.                                                                                                    |

#### Tìm kiếm video

Bạn có thể tìm kiếm tiêu đề của phim, chương trình TV và các podcast video trên iPhone.

**Tìm kiếm video của bạn:** Chạm vào thanh trạng thái ở đầu màn hình để hiển thị trường tìm kiếm, chạm vào trường, rồi nhập nội dung.

Bạn cũng có thể tìm kiếm video từ Màn hình chính. Xem "Tìm kiếm" ở trang 30.

#### Xem các phim đã thuê

Bạn có thể thuê phim từ iTunes Store và xem trên iPhone. Bạn có thể tải về các phim đã thuê trực tiếp về iPhone, hoặc chuyển phim từ iTunes trên máy tính của bạn đến iPhone. (Phim đã thuê có thể không khả dụng ở mọi khu vực).

Phim đã thuê sẽ hết hạn và khi bạn bắt đầu xem, bạn phải xem xong trong khoảng thời gian có hạn. Thời gian còn lại xuất hiện gần tiêu đề. Các mục đã thuê sẽ bị xoá khi hết hạn. Trước khi thuê phim, hãy kiểm tra iTunes Store để biết khoảng thời gian thuê. Để biết thông tin, hãy xem "Mua hoặc thuê video" ở trang 120.

Xem phim đã thuê: Chạm vào video bạn muốn xem. Nếu bạn không thấy video trong danh sách của bạn, phim có thể vẫn đang được tải về.

**Chuyển các phim đã thuê đến iPhone:** Kết nối iPhone với máy tính của bạn. Sau đó, chọn iPhone trên thanh bên của iTunes, bấm Movies và chọn các phim đã thuê bạn muốn chuyển. Máy tính của bạn phải được kết nối Internet. Không thể chuyển phim đã thuê trên iPhone vào máy tính.

Trên iPhone 3GS, bạn có thể chuyển các phim đã thuê giữa iPhone và máy tính của mình. Trên iPhone 4, bạn chỉ có thể chuyển các phim đã thuê giữa iPhone và máy tính của mình nếu những phim này được thuê trong iTunes trên máy tính của bạn.

#### Xem video trên TV

Bạn có thể truyền phát video qua mạng không dây đến TV của mình bằng AirPlay và Apple TV hoặc kết nối iPhone với TV bằng một trong số các cáp sau:

- Bộ tiếp hợp AV Kỹ thuật số Apple và cáp HDMI (iPhone 4 hoặc mới hơn)
- Cáp AV Component của Apple
- Cáp AV Composite của Apple
- Bộ tiếp hợp VGA của Apple và cáp VGA

Cáp, bộ tiếp hợp và đầu nối của Apple được bán riêng tại nhiều khu vực. Truy cập www.apple. com/vn/store hoặc kiểm tra với nhà bán lẻ Apple tại địa phương bạn.

**Truyền phát video bằng AirPlay:** Bắt đầu phát lại video, rồi chạm vào 🖵 và chọn Apple TV của bạn từ danh sách thiết bị AirPlay. Nếu 🖵 không xuất hiện hoặc nếu bạn không nhìn thấy Apple TV trong danh sách thiết bị AirPlay, đảm bảo nó ở trên cùng mạng không dây như iPhone. Để biết thêm thông tin, hãy xem "AirPlay" ở trang 34.

Khi video đang phát, bạn có thể thoát Video và sử dụng các ứng dụng khác. Để đưa phát lại trở về iPhone, hãy chạm vào 承 và chọn iPhone.

**Truyền phát video bằng cáp:** Sử dụng cáp để kết nối iPhone với TV hoặc bộ thu AV và chọn đầu vào tương ứng.

| Kết nối bằng cáp AV                                                             | Sử dụng Cáp AV Component của Apple, cáp AV Composite của Apple hay<br>cáp tương thích được phép khác của iPhone. Bạn cũng có thể sử dụng<br>những cáp này với Đầu nối Đa năng của Apple để kết nối iPhone với TV<br>của bạn. Bạn có thể sử dụng điều khiển từ xa của đầu nối để điều khiển<br>phát lại.                                    |
|---------------------------------------------------------------------------------|----------------------------------------------------------------------------------------------------|
| Kết nối bằng Bộ tiếp hợp AV Kỹ<br>thuật số của Apple (iPhone 4 hoặc<br>mới hơn) | Lắp Bộ tiếp hợp AV Kỹ thuật số của Apple vào Đầu nối mở rộng iPhone.<br>Sử dụng cáp HDMI để kết nối cổng HDMI của bộ tiếp hợp với TV hoặc bộ<br>thu của bạn. Để iPhone được sạc trong khi xem video, sử dụng cáp nối<br>USB để kết nối cổng 30chân của bộ tiếp hợp với máy tính của bạn hoặc<br>Bộ tiếp hợp Nguồn USB được cắm vào ổ điện. |
| Kết nối bằng Bộ tiếp hợp VGA                                                    | Lắp Bộ tiếp hợp VGA vào Đầu nối mở rộng iPhone. Kết nối Bộ tiếp hợp<br>VGA có cáp VGA với TV tương thích, máy chiếu hoặc màn hình VGA.                                                                                                    |

Bộ tiếp hợp AV Kỹ thuật số hỗ trợ video độ nét cao lên tới 720p với âm thanh.

Khi bạn kết nối iPhone 4S với TV hoặc máy chiếu bằng Bộ tiếp hợp AV Kỹ thuật số của Apple hoặc Bộ tiếp hợp VGA, màn hình iPhone tự động được phản chiếu trên màn hình ngoại vi có độ phân giải lên tới 1080p và video phát ở độ phân giải lên tới 720p.

Với iPhone 4S, bạn cũng có thể phản chiếu màn hình trên TV qua mạng không dây bằng cách sử dụng Phản chiếu AirPlay và Apple TV. Xem "AirPlay" ở trang 34.

#### Xóa video khỏi iPhone

Bạn có thể xóa các video khỏi iPhone để tiết kiệm dung lượng. Xóa video khỏi iPhone (ngoài phim đã thuê) sẽ không xóa video khỏi thư viện iTunes của bạn. Video có thể xuất hiện lại trên iPhone nếu video trong iTunes vẫn được đặt để đồng bộ hóa.

*Quan trọng* Nếu bạn xóa một phim đã thuê khỏi iPhone, phim sẽ bị xóa vĩnh viễn và bạn không thể chuyển lại máy tính của mình.

Xóa một video: Trong danh sách video, vuốt sang trái hoặc phải trên video, rồi chạm vào Xóa.

#### Sử dụng Home Sharing

Home Sharing cho phép bạn phát nhạc, phim và chương trình TV trên iPhone từ thư viện iTunes trên Mac hoặc PC của bạn. Xem "Home Sharing" ở trang 82.

#### Đặt hẹn giờ tắt

Bạn có thể đặt iPhone để dừng phát nhạc hoặc video sau một khoảng thời gian.

Đặt hẹn giờ tắt: Trong ứng dụng Đồng hồ, chạm vào Hẹn giờ, rồi vuốt để đặt số giờ và phút. Chạm vào Khi Hẹn giờ K.thúc và chọn Tắt iPod, chạm vào Đặt, rồi chạm vào Bắt đầu để bắt đầu hẹn giờ.

Khi hẹn giờ kết thúc, iPhone dừng phát nhạc hoặc video, đóng bất kỳ ứng dụng nào khác đang mở, rồi tự khoá.

## Chuyển đổi video cho iPhone

Bạn có thể thêm các video ngoài những video đã mua từ iTunes Store vào iPhone, chẳng hạn như video bạn tạo trong iMovie trên máy Mac hay các video bạn tải về từ Internet và sau đó thêm vào iTunes. Nếu bạn cố gắng thêm một video từ iTunes vào iPhone và một thông báo cho biết video không thể phát trên iPhone, bạn có thể chuyển đổi video.

**Chuyển đổi video để hoạt động với iPhone:** Chọn video trong thư viện iTunes của bạn và chọn Advanced > "Create iPod or iPhone Version". Sau đó, thêm video đã được chuyển đổi vào iPhone.

# Máy tính

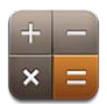

# Sử dụng máy tính

Chạm vào số và chức năng trong Máy tính cũng giống như bạn thao tác với một máy tính chuẩn. Khi bạn chạm vào nút cộng, trừ, nhân hoặc chia, một vòng tròn màu trắng xuất hiện xung quanh nút đó để cho phép bạn biết hoạt động nào sẽ được thực hiện.

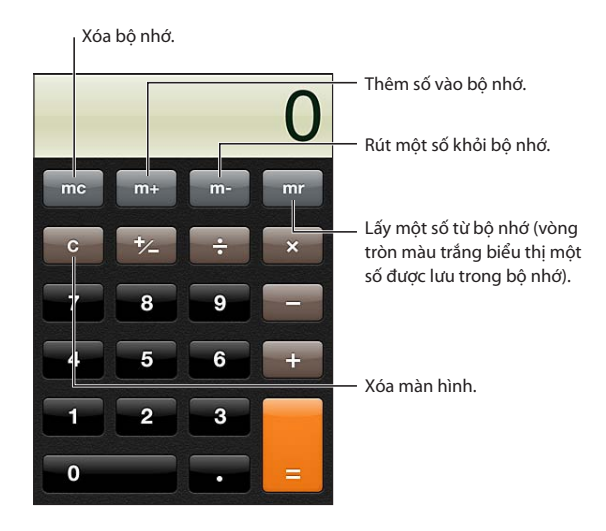

# Máy tính khoa học

Xoay iPhone theo chiều ngang để hiển thị máy tính khoa học.

# La bàn

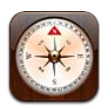

# Giới thiệu về La bàn

La bàn tích hợp cho biết iPhone của bạn đang trỏ ở hướng nào và tọa độ địa lý của vị trí hiện tại của bạn. Bạn có thể để la bàn trỏ đến hướng bắc từ tính hoặc hướng bắc thực.

*Quan trọng* Độ chính xác của la bàn có thể bị ảnh hưởng bởi nhiễu từ tính hoặc nhiễu môi trường; ngay cả các nam châm trong đệm tai nghe của iPhone cũng có thể gây ra sự sai lệch. Chỉ sử dụng la bàn số để hỗ trợ điều hướng cơ bản và không phụ thuộc vào la bàn để xác định vị trí, vùng lân cận, khoảng cách hoặc hướng đi chính xác.

Nếu Dịch vụ Định vị được tắt khi bạn mở La bàn thì bạn sẽ được yêu cầu bật Dịch vụ Định vị. Bạn có thể sử dụng La bàn mà không cần bật Dịch vụ Định vị. Xem "Dịch vụ Định vị" ở trang 166.

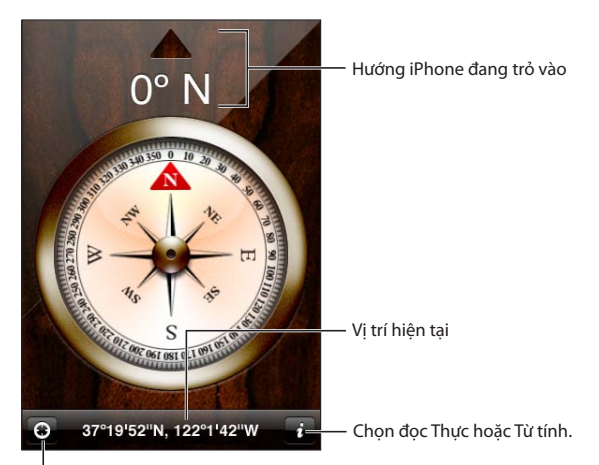

<sup>|</sup> Hiển thị vị trí hiện tại của bạn trên Bản đồ.

### Hiệu chỉnh la bàn

Bạn cần hiệu chỉnh la bàn lần đầu bạn sử dụng và thỉnh thoảng sau đó. iPhone báo cho bạn nếu cần phải hiệu chỉnh.

Hiệu chỉnh la bàn bên trong: Lắc iPhone theo hình số tám.

### Tìm hướng đi

**Tìm hướng iPhone của bạn đang trỏ:** Giữ iPhone thẳng trong tay bạn, ngang bằng với mặt đất. Hướng la bàn xuất hiện ở đầu màn hình và vị trí được hiển thị ở cuối.

### Sử dụng La bàn với Bản đồ

Ứng dụng La bàn cũng có thể hiển thị vị trí hiện tại của bạn và hướng trong Bản đồ. Để biết thông tin, hãy xem "Tìm vị trí" ở trang 103.

Xem vị trí hiện tại của bạn trên Bản đồ: Chạm vào Z ở cuối màn hình La bàn. Bản đồ mở ra và hiển thị vị trí hiện tại của bạn bằng dấu màu lam.

| Xem bạn đang ở hướng nào | Trong Bản đồ, chạm vào 🗹 hai lần. Biểu tượng thay đổi thành 🖬. Góc sẽ<br>biểu thị độ chính xác của chỉ số trên lạ bàn—góc càng nhỏ thì độ chính |
|--------------------------|----------------------------------------------------------------------------------------------------|
|                          | xác càng lớn.                                                                                                    |

# Ghi âm

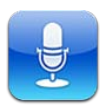

## Giới thiệu về Ghi âm

Ghi âm cho phép bạn sử dụng iPhone như một thiết bị ghi âm di động sử dụng micrô tích hợp, iPhone hoặc micrô của tai nghe Bluetooth hay micrô bên ngoài được hỗ trợ. Các bản ghi sử dụng micrô tích hợp là đơn âm nhưng bạn có thể ghi stereo bằng micrô stereo bên ngoài.

*Ghi chú:* Micrô bên ngoài phải được thiết kế để hoạt động với giắc cắm tai nghe iPhone hoặc Đầu nối Mở rộng. Những tai nghe này bao gồm đầu tai nghe có nhãn Apple và các phụ kiện của bên thứ ba được ủy quyền có nhãn logo "Made for iPhone" hoặc "Works with iPhone" của Apple.

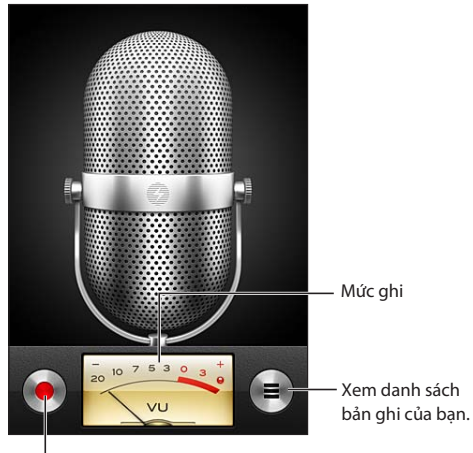

Bắt đầu, tạm dừng hoặc dừng ghi.

### Bản ghi

Ghi âm: Chạm vào ● hoặc nhấn nút giữa trên tai nghe iPhone. Chạm vào II để tạm dừng hoặc ■ để dừng ghi âm hoặc bấm nút giữa trên tai nghe iPhone.

| Điều chỉnh mức độ ghi âm                  | Di chuyển micrô gần hơn hoặc ra xa khỏi nơi bạn đang ghi âm. Để đạt<br>được chất lượng ghi âm tốt hơn, mức to nhất trên đồng hồ nên nằm<br>trong khoảng -3 dB và 0 dB.          |
|-------------------------------------------|----------------------------------------------------------------------------------------------------|
| Phát hoặc tắt âm khởi động/dừng           | Sử dụng công tắc Chuông/Im lặng của iPhone. (Ở một số khu vực, hiệu<br>ứng âm thanh cho Ghi âm được phát ngay cả khi công tắc Bật chuông/Im<br>lặng được đặt ở chế độ im lặng). |
| Sử dụng ứng dụng khác trong khi<br>ghi âm | Bấm nút Home □ và mở ứng dụng. Để trở về Ghi âm, chạm vào thanh<br>màu đỏ ở đầu màn hình.                                                                                       |

# Nghe bản ghi

Phát bản ghi: Chạm vào ☴, chạm vào bản ghi nhớ, rồi chạm vào ▶. Chạm vào II để phát.

| Chuyển đổi giữa loa và ống nghe.                                            |                                                                                                    |
|-----------------------------------------------------------------------------|----------------------------------------------------------------------------------------------------|
| Los ngoài Ghi âm xong   1:27 PM 5s () N   8/7/11 5s () N   1:20 PM 41s () C | lghe bản ghi âm.<br>:ắt hoặc gắn lại<br>hãn bàn ghi.                                                                                                    |
| 0:00 -0:41<br>Chia sè Xóa Vinn                                              | éo để chuyển tới<br>iột điểm bắt kỳ.<br>lính kèm bản ghi<br>ào email hoặc tin<br>hắn văn bản.                                                                                                    |
| Chuyển đến bất kỳ điểm nào<br>trong bản ghi                                 | Kéo đầu phát dọc theo thanh tiến trình.                                                                                                    |
| Nghe qua loa tích hợp của iPhone<br>thay vì ống nghe                        | Chạm vào Loa ngoài.                                                                                                    |
| Cắt bản ghi                                                                 | Chạm vào 反 bên cạnh bản ghi, rồi chạm vào Cắt Bản ghi nhớ. Kéo cạnh<br>của vùng âm thanh, rồi chạm vào ▶ để nghe trước. Điều chỉnh nếu cần<br>thiết, rồi chạm vào Cắt Bản ghi nhớ để lưu. Phần bạn cắt không thể được<br>khôi phục. |
|                                                                             |                                                                                                    |

# Quản lý và chia sẻ bản ghi

Bản ghi được ghi nhãn thời gian khi được ghi âm.

**Gắn nhãn bản ghi:** Chạm vào 🔊 bên cạnh bản ghi, chạm vào > trên màn hình thông tin, rồi chọn nhãn hoặc chọn Tùy chỉnh.

| Xóa bản ghi                                             | Chạm vào một bản ghi trong danh sách, rồi chạm vào Xóa.     |
|---------------------------------------------------------|-------------------------------------------------------------|
| Xem chi tiết bản ghi                                    | Chạm vào 📀 bên cạnh bản ghi.                                |
| Gửi bản ghi qua email hoặc gửi<br>bản ghi bằng tin nhắn | Chạm vào một bản ghi trong danh sách, rồi chạm vào Chia sẻ. |

### Chia sẻ ghi âm với máy tính của bạn

iTunes tự động đồng bộ hóa ghi âm với thư viện iTunes của bạn khi bạn kết nối iPhone với máy tính.

Khi bạn đồng bộ hóa các ghi âm với iTunes, các ghi âm vẫn nằm trong ứng dụng Ghi âm cho đến khi bạn xóa chúng. Nếu bạn xóa một ghi âm trên iPhone, ghi âm này sẽ không bị xóa khỏi danh sách phát Voice Memos trong iTunes. Tuy nhiên, nếu bạn xóa một ghi âm khỏi iTunes, tập tin này sẽ bị xóa khỏi iPhone vào lần tiếp theo bạn đồng bộ với iTunes.

Đồng bộ hóa ghi âm với iTunes: Kết nối iPhone với máy tính của bạn và chọn iPhone trong danh sách thiết bị của iTunes. Chọn Music ở đầu màn hình (giữa Apps và Movies), chọn Sync Music, chọn "Include voice memos" và bấm Apply.

Ghi âm từ iPhone xuất hiện trong danh sách phát Voice Memos trong iTunes.

# Nike + iPod

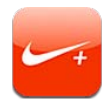

#### Giới thiệu về Nike + iPod

Với Bộ cảm biến Nike + iPod (được bán riêng), ứng dụng Nike + iPod cung cấp phản hồi âm thanh về tốc độ, quãng đường, thời gian trôi qua và năng lượng tiêu hao trong khi chạy hoặc đi bộ. Bạn có thể gửi thông tin về bài tập tới nikeplus.com, trang web mà bạn có thể theo dõi tiến độ, đặt mục tiêu và tham gia các thử thách.

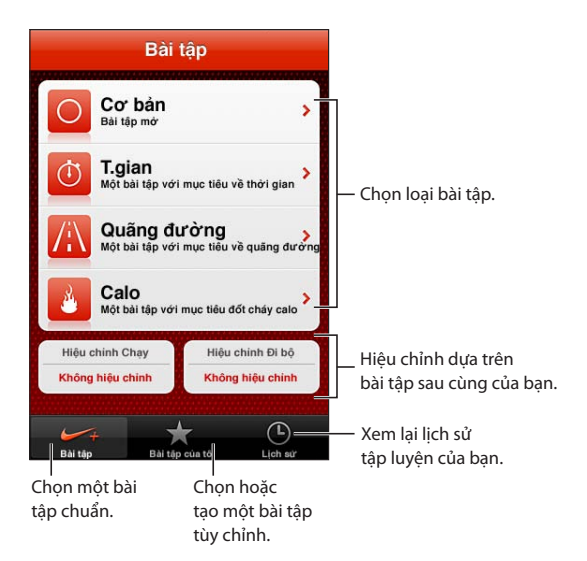

#### Kích hoạt Nike + iPod

Ứng dụng Nike + iPod không xuất hiện trên Màn hình chính cho đến khi bạn bật.

Để được trợ giúp về việc thiết lập Nike + iPod, hãy xem tài liệu về Nike + iPod.

**Bật Nike + iPod:** Truy cập Cài đặt > Nike + iPod.

#### Liên kết cảm biến

Nike + iPod dựa trên dữ liệu bài tập trên tín hiệu từ cảm biến (được bán riêng) mà bạn gắn vào giầy của mình. Lần đầu tiên bạn bắt đầu một bài tập, bạn sẽ được nhắc kích hoạt cảm biến để tự động liên kết cảm biến của bạn với iPhone. Bạn cũng có thể sử dụng cài đặt Nike + iPod để liên kết cảm biến với iPhone.

Nike + iPod chỉ có thể liên kết với một cảm biến một lúc. Để dùng cảm biến khác, sử dụng cài đặt Nike + iPod để liên kết với cảm biến mới.

**Liên kết cảm biến của bạn với iPhone:** Gắn cảm biến vào giầy của bạn, rồi truy cập Cài đặt > Nike + iPod > Cảm biến.

Liên kết đến một cảm biến khácTruy cập Cài đặt > Nike + iPod > Cảm biến và chạm vào Liên kết Mới.với iPhone

#### Làm việc với Nike + iPod

Sau khi kích hoạt Nike + iPod và cho Cảm biến Nike + iPod vào giầy Nike+ sẵn sàng của bạn, bạn đã sẵn sàng thu thập dữ liệu bài tập.

*Quan trọng* Trước khi bắt đầu bất kỳ chương trình tập thể dục nào, bạn nên tư vấn bác sỹ và trải qua cuộc kiểm tra thể lực toàn diện. Thực hiện bài tập khởi động hoặc co giãn trước khi bắt đầu bất kỳ bài tập nào. Hãy cẩn trọng và chú ý trong khi tập thể dục. Giảm tốc độ, nếu cần thiết, trước khi điều chỉnh thiết bị của bạn trong khi chạy. Dừng tập ngay lập tức nếu bạn cảm thấy đau hoặc cảm thấy hoa mắt, chóng mặt, mệt mỏi hoặc thở gấp. Bằng cách tập, bạn chấp nhận các rủi ro có trong bài tập thể dục, bao gồm mọi chấn thương có thể do hoạt động đó.

**Tập luyện bằng Nike + iPod:** Mở Nike + iPod, chạm vào Bài tập và chọn một bài tập. Thu thập dữ liệu tiếp tục trong khi iPhone tắt.

| Tạm dừng hoặc tiếp tục bài tập<br>của bạn | Nếu bài tập của bạn bị gián đoạn, hãy bật iPhone của bạn và chạm vào Ⅱ<br>trên màn hình khóa. Chạm vào ▶ khi bạn sẵn sàng đi. |
|-------------------------------------------|----------------------------------------------------------------------------------------------------|
| Kết thúc bài tập của bạn                  | Bật iPhone, chạm vào 👖 rồi chạm vào Kết thúc Bài tập.                                                                         |
| Thay đổi cài đặt bài tập                  | Truy cập Cài đặt > Nike + iPod.                                                                                               |

#### Hiệu chỉnh Nike + iPod

Để đảm bảo dữ liệu bài tập đúng, bạn có thể hiệu chỉnh Nike + iPod theo độ dài hoặc bước đi hoặc bước chạy của bạn.

**Hiệu chỉnh Nike** + **iPod:** Ghi bài tập chạy hoặc đi bộ theo quãng đường xác định ít nhất 1/4 dặm (400 mét). Sau đó, sau khi bạn chạm vào Kết thúc Bài tập, chạm Hiệu chỉnh trên màn hình tóm tắt bài tập và nhập đúng quãng đường bạn đã đi được.

**Đặt về hiệu chỉnh mặc định** Truy cập Cài đặt > Nike + iPod.

#### Gửi dữ liệu bài tập đến nikeplus.com

Tại nikeplus.com, bạn có thể theo dõi tiến độ theo thời gian, xem hồ sơ của tất cả bài tập trước đây của mình, đặt và giám sát các mục tiêu và so sánh các kết quả của bạn với những người khác. Bạn thậm chí có thể thi đấu với những người dùng Nike + iPod khác trong thử thách bài tập trực tuyến.

**Gửi dữ liệu bài tập qua mạng không dây tới nikeplus.com từ iPhone:** Với iPhone được kết nối Internet, mở Nike + iPod, chạm vào Lịch sử, rồi chạm vào "Gửi đến Nike+".

Xem bài tập của bạn trên nikeplus.Trong Safari, truy cập nikeplus.com, đăng nhập vào tài khoản của bạn vàcomthực hiện theo hướng dẫn trên màn hình.

# iBooks

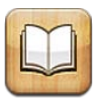

## Giới thiệu về iBooks

iBooks là một cách tuyệt vời để đọc và mua sách. Tải về ứng dụng iBooks miễn phí từ App Store rồi nhận mọi nội dung từ cổ điển đến bán chạy nhất từ iBookstore được tích hợp. Sau khi bạn đã tải về một cuốn sách, sách đó sẽ hiển thị trên giá sách của bạn.

Để tải về ứng dụng iBooks và sử dụng iBookstore, bạn cần kết nối Internet và có ID Apple. Nếu bạn không có ID Apple hoặc nếu bạn muốn mua bằng ID Apple khác, hãy truy cập Cài đặt > Store. Xem "Cài đặt Store" ở trang 127.

*Ghi chú:* Ứng dụng iBooks và iBookstore có thể không khả dụng bằng mọi ngôn ngữ hoặc khu vực.

#### Sử dụng iBookstore

Trong ứng dụng iBooks, chạm vào Store để mở iBookstore. Từ đó, bạn có thể duyệt sách nổi bật hoặc bán chạy nhất và duyệt sách theo tác giả hoặc chủ đề. Khi bạn tìm một cuốn sách mà bạn muốn, bạn có thể mua sách đó và tải về.

Ghi chú: Một số tính năng của iBookstore không khả dụng ở mọi khu vực.

**Mua sách:** Tìm sách bạn muốn, chạm vào giá, rồi chạm vào Buy Book hoặc Get Book, nếu sách miễn phí.

| Nhận thông tin về sách                                                     | Bạn có thể đọc phần tóm tắt về sách, đọc các đánh giá và tải về một bản<br>mẫu sách trước khi mua. Sau khi mua sách, bạn có thể viết đánh giá của<br>chính mình. |
|----------------------------------------------------------------------------|----------------------------------------------------------------------------------------------------|
| Tải về mục đã mua trước đó                                                 | Chạm vào Purchased.<br>Bạn cũng có thể tải về mục trong khi đang duyệt; chỉ cần chạm vào Tải về<br>nơi bạn thường thấy giá.                                      |
| Tự động tải về các mục đã mua<br>trên các thiết bị iOS và máy tính<br>khác | Trong Cài đặt, hãy chọn Store sau đó bật các kiểu mục đã mua bạn muốn<br>tải về tự động.                                                                         |

### Đồng bộ hóa Sách và tài liệu PDF

Sử dụng iTunes để đồng bộ hóa sách và PDF giữa iPhone và máy tính và mua sách từ iTunes Store. Khi iPhone được kết nối với máy tính thì cửa sổ Sách sẽ cho bạn chọn mục để đồng bộ hóa. Bạn cũng có thể thêm sách ePub không có DRM và tài liệu PDF vào thư viện iTunes. Sách có định dạng PDF và ePub có sẵn trên web. Đồng bộ hóa sách ePub hoặc tài liệu PDF vào iPhone: Trong iTunes trên máy tính của bạn, chọn File > Add to Library và chọn tệp. Chọn sách hoặc tài liệu PDF trong cửa sổ Books trong iTunes rồi sau đó đồng bộ hóa.

Để thêm sách hoặc tài liệu PDF vào iBooks mà không cần đồng bộ hóa, hãy gửi email tệp đó cho chính bạn từ máy tính. Mở email trên iPhone, sau đó chạm và giữ tệp đính kèm và chọn "Mở bằng iBooks" từ menu xuất hiện.

#### Đọc sách

Đọc sách thật dễ dàng. Đi tới giá sách và chạm vào sách mà bạn muốn đọc. Nếu bạn không nhìn thấy cuốn sách mà bạn đang tìm, hãy chạm vào tên của bộ sưu tập hiện tại ở đầu màn hình để đi tới bộ sưu tập khác.

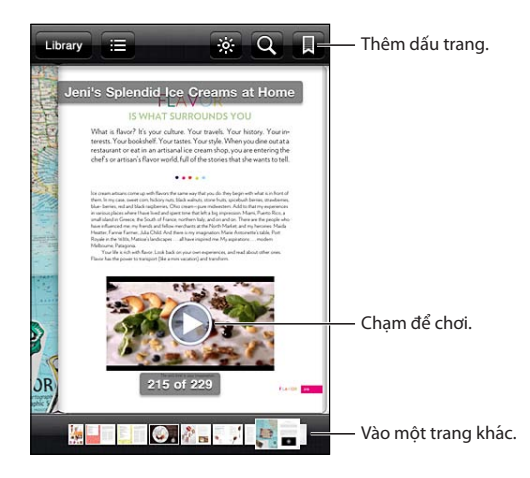

**Đọc một cuốn sách khi bạn đang nằm:** Sử dụng khóa hướng dọc để iPhone không xoay màn hình khi bạn xoay iPhone. Xem "Xem theo hướng dọc hoặc ngang" ở trang 22.

Mỗi sách có một nhóm tính năng cụ thể, dựa trên nội dung và định dạng. Một số khả năng được mô tả bên dưới có thể không khả dụng trong sách bạn đang đọc. Ví dụ: tính năng in chỉ khả dụng cho tài liệu PDF và nếu sách không bao gồm lời kể được ghi âm, bạn sẽ không thấy biểu tượng đọc to.

| Hiển thị các điều khiển | Chạm vào gần giữa trang.                                                                                                    |
|-------------------------|----------------------------------------------------------------------------------------------------|
| Lật trang               | Chạm vào cạnh lề phải hoặc trái của trang hoặc vuốt sang trái hoặc phải.<br>Để thay đổi hướng lật trang khi bạn chạm vào lề trái, hãy truy cập Cài đặt<br>> iBooks > Chạm Biên Trái.    |
| Xem mục lục             | Chạm vào ☷. Với một số sách, bạn cũng có thể chụm/mở để xem mục<br>lục.                                                                                                    |
| Thêm hoặc xóa dấu trang | Chạm vào 🖲. Bạn có thể có nhiều dấu trang.<br>Để xóa một dấu trang, chạm vào dấu trang đó.<br>Bạn không cần thêm dấu trang khi bạn đóng sách vì iBooks sẽ ghi nhớ<br>nơi bạn ngừng lại. |
| Thêm hoặc xóa vùng tô sáng                          | Chạm hai lần vào một từ, sử dụng điểm nhận để điều chỉnh lựa chọn, sau<br>đó chạm vào Vùng tô sáng và chọn màu.                                               |
|-----------------------------------------------------|----------------------------------------------------------------------------------------------------|
|                                                     | Để xóa vùng tô sáng, hãy chạm vào văn bản được tô sáng, sau đó chạm vào 📎.                                                                                    |
|                                                     | Để gạch chân các từ, hãy chạm vào 🙆.                                                                                                    |
|                                                     | <i>Để thay đổi màu,</i> hãy chạm vào văn bản được tô sáng, chạm vào màu hiện<br>tại, sau đó chọn màu mới từ menu.                                             |
| Thêm, xóa hoặc sửa ghi chú                          | Chạm hao lần vào một từ, chạm vào Tô sáng, sau đó chọn 🤍 từ menu<br>xuất hiện.                                                                                |
|                                                     | <i>Để xem ghi chú,</i> hãy chạm vào chỉ báo ở lề cạnh văn bản được tô sáng.                                                                                   |
|                                                     | <i>Để xóa ghi chú,</i> hãy xóa văn bản của ghi chú. Để xóa ghi chú và vùng tô<br>sáng của ghi chú, hãy chạm vào văn bản được tô sáng, sau đó chạm vào<br>N.   |
|                                                     | <i>Để thay đổi màu,</i> hãy chạm vào văn bản được tô sáng, sau đó chọn màu<br>mới từ menu.                                                                    |
|                                                     | <i>Để thêm ghi chú vào vùng tô sáng,</i> hãy chạm vào văn bản được tô sáng,<br>sau đó chạm vào 🤜.                                                             |
| Xem tất cả các dấu trang                            | Chạm vào 🚍, rồi chạm vào Dấu trang.                                                                                                    |
| Xem tất cả các ghi chú                              | Chạm vào 🚍, rồi chạm vào Ghi chú.                                                                                                    |
| Phóng to hình ảnh                                   | Chạm hai lần vào hình ảnh để phóng to.                                                                                                    |
| Đi tới một trang cụ thể                             | Sử dụng các điều khiển điều hướng trang ở dưới cùng của màn hình.<br>Hoặc, chạm vào ${\bf Q}$ và nhập số trang, sau đó nhập số trang vào kết quả<br>tìm kiếm. |
| Tìm kiếm trong một cuốn sách                        | Chạm vào <b>Q</b> .                                                                                                    |
|                                                     | <i>Để tìm kiếm trên web</i> , hãy chạm vào Tìm trên Web hoặc Tìm trên<br>Wikipedia. Safari mở ra và hiển thị kết quả.                                         |
| Tìm kiếm các trường hợp khác của<br>từ hoặc cụm từ. | Chạm hai lần vào một từ, sử dụng điểm nhận để điều chỉnh lựa chọn, sau<br>đó chạm vào Tìm kiếm trong menu xuất hiện.                                          |
| Tra một từ                                          | Chạm hai lần vào một từ, sử dụng điểm nhận để điều chỉnh lựa chọn, sau<br>đó cham vào Đinh nghĩa trong menu xuất hiện.                                        |
|                                                     | Định nghĩa có thể không khả dụng đối với tất cả các ngôn ngữ.                                                                                                 |
| Nghe sách                                           | Chạm vào 🕲.                                                                                                    |
|                                                     | Tính năng này không khả dụng cho tất cả các sách.                                                                                                    |
|                                                     | Nếu bạn có thị lực yếu, bạn cũng có thế sử dụng VoiceOver để đọc nội<br>dung của hầu hết mọi sách. Xem "VoiceOver" ở trang 148.                               |

iBooks lưu trữ các bộ sưu tập, dấu trang, ghi chú và thông tin trang hiện tại của bạn bằng ID Apple, do đó, bạn có thể đọc sách liên tục trên tất cả các thiết bị iOS . iBooks lưu thông tin cho tất cả các sách của bạn khi bạn mở hoặc thoát ứng dụng. Thông tin cho sách riêng lẻ cũng được đồng bộ hóa khi bạn mở hoặc đóng sách.

Bật hoặc tắt đồng bộ hóa: Truy cập Cài đặt > iBooks.

Một số sách có thể truy cập video hoặc âm thanh được lưu trên web.

**Bật hoặc tắt truy cập video và âm thanh trực tuyến:** Truy cập Cài đặt > iBooks > Â.thanh & Video T.tuyến.

*Ghi chú:* Nếu iPhone có kết nối dữ liệu di động, việc phát những tệp này có thể phát sinh phí nhà cung cấp.

# Thay đổi giao diện của sách

Một số sách cho phép bạn thay đổi kích cỡ, phông chữ và màu trang.

Thay đổi độ sáng: Chạm vào gần giữa của trang để hiển thị các điều khiển, rồi chạm vào 🔅 Nếu bạn không thấy  $\overset{\circ}{\Join}$ , trước tiên hãy chạm vào  $_{A}A$ .

| Thay đổi phông chữ hoặc cỡ chữ       | Chạm vào gần giữa của trang để hiển thị các điều khiển, rồi chạm vào ${}_{\rm A}A$ . Chạm vào Phông chữ để chọn kiểu chữ. Không phải tất cả các sách đều hỗ trợ thay đổi phông chữ.<br>Một số sách chỉ cho phép bạn thay đổi cỡ chữ khi iPhone ở hướng ngang. |
|--------------------------------------|----------------------------------------------------------------------------------------------------|
| Thay đổi màu của trang và văn<br>bản | Chạm vào gần giữa của trang để hiển thị các điều khiển, chạm vào $_{\mathbb{A}} A$ , sau đó chạm vào Chủ đề. Cài đặt này áp dụng cho tất cả sách hỗ trợ.                                                                                                    |
| Bật hoặc tắt căn lề và tách từ       | Truy cập Cài đặt > iBooks. Một số sách và tài liệu PDF không thể căn lề và<br>tách từ được.                                                                                                    |

### In hoặc gửi email tài liệu PDF

Bạn có thể sử dụng iBooks để gửi bản sao của tài liệu PDF qua email hoặc để in tất cả hoặc một phần tài liệu PDF tới máy in được hỗ trợ.

Bạn có thể gửi email hoặc in tài liệu PDF, không phải sách.

Gửi email tài liệu PDF: Mở tài liệu PDF, sau đó chạm vào 🖻 và chọn Gửi Email Tài liệu. Thông báo mới xuất hiện với tài liệu PDF đính kèm. Chạm vào Gửi khi bạn hoàn thành đia chỉ và viết nôi dung.

| In tài liệu PDF | Mở tài liệu PDF, sau đó chạm vào 達 và chọn In. Chọn một máy in, phạm<br>vi trang và số lượng bản sao rồi chạm vào In. Để biết thêm thông tin, hãy |
|-----------------|----------------------------------------------------------------------------------------------------|
|                 | xem "ln" ở trang 29.                                                                                                    |

# Tổ chức giá sách

Sử dụng giá sách để duyệt sách và tài liệu PDF của bạn. Bạn cũng có thể tổ chức các mục thành bô sưu tập.

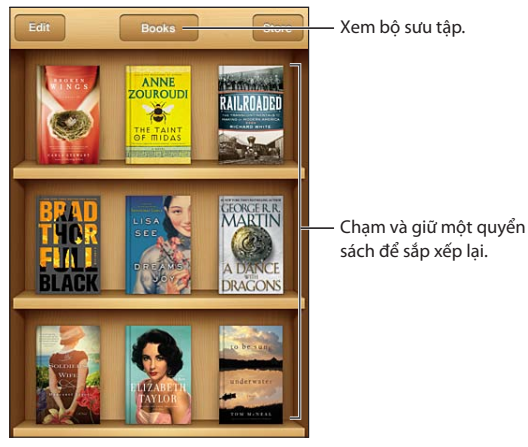

Xem bộ sưu tập.

Di chuyển sách hoặc tài liêu PDF vào một bộ sưu tập: Đi tới giá sách rồi cham vào Sửa. Chon mục bạn muốn di chuyển rồi chạm vào Di chuyển và chọn bộ sưu tập.

Khi bạn thêm sách hoặc tài liệu PDF vào giá sách của bạn, nó sẽ xuất hiện trong bộ sưu tập Sách hoặc PDF của bạn. Từ đó, bạn có thể di chuyển mục đó vào bộ sưu tập khác. Bạn có thể muốn tạo bộ sưu tập cho công ty và trường học chẳng hạn, hoặc để tham khảo và đọc lúc rảnh rỗi.

| Xem bộ sưu tập            | Chạm vào tên của bộ sưu tập hiện tại ở đầu màn hình rồi chọn một bộ<br>sưu tập mới từ danh sách xuất hiện.                                                                                                    |
|---------------------------|----------------------------------------------------------------------------------------------------|
| Quản lý bộ sưu tập        | Chạm vào tên của bộ sưu tập hiện tại mà bạn đang xem như Sách hoặc<br>tài liệu PDF để hiển thị danh sách bộ sưu tập.<br>Bạn không thể sửa hoặc xóa bộ sưu tập Sách và PDF tích hợp.                                                              |
| Sắp xếp giá sách          | Chạm vào thanh trạng thái để di chuyển đến phần đầu màn hình rồi<br>chạm ☴ và chọn một phương pháp sắp xếp từ các lựa chọn ở dưới cùng<br>của màn hình.                                                                                          |
| Xóa một mục khỏi giá sách | Chạm vào Sửa rồi chạm mỗi cuốn sách hoặc tài liệu PDF mà bạn muốn<br>xóa để dấu chọn xuất hiện. Chạm vào Xóa. Khi bạn kết thúc, chạm vào<br>Xong.<br>Nếu bạn xóa một cuốn sách đã mua, bạn cũng có thể tải lại từ Purchases<br>trong iBookstore. |
| Tìm kiếm một cuốn sách    | Đi tới giá sách. Chạm vào thanh trạng thái để cuộn đến trên cùng của màn hình, sau đó chạm vào $Q$ . Tìm kiếm sách theo tiêu đề và tên tác giả.                                                                                                  |

# Trợ năng

# Tính năng Truy cập Toàn cục

iPhone tích hợp nhiều tính năng trợ năng, bao gồm:

- VoiceOver
- Gọi định tuyến âm thanh
- Siri
- Thu phóng
- Văn bản Lớn
- Trắng trên nền Đen
- Đọc Phần đã chọn
- Đọc Văn bản tự động
- Đơn Âm sắc và cân bằng
- Chế độ Thiết bị Trợ thính (iPhone 4 GSM)
- Chế độ rung Tùy chỉnh
- Đèn LED để Cảnh báo
- AssistiveTouch
- Hỗ trợ cho màn hình braille
- Phát lại nội dung có thuyết minh

Trừ VoiceOver, những tính năng trợ năng này hoặt động với hầu hết các ứng dụng của iPhone, bao gồm ứng dụng của bên thứ ba được tải xuống từ AppStore. VoiceOver hoạt động với tất cả các ứng dụng được cài đặt sẵn trên iPhone, và với nhiều ứng dụng của bên thứ ba.

Để biết thêm thông tin về các tính năng trợ năng của iPhone, hãy truy cập www.apple.com/ accessibility.

Bạn có thể bật hoặc tắt các tính năng trợ năng cá nhân trong cài đặt Trợ năng trên iPhone. Bạn cũng có thể bật hoặc tắt một số tính năng trong iTunes iPhone được kết nối với máy tính của bạn.

**Bật tính năng trợ năng bằng iPhone:** Truy cập Cài đặt > Cài đặt chung > Trợ năng.

**Bật tính năng trợ năng bằng iTunes:** Kết nối iPhone vào máy tính của bạn và chọn iPhone từ danh sách thiết bị trong iTunes. Bấm vào Summary rồi bấm vào Configure Universal Access ở cuối màn hình Summary.

Bạn chỉ có thể bật hoặc tắt Văn bản Lớn trong cài đặt iPhone. Hãy xem "Văn bản Lớn" ở trang 160.

### VoiceOver

VoiceOver mô tả bằng lời nói những gì xuất hiện trên màn hình để bạn có thể sử dụng iPhone mà không cần nhìn vào màn hình.

VoiceOver cho bạn biết về từng yếu tố trên màn hình khi bạn chọn yếu tố đó. Khi bạn chọn một yếu tố, một khung chữ nhật màu đen (con trỏ của VoiceOver) sẽ xuất hiện quanh yếu tố đó và VoiceOver đọc tên hoặc mô tả mục.

Chạm vào màn hình hoặc kéo ngón tay của bạn để nghe các mục khác trên màn hình. Nếu bạn chọn văn bản, VoiceOver sẽ đọc văn bản đó. Nếu bạn bật Đọc Gợi ý, VoiceOver có thể cho bạn biết tên của mục hoặc cung cấp hướng dẫn cho bạn—chẳng hạn: "chạm hai lần để mở". Để tương tác với các mục trên màn hình, như các nút và liên kết, hãy dùng các cử chỉ được mô tả trong "Học cử chỉ VoiceOver" ở trang 151.

Khi bạn chuyển sang màn hình mới, VoiceOver sẽ phát âm thanh và tự động chọn và đọc yếu tố đầu tiên của màn hình (thường là mục ở góc trên bên trái). VoiceOver cũng cho bạn biết khi nào màn hình chuyển sang chiều ngang hoặc chiều dọc và khi nào màn hình được khóa hoặc mở khóa.

*Ghi chú:* VoiceOver sử dụng ngôn ngữ được chỉ định trong cài đặt Quốc tế, cài đặt này có thể bị ảnh hưởng bởi cài đặt Định dạng Vùng (Cài đặt > Cài đặt Chung > Quốc tế > Định dạng Vùng). VoiceOver có bằng nhiều ngôn ngữ nhưng không phải tất cả.

### Thiết lập VoiceOver

*Quan trọng* VoiceOver thay đổi các cử chỉ bạn dùng để điều khiển iPhone. Khi VoiceOver được bật, bạn phải sử dụng các cử chỉ của VoiceOver để điều khiển iPhone—thậm chí đối với việc tắt VoiceOver lần nữa để khôi phục cách điều khiển chuẩn.

Ghi chú: Bạn không thể sử dụng tính năng VoiceOver và Thu phóng cùng lúc.

**Bật hoặc tắt VoiceOver:** Truy cập Cài đặt > Cài đặt chung > Trợ năng > VoiceOver. Bạn cũng có thể đặt Bấm nút Home ba lần để bật hoặc tắt VoiceOver. Hãy xem "Bấm nút Home ba lần" ở trang 159.

| Bật hoặc tắt gợi ý thoại                  | Truy cập Cài đặt > Cài đặt chung > Trợ năng > VoiceOver. Khi Đọc Gợi ý<br>được bật, VoiceOver có thể cho bạn biết hành động của mục hoặc cung<br>cấp gợi ý cho bạn—chẳng hạn "chạm hai lần để mở". Bạn cũng có thể<br>thêm Gợi ý vào rôto rồi vuốt lên hoặc xuống để điều chỉnh. Hãy xem "Sử<br>dụng bộ điều khiển rôto của VoiceOver" ở trang 153. |
|-------------------------------------------|----------------------------------------------------------------------------------------------------|
| Đặt tốc độ đọc của VoiceOver              | Truy cập Cài đặt > Cài đặt chung > Trợ năng > VoiceOver và kéo thanh<br>trượt Tốc độ Đọc. Bạn cũng có thể thêm Tốc độ Đọc vào rôto rồi vuốt<br>lên hoặc xuống để điều chỉnh. Hãy xem "Sử dụng bộ điều khiển rôto của<br>VoiceOver" ở trang 153.                                                                                                    |
| Thay đổi phản hồi khi nhập                | Truy cập Cài đặt > Cài đặt chung > Trợ năng > VoiceOver > Phản hồi khi<br>Nhập.                                                                                                    |
| Sử dụng ngữ âm trong phản hồi<br>khi nhập | Truy cập Cài đặt > Cài đặt chung > Trợ năng > VoiceOver > Sử dụng Ngữ<br>âm. Văn bản được đọc theo từng ký tự. Đầu tiên, Voiceover đọc ký tự, rồi<br>đọc đến phần ngữ âm tương đương—như: "f", rồi đến "foxtrot".                                                                                                    |
| Sử dụng thay đổi trọng âm                 | Truy cập Cài đặt > Cài đặt chung > Trợ năng > VoiceOver > Dùng Thay đổi<br>Pitch. VoiceOver sử dụng trọng âm cao hơn khi nhập một từ và trọng âm<br>thấp hơn khi xóa một từ. VoiceOver cũng sử dụng trọng âm cao hơn khi<br>nói mục đầu tiên của nhóm (như danh sách bảng) và trọng âm thấp hơn<br>khi nói mục cuối cùng của nhóm.                  |
| Đặt tùy chọn rôto                         | Truy cập Cài đặt > Cài đặt chung > Trợ năng > VoiceOver > Rôto. Chạm để<br>chọn hoặc bỏ chọn các tùy chọn hay kéo 🗮 lên để đặt lại vị trí một mục.                                                                                                    |
| Đổi cách phát âm của VoiceOver            | Đặt rôto thành Ngôn ngữ rồi vuốt lên hoặc xuống. Vị trí của rôto Ngôn<br>ngữ sẽ khả dụng khi bạn chọn nhiều kiểu phát âm.                                                                                                    |

| Chọn kiểu phát âm có trong rôto<br>ngôn ngữ | Truy cập Cài đặt > Cài đặt chung > Trợ năng > VoiceOver > Rôto Ngôn<br>ngữ. Để thay đổi vị trí của một ngôn ngữ trong danh sách, hãy kéo 🗮 lên<br>hoặc xuống.                       |
|---------------------------------------------|----------------------------------------------------------------------------------------------------|
| Thay đổi ngôn ngữ cho iPhone                | Truy cập Cài đặt > Cài đặt chung > Quốc tế > Ngôn ngữ. Một số ngôn<br>ngữ có thể chịu ảnh hưởng của cài đặt Định dạng Vùng (Cài đặt > Cài đặt<br>chung > Quốc tế > Định dạng Vùng). |
| Bỏ qua hình ảnh trong khi điều<br>hướng     | Truy cập Cài đặt > Cài đặt chung > Trợ năng > VoiceOver > Điều hướng<br>Hình ảnh. Bạn có thể chọn bỏ qua tất cả hình ảnh hoặc chỉ những hình<br>ảnh không có mô tả.                 |
| Đọc thông báo khi bạn mở khóa<br>iPhone     | Truy cập Cài đặt > Cài đặt chung > Trợ năng > VoiceOver > Đọc Thông<br>báo. Nếu thông báo tắt, iPhone chỉ đọc thời gian khi bạn mở khóa.                                            |

### Sử dụng VoiceOver

**Chọn các mục trên màn hình:** Kéo ngón tay trên toàn màn hình. VoiceOver xác định từng yếu tố khi bạn chạm vào. Bạn có thể di chuyển một cách có hệ thống từ yếu tố này đến yếu tố khác bằng cách lướt sang trái hoặc phải bằng một ngón tay. Các yếu tố được chọn từ trái sang phải, từ trên xuống dưới. Vuốt sang phải để chuyển đến yếu tố tiếp theo hoặc vuốt sang trái để chuyển đến yếu tố trức.

| Bật điều hướng dọc                                   | Thêm Điều hướng Dọc vào rôto, sử dụng rôto để chọn Điều hướng Dọc<br>sau đó vuốt lên hoặc xuống để di chuyển đến mục phía trên hoặc bên<br>dưới. Hãy xem "Sử dụng bộ điều khiển rôto của VoiceOver" ở trang 153.                                                                                                    |
|------------------------------------------------------|----------------------------------------------------------------------------------------------------|
| Chọn yếu tố đầu tiên hoặc cuối<br>cùng trên màn hình | Vuốt lên hoặc xuống bằng bốn ngón tay.                                                                                                    |
| Mở khóa iPhone                                       | Bấm nút Mở khóa, rồi chạm hai lần vào màn hình.                                                                                                    |
| Chọn mục theo tên                                    | Chạm ba lần bằng hai ngón tay vào bất kỳ nơi nào trên màn hình để mở<br>Trình chọn Mục. Sau đó, nhập tên vào trường tìm kiếm hoặc vuốt sang<br>trái hoặc phải để di chuyển qua danh sách theo thứ tự chữ cái, hay chạm<br>vào chỉ mục bảng ở bên phải danh sách và vuốt lên hoặc xuống để di<br>chuyển nhanh qua danh sách các mục. |
| Đổi tên của mục trên màn hình để<br>bạn dễ tìm hơn   | Chạm và giữ bằng hai ngón tay ở bất kỳ nơi nào trên màn hình.                                                                                                    |

**Đọc văn bản của yếu tố được chọn:** Vuốt lên hoặc xuống bằng một ngón tay để đọc từ hoặc ký tự trước đó hoặc tiếp theo (quay bộ điều khiển rôto để chọn ký tự hoặc từ). Bạn có thể dùng cả kiểu đánh vần. Hãy xem "Thiết lập VoiceOver" ở trang 149.

| Tắt tiếng một mục     | Chạm một lần bằng hai ngón tay. Chạm lại bằng hai ngón tay để tiếp tục<br>việc đọc. Tự động bật lại tiếng khi bạn chọn một mục khác.                                                                                                    |
|-----------------------|----------------------------------------------------------------------------------------------------|
| Thay đổi âm lượng đọc | Sử dụng các nút âm lượng trên iPhone hoặc thêm âm lượng vào rôto và<br>vuốt lên và xuống để điều chỉnh. Hãy xem "Sử dụng bộ điều khiển rôto<br>của VoiceOver" ở trang 153.                                                                                                    |
| Tắt tiếng VoiceOver   | Chạm hai lần bằng ba ngón tay. Chạm hai lần lần nữa bằng ba ngón tay<br>để bật tiếng trở lại. Để chỉ tắt tiếng của VoiceOver, đặt công tắc Chuông/<br>Im lặng ở chế độ Im lặng. Nếu có bàn phím ngoài được kết nối, bạn cũng<br>có thể bấm nút Control trên bàn phím để tắt tiếng hoặc bỏ tắt tiếng<br>VoiceOver. |
| Thay đổi giọng đọc    | Truy cập Cài đặt > Cài đặt chung > Trợ năng > VoiceOver > Sử dụng<br>Giọng Chắc.                                                                                                    |

| Đọc toàn bộ màn hình từ phần<br>đầu      | Vuốt lên bằng hai ngón tay.                                                                                                  |
|------------------------------------------|----------------------------------------------------------------------------------------------------|
| Đọc từ mục hiện tại đến cuối màn<br>hình | Vuốt xuống bằng hai ngón tay.                                                                                                |
| Đọc thông tin trạng thái của<br>iPhone   | Chạm vào phần đầu màn hình để nghe những thông tin như thời gian,<br>thời lượng pin, cường độ tín hiệu Wi-Fi và hơn thế nữa. |

**"Chạm" vào mục đã chọn khi VoiceOver được bật:** Chạm hai lần vào bất kỳ vị trí nào trên màn hình.

| "Chạm hai lần" vào mục đã chọn<br>khi VoiceOver được bật | Chạm ba lần vào bất kỳ vị trí nào trên màn hình.                                                                                                    |
|----------------------------------------------------------|----------------------------------------------------------------------------------------------------|
| Điều chỉnh thanh trượt                                   | Bằng một ngón tay, vuốt lên để tăng cài đặt hoặc vuốt xuống để giảm cài<br>đặt. VoiceOver thông báo cài đặt khi bạn điều chỉnh.                                                                                                    |
| Di chuyển một danh sách hoặc<br>một vùng trên màn hình   | Vuốt lên hoặc xuống bằng ba ngón tay. Vuốt xuống để xuống trang sau<br>qua một danh sách hoặc màn hình hoặc vuốt lên để lên trang trước. Khi<br>di chuyển trang qua một danh sách, VoiceOver sẽ đọc một loạt các mục<br>được hiển thị (ví dụ: "hiển thị các dòng từ 5 đến 10"). Bạn cũng có thể<br>cuộn liên tục qua một danh sách thay vì cuộn trang qua danh sách đó.<br>Chạm hai lần và giữ. Khi bạn nghe thấy một loạt âm, bạn có thể di chuyển<br>ngón tay lên hoặc xuống để cuộn danh sách. Việc cuộn liên tục sẽ dừng<br>lại khi bạn nhấc ngón tay lên. |
| Dùng chỉ mục danh sách                                   | Một số danh sách có chỉ mục theo thứ tự chữ cái dọc theo phía bên phải.<br>Không thể chọn chỉ mục bằng cách vuốt giữa các yếu tố; bạn phải chạm<br>trực tiếp vào chỉ mục để chọn. Với chỉ mục đã chọn, hãy vuốt lên hoặc<br>xuống để di chuyển dọc theo chỉ mục. Bạn cũng có thể chạm hai lần, rồi<br>trượt ngón tay lên hoặc xuống.                                                                                                    |
| Sắp xếp lại danh sách                                    | Một số danh sách như Mục ưa thích trong Điện thoại và Rôto Web và<br>Rôto Ngôn ngữ trong cài đặt Trợ năng có thể sắp xếp lại được. Chọn ☴ ở<br>bên phải của mục và chạm hai lần và giữ cho đến khi bạn nghe thấy một<br>âm thanh rồi kéo lên hoặc xuống. VoiceOver đọc mục bạn đã di chuyển<br>lên trên hoặc xuống dưới tùy thuộc vào hướng bạn kéo.                                                                                                    |
| Sắp xếp lại Màn hình chính                               | Trên Màn hình chính, chọn biểu tượng bạn muốn di chuyển. Chạm hai<br>lần và giữ, rồi kéo biểu tượng đó. VoiceOver sẽ đọc vị trí dòng và cột khi<br>bạn kéo biểu tượng đó. Nhả biểu tượng ra khi đã đến vị trí bạn muốn. Bạn<br>có thể kéo các biểu tượng khác. Kéo một mục sang cạnh trái hoặc phải<br>của màn hình để di chuyển sang trang khác của Màn hình chính. Khi bạn<br>hoàn tất, bấm nút Home 🖸.                                                                                                    |
| Bật hoặc tắt màn che màn hình                            | Chạm ba lần bằng ba ngón tay. Khi chức năng che màn hình được bật,<br>các nội dung trên màn hình vẫn hoạt động, mặc dù màn hình được tắt đi.                                                                                                    |
| Mở khóa iPhone                                           | Chọn công tắc Mở khóa, rồi chạm hai lần vào màn hình.                                                                                                    |

#### Học cử chỉ VoiceOver

Khi VoiceOver được bật, các cử chỉ trên màn hình cảm ứng chuẩn có các tác dụng khác nhau. Những cử chỉ này và những cử chỉ bổ sung cho phép bạn di chuyển quanh màn hình và điều khiển từng yếu tố được chọn. Cử chỉ VoiceOver bao gồm sử dụng hai và ba ngón tay để chạm hoặc vuốt. Để có được kết quả tốt nhất khi sử dụng các cử chỉ hai và ba ngón tay, hãy thư giãn và để ngón tay của bạn chạm vào màn hình sao cho có khoảng cách giữa các ngón tay.

Bạn có thể sử dụng các cử chỉ chuẩn khi đã bật VoiceOver bằng cách chạm hai lần và giữ ngón tay của bạn trên màn hình. Một loạt các âm cho thấy rằng các cử chỉ bình thường có hiệu quả. Các cử chỉ này vẫn có hiệu quả cho đến khi bạn nhấc ngón tay lên. Sau đó, các cử chỉ VoiceOver tiếp tục lại. Bạn có thể sử dụng nhiều kỹ thuật khác nhau để thực hiện các cử chỉ VoiceOver. Ví dụ: bạn có thể thực hiện thao tác bấm bằng hai ngón tay bằng cách sử dụng hai ngón tay của cùng một bàn tay hoặc một ngón tay ở mỗi bàn tay. Bạn cũng có thể sử dụng ngón tay cái. Nhiều người thấy rằng cử chỉ "chạm phân chia" đặc biệt hiệu quả: thay vì chọn một mục và chạm hai lần, bạn có thể chạm và giữ một mục bằng một ngón tay rồi chạm màn hình bằng ngón tay khác. Thử các kỹ thuật khác nhau để phát hiện ra kỹ thuật nào hiệu quả nhất cho bạn.

Nếu các cử chỉ của bạn không có hiệu quả, hãy thử di chuyển nhanh hơn, đặc biệt là đối với các cử chỉ chạm hai lần và vuốt. Để vuốt, hãy thử lướt nhanh qua màn hình bằng một hoặc nhiều ngón tay của bạn. Khi VoiceOver được bật, nút Thực hành VoiceOver sẽ xuất hiện, cho bạn cơ hội thực hành cử chỉ VoiceOver trước khi tiếp tục.

**Thực hành cử chỉ:** Truy cập Cài đặt > Cài đặt chung > Trợ năng > VoiceOver, rồi chạm vào Thực hành VoiceOver. Khi bạn kết thúc việc thực hành, chạm vào Xong.

Nếu bạn không nhìn thấy nút Thực hành VoiceOver, hãy đảm bảo VoiceOver được bật.

Dưới đây là phần tóm tắt về các cử chỉ chính của VoiceOver:

#### Điều hướng và đọc

- Chạm: Đoc mục.
- Vuốt sang phải hoặc trái. Chọn mục tiếp theo hoặc trước đó.
- Vuốt lên hoặc xuống: Tùy theo cài đặt Điều khiển Rôto. Hãy xem "Sử dụng bộ điều khiển rôto của VoiceOver" ở trang 153.
- Chạm bằng hai ngón tay: Dừng đọc mục hiện tại.
- Vuốt lên bằng hai ngón tay: Đọc tất cả từ đầu màn hình.
- Vuốt xuống bằng hai ngón tay: Đọc tất cả từ vị trí hiện tại.
- "Trượt" bằng hai ngón tay: Di chuyển đi đi lại lại hai ngón tay ba lần nhanh (tạo thành chữ "z") để bỏ một thông báo hoặc trở lại màn hình trước.
- Chạm ba lần bằng hai ngón tay: Mở Trình chọn Mục.
- Vuốt lên hoặc xuống bằng ba ngón tay: Cuộn một trang mỗi lần.
- Vuốt sang phải hoặc trái bằng ba ngón tay: Chuyển đến trang tiếp theo hoặc trang trước (ví dụ: Màn hình chính, Chứng khoán hoặc Safari).
- *Chạm bằng ba ngón tay:* Đọc thêm thông tin, chẳng hạn như vị trí trong danh sách hoặc văn bản đã được chọn chưa.
- Chạm bằng bốn ngón tay ở đầu màn hình: Chọn mục đầu tiên trên trang.
- Chạm bằng bốn ngón tay ở cuối màn hình: Chọn mục cuối cùng trên trang.

#### Kích hoạt

- Chạm hai lần: Kích hoạt mục được chọn.
- Chạm ba lần: Chạm hai lần vào mục.
- *Chạm phân chia*: Một cách khác để chọn một mục và chạm hai lần là chạm một mục bằng một ngón rồi chạm vào màn hình bằng ngón khác để kích hoạt một mục.
- Chạm một mục bằng một ngón tay, chạm vào màn hình bằng một ngón tay khác ("chạm phân chia"): Kích hoạt mục.
- Chạm hai lần và giữ (1 giây) + cử chỉ tiêu chuẩn: Sử dụng cử chỉ tiểu chuẩn.

Cử chỉ chạm hai lần và giữ yêu cầu iPhone coi cử chỉ tiếp theo là tiêu chuẩn. Ví dụ: bạn có thể bấm đúp và giữ, rồi không cần nhấc ngón tay của bạn, kéo ngón tay của bạn để trượt một công tắc.

- Chạm hai lần bằng hai ngón tay: Trả lời hoặc kết thúc cuộc gọi. Phát hoặc dừng trong Nhạc,
  Video, YouTube, Ghi âm hoặc Ảnh. Chụp ảnh (Camera). Bắt đầu hoặc dừng ghi trong Camera
  hoặc Ghi âm. Bắt đầu hoặc dừng đồng hồ bấm giờ.
- Chạm hai lần và giữ bằng hai ngón tay: Mở trình gắn nhãn yếu tố.
- Chạm ba lần bằng hai ngón tay: Mở Trình chọn Mục.
- Chạm hai lần bằng ba ngón tay: Tắt hoặc bật tiếng VoiceOver.
- *Chạm ba lần bằng ba ngón tay*: Bật hoặc tắt màn che màn hình.

### Sử dụng bộ điều khiển rôto của VoiceOver

Điều khiển rôto là phương thức quay số ảo mà bạn có thể sử dụng để thay đổi kết quả của cử chỉ vuốt lên và xuống khi VoiceOver được bật.

Điều khiển rôto: Xoay hai ngón tay trên màn hình iPhone quanh một điểm giữa chúng.

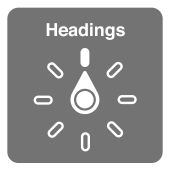

**Thay đổi tùy chọn có trong rôto:** Truy cập Cài đặt > Cài đặt chung > Trợ năng > VoiceOver > Rôto và chọn tùy chọn bạn muốn khả dụng khi dùng rôto.

Tác dụng của rôto phụ thuộc vào những gì bạn đang làm. Nếu đang đọc nội dung trong một email nhận được thì bạn có thể sử dụng rôto để chuyển giữa chế độ nghe văn bản được đọc từng từ hoặc từng ký tự khi bạn vuốt lên hoặc xuống. Nếu bạn đang duyệt một trang web, bạn có thể sử dụng cài đặt rôto để nghe tất cả các văn bản (từng từ hoặc từng ký tự) hoặc chuyển từ yếu tố này sang yếu tố khác của một loại nhất định, ví dụ: tiêu đề hoặc liên kết.

#### Đọc văn bản

Chọn và nghe văn bản theo:

• Ký tự, từ hoặc dòng

#### Đọc

Điều chỉnh chức năng đọc của VoiceOver theo:

- Âm lượng hoặc tốc độ
- Sử dụng tiếng vang khi nhập, thay đổi trọng âm hoặc ngữ âm (bằng Bàn phím Không dây của Apple)

Hãy xem "Điều khiển VoiceOver bằng Bàn phím Không dây của Apple" ở trang 156.

#### Điều hướng

Chọn và nghe các mục theo:

- Ký tự, từ hoặc dòng
- Phần đầu
- Liên kết, liên kết đã truy cập, liên kết chưa truy cập hoặc liên kết trong trang
- Điều khiển dạng
- Bảng hoặc hàng (khi điều hướng trong bảng)
- Danh sách
- Mốc ranh giới
- Hình ảnh
- Văn bản tĩnh

- Các mục cùng loại
- Nút
- Trường văn bản
- Trường tìm kiếm
- Bộ chứa (vùng màn hình chẳng hạn như thanh dock)

Phóng to hoặc thu nhỏ

#### Nhập văn bản

Di chuyển điểm chèn và nghe văn bản theo:

• Ký tự, từ hoặc dòng

Chọn chức năng sửa

Chọn ngôn ngữ

#### Sử dụng bộ điều khiển

Chọn và nghe giá trị theo:

Ký tự, từ hoặc dòng

Điều chỉnh giá trị của đối tượng điều khiển

### Nhập và sửa văn bản với VoiceOver

Khi bạn chọn trường văn bản với VoiceOver, bạn có thể sử dụng bàn phím trên màn hình hoặc bàn phím ngoài được kết nối với iPhone để nhập văn bản.

Có hai cách để nhập văn bản trong VoiceOver—nhập *chuẩn* và nhập *chạm*. Với nhập chuẩn, bạn chọn một phím rồi chạm hai lần vào màn hình để nhập ký tự. Với nhập chạm, bạn chạm để chọn một phím và ký tự được nhập tự động khi bạn nhấc ngón tay lên. Nhập chạm có thể nhanh hơn nhưng có thể yêu cầu thực hành nhiều hơn nhập chuẩn.

VoiceOver cũng cho phép bạn dùng tính năng sửa của iPhone để cắt, sao chép hoặc dán vào trường văn bản.

**Nhập văn bản:** Chọn trường văn bản có thể sửa, chạm hai lần để hiển thị điểm chèn và bàn phím trên màn hình và nhập ký tự.

- Nhập chuẩn: Chọn một phím trên bàn phím bằng cách vuốt trái hoặc phải, rồi chạm hai lần để nhập ký tự. Hoặc di chuyển ngón tay của bạn quanh bàn phím để chọn một phím và tiếp tục chạm vào phím đó bằng một ngón tay, chạm vào màn hình bằng một ngón tay khác. VoiceOver đọc phím khi phím đó được chọn và đọc lại khi được bấm.
- Nhập chạm: Chạm vào một phím trên bàn phím để chọn rồi nhấc ngón tay lên để nhập ký tự. Nếu bạn chạm sai phím, di chuyển ngón tay của bạn trên bàn phím cho đến khi bạn chọn phím mà bạn muốn. VoiceOver đọc ký tự cho mỗi phím khi bạn chạm nhưng không nhập ký tự cho đến khi bạn nhấc ngón tay lên.

*Ghi chú:* Nhập chạm chỉ hoạt động với các phím nhập văn bản. Sử dụng nhập chuẩn cho các phím khác như Shift, Xóa và Trở lại.

**Di chuyển điểm chèn:** Vuốt lên hoặc xuống để di chuyển điểm chèn về phía trước hoặc về phía sau trong văn bản. Sử dụng rôto để chọn xem bạn có muốn di chuyển điểm chèn theo ký tự hoặc theo dòng không. VoiceOver phát ra âm thanh khi điểm chèn di chuyển và đọc ký tự, từ hoặc dòng mà điểm chèn di chuyển qua.

Khi di chuyển về phía trước theo từ, điểm chèn được đặt ở cuối từng từ, trước dấu cách hoặc dấu chấm phía sau từ đó. Khi di chuyển về phía sau, điểm chèn được đặt ở cuối từ trước đó, trước dấu cách hoặc dấu chấm phía sau từ đó. Để di chuyển điểm chèn qua dấu chấm cuối một từ hoặc một câu, sử dụng rôto để chuyển về chế độ ký tự. Khi di chuyển điểm chèn theo dòng, VoiceOver sẽ đọc mỗi từ khi bạn di chuyển qua từ đó. Khi di chuyển về phía trước, điểm chèn được đặt ở đầu dòng tiếp theo (trừ khi bạn đã đến dòng cuối cùng của đoạn, khi điểm chèn được dị chuyển đến cuối dòng mới đọc). Khi di chuyển về phía sau, điểm chèn được đặt ở đầu dòng đặt ở đầu dòng mới đọc).

| Chọn nhập chuẩn hoặc nhập chạm        | Khi VoiceOver đã được bật và một phím đã được chọn trên bàn phím, sử<br>dụng rôto để chọn Chế độ Nhập rồi vuốt lên hoặc xuống.                                                                                                    |
|---------------------------------------|----------------------------------------------------------------------------------------------------|
| Xóa một ký tự                         | Chọn 🔀, rồi chạm hai lần hoặc chạm phân chia. Bạn phải làm điều này<br>ngay cả khi nhập chạm. Để xóa nhiều ký tự, chạm và giữ phím Xóa, rồi<br>chạm vào màn hình bằng ngón tay khác một lần cho mỗi ký tự mà bạn<br>muốn xóa. VoiceOver đọc ký tự mà nó đă xóa. Nếu bạn đã bật Dùng Thay<br>đổi Pitch, VoiceOver sẽ đọc những ký tự đã xóa với trọng âm thấp hơn. |
| Chọn văn bản                          | Đặt rộto để Sửa, vuốt lên hoặc xuống để chọn Chọn hoặc Chọn Tất cả rồi<br>chạm hai lần. Nếu bạn chọn chức năng Chọn, từ gần điểm chèn nhất sẽ<br>được chọn khi bạn chạm hai lần. Nếu bạn chọn Chọn Tất cả, toàn bộ văn<br>bản sẽ được chọn. Xòe hoặc chụm hai ngón tay để tăng hoặc giảm phần<br>đã chọn.                                                         |
| Cắt, sao chép hoặc dán                | Đảm bảo rôto được đặt là sửa. Với văn bản đã chọn, vuốt lên hoặc xuống<br>để chọn Cắt, Sao chép hoặc Dán, rồi chạm hai lần.                                                                                                    |
| Hoàn tác                              | Lắc iPhone, vuốt sang trái hoặc phải để chọn hành động sẽ hoàn tác, rồi<br>chạm hai lần.                                                                                                    |
| Nhập ký tự được đánh trọng âm         | Trong chế độ nhập chuẩn, chọn ký tự thuần rồi chạm hai lần và giữ cho<br>đến khi bạn nghe thấy một âm thanh cho biết các ký tự khác đã xuất<br>hiện. Kéo sang trái hoặc phải để chọn và nghe các lựa chọn. Thả ngón tay<br>của bạn để nhập lựa chọn hiện thời.                                                                                                    |
| Thay đổi ngôn ngữ mà bạn đang<br>nhập | Đặt rôto thành Ngôn ngữ rồi vuốt lên hoặc xuống. Chọn "ngôn ngữ<br>mặc định" để sử dụng ngôn ngữ được nói đến trong cài đặt Quốc tế.<br>Rôto Ngôn ngữ chỉ xuất hiện nếu bạn đã chọn nhiều ngôn ngữ trong<br>cài đặt Rôto Ngôn ngữ của VoiceOver. Hãy xem "Thiết lập VoiceOver" ở<br>trang 149.                                                                    |

#### Thực hiện cuộc gọi bằng VoiceOver

Chạm hai lần vào màn hình bằng hai ngón tay để trả lời hoặc kết thúc cuộc gọi. Khi cuộc gọi điện được thiết lập và VoiceOver đã bật, màn hình sẽ hiển thị bàn phím số theo mặc định thay vì hiển thị các tùy chọn cuộc gọi. Điều này giúp dễ dàng sử dụng bàn phím hơn để phản hồi menu các tùy chọn khi bạn dùng hệ thống tự động.

Hiển thị tùy chọn cuộc gọi: Chọn nút Ẩn Bàn phím ở góc phải bên dưới và chạm hai lần.

Hiển thị lại bàn phím số: Chọn nút Bàn phím gần phần giữa của màn hình và chạm hai lần.

#### Sử dụng VoiceOver với Safari

Khi bạn tìm trên web trong Safari và bật VoiceOver, các mục trong rôto Kết quả Tìm kiếm giúp bạn nghe danh sách các cụm từ được đề xuất.

Tìm kiếm trên web: Chọn trường tìm kiếm, nhập tìm kiếm của bạn, rồi chọn Kết quả Tìm kiếm bằng rôto. Vuốt sang phải hoặc trái để di chuyển xuống hoặc lên trong danh sách, rồi chạm hai lần vào màn hình để tìm trên web bằng cụm từ tìm kiếm hiện tại.

#### Sử dụng VoiceOver với Bản đồ

Bạn có thể dùng VoiceOver để phóng to hoặc thu nhỏ, chọn mốc và lấy thông tin về các vị trí.

**Phóng to hoặc thu nhỏ:** Chọn bản đồ, dùng rôto để chọn chế độ thu phóng, rồi vuốt lên hoặc xuống để phóng to hoặc thu nhỏ.

**Chọn mốc:** Chạm vào mốc hoặc vuốt sang trái hoặc phải để di chuyển từ mục này sang mục khác.

Lấy thông tin về vị trí: Với mốc đã chọn, chạm hai lần để hiển thị cờ thông tin. Vuốt sang trái hoặc phải để chọn nút Thông tin Khác, rồi chạm hai lần để hiển thị trang thông tin.

#### Sửa video và bản ghi nhớ với VoiceOver

Bạn có thể dùng cử chỉ VoiceOver để cắt các video Camera và bản Ghi âm.

**Cắt một bản ghi âm:** Trên màn hình Ghi âm, chọn nút bên phải bản ghi âm mà bạn muốn cắt, rồi chạm hai lần. Rồi chọn Cắt Bản ghi âm và chạm hai lần. Chọn phần đầu hoặc phần cuối của công cụ cắt. Vuốt lên để kéo sang phải hoặc vuốt xuống để kéo sang trái. VoiceOver thông báo thời lượng mà vị trí hiện tại sẽ cắt từ bản ghi âm. Để thực hiện việc cắt, chọn Cắt Bản ghi âm và chạm hai lần.

**Cắt video:** Khi xem video trong Ảnh, chạm hai lần vào màn hình để hiển thị bộ điều khiển video, rồi chọn phần đầu hoặc cuối của công cụ cắt. Rồi vuốt lên để kéo sang phải hoặc vuốt xuống để kéo sang trái. VoiceOver thông báo thời lượng mà vị trí hiện tại sẽ cắt từ bản ghi âm. Để thực hiện việc cắt, chọn Cắt và chạm hai lần.

#### Điều khiển VoiceOver bằng Bàn phím Không dây của Apple

Bạn có thể điều khiển VoiceOver trên iPhone bằng một Bàn phím Không dây của Apple. Hãy xem "Sử dụng Bàn phím Không dây của Apple" ở trang 28.

Bạn có thể sử dụng các lệnh trên bàn phím của VoiceOver để điều hướng màn hình, chọn mục, đọc nội dung trên màn hình, điều chỉnh rôto và thực hiện các hành động khác của VoiceOver. Tất cả các lệnh trên bàn phím (trừ một lệnh) sử dụng tổ hợp Control-Option, được viết tắt thành "VO" trong bảng dưới đây.

Trợ giúp VoiceOver đọc các phím hoặc lệnh trên bàn phím khi bạn nhập chúng. Bạn có thể dùng Trợ giúp VoiceOver để học bố cục bàn phím và các hành động có liên quan đến các tổ hợp phím.

#### Các lệnh trên bàn phím của VoiceOver

| Đọc tất cả, từ vị trí hiện tại                          | VO-A                                                         |
|---------------------------------------------------------|--------------------------------------------------------------|
| Đọc từ trên đầu                                         | VO-B                                                         |
| Đến thanh trạng thái                                    | VO-M                                                         |
| Bấm nút Home                                            | VO-H                                                         |
| Chọn mục tiếp theo hoặc trước đó                        | VO–Mũi tên Bên phải hoặc VO–Mũi tên Bên trái                 |
| Chạm vào một mục                                        | VO-Thanh dấu cách                                            |
| Chạm hai lần bằng hai ngón tay                          | VO-"-"                                                       |
| Chọn mục tiếp theo hoặc trước đó<br>trong rôto          | VO–Mũi tên Lên hoặc VO–Mũi tên Xuống                         |
| Chọn mục tiếp theo hoặc trước đó<br>trong rôto lời nhắc | VO-Command–Mũi tên Bên trái hoặc VO–Command-Mũi tên Bên phải |
| Điều chỉnh mục của rôto lời nhắc                        | VO-Command–Mũi tên Lên hoặc VO–Command-Mũi tên Xuống         |
| Tắt hoặc bật tiếng VoiceOver                            | VO-S                                                         |
| Bật hoặc tắt màn che màn hình                           | VO–Shift-S                                                   |

VO = Control-Option

| Bật trợ giúp VoiceOver                                | VO-K   |
|-------------------------------------------------------|--------|
| Trở lại màn hình trước hoặc tắt trợ<br>giúp VoiceOver | Escape |

#### Điều hướng Nhanh

Bật Điều hướng Nhanh để điều khiển VoiceOver bằng các phím mũi tên. Điều hướng Nhanh được tắt theo mặc định.

| Bật hoặc tắt Điều hướng Nhanh                                | Mũi tên Bên trái–Mũi tên Bên phải                                                                 |
|--------------------------------------------------------------|---------------------------------------------------------------------------------------------------|
| Chọn mục tiếp theo hoặc trước đó                             | Mũi tên Bên phải hoặc Bên trái                                                                    |
| Chọn mục tiếp theo hoặc trước đó<br>do cài đặt rôto chỉ định | Mũi tên Lên hoặc Xuống                                                                            |
| Chọn mục đầu tiên hoặc cuối cùng                             | Control–Mũi tên Lên hoặc Control–Mũi tên Xuống                                                    |
| "Chạm" vào một mục                                           | Mũi tên Lên - Mũi tên Xuống                                                                       |
| Cuộn lên, xuống, sang trái hoặc<br>sang phải                 | Option–Mũi tên Lên, Option–Mũi tên Xuống, Option–Mũi tên Bên trái<br>hoặc Option–Mũi tên Bên phải |
| Đổi rôto                                                     | Mũi tên Lên–Mũi tên Bên trái hoặc Mũi tên Lên–Mũi tên Bên phải                                    |
|                                                              |                                                                                                   |

Bạn cũng có thể dùng các phím số trên Bàn phím Không dây của Apple để quay số điện thoại trong Điện thoại hoặc nhập số trong Máy tính.

#### Điều hướng Nhanh Chữ cái đơn lẻ cho web

Khi bạn xem trang web với Điều hướng Nhanh được bật, bạn có thể sử dụng các phím sau trên bàn phím để điều hướng nhanh đến trang. Gõ phím di chuyển đến mục tiếp theo của loại được hiển thị. Giữ phím Shift khi bạn nhập ký tự để di chuyển đến mục trước đó.

| н | Phần đầu            |
|---|---------------------|
| L | Liên kết            |
| R | Trường văn bản      |
| В | Nút                 |
| с | Điều khiển dạng     |
| 1 | Hình ảnh            |
| т | Bảng                |
| Ν | Văn bản tĩnh        |
| Т | Mốc ARIA            |
| Х | Danh sách           |
| М | Thành phần cùng mục |
| 1 | Tiêu đề Mức 1       |
| 2 | Tiêu đề Mức 2       |
| 3 | Tiêu đề Mức 3       |
| 4 | Tiêu đề Mức 4       |
| 5 | Tiêu đề Mức 5       |
| 6 | Tiêu đề Mức 6       |

### Sử dụng màn hình braille với VoiceOver

Bạn có thể sử dụng màn hình braille Bluetooth có thể làm mới để đọc đầu ra VoiceOver bằng chữ braille và bạn có thể sử dụng màn hình braille với các phím đầu vào và các bộ điều khiển khác để điều khiển iPhone khi VoiceOver được bật. iPhone hoạt động với nhiều màn hình braille không dây. Để biết danh sách các màn hình braille được hỗ trợ, hãy truy cập www.apple.com/ accessibility/iphone/braille-display.html.

**Thiết lập màn hình braille:** Bật màn hình rồi truy cập Cài đặt > Cài đặt chung > Bluetooth và bật Bluetooth. Sau đó, truy cập Cài đặt > Cài đặt chung > Trợ năng > VoiceOver > Braille và chọn màn hình.

| Bật hoặc tắt braille đã rút gọn | Truy cập Cài đặt > Cài đặt chung > Trợ năng > VoiceOver > Braille. |
|---------------------------------|--------------------------------------------------------------------|
| Bật hoặc tắt braille tám dấu    | Truy cập Cài đặt > Cài đặt chung > Trợ năng > VoiceOver > Braille. |

Để biết thông tin về các lệnh braille phổ biến cho điều hướng VoiceOver và để biết thông tin cụ thể cho các màn hình nhất định, hãy truy cập support.apple.com/kb/HT4400.

Màn hình braille sử dụng ngôn ngữ được đặt cho Khẩu lệnh. Đây thường là ngôn ngữ được đặt cho iPhone trong Settings > Quốc tế > Ngôn ngữ. Bạn có thể dùng cài đặt ngôn ngữ của VoiceOver để đặt một ngôn ngữ khác cho VoiceOver và màn hình braille.

**Đặt ngôn ngữ cho VoiceOver:** Truy cập Cài đặt > Cài đặt chung > Quốc tế > Khẩu lệnh rồi chọn ngôn ngữ.

Nếu bạn thay đổi ngôn ngữ cho iPhone, bạn có thể cần đặt lại ngôn ngữ cho VoiceOver và màn hình braille.

Bạn có thể đặt ô bên trái hoặc bên phải của màn hình braille để cung cấp trạng thái hệ thống và thông tin khác:

- Lịch sử Thông báo có một tin nhắn chưa đọc
- Tin nhắn hiện tại trong Lịch sử Thông báo chưa được đọc
- Lời nhắc của VoiceOver đã bị tắt tiếng
- Pin iPhone yếu (còn lại dưới 20%)
- iPhone đang ở hướng ngang
- Màn hình đã được tắt
- Dòng hiện tại có văn bản bổ sung về phía trái
- Dòng hiện tại có văn bản bổ sung về phía phải

**Đặt ô phía bên trái hoặc phải để hiển thị thông tin trạng thái:** Truy cập Cài đặt > Cài đặt chung > Trợ năng > VoiceOver > Braille > Ô Trạng thái và chạm vào Trái hoặc Phải.

Xem mô tả mở rộng của ô trạng thái: Trên màn hình braille, bấm nút định tuyến của ô trạng thái.

# Định tuyến âm thanh của cuộc gọi đến

Bạn có thể tự động định tuyến âm thanh của cuộc gọi đến đến tai nghe hoặc loa ngoài thay vì bộ thu iPhone.

Định tuyến lại âm thanh cuộc gọi: Truy cập Cài đặt > Cài đặt chung > Trợ năng > Cuộc gọi Đến và chọn nơi bạn muốn nghe các cuộc gọi của mình.

# Siri

Với Siri, bạn có thể làm nhiều việc với iPhone của mình chỉ bằng cách hỏi và VoiceOver có thể đọc các phản hồi Siri cho bạn. Để biết thông tin, hãy xem Chương 4, "Siri," ở trang 40.

# Bấm nút Home ba lần

Bấm nút Home ba lần là cách dễ nhất để bật hoặc tắt các tính năng Trợ năng khi bạn bấm nhanh nút Home 🗋 ba lần. Bạn có thể đặt Bấm nút Home ba lần để:

- Bật hoặc tắt VoiceOver
- Bật hoặc tắt Trắng trên nền Đen
- Bật hoặc tắt Thu phóng
- Bật hoặc tắt AssistiveTouch

Bạn cũng có thể đặt Bấm nút Home ba lần để đưa ra tùy chọn bật hoặc tắt VoiceOver, Trắng trên nền Đen hoặc Thu phóng. Chức năng Bấm nút Home ba lần sẽ tắt theo mặc định.

**Đặt chức năng Bấm nút Home ba lần:** Truy cập Cài đặt > Cài đặt chung > Trợ năng > Bấm nút Home ba lần.

# Thu phóng

Nhiều ứng dụng của iPhone cho phép bạn phóng to hoặc thu nhỏ các yếu tố cụ thể. Ví dụ: bạn có thể chạm hai lần hoặc sử dụng cử chỉ chụm hai ngón tay vào hoặc mở rộng ra để mở rộng khung của trang web trong Safari.

Thu phóng là một tính năng truy cập đặc biệt cho phép bạn phóng to toàn bộ màn hình của bất kỳ ứng dụng nào đang được sử dụng để giúp bạn nhìn thấy những gì có trên màn hình.

Khi sử dụng Thu phóng với Bàn phím Không dây của Apple (xem "" ở trang 28), ảnh trên màn hình sẽ thay đổi theo điểm chèn, để giữ cho điểm chèn luôn ở giữa màn hình.

**Bật hoặc tắt Thu phóng:** Truy cập Cài đặt > Cài đặt chung > Trợ năng > Thu phóng. Hoặc sử dụng Bấm nút Home ba lần. Hãy xem "Bấm nút Home ba lần" ở trang 159.

| Phóng to hoặc thu nhỏ    | Chạm hai lần vào màn hình bằng ba ngón tay. Theo mặc định, màn hình<br>được phóng to 200 phần trăm. Nếu bạn thay đổi mức phóng to theo cách<br>thủ công (bằng cách dùng cử chỉ chạm vào kéo như mô tả dưới đây),<br>iPhone sẽ tự động quay về mức phóng to đó khi bạn phóng to bằng cách                                                                                                    |
|--------------------------|----------------------------------------------------------------------------------------------------|
|                          | chạm hai lần bằng ba ngón tay.                                                                                                    |
| Tăng mức phóng to        | Sử dụng ba ngón tay, bấm và kéo về phía trên cùng màn hình (để tăng<br>mức phóng to) hoặc về phía cuối màn hình (để giảm mức phóng to). Cử<br>chỉ chạm và kéo tương tự như chạm hai lần, chỉ khác là bạn không nhấc<br>ngón tay ở lần chạm thứ hai—thay vào đó, kéo ngón tay của bạn trên<br>màn hình. Khi bắt đầu kéo, bạn có thể kéo bằng một ngón tay.                                                       |
| Di chuyển quanh màn hình | Khi đã phóng to, kéo hoặc lướt màn hình bằng ba ngón tay. Khi bắt đầu<br>kéo, bạn có thể kéo bằng một ngón tay để có thể nhìn được màn hình<br>rộng hơn. Giữ một ngón tay gần cạnh của màn hình để phóng to cạnh đó<br>của hình ảnh màn hình. Di chuyển ngón tay của bạn đến gần cạnh hơn<br>để phóng to nhanh hơn. Khi bạn mở một màn hình mới, Thu phóng luôn<br>chuyển đến phần giữa phía trên của màn hình. |

Ghi chú: Bạn không thể sử dụng tính năng VoiceOver và Thu phóng cùng lúc.

# Văn bản Lớn

Văn bản Lớn cho phép bạn làm cho văn bản to hơn trong cảnh báo, Lịch, Danh bạ, Mail, Tin nhắn và Ghi chú.

Đặt kích cỡ văn bản: Truy cập Cài đặt > Cài đặt chung > Trợ năng > Văn bản Lớn.

### Trắng trên nền Đen

Sử dụng Trắng trên nền Đen để đảo ngược màu sắc trên màn hình của iPhone điều này có thể giúp đọc màn hình dễ dàng hơn. Khi Trắng trên nền Đen được bật, trông màn hình giống như một âm bản ảnh.

**Đảo ngược màu của màn hình:** Truy cập Cài đặt > Cài đặt chung > Trợ năng > Trắng trên nền Đen.

### Đọc Phần đã chọn

Kể cả khi VoiceOver tắt, bạn vẫn có thể để iPhone đọc to bất kỳ phần văn bản nào bạn có thể chọn.

**Bật chức năng Đọc Phần đã chọn và điều chỉnh tốc độ đọc:** Truy cập Cài đặt > Cài đặt chung > Trợ năng > Đọc Phần đã chọn.

Để thiết bị đọc văn bản cho bạn Chọn văn bản, rồi chạm vào Đọc.

### Đọc Văn bản tự động

Đọc Văn bản tự động sẽ đọc phần hiệu chỉnh và gợi ý văn bản mà iPhone đưa ra khi bạn nhập văn bản.

**Bật hoặc tắt Đọc Văn bản tự động:** Truy cập Cài đặt > Cài đặt chung > Trợ năng > Đọc Văn bản tự động.

Đọc Văn bản tự động cũng hoạt động cùng với VoiceOver hoặc Thu phóng.

# Đơn Âm Sắc

Chức năng Đơn Âm sắc kết hợp các kênh stereo bên phải và trái thành một tín hiệu đơn âm được phát qua cả hai kênh. Bạn có thể điều chỉnh độ cân bằng của tín hiệu đơn âm để tạo âm lượng lớn hơn ở kênh bên phải hoặc trái.

Bật hoặc tắt Đơn Âm sắc: Truy cập Cài đặt > Cài đặt chung > Trợ năng > Đơn Âm sắc.

### Độ tương thích với thiết bị trợ thính

FCC đã chấp nhận các quy tắc về độ tương thích với thiết bị trợ thính (HAC) cho điện thoại di động kỹ thuật số. Các quy tắc này đòi hỏi một số loại điện thoại được kiểm tra và xếp hạng theo tiêu chuẩn về độ tương thích với thiết bị trợ thính của American National Standard Institute (ANSI) C63.19-2007. Tiêu chuẩn ANSI về độ tương thích của thiết bị trợ thính có hai loại xếp hạng: xếp hạng "M" cho mức nhiễu tần số vô tuyến giảm để cho phép ghép âm với thiết bị trợ thính không hoạt động ở chế độ nghe điện thoại và xếp hạng "T" cho chức năng ghép cảm ứng với thiết bị trợ thính hoạt động ở chế độ nghe điện thoại. Các xếp hạng này được tính theo mức từ một đến bốn, trong đó bốn là mức tương thích nhất. Điện thoại được coi là tương thích với thiết bị trợ thính theo các quy tắc của FCC nếu nó được xếp hạng M3 hoặc M4 đối với khả năng ghép âm và T3 hoặc T4 đối với khả năng ghép cảm ứng.

Để biết các xếp hạng về độ tương thích với thiết bị trợ thính của iPhone, hãy truy cập www. apple.com/support/hac.

Mức xếp hạng về độ tương thích với thiết bị trợ thính không bảo đảm rằng một thiết bị trợ thính cụ thể sẽ làm việc với một điện thoại cụ thể. Một số thiết bị trợ thính có thể làm việc tốt với các điện thoại không đạt được những mức xếp hạng cụ thể. Để đảm bảo khả năng tương kết giữa thiết bị trợ thính và điện thoại, hãy thử dùng chúng cùng nhau trước khi mua.

#### Chế độ Trợ thính

iPhone 4 GSM có Chế độ Trợ thính, có thể giúp giảm nhiễu với một số kiểu thiết bị trợ thính khi được kích hoạt. Chế độ Trợ thính làm giảm công suất truyền phát tín hiệu điện thoại di động ở dải tần GSM 1900 MHz và có thể làm giảm mức phủ sóng dữ liệu di động 2G.

Kích hoạt Chế độ Trợ Thính (iPhone 4 GSM): Truy cập Cài đặt > Cài đặt chung > Trợ năng.

# Chế độ rung Tùy chỉnh

Bạn có thể chỉ định các kiểu rung đặc biệt cho những cuộc gọi điện thoại hoặc cho những cuộc gọi FaceTime từ những liên hệ quan trọng. Chọn từ các mẫu hiện có hoặc tạo mẫu mới.

**Bật chế độ rung tùy chỉnh:** Truy cập Cài đặt > Cài đặt chung > Trợ năng > Chế độ rung Tùy chỉnh.

| Chọn mẫu rung cho liên hệ                 | Trong Danh bạ, chọn một liên hệ rồi chạm vào "rung". Nếu bạn không<br>nhìn thấy mục rung trong thông tin liên hệ, hãy chạm vào Sửa và thêm<br>mục đó.        |
|-------------------------------------------|----------------------------------------------------------------------------------------------------|
| Tạo mẫu rung mới                          | Nếu bạn đang sửa liên hệ, chạm vào "rung", rồi chạm vào Tạo Chế độ<br>rung Mới. Bạn cũng có thể truy cập Cài đặt > Âm thanh > Rung > Tạo Chế<br>độ rung Mới. |
| Đặt mẫu tùy chỉnh làm giá trị mặc<br>định | Truy cập Cài đặt > Âm thanh > Rung và chọn một mẫu.                                                                                                    |

# Đèn LED để Cảnh báo

Nếu bạn không thể nghe thấy âm thanh thông báo cuộc gọi đến và các cảnh báo khác, bạn có thể để iPhone nháy sáng đèn LED (bên cạnh ống kính camera ở sau lưng iPhone). Chức năng này chỉ hoạt động khi iPhone bị khóa hoặc ở chế độ ngủ. Có sẵn cho iPhone 4 hoặc mới hơn.

**Bật Đèn LED để Cảnh báo:** Truy cập Cài đặt > Cài đặt chung > Trợ năng > Đèn LED để Cảnh báo.

### **AssistiveTouch**

AssistiveTouch giúp bạn sử dụng iPhone nếu bạn gặp khó khăn trong việc chạm vào màn hình hoặc bấm nút. Bạn có thể sử dụng phụ kiện thích ứng phù hợp (như cần điều khiển) cùng với AssistiveTouch để điều khiển iPhone. Bạn cũng có thể sử dụng AssistiveTouch mà không cần phụ kiện để thực hiện các động tác khó đối với mình.

**Bật AssistiveTouch:** Truy cập Cài đặt > Cài đặt chung > Trợ năng > AssistiveTouch. Bạn cũng có thể đặt Bấm nút Home ba lần để bật hoặc tắt AssistiveTouch; truy cập Cài đặt > Cài đặt chung > Trợ năng > Bấm nút Home ba lần.

| Điều chỉnh tốc độ theo dõi                                                                                                | Truy cập Cài đặt > Cài đặt chung > Trợ năng > AssistiveTouch > Tốc độ<br>theo dõi.                                                                                                    |
|----------------------------------------------------------------------------------------------------|----------------------------------------------------------------------------------------------------|
| Ẩn hoặc hiện menu AssistiveTouch                                                                                          | Bấm vào nút phụ trên phụ kiện của bạn.                                                                                                    |
| Ẩn nút menu                                                                                                    | Truy cập Cài đặt > Cài đặt chung > Trợ năng > AssistiveTouch > Luôn Hiện<br>Menu.                                                                                                    |
| Tiến hành vuốt hoặc kéo bằng 2,<br>3, 4 hoặc 5 ngón tay                                                                   | Chạm vào nút menu, chạm vào Cử chỉ, rồi chạm vào số cần dùng cho cử<br>chỉ. Khi vòng tròn tương ứng xuất hiện trên màn hình, vuốt hoặc kéo<br>theo hướng mà cử chỉ yêu cầu. Khi bạn hoàn tất, chạm vào nút menu.                                                                                    |
| Thực hiện cử chỉ Chụm                                                                                                    | Chạm vào nút menu, chạm vào Mục ưa thích, rồi chạm vào Chụm. Khi<br>vòng tròn chụm xuất hiện, kéo đến bất kỳ đầu trên màn hình để di<br>chuyển các vòng tròn chụm rồi kéo các vòng tròn chụm vào trong hoặc<br>ra ngoài để thực hiện thực hiện cử chỉ chụm. Khi bạn hoàn tất, chạm vào<br>nút menu. |
| Tạo cử chỉ của riêng bạn                                                                                                  | Chạm vào nút menu, chạm vào Mục ưa thích, rồi chạm vào phần giữ chỗ<br>trống cho cử chỉ. Bạn cũng có thể truy cập Cài đặt > Cài đặt chung > Trợ<br>năng > AssistiveTouch > "Tạo cử chỉ tùy chỉnh".                                                                                                  |
| Khóa hoặc xoay màn hình, điều<br>chỉnh âm lượng, chuyển đổi giữa<br>chuông/im lặng hoặc mô phỏng<br>hành động rung iPhone | Chạm vào nút menu, rồi chạm vào Thiết bị.                                                                                                    |
| Mô phỏng hành động bấm nút<br>Home                                                                                        | Chạm vào nút menu, rồi chạm vào Màn hình chính.                                                                                                    |
| Di chuyển nút menu                                                                                                    | Kéo nút đến bất kỳ vị trí nào trên màn hình.                                                                                                    |
| Thoát khỏi menu mà không thực<br>hiện cử chỉ                                                                              | Chạm vào bất kỳ nơi nào bên ngoài menu.                                                                                                    |

# **Universal Access trong OS X**

Tận dụng các tính năng Universal Access trong OS X khi bạn sử dụng iTunes để đồng bộ thông tin và nội dung từ thư viện iTunes của bạn sang iPhone. Trong Finder, chọn Help > Help Center, rồi tìm kiếm "universal access".

Để biết thêm thông tin về các trợ năng của iPhone và OS X, hãy truy cập www.apple.com/ accessibility.

# Hỗ trợ TTY

Bạn có thể dùng dây cáp Bộ điều hợp TTY của iPhone (được bán riêng ở nhiều khu vực) đế kết nối iPhone với một máy TTY. Truy cập www.apple.com/vn/store (có thể không khả dụng ở mọi khu vực) hoặc kiểm tra với nhà cung cấp Apple tại địa phương bạn.

**Kết nối iPhone với máy TTY:** Truy cập Cài đặt > Điện thoại và bật TTY, rồi kết nối iPhone của bạn vào máy TTY bằng Bộ điều hợp TTY của iPhone.

Khi TTY được bật trên iPhone, biểu tượng TTY 💮 sẽ xuất hiện trên thanh trạng thái ở đầu màn hình. Để biết thêm thông tin về việc sử dụng một máy TTY cụ thể, hãy xem tài liệu phát hành cùng với máy.

# Cỡ chữ tối thiểu cho thư

Để tăng khả năng đọc được, bạn có thể đặt cỡ chữ tối thiểu cho nội dung thư trong Mail thành Lớn, Cực Lớn hoặc Khổng lồ. Đặt cỡ chữ nhỏ nhất cho thư: Truy cập Cài đặt > Mail, Danh bạ, Lịch > Cỡ Chữ Nhỏ nhất.

Cài đặt Văn bản Lớn ghi đè cỡ chữ tối thiểu.

### Nhạc chuông có thể gán

Bạn có thể gán nhạc chuông riêng cho các cá nhân trong danh sách liên lạc đối với ID người gọi có thể nghe được. Bạn có thể mua nhạc chuông từ iTunes Store trên iPhone. Hãy xem "Mua nhạc, sách nói và âm" ở trang 120.

### Thư thoại kèm hình ảnh

Điều khiển phát và tạm dừng trong thư thoại kèm theo hình ảnh cho phép bạn điều khiển phát lại tin nhắn. Kéo đầu phát trên thanh tiến trình để lặp lại một phần thông báo khó hiểu. Hãy xem "Kiểm tra thư thoại" ở trang 62.

### Bàn phím trên màn hình ngang

Nhiều ứng dụng, bao gồm Mail, Safari, Tin nhắn, Ghi chú và Danh bạ, cho phép bạn xoay iPhone khi đang nhập để có thể sử dụng bàn phím lớn hơn.

### Bàn phím lớn trên điện thoại

Thực hiện các cuộc gọi điện thoại chỉ bằng cách bấm vào các mục nhập trong danh bạ và danh sách các số ưa thích của bạn. Khi bạn cần quay một số, bàn phím số lớn của iPhone sẽ giúp thực hiện dễ dàng. Hãy xem "Cuộc gọi điện thoại" ở trang 57.

# Khẩu lệnh

Khẩu lệnh cho phép bạn thực hiện cuộc gọi và điều khiển chức năng phát lại Nhạc bằng các khẩu lệnh. Hãy xem "Khẩu lệnh" ở trang 58 và "Sử dụng Siri hoặc Khẩu lệnh với Nhạc" ở trang 80.

### Chú thích Đóng

**Bật chú thích đóng cho video:** Truy cập Cài đặt > Video > Chú thích Đóng. Không phải tất cả các nội dung video đều chứa phần chú thích đóng.

# Cài đặt

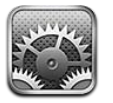

Cài đặt cho phép bạn cấu hình iPhone, đặt tùy chọn ứng dụng, thêm tài khoản và nhập các tùy chọn khác.

# Chế độ trên máy bay

Chế độ trên máy bay vô hiệu hóa các tính năng không dây để giảm ảnh hưởng có thể đến hoạt động của máy bay và các thiết bị điện tử khác.

Bật chế độ trên máy bay: Truy cập Cài đặt và bật chế độ trên máy bay.

Khi chế độ trên máy bay bật, is xuất hiện trên thanh trạng thái ở trên cùng của màn hình. Không có tín hiệu điện thoại, Wi-Fi hoặc Bluetooth được phát ra từ iPhone và bộ thu GPS tắt. Bạn không thể sử dụng các ứng dụng hoặc tính năng cần những tín hiệu này, chẳng hạn như kết nối với Internet, thực hiện hoặc nhận cuộc gọi điện thoại hoặc tin nhắn, nhận thư thoại kèm hình ảnh và v.v.

Nếu được cho phép bởi hãng hàng không và luật và quy định hiện hành, bạn có thể tiếp tục nghe nhạc, xem video, duyệt email, lịch và dữ liệu khác bạn đã nhận được trước đó và sử dụng các ứng dụng không cần kết nối Internet.

Nếu mạng Wi-Fi khả dụng và hãng hàng không cũng như quy định và luật pháp hiện hành cho phép, truy cập Cài đặt > Wi-Fi để bật Wi-Fi Bạn có thể bật BlueTooth trong Cài đặt > Cài đặt chung > BlueTooth.

# Wi-Fi

### Kết nối mạng Wi-Fi

Cài đặt Wi-Fi sẽ xác định liệu iPhone có sử dụng các mạng Wi-Fi cục bộ để kết nối Internet hay không. Khi iPhone được kết nối mạng Wi-Fi, biểu tượng Wi-Fi Ϛ trên thanh trạng thái ở trên cùng của màn hình hiển thị cường độ tín hiệu. Bạn thấy càng nhiều vạch, tín hiệu càng mạnh. Nếu không có mạng Wi-Fi hoặc bạn tắt Wi-Fi thì iPhone sẽ kết nối Internet qua mạng dữ liệu di động, nếu có.

Khi bạn kết nối mạng Wi-Fi, iPhone sẽ tự động kết nối cứ lúc nào nằm trong phạm vi phủ sóng. Nếu có nhiều mạng đã sử dụng trước đó nằm trong phạm vi phủ sóng, iPhone sẽ kết nối mạng được sử dùng gần đây nhất.

Bạn cũng có thể sử dụng iPhone để thiết lập trạm AirPort mới cung cấp các dịch vụ Wi-Fi cho nhà hoặc văn phòng của mình. Xem "Thiết lập trạm cơ sở AirPort" ở trang 165.

Bật hoặc tắt Wi-Fi: Truy cập Cài đặt > Wi-Fi.

| Đặt iPhone để hỏi xem bạn                       | Chọn Wi-Fi và bật hoặc tắt "Yêu cầu Nối Mạng".                                                                                                    |
|-------------------------------------------------|----------------------------------------------------------------------------------------------------|
| có muốn kết nối mạng mới                        | Nếu "Yêu cầu Nối Mạng" tắt, bạn phải nối mạng theo cách thủ công để                                                                                                    |
| hay không                                       | kết nối Internet khi mạng đã được sử dụng trước đó không khả dụng.                                                                                                    |
| Bạn quên mạng, do vậy iPhone                    | Truy cập Cài đặt > Wi-Fi và chạm vào 🕢 bên cạnh mạng mà bạn đã tham                                                                                                    |
| không kết nối                                   | gia trước đó. Sau đó, chạm vào "Quên Mạng này".                                                                                                    |
| Tham gia mạng Wi-Fi khép kín                    | Để kết nối mạng Wi-Fi không hiển thị trong danh sách các mạng được<br>quét, chọn Cài đặt > Wi-Fi > Mạng khác, rồi nhập tên mạng.<br>Bạn phải biết tên mạng, mật khẩu và kiểu bảo mật để kết nối với một<br>mạng khép kín. |
| Điều chỉnh cài đặt để kết nối với<br>mạng Wi-Fi | Truy cập Cài đặt > Wi-Fi và chạm vào 💿 bên cạnh mạng. Bạn có thể đặt<br>proxy HTTP, xác định cài đặt mạng tính, bật BootP hoặc làm mới cài đặt<br>do máy chủ DHCP cung cấp.                                               |

### Thiết lập trạm cơ sở AirPort

Trạm AirPort gốc cung cấp kết nối mạng Wi-Fi cho nhà của bạn, trường học hoặc mạng lưới kinh doanh nhỏ. Bạn có thể sử dụng iPhone để thiết lập trạm cơ sở AirPort Express, AirPort Extreme hoặc Time Capsule.

**Sử dụng Hỗ trợ Thiết lập AirPort:** Truy cập Cài đặt > Wi-Fi. Trong "Thiết lập trạm cơ sở AirPort", chạm vào tên của trạm gốc mà bạn muốn thiết lập. Sau đó, làm theo hướng dẫn trên màn hình.

Một số trạm AirPort gốc trước đó không thể được thiết lập bằng thiết bị iOS. Để có hướng dẫn thiết lập, hãy xem tài liệu đi kèm với trạm cơ sở.

Nếu trạm gốc bạn muốn thiết lập không được liệt kê, đảm bảo rằng trạm gốc có sóng, bạn đang ở trong phạm vi phủ sóng và trạm chưa được cấu hình. Bạn chỉ có thể thiết lập các trạm gốc mới hoặc đã được đặt lại.

Nếu trạm cơ sở AirPort của bạn đã được cấu hình, ứng dụng Tiện ích AirPort từ App Store cho phép bạn thay đổi cài đặt của trạm và giám sát trạng thái của nó trên iPhone.

# Thông báo

Chuyển tiếp thông báo xuất hiện trong Trung tâm Thông báo báo cho bạn thông tin mới ngay cả khi ứng dụng không chạy. Các thông báo khác nhau theo ứng dụng nhưng có thể bao gồm các thông báo bằng văn bản hoặc âm thanh và một phù hiệu được đánh số trên biểu tượng của ứng dụng trên Màn hình chính.

Bạn có thể tắt thông báo nếu bạn không muốn được thông báo và bạn có thể thay đổi thứ tự thông báo xuất hiện.

**Bật hoặc tắt thông báo:** Truy cập Cài đặt > Thông báo. Chạm vào một mục trong danh sách, rồi bật hoặc tắt thông báo cho mục đó.

Các ứng dụng có thông báo được tắt được hiển thị trong danh sách "Không có Trong Trung tâm Thông báo".

| Thay đổi số lượng thông báo                                        | Chạm vào Thông báo, rồi chọn một mục trong danh sách Trong Trung<br>tâm Thông báo. Chạm vào Hiển thị để đặt số lượng thông báo thuộc loại<br>này xuất hiện trong Trung tâm Thông báo.                        |
|--------------------------------------------------------------------|----------------------------------------------------------------------------------------------------|
| Thay đổi kiểu cảnh báo                                             | Chạm vào Thông báo, rồi chọn một mục từ danh sách Trong Trung tâm<br>Thông báo. Chọn kiểu cảnh báo hoặc chọn Không để tắt các cảnh báo và<br>biểu ngữ. Thông báo sẽ vẫn xuất hiện trong Trung tâm Thông báo. |
| Thay đổi thứ tự thông báo                                          | Truy cập Cài đặt > Thông báo, rồi chạm vào Sửa. Kéo thông báo theo thứ<br>tự bạn muốn. Để tắt thông báo, kéo thông báo vào danh sách Không có<br>Trong Trung tâm Thông báo.                                  |
| Hiển thị các biểu trưng được đánh<br>số trên ứng dụng có thông báo | Truy cập Cài đặt > Thông báo, sau đó chọn một mục trong danh sách<br>Trong Trung tâm Thông báo và tắt B.tượng ƯD Phù hiệu.                                                                                   |
| Ẩn cảnh báo khi iPhone được khóa                                   | Truy cập Cài đặt > Thông báo, sau đó chọn một mục từ danh sách Trong<br>Trung tâm Thông báo. Tắt "Xem trên M.hình Khóa" để ẩn cảnh báo từ ứng<br>dụng khi iPhone được khóa.                                  |

Một số ứng dụng có các tùy chọn bổ sung. Ví dụ: Tin nhắn cho phép bạn chỉ định số lần âm thanh cảnh báo được nhắc lại và xem trước tin nhắn có được xuất hiện trong thông báo hay không.

# Dịch vụ Định vị

Dịch vụ Định vị cho phép các ứng dụng như Lời nhắc, Bản đồ, Camera và các ứng dụng dựa trên vị trí của bên thứ ba thu thập và sử dụng dữ liệu cho biết vị trí của bạn. Dữ liệu vị trí được thu thập bởi Apple không được thu thập ở hình thức xác định cá nhân bạn. Vị trí gần đúng của bạn được xác định bằng thông tin sẵn có trong dữ liệu mạng điện thoại di động, mạng Wi-Fi địa phương (nếu bạn đã bật Wi-Fi) và GPS (có thể không khả dụng ở mọi khu vực). Để kéo dài tuổi thọ pin, tắt Dịch vụ Định vị khi bạn không sử dụng tính năng này.

Khi ứng dụng sử dụng Dịch vụ Định vị, 🕇 xuất hiện trên thanh menu.

Mọi ứng dụng và dịch vụ hệ thống sử dụng Dịch vụ Định vị đều xuất hiện trên màn hình cài đặt Dịch vụ Định vị, cho biết Dịch vụ Định vị được bật hoặc tắt cho ứng dụng hoặc dịch vụ đó. Nếu bạn không muôn sử dụng Dịch vụ Định vị, bạn có thể tắt cho một số hoặc tất cả các ứng dụng và dịch vụ. Nếu bạn tắt Dịch vụ Định vị, bạn sẽ được nhắc bật lại vào lần tiếp theo khi một ứng dụng hoặc dịch vụ cố gắng sử dụng tính năng này.

Nếu bạn có ứng dụng của bên thứ ba trên iPhone sử dụng Dịch vụ Định vị, hãy xem lại các điều khoản và chính sách bảo mật của bên thứ ba để cho từng ứng dụng để hiểu cách mà ứng dụng đó sử dụng dữ liệu vị trí của bạn.

Bật hoặc tắt Dịch vụ Định vị: Truy cập Cài đặt > Dịch vụ Định vị.

### **VPN**

VPN được sử dụng trong các tổ chức cho phép bạn truyền thông tin riêng tư một cách an toàn qua một mạng không phải mạng cá nhân. Bạn có thể cần cấu hình VPN, ví dụ: để truy cập email công việc của bạn. Cài đặt này xuất hiện khi bạn đã định cấu hình VPN trên iPhone, cho phép bạn bật hoặc tắt VPN. Xem "Mạng" ở trang 169.

# Điểm truy cập Cá nhân

Bạn có thể sử dụng Điểm truy cập Cá nhân (iPhone 4 hoặc mới hơn) để chia sẻ kết nối Internet với một máy tính hoặc thiết bị khác—như iPod touch, iPad hoặc iPhone khác—được kết nối với iPhone của bạn qua Wi-Fi. Bạn cũng có thể sử dụng Điểm truy cập Cá nhân để chia sẻ kết nối Internet với một máy tính được kết nối với iPhone qua Bluetooth hoặc USB. Điểm truy cập Cá nhân chỉ hoạt động nếu iPhone được kết nối với Internet qua mạng dữ liệu di động.

*Ghi chú:* Tính năng này có thể không khả dụng ở mọi khu vực. Phí bổ sung có thể áp dụng. Liên hệ với nhà cung cấp của bạn để biết thêm thông tin.

**Chia sẻ kết nối Internet:** Truy cập Cài đặt > Cài đặt chung > Mạng và chạm vào Thiết lập Điểm truy cập Cá nhân—nếu nó xuất hiện—để thiết lập dịch vụ với nhà cung cấp của bạn.

Sau khi bạn bật Điểm truy cập Cá nhân, các thiết bị khác có thể kết nối theo các cách sau:

- Wi-Fi: Trên thiết bị, chọn iPhone của bạn từ danh sách các mạng Wi-Fi khả dụng.
- USB: Kết nối máy tính của bạn với iPhone bằng Cáp nối USB. Trong tùy chọn Mạng của máy tính, chọn iPhone và cấu hình cài đặt mạng.
- Bluetooth: Trên iPhone, hãy truy cập Cài đặt > Cài đặt chung > Bluetooth và bật Bluetooth. Để ghép nối và kết nối iPhone với thiết bị của bạn, hãy tham khảo tài liệu đi kèm với máy tính của bạn.

Khi bạn được kết nối, một dải màu xanh xuất hiện ở đầu màn hình iPhone. Điểm truy cập Cá nhân vẫn bật khi bạn kết nối với USB, ngay cả khi bạn không sử dụng kết nối Internet.

*Ghi chú:* Biểu tượng Điểm truy cập Cá nhân vuất hiện trong thanh trạng thái của các thiết bị iOS bằng Điểm truy cập Cá nhân.

| Thay đổi mật khẩu Wi-Fi cho                           | Truy cập Cài đặt > Điểm truy cập Cá nhân > Mật khẩu Wi-Fi, rồi nhập mật |
|-------------------------------------------------------|-------------------------------------------------------------------------|
| iPhone                                                | khẩu gồm ít nhất 8 ký tự.                                               |
| Giám sát việc sử dụng mạng dữ<br>liệu di động của bạn | Truy cập Cài đặt > Cài đặt chung > Sử dụng > Sử dụng Di động.           |

# Nhà cung cấp

Cài đặt này xuất hiện trên mạng GSM khi bạn ở ngoài vùng phủ sóng của mạng nhà cung cấp và các mạng dữ liệu của nhà cung cấp địa phương khác khả dụng cho các cuộc gọi, thư thoại kèm theo hình ảnh và kết nối Internet qua mạng di động của bạn. Bạn chỉ có thể thực hiện cuộc gọi đối với những nhà cung cấp có thoả thuận chuyển vùng với nhà cung cấp của bạn. Phí bổ sung có thể áp dụng. Phí chuyển vùng có thể được tính cho bạn bởi nhà cung cấp khác, thông qua nhà cung cấp của bạn.

**Chọn một nhà cung cấp:** Truy cập Cài đặt > Nhà cung cấp và chọn mạng bạn muốn sử dụng.

Khi bạn chọn một mạng, iPhone sẽ chỉ sử dụng mạng đó. Nếu mạng không khả dụng, "Không có D.vụ" xuất hiện trên iPhone.

# Công tắc Âm thanh và Chuông/Im lặng

Bạn có thể đặt iPhone để phát âm thanh bất cứ khi nào bạn nhận được tin nhắn, email, cuộc gọi, Tweet, thư thoại hoặc lời nhắc mới. Âm thanh cũng có thể phát cho cuộc hẹn, gửi email, bấm bàn phím và khi bạn khóa iPhone.

Khi đặt sang chế độ im lặng, iPhone sẽ không phát ra bất kỳ âm thanh hiệu ứng, âm báo hoặc nhạc chuông nào. Tuy nhiên, thiết bị của bạn vẫn phát Báo thức và các âm thanh khác.

Chuyển đổi giữa chế độ chuông và im lặng: Lật công tắc Chuông/Im lặng trên sườn iPhone.

*Ghi chú:* Ở một số khu vực, hiệu ứng âm thanh cho Camera và Voice Memos được phát kể cả khi công tắt Bật chuông/Im lặng đã được đặt sang chế độ im lặng.

| Đặt cho iPhone rung hoặc không<br>rung khi bạn nhận cuộc gọi | Truy cập Cài đặt > Âm thanh.                                                                                                    |
|--------------------------------------------------------------|----------------------------------------------------------------------------------------------------|
| Điều chỉnh âm lượng chuông và<br>âm báo                      | Chọn Cài đặt chung > Âm thanh và kéo thanh trượt. Hoặc, nếu "Thay đổi<br>bằng Nút" được bật, hãy sử dụng nút âm lượng trên sườn iPhone. |
| Thay đổi âm lượng của âm thanh                               | Sử dụng các nút âm lượng trên sườn của iPhone.                                                                                          |
| Đặt nhạc chuông                                              | Truy cập Cài đặt > Âm thanh > Nhạc chuông.                                                                                              |
| Đặt nhạc chuông và âm báo                                    | Truy cập Cài đặt > Âm thanh và chọn âm báo cho các mục trong danh<br>sách.                                                              |

# Độ sáng

Độ sáng của màn hình ảnh hưởng đến tuổi thọ pin. Làm tối màn hình để kéo dài thời lượng pin trước khi bạn cần sạc lại iPhone, hoặc sử dụng Độ sáng Tự động.

Điều chỉnh độ sáng của màn hình: Truy cập Cài đặt > Độ sáng và kéo thanh trượt.

| Đặt cho iPhone tự động điều    | Truy cập Cài đặt > Độ sáng và bật hoặc tắt Độ sáng Tự động. Nếu Độ sáng |
|--------------------------------|-------------------------------------------------------------------------|
| chỉnh hoặc không điều chỉnh độ | Tự động bật, iPhone sẽ điều chỉnh độ sáng của màn hình cho tình trạng   |
| sáng của màn hình              | ánh sáng hiện tại bằng bộ cảm biến ánh sáng xung quanh được cài sẵn.    |

# Hình nền

Cài đặt hình nền cho phép bạn đặt hình ảnh hoặc ảnh làm hình nền cho Khóa màn hình hoặc Màn hình chính. Xem "Thêm hình nền" ở trang 24.

# Cài đặt chung

Cài đặt chung bao gồm các cài đặt mạng, chia sẻ, bảo mật và các cài đặt iOS khác. Bạn cũng có thể tìm thông tin về iPhone, và đặt lại nhiều cài đặt iPhone khác.

### Giới thiệu

Truy cập Cài đặt > Cài đặt chung > Giới thiệu để tìm thông tin về iPhone, bao gồm dung lượng hiện có, số sê ri, địa chỉ mạng, số IMEI (Nhận dạng Thiết bị Di động Quốc tế) và ICCID (Số nhận dạng Thẻ Mạch Tích hợp hay Thẻ Thông minh) (GSM), MEID (Số nhận dạng Thiết bị Di động) (CDMA) và thông tin về luật và quy định.

**Thay đổi tên thiết bị:** Truy cập Cài đặt > Cài đặt chung > Giới thiệu, rồi chạm vào Tên. Tên thiết bị xuất hiện ở thanh bên khi nó được kết nối với iTunes và được sử dụng bởi iCloud.

### Cập nhật Phần mềm

Cập nhật Phần mềm cho phép bạn tải về và cài đặt các bản cập nhật iOS từ Apple.

**Cập nhật phiên bản iOS mới nhất:** Truy cập Cài đặt > Cài đặt chung > Cập nhật Phần mềm.

Nếu phiên bản iOS mới hơn khả dụng, làm theo các hướng dẫn trên màn hình để tải về và cài đặt bản cập nhật.

*Ghi chú:* Đảm bảo iPhone được kết nối với nguồn điện để quá trình cài đặt, có thể mất vài phút, hoàn tất thành công.

### Sử dụng

Sử dụng cho phép bạn xem sử dụng di động, trạng thái pin và dung lượng hiện có. Bạn cũng có thể xem và quản lý dung lượng iCloud.

**Xem sử dụng mạng di động, trạng thái pin và dung lượng hiện có:** Truy cập Cài đặt > Cài đặt chung > Sử dụng.

| Xem sử dụng di động của bạn                 | Truy cập Cài đặt > Cài đặt chung > Sử dụng > Sử dụng Di động.                                                                                                    |
|---------------------------------------------|----------------------------------------------------------------------------------------------------|
| Quản lý dung lượng iCloud                   | Truy cập Cài đặt > Cài đặt chung > Sử dụng > Quản lý Dung lượng. Bạn có<br>thể xem và xóa các bản sao lưu và tắt sao lưu Cuộn Camera. Bạn cũng có<br>thể mua thêm dung lượng iCloud.<br>Để biết thông tin, hãy xem "iCloud" ở trang 16. |
| Xem dung lượng ứng dụng                     | Truy cập Cài đặt > Cài đặt chung > Sử dụng. Mỗi tổng số dung lượng của<br>ứng dụng được cài đặt được hiển thị. Để biết thêm chi tiết, hãy chạm vào<br>tên của ứng dụng.                                                                 |
| Đặt lại số liệu thống kê về việc sử<br>dụng | Truy cập Cài đặt > Cài đặt chung > Sử dụng > Sử dụng Di động rồi chạm<br>vào Đặt lại Số liệu thống kê để xoá dữ liệu và số liệu thống kê thời lượng<br>tích luỹ.                                                                        |
| Hiển thị phần trăm pin                      | Truy cập Cài đặt > Cài đặt chung > Sử dụng và bật Phần trăm Pin.                                                                                                    |

### Siri

Bật Siri: Truy cập Cài đặt > Cài đặt chung > Siri.

Để biết thông tin về việc sử dụng Siri và thay đổi cài đặt Siri, hãy xem "Đặt tùy chọn cho Siri" ở trang 43.

### Mạng

Sử dụng Cài đặt mạng để cấu hình kết nối VPN (mạng cá nhân ảo), truy cập cài đặt Wi-Fi hay bật hoặc tắt chuyển vùng dữ liệu di động.

Khi một ứng dụng cần sử dụng Internet, iPhone thực hiện những thao tác sau theo thứ tự cho tới khi được kết nối:

- Kết nối qua mạng Wi-Fi khả dụng được sử dụng gần đây nhất
- Hiển thị danh sách các mạng Wi-Fi nằm trong phạm vi phủ sóng và kết nối bằng mạng bạn chọn.
- Kết nối qua mạng dữ liệu di động, nếu có.

Nếu iPhone được kết nối Internet thông qua mạng dữ liệu di động, biểu tượng 4G, 3G, E, hoặc o xuất hiện trên thanh công cụ.

Mạng di động 4G và 3G GSM hỗ trợ đồng thời liên lạc thoại và dữ liệu. Đối với tất cả các kết nối di động khác, bạn không thể sử dụng dịch vụ Internet trong khi đang nói chuyện trên điện thoại trừ khi iPhone cũng có kết nối Wi-Fi với Internet. Tùy thuộc vào kết nối mạng của bạn, bạn có thể không nhận được cuộc gọi trong khi iPhone truyền dữ liệu qua mạng di động—ví dụ: khi tải về một trang web.

*Mạng GSM:* Trên kết nối EDGE hoặc GPRS, cuộc gọi đến có thể đi thẳng tới thư thoại trong khi truyền dữ liệu. Đối với các cuộc gọi đến mà bạn trả lời, truyền dữ liệu bị tạm dừng.

*CDMA*: Trên kết nối EV-DO, truyền dữ liệu bị tạm dừng khi bạn trả lời các cuộc gọi đến. Trên kết nối 1xRTT, cuộc gọi đến có thể đi thẳng tới thư thoại trong khi truyền dữ liệu. Đối với các cuộc gọi đến mà bạn trả lời, truyền dữ liệu bị tạm dừng.

Truyền dữ liệu tiếp tục khi bạn kết thúc cuộc gọi.

**Bật hoặc tắt Dữ liệu Di động:** Truy cập Cài đặt > Cài đặt chung > Mạng, rồi bật hoặc tắt Dữ liệu Di động.

Nếu Dữ liệu Di động được tắt, tất cả dịch vụ dữ liệu sẽ chỉ sử dụng Wi-Fi—bao gồm email, duyệt web, thông báo đẩy và các dịch vụ khác. Nếu Dữ liệu Di động được bật, phí của nhà cung cấp có thể áp dụng. Ví dụ: các tính năng và dịch vụ nhất định như Siri và Tin nhắn truyền dữ liệu và việc sử dụng các tính năng và dịch vụ này của bạn có thể tác động đến khoản phí đối với gói dữ liệu của bạn.

| Bật hoặc tắt Chuyển vùng Thoại<br>(CDMA) | Truy cập Cài đặt > Cài đặt chung > Mạng. Tắt Chuyển vùng Thoại để tránh<br>khoản phí từ việc sử dụng mạng của nhà cung cấp khác. Khi mạng của<br>nhà cung cấp của bạn không khả dụng, iPhone sẽ không có dịch vụ di<br>động (dữ liệu hoặc thoại)                                                                             |
|------------------------------------------|----------------------------------------------------------------------------------------------------|
| Bật hoặc tắt Chuyển vùng Dữ liệu         | Truy cập Cài đặt > Cài đặt chung > Mạng.<br>Chuyển vùng Dữ liệu cho phép quyền truy cập Internet qua mạng dữ liệu<br>di động khi bạn đang ở khu vực mà mạng của nhà cung cấp không phủ<br>sóng. Khi bạn đi du lịch, bạn có thể tắt Chuyển vùng Dữ liệu để không<br>phải trả phí chuyển vùng. Xem "Nhà cung cấp" ở trang 167. |
| Bật hoặc tắt 3G                          | Truy cập Cài đặt > Cài đặt chung > Mạng. Tùy chọn này không khả dụng<br>ở mọi khu vực.<br>Sử dụng 3G tải dữ liệu Internet nhanh hơn trong một số trường hợp,<br>nhưng có thể làm giảm hiệu suất pin. Nếu bạn đang thực hiện nhiều cuộc<br>gọi, bạn có thể muốn tắt 3G để kéo dài tuổi thọ pin.                               |
| Bật hoặc tắt Điểm truy cập Cá<br>nhân    | Truy cập Cài đặt > Cài đặt chung > Mạng > Điểm truy cập Cá nhân. Xem<br>"Điểm truy cập Cá nhân" ở trang 167.                                                                                                    |
| Thêm cấu hình VPN mới                    | Truy cập Cài đặt > Cài đặt chung > Mạng > VPN > Thêm Cấu hình VPN.<br>Tham vấn quản trị mạng để biết nên sử dụng cài đặt nào. Trong phần lớn<br>các trường hợp, nếu bạn đã cài đặt VPN trên máy tính của mình, bạn có<br>thể sử dụng cùng thông số cài đặt VPN đó cho iPhone.<br>Xem "VPN" ở trang 166.                      |

#### Bluetooth

iPhone có thể kết nối không dây với các thiết bị Bluetooth như bộ tai nghe, tai nghe và bộ tai nghe dùng trên xe hơi để nghe nhạc và trò chuyện rảnh tay. Bạn cũng có thể kết nối Bàn phím Không dây của Apple có Bluetooth. Xem "Sử dụng Bàn phím Không dây của Apple" ở trang 28.

Bật hoặc tắt Bluetooth: Truy cập Cài đặt > Cài đặt chung > Bluetooth và bật hoặc tắt Bluetooth.

| Kết nối với thiết bị Bluetooth | Chạm vào thiết bị trong danh sách Thiết bị, sau đó làm theo hướng dẫn<br>trên màn hình để kết nối. Xem tài liệu đi kèm với thiết bị để biết hướng |
|--------------------------------|----------------------------------------------------------------------------------------------------|
|                                | dẫn về ghép nối Bluetooth.                                                                                                    |

#### Đồng bộ hóa iTunes qua Wi-Fi

Bạn có thể đồng bộ hóa iPhone với iTunes trên máy tính được kết nối với cùng mạng Wi-Fi.

**Bật Đồng bộ hóa iTunes qua Wi-Fi:** Để thiết lập đồng bộ hóa qua Wi-Fi cho lần đầu tiên, hãy kết nối iPhone với máy tính mà bạn muốn đồng bộ hóa. Để biết hướng dân, hãy xem "Đồng bộ hóa với iTunes" ở trang 18.

Sau khi bạn đặt cấu hình Đồng bộ hóa qua Wi-Fi, iPhone tự động đồng bộ hóa với iTunes, một lần mỗi ngày, khi được kết nối với nguồn điện và:

- iPhone và máy tính của bạn đều được kết nối với cùng mạng Wi-Fi.
- iTunes trên máy tính của bạn đang chạy.

| Xem ngày và giờ của lần đồng bộ<br>hóa cuối cùng | Truy cập Cài đặt > Cài đặt chung > Đồng bộ hóa với iTunes qua Wi-Fi.     |
|--------------------------------------------------|--------------------------------------------------------------------------|
| Đồng bộ hóa với iTunes ngay lập                  | Truy cập Cài đặt > Cài đặt chung > Đồng bộ hóa với iTunes qua Wi-Fi, rồi |

|     |          |         |          | - | - |  |
|-----|----------|---------|----------|---|---|--|
| tức | chạm vào | Đồng bộ | hóa Ngay |   |   |  |
|     |          |         |          |   |   |  |

### Tìm kiếm trong Spotlight

Cài đặt Tìm kiếm trong Spotlight cho phép bạn xác định vùng nội dung được tìm kiếm bởi Tìm kiếm và sắp xếp lại thứ tự kết quả.

**Đặt vùng nội dung nào được tìm kiếm bởi Tìm kiếm:** Truy cập Cài đặt > Cài đặt chung > Tìm kiếm trong Spotlight, rồi chọn mục cần tìm kiếm.

| Cài đặt thứ tự loại kết quả tìm | Truy cập Cài đặt > Cài đặt chung > Tìm kiếm trong Spotlight. Chạm vào |
|---------------------------------|-----------------------------------------------------------------------|
| kiếm                            | 🗮 bên cạnh một mục, sau đó kéo lên hoặc xuống.                        |

### Tự động Khóa

Việc khoá iPhone sẽ tắt màn hình để tiết kiệm pin và tránh vận hành iPhone ngoài ý muốn. Bạn vẫn có thể nhận cuộc gọi và tin nhắn văn bản và bạn có thể điều chỉnh âm lượng và sử dụng nút micrô trên tai nghe của iPhone khi nghe nhạc hoặc có cuộc gọi.

**Đặt khoảng thời gian trước khi iPhone khóa:** Truy cập Cài đặt > Cài đặt chung > Tự động Khóa và chọn thời gian.

### Khóa bằng Mật khẩu

Theo mặc định, iPhone không yêu cầu bạn nhập mật khẩu để mở khóa máy.

**Đặt mật khẩu:** Truy cập Cài đặt > Cài đặt chung > Khóa bằng Mật khẩu và đặt mật khẩu gồm 4 số.

Nếu bạn quên mật khẩu của mình, bạn phải khôi phục lại phần mềm của iPhone. Xem "Cập nhật và khôi phục phần mềm của iPhone" ở trang 181.

| Tắt khóa bằng mật khẩu hoặc thay<br>đổi mật khẩu của bạn        | Truy cập Cài đặt > Cài đặt chung > Khóa bằng Mật khẩu.                                                                                                    |
|-----------------------------------------------------------------|----------------------------------------------------------------------------------------------------|
| Đặt khoảng thời gian trước khi<br>mật khẩu của bạn được yêu cầu | Truy cập Cài đặt > Cài đặt chung > Khóa bằng Mật khẩu và nhập mật<br>khẩu của bạn. Chạm vào Yêu cầu Mật khẩu, sau đó chọn khoảng thời gian<br>mà iPhone sẽ đợi sau khi khóa trước khi yêu cầu mật khẩu để mở khóa lại.                                                                     |
| Bật hoặc tắt Mật khẩu Đơn giản                                  | Truy cập Cài đặt > Cài đặt chung > Khóa bằng Mật khẩu.<br>Mật khẩu đơn giản là số có bốn chữ số. Để tăng tính bảo mật, tắt Mật<br>khẩu Đơn giản và sử dụng mật khẩu dài hơn kết hợp các số, chữ cái, dấu<br>câu và các ký tự đặc biệt.                                                     |
| Ngăn truy cập vào Siri khi iPhone<br>được khóa                  | Truy cập Cài đặt > Cài đặt chung > Khóa bằng Mật khẩu > Siri. Xem "Đặt<br>tùy chọn cho Siri" ở trang 43.                                                                                                    |
| Bật hoặc tắt Khẩu Lệnh                                          | Truy cập Cài đặt > Cài đặt chung > Khóa bằng Mật khẩu.<br>Tắt Khẩu Lệnh sẽ ngăn người khác thực hiện cuộc gọi khi iPhone được<br>khóa. Cài đặt này chỉ khả dụng khi Siri tắt. Để biết thông tin về quay số<br>bằng Siri, hãy xem "Điện thoại" ở trang 45.                                  |
| Xoá dữ liệu sau 10 lần nhập sai<br>mật khẩu                     | Truy cập Cài đặt > Cài đặt chung > Khóa bằng Mật khẩu và chạm vào Xóa<br>Dữ liệu.<br>Sau 10 lần nhập mật khẩu không thành công, tất cả cài đặt được đặt lại và<br>tất cả thông tin và phương tiện được xóa bằng cách xóa khóa mã hóa cho<br>dữ liệu (được mã hóa bằng mã hóa AES 256-bit). |

### Giới hạn

Bạn có thể đặt giới hạn cho một số ứng dụng và cho nội dung đã mua. Ví dụ: cha mẹ có thể hạn chế không cho hiển thị một loại nhạc cụ thể trên danh sách phát hoặc vô hiệu hóa hoàn toàn quyền truy cập YouTube.

**Bật giới hạn:** Truy cập Cài đặt > Cài đặt chung > Giới hạn rồi chạm Kích hoạt Giới hạn.

*Quan trọng* Nếu bạn quên mật khẩu của mình, bạn phải khôi phục lại phần mềm của iPhone. Xem "Cập nhật và khôi phục phần mềm của iPhone" ở trang 181.

Bạn có thể đặt những giới hạn sau:

| Safari                       | Safari tắt và biểu tượng Safari bị xóa khỏi Màn hình chính. Bạn không thể sử dụng Safari để<br>duyệt web hoặc truy cập clip trên web.                                                                                                    |
|------------------------------|----------------------------------------------------------------------------------------------------|
| YouTube                      | YouTube tắt và biểu tượng của nó bị xóa khỏi Màn hình chính.                                                                                                    |
| Camera                       | Camera tắt và biểu tượng của nó bị xóa khỏi Màn hình chính. Bạn không thể chụp ảnh.                                                                                                    |
| FaceTime                     | Bạn không thể thực hiện hoặc nhận cuộc gọi video FaceTime.                                                                                                    |
| iTunes                       | iTunes Store tắt và biểu tượng của nó bị xóa khỏi Màn hình chính. Bạn không thể xem trước,<br>mua hoặc tải xuống nội dung.                                                                                                    |
| Ping                         | Bạn không thể truy cập Ping hoặc bất kỳ tính năng nào của Ping.                                                                                                    |
| Cài Ứng dụng                 | App Store tắt và biểu tượng App Store bị xóa khỏi Màn hình chính. Bạn không thể cài đặt các<br>ứng dụng trên iPhone.                                                                                                    |
| Xóa Ứng dụng                 | Bạn không thể xóa các ứng dụng khỏi iPhone. 😢 không xuất hiện trên biểu tượng ứng dụng<br>khi bạn đang tùy chỉnh Màn hình chính.                                                                                                    |
| Siri                         | Bạn không thể sử dụng Siri. Khẩu lệnh và đọc chính tả bị vô hiệu hóa.                                                                                                    |
| Ngôn ngữ Rõ<br>ràng          | Siri cố thay các từ rõ ràng bạn nói bằng cách thay chúng với dấu hoa thị và âm thanh bíp bíp.                                                                                                    |
| Địa điểm                     | Tắt Dịch vụ Định vị đối với các ứng dụng cá nhân. Bạn cũng có thể khóa Dịch vụ Định vị để<br>những thay đổi đối với cài đặt không thể được thực hiện, bao gồm cấp quyền cho các ứng<br>dụng bổ sung sử dụng dịch vụ.                                                            |
| Tài khoản                    | Cài đặt Mail, Danh bạ, Lịch hiện có đã bị khóa. Bạn không thể thêm, sửa đổi hoặc xóa các tài<br>khoản. Bạn cũng không thể sửa đổi cài đặt iCloud.                                                                                                    |
| Mua trong ứng<br>dụng        | Tắt Mua Trong Ứng dụng. Khi được bật, tính năng này cho phép bạn mua thêm nội dung hoặc<br>tính năng trong các ứng dụng bạn tải về từ App Store.                                                                                                    |
| Yêu cầu Mật<br>khẩu          | Yêu cầu bạn nhập ID Apple của mình để mua trong ứng dụng sau khoảng thời gian bạn chỉ<br>định.                                                                                                    |
| Đặt giới hạn<br>nội dung     | Chạm vào Xếp hạng Cho, rồi chọn quốc gia từ danh sách. Bạn có thể đặt giới hạn bằng cách<br>sử dụng hệ thống xếp hạng của quốc gia đối với nhạc, podcast, phim, chương trình TV và các<br>ứng dụng. Nội dung không đáp ứng xếp hạng mà bạn chọn sẽ không xuất hiện trên iPhone. |
| Trò chơi Nhiều<br>người chơi | Khi Trò chơi Nhiều người chơi đã tắt, bạn không thể yêu cầu một trận đấu hoặc gửi hay nhận<br>lời mời để chơi trò chơi hoặc thêm bạn trong Game Center.                                                                                                    |
| Thêm Bạn                     | Khi Thêm Bạn được tắt, bạn không thể tạo hoặc nhận yêu cầu kết bạn trong Game Center.<br>Nếu Trò chơi Nhiều người được bật, bạn có thể tiếp tục chơi với những bạn hiện có.                                                                                                    |
|                              |                                                                                                    |

#### Ngày & Giờ

Cài đặt này ảnh hưởng đến thời gian được hiển thị trên thanh trạng thái ở đầu màn hình và trong đồng hồ thế giới và lịch.

**Đặt cho iPhone hiển thị thời gian 24 giờ hoặc 12 giờ:** Truy cập Cài đặt > Cài đặt chung > Ngày & Giờ và bật hoặc tắt Thời gian 24 Giờ. (Thời gian 24 Giờ có thể không khả dụng ở mọi khu vực).

| Đặt cho iPhone cập nhật hoặc<br>không tự động cập nhật ngày và<br>giờ | Truy cập Cài đặt > Cài đặt chung > Ngày & Giờ và bật hoặc tắt Đặt Tự<br>động.<br>Nếu iPhone được cài đặt để cập nhật giờ tự động, máy sẽ nhận được giờ<br>chính xác qua mạng điện thoại di động và cập nhật giờ cho múi giờ nơi<br>bạn đang ở.<br>Một số nhà cung cấp không hỗ trợ thời gian mạng ở tất cả các khu vực.<br>Nếu bạn đang đi du lịch, iPhone có thể không thể tự động cài đặt giờ địa<br>phương. |
|-----------------------------------------------------------------------|----------------------------------------------------------------------------------------------------|
| Cài đặt ngày và giờ thủ công                                          | Truy cập Cài đặt > Cài đặt chung > Ngày & Giờ rồi tắt Đặt Tự động. Chạm<br>vào Múi Giờ để đặt múi giờ của bạn. Chạm vào nút Ngày & Giờ, rồi chạm<br>vào Đặt Ngày & Giờ và nhập ngày và giờ.                                                                                                    |

### Bàn phím

Bạn có thể bật bàn phím để viết bằng các ngôn ngữ khác nhau và bạn có thể bật hoặc tắt các tính năng nhập, như kiểm tra chính tả. Để biết thông tin về bàn phím, hãy truy cập "Nhập" ở trang 25.

Để biết thông tin về các bàn phím quốc tế, hãy truy cập Phụ lục A, "Bàn phím Quốc tế," ở trang 175.

### Quốc tế

Sử dụng cài đặt Quốc tế để đặt ngôn ngữ cho iPhone, bật hoặc tắt bàn phím cho các ngôn ngữ khác nhau đồng thời đặt định dạng ngày, giờ và số điện thoại cho khu vực của bạn.

| Đặt định dạng lịch                          | Đi tới Cài đặt chung > Quốc tế > Lịch, sau đó chọn định dạng.                                                                                                    |
|---------------------------------------------|----------------------------------------------------------------------------------------------------|
| Đặt ngôn ngữ cho Siri và Khẩu<br>Lệnh       | Truy cập Cài đặt > Cài đặt chung > Quốc tế > Khẩu lệnh rồi chọn<br>ngôn ngữ.                                                                                                    |
| Đặt định dạng ngày, giờ và số điện<br>thoại | Truy cập Cài đặt > Cài đặt chung > Quốc tế > Định dạng Vùng, sau đó<br>chọn vùng của bạn.<br>Định dạng Vùng cũng xác định ngôn ngữ được sử dụng cho ngày và<br>tháng sẽ xuất hiện trong các ứng dụng. |

**Đặt ngôn ngữ cho iPhone:** Truy cập Cài đặt > Cài đặt chung > Quốc tế > Ngôn ngữ.

### Trợ năng

Để bật tính năng trợ năng, chọn Trợ năng và chọn tính năng mà bạn muốn. Xem Chương 31, "Trợ năng," ở trang 148.

### Cấu hình

Cài đặt này xuất hiện nếu bạn cài đặt một hoặc nhiều cấu hình trên iPhone. Chạm vào Cấu hình để biết thông tin về các cấu hình bạn đã cài đặt.

### Đặt lại

Bạn có thể đặt lại từ điển, cài đặt mạng, bố cục màn hình chính và cảnh báo vị trí. Bạn cũng có thể xóa tất cả nội dung và cài đặt của mình.

**Xóa tất cả nội dung và cài đặt:** Truy cập Cài đặt > Cài đặt chung > Đặt lại, rồi chạm Xóa Tất cả Nội dung và Cài đặt.

Sau khi xác nhận rằng bạn muốn đặt lại iPhone, tất cả nội dung, thông tin của bạn và cài đặt bị xóa. iPhone không thể sử dụng được cho đến khi được thiết lập lại.

| Đặt lại tất cả các cài đặt    | Truy cập Cài đặt > Cài đặt chung > Đặt lại và chạm vào Đặt lại Tất cả<br>Cài đặt.                                                                                                    |  |
|-------------------------------|----------------------------------------------------------------------------------------------------|--|
|                               | Tất cả tùy chọn và cài đặt của bạn được đặt lại.                                                                                                    |  |
| Đặt lại cài đặt mạng          | Truy cập Cài đặt > Cài đặt chung > Đặt lại và chạm vào Đặt lại Cài<br>đặt Mạng.                                                                                                    |  |
|                               | Khi bạn đặt lại cài đặt mạng, danh sách các mạng đã sử dụng trước đây<br>của bạn và cài đặt VPN không được cài đặt theo hồ sơ cấu hình sẽ bị xóa.<br>Tắt Wi-Fi rồi bật lại, ngắt kết nối mạng bất kỳ mà bạn đang sử dụng. Cài<br>đặt Wi-Fi và "Yêu cầu Kết nối Mạng" vẫn được để là bật.                                                                                                    |  |
|                               | Để xóa cài đặt VPN do hồ sơ cấu hình cài đặt, truy cập Cài đặt > Cài đặt<br>chung > Cấu hình, rồi chọn cấu hình và chạm vào Xóa. Thao tác này cũng<br>sẽ xóa các cài đặt hoặc tài khoản khác do hồ sơ cung cấp.                                                                                                    |  |
| Đặt lại từ điển bàn phím      | Truy cập Cài đặt > Cài đặt chung > Đặt lại và chạm vào Đặt lại Từ điển<br>Bàn phím.                                                                                                    |  |
|                               | Bạn thêm từ vào từ điển trên bàn phím bằng cách từ chối các từ mà<br>iPhone gợi ý khi bạn nhập. Chạm vào một từ để từ chối sửa và thêm từ<br>đó vào từ điển bàn phím. Đặt lại từ điển bàn phím sẽ xóa tất cả các từ mà<br>bạn đă thêm.                                                                                                    |  |
| Đặt lại bố cục Màn hình chính | Truy cập Cài đặt > Cài đặt chung > Đặt lại và chạm vào Đặt lại Bố cục Màn<br>hình Chính.                                                                                                    |  |
| Đặt lại cảnh báo vị trí       | Truy cập Cài đặt > Cài đặt chung > Đặt lại và chạm vào Đặt lại Cảnh báo<br>Vị trí.                                                                                                    |  |
|                               | Cảnh báo vị trí là những yêu cầu được thực hiện bởi ứng dụng để sử<br>dụng Dịch vụ Định vị. iPhone trình bày những cảnh báo vị trí cho ứng<br>dụng lần đầu tiên ứng dụng thực hiện yêu cầu để sử dụng Dịch vụ Định<br>vị. Nếu bạn chạm vào Hủy trong phản hồi, yêu cầu không hiện lại nữa. Để<br>đặt lại cảnh báo vị trí để bạn lấy yêu cầu cho mỗi ứng dụng, chạm vào Đặt<br>lại Cảnh báo Vị trí. |  |

# Cài đặt cho các ứng dụng

Xem các chương khác để biết thông tin về cài đặt cho các ứng dụng. Ví dụ: đối với cài đặt Safari, tham khảo Chương 7, "Safari," ở trang 73.

# Bàn phím Quốc tế

Bàn phím quốc tế cho phép bạn nhập văn bản ở nhiều ngôn ngữ khác nhau, bao gồm các ngôn ngữ Châu Á và ngôn ngữ viết từ phải sang trái.

# Thêm và xóa bàn phím

Để nhập văn bản bằng các ngôn ngữ khác nhau trên iPhone, bạn sử dụng các bàn phím khác nhau. Theo mặc định, chỉ có bàn phím cho ngôn ngữ bạn đã đặt khả dụng. Để khiến các bàn phím cho các ngôn ngữ khác khả dụng, hãy sử dụng cài đặt Bàn phím. Để biết danh sách các bàn phím iPhone được hỗ trợ, hãy truy cập www.apple.com/iphone/specs.html.

**Thêm bàn phím:** Truy cập Cài đặt > Cài đặt chung > Quốc tế, chạm Bàn phím rồi chọn bàn phím từ danh sách. Lặp lại để thêm nhiều bàn phím.

Xóa bàn phím: Truy cập Cài đặt > Cài đặt chung > Quốc tế > Bàn phím rồi chạm vào Sửa. Chạm vào 🔵 bên cạnh bàn phím bạn muốn xóa, sau đó chạm vào Xóa.

**Sửa danh sách bàn phím:** Truy cập Cài đặt > Cài đặt chung > Quốc tế > Bàn phím. Chạm vào Sửa, rồi kéo = bên cạnh bàn phím để di chuyển bàn phím đó đến địa điểm mới trong danh sách.

# Chuyển đổi các bàn phím

Để nhập văn bản ở ngôn ngữ khác, hãy chuyển đổi các bàn phím.

**Chuyển đổi các bàn phím khi nhập:** Chạm và giữ phím Địa cầu ⊕ để hiển thị tất cả các bàn phím đã được bật. Để chọn một bàn phím, trượt ngón tay đến tên bàn phím rồi thả tay. Phím Địa cầu ⊕ xuất hiện khi bạn bật nhiều bàn phím.

Bạn cũng có thể chạm vào ⊕. Khi bạn chạm vào ⊕, tên của bàn phím mới kích hoạt xuất hiện nhanh chóng. Tiếp tục chạm để truy cập các bàn phím được kích hoạt khác.

Nhiều bàn phím cung cấp các chữ cái, số và biểu tượng không hiển thị trên bàn phím.

Nhập ký tự có trọng âm hoặc các ký tự thay thế khác: Chạm và giữ chữ cái, số hoặc biểu tượng liên quan rồi trượt để chọn một biến thể. Ví dụ: Trên bàn phím tiếng Thái, bạn có thể chọn số của ngôn ngữ bản địa bằng cách bấm và giữ số Ả-rập liên quan.

# **Tiếng Trung**

Bạn có thể sử dụng các bàn phím để nhập tiếng Trung theo vài cách khác nhau, bao gồm Pinyin, Cangjie, Wubihua và Zhuyin. Bạn cũng có thể sử dụng ngón tay để viết các ký tự tiếng Trung trên màn hình.

### Nhập bằng Pinyin

Sử dụng bàn phím QWERTY để nhập Pinyin Giản thể hoặc Phồn thể. Khi bạn nhập văn bản, các âm tiết chữ cái sẽ hiển thị. Chạm vào một gợi ý để chọn hoặc tiếp tục nhập để xem thêm tùy chọn. Nếu bạn tiếp tục nhập Pinyin không có dấu cách, gợi ý cho câu sẽ xuất hiện.

### Nhập bằng Cangjie

Tạo các ký tự tiếng Trung từ các phím Cangjie thành phần. Khi bạn nhập văn bản, các âm tiết chữ cái sẽ hiển thị. Chạm vào một ký tự để chọn hoặc tiếp tục nhập tối đa năm thành phần để xem thêm tùy chọn ký tự.

### Nhập bằng Nét (Wubihua)

Sử dụng bàn phím để tạo các ký tự tiếng Trung sử dụng tối đa năm nét trong câu viết đúng: ngang, dọc, sổ trái, sổ phải và móc. Ví dụ: ký tự tiếng Trung 圈 (hình tròn) nên bắt đầu bằng nét thẳng 丨.

Khi bạn nhập, các ký tự được gợi ý sẽ xuất hiện với các ký tự được sử dụng phổ biến nhất sẽ xuất hiện đầu tiên. Chạm vào một ký tự để chọn.

Nếu bạn không chắc chắn về nét đúng, hãy nhập dấu hoa thị (\*). Để xem thêm tùy chọn ký tự, nhập nét khác hoặc di chuyển qua toàn bộ danh sách ký tự.

Chạm phím khớp (匹配) để chỉ hiển thị những ký tự khớp với từ bạn nhập.

### Nhập bằng Zhuyin

Sử dụng bàn phím để nhập ký âm Zhuyin. Khi bạn nhập, các ký tự tiếng Trung gợi ý hiển thị. Chạm vào một gợi ý để chọn, hoặc tiếp tục nhập ký âm Zhuyin để xem thêm tùy chọn. Sau khi bạn đánh chữ cái đầu, bàn phím sẽ thay đổi để hiển thị thêm chữ cái.

Nếu bạn tiếp tục nhập Zhuyin không có dấu cách, gợi ý cho câu sẽ xuất hiện.

### Vẽ các ký tự tiếng Trung

Khi định dạng tiếng Trung Giản thể hoặc tiếng Trung Phồn thể được bật, bạn có thể vẽ hoặc viết các ký tự tiếng Trung trực tiếp trên màn hình bằng ngón tay của mình. Khi bạn viết các nét ký tự, iPhone sẽ nhận diện chúng và hiển thị các ký tự phù hợp trong một danh sách có ký tự phù hợp nhất ở trên cùng. Khi bạn chọn một ký tự, các ký tự tiếp theo sẽ hiển thị trong danh sách như là các lựa chọn bổ sung.

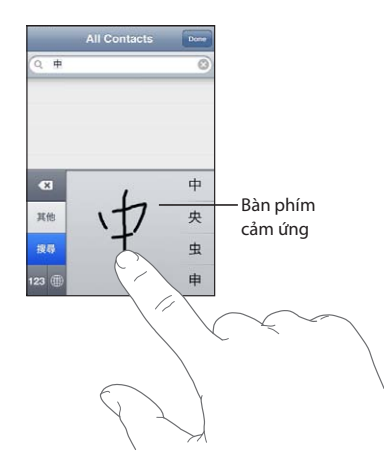

Một số ký tự ghép như 鱲 (phần trong tên của Sân bay Quốc tế Hồng Kông), 粒 (thang máy), và 際 (mạo từ được sử dụng trong tiếng Quảng Đông), có thể được nhập bằng cách viết hai hoặc nhiều ký tự thanh phần theo trình tự. Chạm vào ký tự đó để thay thế các ký tự bạn đã nhập.

Các ký tự Roman cũng được nhận dạng.

### Chuyển giữa tiếng Trung Giản thể và Phồn thể

Chọn ký tự đó hoặc các ký tự mà bạn muốn chuyển rồi chạm Thay thế. Xem "Sửa văn bản" ở trang 26. Bạn có thể nhập toàn bộ cụm từ hoặc câu trước khi chuyển.

# **Tiếng Nhật**

Bạn có thể nhập tiếng Nhật bằng các bàn phím Romaji hoặc Kana. Bạn cũng có thể nhập ký hiệu khuôn mặt.

### Nhập bàn phím Kana tiếng Nhật

Sử dụng bàn phím Kana để chọn âm tiết. Để có thêm tùy chọn âm tiết, bấm vào phím mũi tên và chọn âm tiết hoặc từ khác từ cửa sổ.

#### Nhập romaji tiếng Nhật

Sử dụng bàn phím Romaji để nhập các âm tiết. Các lựa chọn khác xuất hiện dọc đầu bàn phím, chạm vào để nhập lựa chọn. Để có thêm tùy chọn âm tiết, bấm vào phím mũi tên và chọn âm tiết hoặc từ khác từ cửa sổ.

### Nhập ký hiệu khuôn mặt hoặc biểu tượng cảm xúc

Sử dụng bàn phím Kana để nhập tiếng Nhật, chạm vào phím ^\_^.

Sử dụng bàn phím Romaji tiếng Nhật (QWERTY-bố cục tiếng Nhật), hãy chạm vào phím Số 🖽, sau đó chạm vào phím ^\_^.

Sử dụng bàn phím tiếng Trung (Giảm thể hoặc Phồn thể) Pinyin hoặc bàn phím Zhuyin (Phồn thể), chạm vào phím Biểu tượng **E**, sau đó chạm vào phím ^\_^.

# Nhập các ký tự emoji

Sử dụng bàn phím Emoji để thêm các ký tự hình ảnh. Bạn cũng có thể nhập các ký tự emoji bằng bàn phím tiếng Nhật. Ví dụ: nhập  $\exists - \succeq$  để có  $\P$ .

# Sử dụng danh sách tùy chọn

Khi bạn nhập trên các bàn phím tiếng Trung, tiếng Nhật hoặc tiếng Ả-rập, các ký tự được gợi ý hoặc tùy chọn xuất hiện ở đầu bàn phím. Chạm vào tùy chọn để nhập tùy chọn đó hoặc vuốt sang trái để xem các tùy chọn khác.

Sử dụng danh sách tùy chọn mở rộng: Chạm mũi tên lên ở bên phải để xem danh sách tùy chọn đầy đủ. Vuốt lên hoặc xuống để di chuyển danh sách. Chạm vào mũi tên xuống để quay lại danh sách ngắn.

# Sử dụng phím tắt

Khi sử dụng bàn phím tiếng Trung hoặc tiếng Nhật, bạn có thể tạo phím tắt cho các từ và các cặp từ nhập. Phím tắt được thêm vào từ điển cá nhân của bạn. Khi bạn nhập một phím tắt trong khi sử dụng bàn phím được hỗ trợ, từ hoặc cặp từ nhập liên quan sẽ được thay thế cho phím tắt đó. Phím tắt khả dụng cho các bàn phím sau đây:

- Tiếng Trung Giản thể (Pinyin)
- Tiếng Trung Phồn thể (Pinyin)
- Tiếng Trung Phồn thể (Zhuyin)
- Tiếng Nhật (Romaji)

• Tiếng Nhật (Kana)

Bật hoặc tắt phím tắt: Truy cập Cài đặt > Cài đặt chung > Bàn phím > Phím tắt.

# Tiếng Việt

Chạm và giữ một ký tự để xem các dấu đặc biệt khả dụng rồi trượt để chọn ký tự mà bạn muốn.

Bạn cũng có thể nhập chuỗi phím sau để nhập các ký tự có dấu đặc biệt:

- aa—â (dấu mũ)
- aw—ă (dấu trăng)
- as—á (dấu sắc)
- af—à (dấu huyền)
- ar—ả (dấu hỏi)
- ax—ã (dấu ngã)
- aj—ạ (dấu nặng)
- dd—đ (gạch ngang d)
- ee—ê (dấu mũ e)
- oo—ô (dấu mũ o)
- ow—ơ (móc o)
- w—ư (móc u)

# Hỗ trợ và Thông tin Khác

# Trang web Hỗ trợ của iPhone

Thông tin hỗ trợ toàn diện có tại www.apple.com/support/iphone. Bạn cũng có thể sử dụng Express Lane cho hỗ trợ cá nhân (không khả dụng ở tất cả các khu vực). Truy cập expresslane. apple.com.

# Khởi động lại hoặc đặt lại iPhone

Nếu có sự cố, hãy thử khởi động lại iPhone, buộc ứng dụng đóng hoặc đặt lại iPhone.

**Khởi động lại iPhone:** Giữ nút Bật/Tắt cho đến khi thanh trượt đỏ xuất hiện. Trượt ngón tay của bạn trên thanh trượt để tắt iPhone. Để bật lại iPhone, hãy giữ nút Bật/Tắt cho tới khi logo Apple xuất hiện.

**Buộc ứng dụng phải đóng lại:** Giữ nút Bật/Tắt trong vài giây cho đến khi thanh trượt đỏ xuất hiện, sau đó giữ nút Home 🗋 cho đến khi ứng dụng thoát.

Bạn cũng có thể xóa ứng dụng khỏi danh sách gần đây để buộc ứng dụng đóng. Xem "Mở và chuyển ứng dụng" ở trang 20.

Nếu bạn không thể tắt iPhone hoặc nếu vẫn có sự cố thì bạn có thể cần phải đặt lại iPhone. Chỉ thực hiện đặt lại nếu việc tắt và bật iPhone không giải quyết được sự cố.

Đặt lại iPhone: Giữ nút Bật/Tắt và nút Home 🗋 đồng thời trong ít nhất 10 giây, cho đến khi biểu tượng Quả táo xuất hiện.

# Sao lưu iPhone

Bạn có thể sử dụng iCloud hoặc iTunes để tự động sao lưu iPhone. Nếu bạn chọn tự động sao lưu bằng iCloud, bạn cũng không thể sử dụng iTunes để tự động sao lưu vào máy tính, nhưng bạn có thể sử dụng iTunes để sao lưu theo cách thủ công vào máy tính của mình.

### Sao lưu với iCloud

iCloud tự động sao lưu iPhone hàng ngày qua Wi-Fi, khi được kết nối với nguồn điện và được khóa. Ngày và giờ sao lưu cuối cùng được liệt kê ở cuối màn hình Dung lượng & Sao lưu. iCloud sao lưu:

- Nhạc, chương trình TV, ứng dụng và sách đã mua của bạn
- Ảnh và video trong Cuộn Camera của bạn
- Cài đặt iPhone
- Dữ liệu ứng dụng
- Tổ chức Màn hình chính và ứng dụng
- Tin nhắn (iMessage, SMS và MMS)
- Nhạc chuông

*Ghi chú:* Nhạc đã mua không được sao lưu tại tất cả các khu vực và chương trình TV không khả dụng ở tất cả các khu vực.

Nếu bạn chưa bật sao lưu iCloud khi thiết lập iPhone lần đầu tiên, bạn có thể bật trong cài đặt iCloud.

| Bật sao lưu iCloud                    | Truy cập Cài đặt > iCloud rồi đăng nhập bằng ID Apple và mật khẩu, nếu<br>được yêu cầu. Truy cập Dung lượng & Sao lưu rồi bật Sao lưu iCloud.          |
|---------------------------------------|----------------------------------------------------------------------------------------------------|
| Sao lưu ngay lập tức                  | Truy cập Cài đặt > iCloud > Lưu trữ & Sao lưu, rồi chạm vào Sao lưu Bây<br>giờ.                                                                        |
| Quản lý sao lưu của bạn               | Truy cập Cài đặt > iCloud > Dung lượng & Sao lưu, rồi chạm vào Quản lý<br>Dung lượng. Chạm vào tên iPhone của bạn.                                     |
| Bật hoặc tắt sao lưu Cuộn Camera      | Truy cập Cài đặt > iCloud > Dung lượng & Sao lưu, rồi chạm vào Quản<br>lý Dung lượng. Chạm vào tên iPhone của bạn, sau đó bật hoặc tắt Cuộn<br>Camera. |
| Xem các thiết bị đang được sao<br>lưu | Truy cập Cài đặt > iCloud > Dung lượng & Sao lưu > Quản lý Dung lượng.                                                                                 |
| Dừng sao lưu iCloud tự động           | Truy cập Cài đặt > iCloud > Dung lượng & Sao lưu > Sao lưu, sau đó tắt<br>Sao lưu iCloud.                                                              |

Nhạc không được mua trong iTunes không được sao lưu trong iCloud. Bạn phải sử dụng iTunes để sao lưu và khôi phục nội dung đó. Xem "Đồng bộ hóa với iTunes" ở trang 18.

*Quan trọng* Sao lưu các mục nhạc hoặc chương trình TV đã mua không khả dụng ở mọi quốc gia. Các mục đã mua trước đó có thể không khả dụng nếu chúng không còn có trong iTunes Store, App Store hoặc iBookstore.

Nội dung đã mua, cũng như nội dung Kho Ảnh, không được tính vào 5 GB dung lượng iCloud miễn phí của bạn.

#### Sao lưu với iTunes

iTunes tạo bản sao lưu ảnh trong Cuộn Camera hoặc album Ảnh Đã lưu và trong tin nhắn văn bản, ghi chú, lịch sử cuộc gọi, mục liên hệ ưa thích, cài đặt âm thanh và các nội dung khác. Các tệp phương tiện, chẳng hạn như các bài hát và một số ảnh, không được sao lưu nhưng có thể khôi phục bằng cách đồng bộ bằng iTunes.

Khi bạn kết nối iPhone với máy tính mà bạn thường đồng bộ hóa, iTunes tạo bản sao lưu mỗi lần bạn:

- Đồng bộ hóa với iTunes: iTunes đồng bộ hóa iPhone mỗi lần bạn kết nối iPhone với máy tính.
  iTunes sẽ không tự động sao lưu iPhone không được định cấu hình để đồng bộ hóa với máy tính đó. Xem "Đồng bộ hóa với iTunes" ở trang 18.
- *Cập nhật hoặc khôi phục iPhone:* iTunes tự động sao lưu iPhone trước khi cập nhật và khôi phục.

iTunes cũng có thể mã hóa các bản sao lưu iPhone để bảo mật dữ liệu của bạn.

Mã hóa các bản sao lưu iPhone: Chọn "Encrypt iPhone backup" trong màn hình Summary của iTunes.

Khôi phục các tệp và cài đặt của iPhone: Kết nối iPhone vào máy tính mà bạn thường đồng bộ hóa, chọn iPhone trong màn hình iTunes và bấm vào Restore trong ngăn Summary.

Để biết thêm thông tin về các bản sao lưu, bao gồm các cài đặt và thông tin được lưu trong một bản sao lưu, hãy truy cập support.apple.com/kb/HT1766.

#### Xóa bản sao lưu iTunes

Bạn có thể xóa bản sao lưu iPhone khỏi danh sách các bản sao lưu trong iTunes. Ví dụ: bạn có thể muốn thực hiện việc này nếu một bản sao lưu được tạo trên máy vi tính của người khác.
#### Xóa bản sao lưu:

- 1 Trong iTunes, mở iTunes Preferences.
  - Mac: Chon iTunes > Preferences.
  - Windows: Chon Edit > Preferences
- 2 Bấm vào Devices (không cần kết nối iPhone).
- 3 Chọn bản sao lưu bạn muốn xóa, rồi bấm Delete Backup.
- 4 Bấm Delete để xác nhận bạn muốn xóa bản sao lưu được chọn rồi bấm OK.

### Cập nhật và khôi phục phần mềm của iPhone

Bạn có thể cập nhật phần mềm của iPhone trong Cài đặt, hoặc bằng cách sử dụng. Bạn cũng có thể xóa hoặc khôi phục iPhone, rồi sử dụng iCloud hoặc iTunes để khôi phục từ bản sao lưu.

Dữ liệu đã xóa không thể truy cập được nữa qua giao diện iPhone nhưng không bị xóa khỏi iPhone. Để biết thông tin về việc xóa tất cả nội dung và cài đặt, hãy xem "Đặt lại" ở trang 173.

#### Cập nhật iPhone

Bạn có thể cập nhật phần mềm trong Cài đặt của iPhone hoặc bằng cách sử dụng iTunes.

**Cập nhật qua mạng không dây trên iPhone:** Truy cập Cài đặt > Cài đặt chung > Cập nhật Phần mềm. iPhone kiểm tra các bản cập nhật phần mềm khả dụng.

**Cập nhật phần mềm trong iTunes:** iTunes kiểm tra các bản cập nhật phần mềm khả dụng mỗi khi bạn đồng bộ hóa iPhone bằng iTunes. Xem "Đồng bộ hóa với iTunes" ở trang 18.

Để biết thêm thông tin về cách cập nhật và khôi phục phần mềm iPhone, hãy truy cập support. apple.com/kb/HT4623.

#### Khôi phục iPhone

Bạn có thể sử dụng iCloud hoặc iTunes để khôi phục iPhone từ bản sao lưu.

**Khôi phục từ bản sao lưu trên iCloud:** Đặt lại iPhone để xóa tất cả cài đặt và thông tin. Đăng nhập vào iCloud và chọn Restore from a Backup trong Setup Assistant. Xem "Đặt lại" ở trang 173.

Khôi phục từ bản sao lưu trên iTunes: Kết nối iPhone vào máy tính mà bạn thường đồng bộ hóa, chọn iPhone trong màn hình iTunes và bấm vào Restore trong ngăn Summary.

Khi phần mềm iPhone được khôi phục, bạn có thể thiết lập là iPhone mới hoặc khôi phục nhạc, video, dữ liệu ứng dụng và nội dung khác từ bản sao lưu.

Để biết thêm thông tin về cập nhật và khôi phục phần mềm iPhone, hãy truy cập support.apple. com/kb/HT1414.

#### Chia sẻ tệp

Chia sẻ Tệp cho phép bạn chuyển các tệp bằng cáp USB giữa iPhone và máy tính, bằng iTunes. Bạn có thể chia sẻ các tệp đă tạo bằng ứng dụng tương thích và các tệp được lưu ở định dạng được hỗ trợ.

Các ứng dụng hỗ trợ chia sẻ tệp xuất hiện trong danh sách Ứng dụng Chia sẻ Tệp trong iTunes. Đối với mỗi ứng dụng, danh sách Files hiển thị các tài liệu có trên iPhone. Xem tài liệu của ứng dụng để biết cách chia sẻ tệp; không phải tất cả các ứng dụng hỗ trợ tính năng này. **Chuyển tệp từ iPhone sang máy tính của bạn:** Trong iTunes, truy cập cửa sổ Apps của thiết bị của bạn. Trong phần File Sharing, chọn một ứng dụng từ danh sách. Ở bên phải, chọn tệp bạn muốn chuyển, rồi bấm "Save to".

**Chuyển tệp từ máy tính sang iPhone:** Trong iTunes, truy cập cửa sổ Apps của thiết bị của bạn. Trong phần File Sharing, chọn một ứng dụng từ danh sách. Tệp được chuyển ngay lập tức đến thiết bị để sử dụng với ứng dụng bạn đã chọn.

**Xóa tệp khỏi iPhone:** Trong iTunes, truy cập cửa sổ Apps của thiết bị của bạn. Trong phần File Sharing, chọn tệp, rồi bấm phím Delete.

# Thông tin về an toàn, phần mềm và dịch vụ

Bảng sau mô tả nơi để tải thêm thông tin về an toàn, phần mềm và dịch vụ liên quan đến iPhone.

| Để tìm hiểu về                                                                                                    | Làm như sau                                                                                                    |
|----------------------------------------------------------------------------------------------------|----------------------------------------------------------------------------------------------------|
| Sử dụng iPhone an toàn                                                                                                    | Xem <i>Thông tin Hướng dẫn Quan trọng về Sản phẩm</i> tại<br>support.apple.com/vi_VN/manuals/iphone để biết<br>thông tin mới nhất về an toàn và quy định.                                                                                                    |
| Dịch vụ và hỗ trợ iPhone, mẹo, diễn đàn và tải xuống<br>phần mềm của Apple                                                                                                    | Truy cập support.apple.com/vi_VN/iphone.                                                                                                    |
| Dịch vụ và hỗ trợ từ nhà cung cấp của bạn                                                                                                    | Liên hệ với nhà cung cấp của bạn hoặc truy cập trang<br>web của nhà cung cấp.                                                                                                    |
| Thông tin mới nhất về iPhone                                                                                                    | Truy cập www.apple.com/vn/iphone.                                                                                                    |
| Tạo ID Apple                                                                                                    | Truy cập http://appleid.apple.com/en_VN.                                                                                                    |
| Sử dụng iCloud                                                                                                    | Truy cập www.apple.com/asia/support/icloud.                                                                                                    |
| Sử dụng iTunes                                                                                                    | Mở iTunes và chọn Help > iTunes Help. Để biết hướng<br>dẫn về iTunes trực tuyến (có thể không khả dụng ở tất<br>cả các khu vực), hãy truy cập www.apple.com/asia/<br>support/itunes.                                                                                                    |
| Sử dụng iPhoto trên OS X                                                                                                    | Mở iPhoto và chọn Help > iPhoto Help.                                                                                                    |
| Sử dụng Address Book trên OS X                                                                                                    | Mở Sổ Address Book và chọn Help > Address Book                                                                                                    |
|                                                                                                    | Help.                                                                                                    |
| Sử dụng iCal trên OS X                                                                                                    | Help.<br>Mở iCal và chọn Help > iCal Help.                                                                                                    |
| Sử dụng iCal trên OS X<br>Microsoft Outlook, Windows Address Book hoặc<br>Adobe Photoshop Elements                                                                                        | Help.<br>Mở iCal và chọn Help > iCal Help.<br>Xem tài liệu kèm theo các ứng dụng đó.                                                                                                    |
| Sử dụng iCal trên OS X<br>Microsoft Outlook, Windows Address Book hoặc<br>Adobe Photoshop Elements<br>Tìm số sê ri iPhone, IMEI, ICCID hoặc MEID của bạn                                  | Help.   Mở iCal và chọn Help > iCal Help.   Xem tài liệu kèm theo các ứng dụng đó.   Bạn có thể tìm số sê ri iPhone, Số nhận dạng Thiết bị Di động Quốc tế (IMEI), ICCD hoặc Số nhận dạng Thiết bị Di động (MEID) trên bao bì iPhone. Hoặc, trên iPhone, chọn Cài đặt > Cài đặt chung > Giới thiệu. Để biết thêm thông tin, hãy truy cập support.apple.com/kb/ht1267.                                                                                                    |
| Sử dụng iCal trên OS X<br>Microsoft Outlook, Windows Address Book hoặc<br>Adobe Photoshop Elements<br>Tìm số sê ri iPhone, IMEI, ICCID hoặc MEID của bạn<br>Để nhận được dịch vụ bảo hành | Help.Mở iCal và chọn Help > iCal Help.Xem tài liệu kèm theo các ứng dụng đó.Bạn có thể tìm số sê ri iPhone, Số nhận dạng Thiết<br>bị Di động Quốc tế (IMEI), ICCD hoặc Số nhận dạng<br>Thiết bị Di động (MEID) trên bao bì iPhone. Hoặc, trên<br>iPhone, chọn Cài đặt > Cài đặt chung > Giới thiệu. Để<br>biết thêm thông tin, hãy truy cập support.apple.com/<br>kb/ht1267.Trước tiên, hãy làm theo các lời khuyên trong hướng<br>dẫn này và các tài nguyên trực tuyến. Sau đó, truy<br>cập www.apple.com/vn/support hoặc xem Thông tin<br>Hướng dẫn Quan trọng về Sản phẩm tại support.apple.<br>com/vi_VN/manuals/iphone. |

## Sử dụng iPhone trong môi trường doanh nghiệp

Truy cập www.apple.com/iphone/business để tìm hiểu thêm về các tính năng doanh nghiệp của iPhone, bao gồm Microsoft Exchange, IMAP, CalDAV, CardDAV, VPN và các tính năng khác.

# Sử dụng iPhone với các nhà cung cấp khác

Một số nhà cung cấp cho phép bạn mở khóa iPhone để sử dụng mạng của họ. Để xác định xem nhà cung cấp của bạn cung cấp tùy chọn này hay không, hãy truy cập support.apple.com/kb/ HT1937.

Liên hệ với nhà cung cấp của bạn để biết thông tin ủy quyền và thiết lập. Bạn cần kết nối iPhone để iTunes hoàn thành quá trình này. Phí bổ sung có thể áp dụng.

Để biết thông tin khắc phục sự cố, hãy truy cập support.apple.com/kb/TS3198.

## Thông tin về thải bỏ và tái chế

*Chương trình Tái chế của Apple (áp dụng ở một số khu vực):* Để được tái chế miễn phí điện thoại di động cũ của bạn, nhận được nhãn vận chuyển đã được thanh toán trước và các hướng dẫn, hãy xem: www.apple.com/recycling

*Thải bỏ và tái chế iPhone:* Bạn phải thải bỏ iPhone đúng cách theo luật và quy định của địa phương. Vì iPhone chứa các bộ phận điện tử và pin, iPhone phải được thải bỏ riêng với rác thải sinh hoạt. Khi iPhone đã hết tuổi thọ, hãy liên hệ với chính quyền sở tại để tìm hiểu về các tuỳ chọn thải bỏ và tái chế hoặc chỉ cần giao điện thoại cho cửa hàng bán lẻ của Apple tại địa phương bạn hoặc trả lại điện thoại cho Apple. Pin sẽ được tháo ra và tái chế theo phương pháp thân thiện với môi trường. Để biết thêm thông tin, hãy xem: www.apple.com/recycling

Liên minh Châu Âu—thông tin về thải bỏ pin và các thiết bị điện tử:

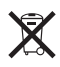

Biểu tượng này có nghĩa là theo quy định và luật pháp sở tại, sản phẩm của bạn và pin của sản phẩm phải được tái chế riêng biệt với rác thải sinh hoạt. Khi sản phẩm này hết tuổi thọ, hãy mang sản phẩm đến điểm thu gom do chính quyền sở tại chỉ định cho việc tái chế thiết bị điện tử. Người dùng thải bỏ thiết bị điện tử không đúng cách có thể sẽ bị phạt. Việc thu gom và tái chế riêng biệt sản phẩm của bạn và pin của sản phẩm vào lúc thải bỏ sẽ giúp bảo tồn các nguồn tài nguyên thiên nhiên và đảm bảo rằng chúng sẽ được tái chế theo phương pháp bảo vệ sức khoẻ con người và môi trường.

Để biết dịch vụ thu gom và tái chế iPhone, hãy truy cập: www.apple.com/recycling/ nationalservices/europe.html

*Thay pin cho iPhone:* Pin có thể sạc lại trong iPhone chỉ nên được thay thế bởi Apple hoặc Nhà cung cấp Dịch vụ do Apple Ủy quyền. Để biết thêm thông tin về các dịch vụ thay pin, hãy truy cập: www.apple.com/vn/batteries/replacements.html

*Deutschland:* Dieses Gerät enthält Batterien. Bitte nicht in den Hausmüll werfen. Entsorgen Sie dieses Gerätes am Ende seines Lebenszyklus entsprechend der maßgeblichen gesetzlichen Regelungen.

*Nederlands:* Gebruikte batterijen kunnen worden ingeleverd bij de chemokar of in een speciale batterijcontainer voor klein chemisch afval (kca) worden gedeponeerd.

*Türkiye:* EEE yönetmeliğine (Elektrikli ve Elektronik Eşyalarda Bazı Zararlı Maddelerin Kullanımının Sınırlandırılmasına Dair Yönetmelik) uygundur.

台灣

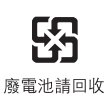

Brasil: Informações sobre descarte e reciclagem

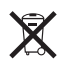

O símbolo indica que este produto e/ou sua bateria não devem ser descartadas no lixo doméstico. Quando decidir descartar este produto e/ou sua bateria, faça-o de acordo com as leis e diretrizes ambientais locais. Para informações sobre o programa de reciclagem da Apple, pontos de coleta e telefone de informações, visite www.apple.com/br/environment.

### Apple và môi trường

Tại Apple, chúng tôi ghi nhận trách nhiệm của mình trong việc giảm thiểu các tác động đối với môi trường do các hoạt động và sản phẩm của chúng tôi. Để biết thêm thông tin, hãy truy cập: www.apple.com/vn/environment

## Nhiệt độ hoạt động của iPhone

Nếu nhiệt độ bên trong của iPhone vượt quá nhiệt độ vận hành bình thường, bạn có thể gặp phải các vấn đề sau khi cố gắng điều chỉnh nhiệt độ:

- iPhone dừng sạc.
- Màn hình tối.
- Tín hiệu điện thoại di động yếu.
- Màn hình cảnh báo nhiệt độ xuất hiện.

*Quan trọng* Bạn không thể sử dụng iPhone khi màn hình cảnh báo nhiệt độ được hiển thị ngoại trừ việc thực hiện cuộc gọi khẩn cấp. Nếu iPhone không thể điều chỉnh nhiệt độ bên trong của máy, máy sẽ chuyển sang chế độ ngủ lâu cho đến khi máy nguội. Bạn không thể thực hiện cuộc gọi khẩn cấp khi iPhone đang ở chế độ này. DI chuyển iPhone đến vị trí mát hơn và đợi một vài phút trước khi cố gắng sử dụng lại iPhone.

#### 🗯 Apple Inc.

© 2012 Apple Inc. Mọi quyền được bảo lưu.

Apple, logo của Apple, AirPlay, AirPort, AirPort Express, AirPort Extreme, Aperture, Apple TV, Cover Flow, FaceTime, Finder, iBooks, iCal, iLife, iMovie, iPad, iPhone, iPhoto, iPod, iPod touch, iTunes, iTunes Extras, Keynote, Mac, Mac OS, Numbers, OS X, Pages, Safari, Siri, Spotlight và logo Works with iPhone là các thương hiệu của Apple Inc. được đăng ký tại Hoa Kỳ và các quốc gia khác.

AirPrint, iMessage, logo Sản xuất cho iPhone, Multi-Touch và Retina là các thương hiệu của Apple Inc.

Apple Store, Genius, iCloud, iTunes Plus, iTunes Store và MobileMe là các nhãn hiệu dịch vụ của Apple Inc., được đăng ký tại Hoa Kỳ và các quốc gia khác.

App Store, iBookstore và iTunes Match là các nhãn hiệu dịch vụ của Apple Inc.

IOS là thương hiệu hoặc thương hiệu đă đăng ký của Cisco tại Mỹ và các quốc gia khác và được sử dụng theo giấy phép.

Ping là thương hiệu đã đăng ký của Karsten Manufacturing Corporation và được sử dụng theo giấy phép tại Hoa Kỳ.

NIKE và Swoosh Design là các thương hiệu của NIKE, Inc. và các chi nhánh của NIKE, Inc. và được sử dụng theo giấy phép.

Biểu tượng và nhãn từ Bluetooth® là các thương hiệu đã được đăng ký của Bluetooth SIG, Inc. và việc sử dụng bất kỳ nhãn nào như vậy của Apple Inc. đều phải theo giấy phép.

Adobe và Photoshop là các thương hiệu hoặc các thương hiệu đã được đăng ký của Adobe Systems Incorporated tại Hoa Kỳ và/hoặc các quốc gia khác.

Các tên sản phẩm và công ty khác được đề cập dưới đây có thể là các thương hiệu của các công ty tương ứng.

Dữ liệu bản đồ © 2010 Google.

Việc để cập các sản phẩm của bên thứ ba chỉ dành cho mục đích thông tin và không đồng nghĩa với việc xác nhận hoặc giới thiệu. Apple không có trách nhiệm gì đối với việc vận hành hoặc sử dụng các sản phẩm này. Toàn bộ thoả thuận, hợp đồng hoặc bảo hành, nếu có, đều diễn ra trực tiếp giữa nhà cung cấp và người dùng tương lai. Mọi nỗ lực đã được thực hiện để đảm bảo rằng thông tin trong sách hướng dẫn này là chính xác. Apple không chịu trách nhiệm đối với các sai sót về ghi chép hoặc in ấn.

VN019-2267/2012-03